# **Dräger** medical

Infinity Modular Monitoring Series

# Infinity Vista XL Guía del Usuario

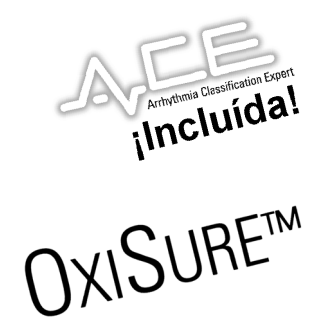

#### INFINITY VISTA XL GUÍA DEL USUARIO

Draeger Medical Systems, Inc. 16 Electronics Avenue Danvers, MA 01923 EE.UU.

Representante autorizado para la Comunidad Europea:

Dräger Medical AG & Co. KGaA

Moislinger Allee 53-55

D-23558 Lübeck

Alemania

Vista XL Guía del usuario Software VF4

Este dispositivo está cubierto por una o más de las siguientes patentes: 5,240,008; 5,224,484; 5,285,791; 5,224,740; 5,375,604; 5,365,933; 5,355,890; 5,337,751;5,368,041.

Este dispositivo tiene la marca CC de acuerdo a lo previsto en la Directiva 93/42/EEC del 14 de junio de 1993 correspondiente a dispositivos médicos.

#### **C€** 0123

©Dräger Medical AG & Co. KGaA 2004. Todos los derechos reservados.

Impreso en los Estados Unidos de América.

Dräger se reserva el derecho de modificar el diseño y las especificaciones contenidas aquí sin previo aviso. Por favor comuníquese con su representante de ventas Dräger local para obtener la información más reciente.

La reproducción parcial o total mediante cualquier medio, en inglés o en cualquier otro idioma, excepto párrafos breves para análisis y artículos científicos, está prohibida sin autorización previa por escrito de Dräger Medical AG & Co. KGaA.

Los dispositivos Dräger sólo deben ser utilizados por personal médico capacitado.

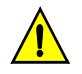

**PRECAUCIÓN:** Las leyes federales de los Estados Unidos de América disponen que estos dispositivos pueden ser vendidos sólo por médicos o bajo receta médica.

Antes de utilizar dispositivos Dräger, lea cuidadosamente todos los manuales suministrados con los mismos. Los equipos de vigilancia de pacientes, independientemente de cuan sofisticados sean, nunca deben ser utilizados como sustituto de los cuidados, atención y juicio crítico que sólo pueden ser brindados por profesionales médicos capacitados. ACE, NEOMED, MULTIMED, MULTIVIEW WORKSTATION, CARDIOLOGY REVIEW STATION, DUOVIEW e INFINITY NETWORK son marcas registradas de Dräger Medical AG & Co. KGaA.

CAPNOSTAT es una marca registrada de Novametrix Medical Systems, Inc

A-2000 es una marca registrada de Aspect Medical Systems, Inc.

SILICON SOFTWARE © 1989, 90, 91, 92, 93, 94 Microtec Research, Inc. Todos los derechos reservados.

Algunos gráficos son cortesía de Novametrix Medical Systems, Inc.

Derechos no publicados están reservados bajo la ley de publicaciones de los EE.UU de A.

**LEYENDA DE DERECHOS RESTRINGIDOS** Duplicación de uso o revelación por el Gobierno esta sujeto a restricciones tal como se describe en el subparrafo (c)(1)(ii) de los Derechos en la cláusula de Datos Técnicos y Software de computadora en DFARS 252 227:7013.

MICROTEC RESEARCH INC. 2350 MISSION COLLEGE BLVD. SANTA CLARA CA 95054.

Todos los nombres de productos y marcas son propiedad de sus respectivas compañías.

# Generalidades

| Componentes de la documentación                               | v    |
|---------------------------------------------------------------|------|
| Notas, precauciones y advertencias                            | v    |
| Referencias cruzadas                                          | v    |
| Tablas de referencia rápida                                   | v    |
| Nota al pie                                                   | v    |
| Aplicabilidad                                                 | v    |
| Medidas de seguridad                                          | vi   |
| Sitio de operación                                            | vi   |
| Inspección y mantenimiento                                    | vii  |
| Medidas de seguridad generales con respecto a la electricidad | viii |
| Marcapasos                                                    | viii |
| Dispositivos periféricos                                      | viii |
| Compatibilidad electromagnética                               | ix   |
|                                                               |      |

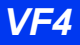

## Componentes de la documentación

#### Notas, precauciones y advertencias

En las *advertencias* se describen situaciones que pueden afectar la seguridad:

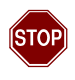

ADVERTENCIA: Las impresiones de tira gráfica de ECG no son de calidad para diagnóstico. Dräger Medical recomienda realizar un ECG individual en reposo de doce derivaciones para efectuar diagnósticos.

Las *precauciones* contienen instrucciones para asegurar la correcta operación del equipo:

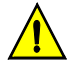

**PRECAUCIÓN:** El lugar de operación debe satisfacer los requisitos de entorno descritos en el Apéndice C, Datos técnicos.

Las *notas* contienen información para ayudarle a operar el equipo o los dispositivos conectados al mismo:

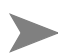

**NOTA:** El Menú Límite Tiempo no afecta al límite de un minuto implementado para las casillas de parámetros seleccionadas con el botón giratorio.

### **Referencias cruzadas**

Las referencias cruzadas especifican el capítulo y la página (por ejemplo, la página 16-3 hace referencia al Capítulo 16, página 3). Por otro lado, se indican el número y el título del capítulo cuando el texto alude a todo un capítulo (por ejemplo, *Capítulo 1*, Introducción).

### Tablas de referencia rápida

Siempre que es posible se provee una tabla de referencia rápida para poder acceder a información acerca de las funciones del monitor rápidamente.

### Nota al pie

La versión de software actual aparece en la parte inferior de cada página, junto con el capítulo, número de página y el nombre del dispositivo.

### Aplicabilidad

Todas las referencias al "monitor" en este manual aluden al monitor de paciente Vista XL.

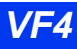

## Medidas de seguridad

En esta guía del usuario se supone que el operario cuenta con suficientes conocimientos como para trabajar con monitores para pacientes. Para asegurarse de operar el equipo de forma correcta y segura, lea todas las instrucciones de operación cuidadosamente antes de utilizar el monitor. El monitor cumple las normas IEC 60601-1 y las normas colaterales y específicas correspondientes.

#### Sitio de operación

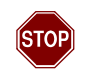

#### ADVERTENCIA:

- Conecte el adaptador de CA, el módulo de fuente de alimentación de comunicaciones y la fuente de alimentación IDS a tomacorrientes de calidad para hospitales con cables de alimentación para usos médicos.
- Actualmente los monitores no pueden utilizarse en entornos donde haya máquinas para resonancia magnética nuclear (MRI), aeronaves, ambulacias, hogares o entornos de cámaras hiperbáricas.
- No haga funcionar el monitor o sus pantallas remotas en presencia de gases inflamables.
- No utilice el monitor cerca de dispositivos que emiten microondas u otras ondas de alta frecuencia, ya que estas emisiones pueden interferir con el funcionamiento del monitor.
- Ubique el monitor y accesorios de manera que quede un espacio libre de como mínimo 5,1 cm (2 pulgadas) alrededor de todos sus costados para evitar que se recaliente.
- No permita que el monitor y dispositivos periféricos entren en contacto con líquidos. Si se derrama líquido accidentalmente sobre el equipo, deje de utilizar la unidad afectada tan pronto como sea posible. Contacte a su personal biomédico para asegurarse de que no existan problemas de seguridad en lo referente a la electricidad.

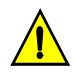

**PRECAUCIÓN:** El sitio de operación debe cumplir los requisitos de medio ambiente descritos en el Apéndice C, Datos técnicos.

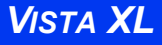

#### Inspección y mantenimiento

El equipo debe inspeccionarse y mantenerse a intervalos regulares para que funcione de forma segura. El usuario debe verificar que el monitor funcione de la forma descrita en este manual y que todos sus rótulos de seguridad sean legibles, además de mantener un registro de éstas y otras inspecciones. Los controles de seguridad, verificación, calibración y mantenimiento deben ser efectuados por personal calificado *como mínimo* cada dos años, de acuerdo a lo descrito en el Manual de servicio (remítase a los capítulos de parámetros específicos para obtener información acerca de la calibración y verificación de funciones y dispositivos que dependen de parámetros específicos). Se deben verificar anualmente todos los cables, funciones de alarma, accesorios y dispositivos correspondientes para determinar si presentan daños y se debe verificar la resistencia de su conexión a tierra, corrientes de pérdida del bastidor y del paciente.

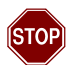

#### ADVERTENCIA:

- Los accesorios descartables, como por ejemplo electrodos, transductores y otros elementos descartables, han sido diseñados para utilizarse una sola vez. No vuelva a utilizar accesorios descartables.
- La presencia de humedad debajo del panel frontal puede dañar circuitos eléctricos y afectar el funcionamiento de las teclas. Lea cuidadosamente las instrucciones de limpieza que aparecen en la página 20-6.
- Nunca quite la cubierta de dispositivos en funcionamiento o conectados a un tomacorriente, ya que existe el peligro de choques eléctricos.
- No utilice cables agrietados, gastados o dañados.

#### NOTA:

- Puede obtener el Manual de servicio poniéndose en contacto con el representante local de servicio de Dräger Medical.
- Deseche el equipo de acuerdo a las disposiciones locales.

Dräger Medical es responsable de la seguridad, fiabilidad y rendimiento de sus equipos sólo si se cumplen los siguientes requisitos:

- El mantenimiento, modificaciones y reparaciones son efectuados por personal autorizado.
- Los componentes son reemplazados con repuestos aprobados por Dräger Medical.
- Los dispositivos se utilizan de acuerdo a las instrucciones de operación suministradas por Dräger Medical, como se describe en este manual.

# Medidas de seguridad generales con respecto a la electricidad

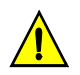

#### PRECAUCIÓN:

- Asegúrese de que las clasificaciones de choque eléctrico correspondientes a todo el equipo conectado al paciente sean adecuadas para la aplicación que se desea utilizar. La corriente de pérdida aumenta al conectar varios equipos médicos a un paciente.
- El usuario es responsable de verificar que todo el sistema esté conectado de acuerdo a las disposiciones locales y a las normas del hospital, y que cumpla con la norma EN 60601-1-1, "Collateral Standard: Safety Requirements for Medical Electrical Systems" (Norma colateral: Requisitos de seguridad para sistemas eléctricos para uso médico).

#### Marcapasos

**NOTA:** Vea "Marcapasos" en la página 8-3 para obtener información acerca de medidas de seguridad para la vigilancia de pacientes con marcapasos.

#### **Dispositivos periféricos**

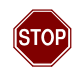

#### ADVERTENCIA:

- Mantenga los transductores de SpO2, temperatura, presión y ECG, y los cables intermedios lejos de conexiones a tierra y del bisturí UEC y cables de retorno.
- Sólo utilice derivaciones para ECG azules de marca Dräger o el bloque UEC con derivaciones convencionales (vea la página 8-7). Dichas derivaciones han sido diseñadas para resistir la interferencia proveniente de UEC y para proteger al paciente de quemaduras causadas por corriente inducida por la UEC, que fluye a través de las derivaciones.
- La vigilancia de respiración mediante impedancia y la detección de puntas no funcionan cuando se utiliza el bloque UEC.

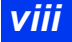

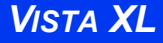

#### NOTA:

- Utilice el parámetro SpO<sub>2</sub> en lugar del ECG para determinar la frecuencia cardíaca.
- Utilice vainas para sondas de temperatura rectal para cubrir sensores de temperatura internos.
- Siempre utilice accesorios diseñados para entornos UEC.

## Compatibilidad electromagnética

El monitor ha sido diseñado y probado de manera que cumpla con las normas actuales (EN55011 Clase B y EN60601-1-2) correspondientes a su capacidad para reducir emisiones electromagnéticas (EMI) y para bloquear interferencia electromagnética proveniente de fuentes externas.

Dräger Medical recomienda efectuar los procedimientos a continuación para reducir la interferencia electromagnética:

- Sólo utilice accesorios aprobados por Dräger Medical (vea el Apéndice Apéndice B, Opciones y accesorios aprobados).
- Asegúrese de que otros dispositivos que se encuentran en áreas de vigilancia de pacientes y/o para mantener al paciente vivo cumplan con las normas para emisiones aceptables (EN55011, Clase B).
- Coloque los dispositivos médicos eléctricos a la mayor distancia posible entre sí. Dispositivos de alta potencia relacionados con electrocauterios, electrocirugía y radiación (rayos X), pueden producir interferencia en el monitor.
- Limite estrictamente el acceso a fuentes de frecuencia de radio, como por ejemplo teléfonos celulares y transmisores de radio. Los teléfonos portátiles pueden transmitir señales periódicamente aun cuando se encuentran en modo de espera.
- Mantenga los cables en orden. No tienda cables sobre equipos eléctricos. No entrelace cables.
- Asegúrese de que el mantenimiento de equipos eléctricos sea realizado por personal calificado.
- Los circuitos PSN utilizan motores que generan campos electromagnéticos muy débiles que pueden interferir con otros dispositivos médicos sensibles.

## **CAPÍTULO 1: Introducción**

| Generalidades                          |      |
|----------------------------------------|------|
| Componentes del sistema                | 1-3  |
| La unidad básica                       | 1-3  |
| Marcas del dispositivo                 | 1-5  |
| Módulos                                |      |
| Otras funciones y componentes          |      |
| Fuentes de alimentación                | 1-7  |
| Suministro de energía de la batería    | 1-8  |
| Cómo empezar                           |      |
| Encendido y apagado del monitor        |      |
| Acceso a la pantalla principal         | 1-10 |
| Uso del botón giratorio                |      |
| Teclado Remoto                         |      |
| Acceso al menú                         | 1-14 |
| Menú de acceso rápido                  |      |
| Menú principal                         |      |
| Teclas fijas                           |      |
| Botones de control                     |      |
| Aplicaciones para archivar datos       |      |
| Guardar eventos                        |      |
| Llamar evento                          |      |
| Cómo navegar la pantalla Llamar evento |      |
| Funciones de avuda                     |      |
| · · · · · · · · · · · · · · · · · · ·  |      |

## CAPÍTULO 2: Arreglo del monitor

| Generalidades                                | 2-2  |
|----------------------------------------------|------|
| Configuración del monitor                    | 2-2  |
| Arreglo del Menú principal                   | 2-2  |
| Referencia rápida Arreglo del Menú principal | 2-3  |
| Administración de arreglos                   | 2-10 |
| Menús especializados.                        | 2-11 |
| Modo de Quirófano                            | 2-11 |
| Supervisor de unidad                         | 2-14 |
| Biomédico                                    | 2-18 |
| Color de parámetros                          | 2-19 |

## CAPÍTULO 3: Aplicaciones de red

| Generalidades     | 3-2 |
|-------------------|-----|
| Conexión a la red | 3-3 |

## INFINITY VISTA XL GUÍA DEL USUARIO

| Conexión del Vista XL a la red                    | 3-3 |
|---------------------------------------------------|-----|
| Mensaje de la red                                 | 3-3 |
| Desconexión del Vista XL de la red                | 3-3 |
| Red inalámbrica                                   | 3-4 |
| Información sobre seguridad de la red inalámbrica |     |
| Arreglo de red inalámbrica                        | 3-5 |
| Modo inalámbrico                                  |     |
| Mensajes inalámbricos                             |     |
| Transferencia de red                              | 3-8 |
| Datos del paciente                                |     |
| Licencias de software                             | 3-9 |
| Vista remota                                      | 3-9 |
| Privacidad                                        |     |

## CAPÍTULO 4: Admisión, transferencia y alta

| Generalidades                               |     |
|---------------------------------------------|-----|
| Admitir a un paciente                       | 4-2 |
| Transferir datos del paciente               | 4-3 |
| Transferir datos con una tarjeta de memoria | 4-4 |
| Transferir datos de red                     | 4-6 |
| Dar de alta a un paciente                   | 4-8 |

## **CAPÍTULO 5: Alarmas**

| Generalidades                                              | 5-2  |
|------------------------------------------------------------|------|
| Grados de alarma                                           | 5-3  |
| Administración de alarmas                                  | 5-5  |
| Suspender alarmas                                          | 5-5  |
| Control de alarmas                                         | 5-5  |
| Arreglo de alarmas (Tabla de Límites de alarma)            | 5-6  |
| Límites superior e inferior de alarma                      | 5-7  |
| Modificar funciones de alarma                              | 5-13 |
| Referencia rápida Arreglo de la tabla de límites de alarma | 5-14 |
| Atajos de límites de alarma                                | 5-15 |
| Alarmas ST y de arritmia                                   | 5-15 |
| Tabla de historia de alarmas                               | 5-16 |
| Alarmas de anestesia                                       | 5-17 |

## **CAPÍTULO 6: Tendencias**

| Generalidades          | 6-2 |
|------------------------|-----|
| Arreglo de tendencias  | 6-2 |
| Gráficos de tendencias | 6-3 |
| Tabla de tendencias    | 6-5 |

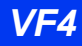

| initendencias6-6 |
|------------------|
|------------------|

## **CAPÍTULO 7: Impresiones**

| Generalidades                                      | 7-2  |
|----------------------------------------------------|------|
| Impresiones                                        | 7-3  |
| Presentación                                       | 7-3  |
| Tiempo limitado                                    | 7-6  |
| Continua                                           | 7-7  |
| Eventos y tendencias                               | 7-7  |
| Impresiones pendientes                             | 7-7  |
| Arreglo de impresora                               | 7-8  |
| Referencia rápida: Menú de Arreglo de la serie R50 | 7-9  |
| Impresoras principales y secundarias               | 7-10 |
| Reemplazar el papel de la impresora                | 7-11 |
| Informes                                           | 7-12 |
| Referencia rápida: Arreglo de informes             | 7-13 |
| Mensajes de estado                                 | 7-14 |

## CAPÍTULO 8: ECG y Frecuencia cardíaca

| Generalidades                                      | 8-2  |
|----------------------------------------------------|------|
| Precauciones ECG                                   | 8-3  |
| Marcapasos                                         | 8-3  |
| Electrocirugía                                     | 8-6  |
| Bombas de bypass de infusión o rodillo             | 8-8  |
| Dispositivos de aislamiento de línea               | 8-8  |
| Estimuladores de nervio eléctricos transcutáneos   | 8-8  |
| Preparación del paciente                           | 8-9  |
| Configuraciones de tres, cinco y seis derivaciones | 8-10 |
| Procesamiento y visualización de la señal de ECG   | 8-12 |
| Alarmas y condiciones de alarma                    | 8-13 |
| Menú Arregio ECG                                   | 8-14 |
| Tabla de referencia rápida Arreglo ECG             | 8-14 |
| Mensajes de estado                                 | 8-21 |

## CAPÍTULO 9: Vigilancia de arritmia

| 9-2 |
|-----|
| 9-2 |
| 9-2 |
| 9-4 |
| 9-4 |
| 9-4 |
| 9-5 |
|     |

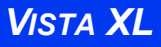

## INFINITY VISTA XL GUÍA DEL USUARIO

| Tabla de Arreglo de arritmia | 9-5 |
|------------------------------|-----|
| Mensajes de estado           | 9-9 |

## CAPÍTULO 10: Vigilancia ST

| Generalidades                          | 10-2 |
|----------------------------------------|------|
| Módulos MultiMed para análisis ST      | 10-3 |
| Pantalla ST                            | 10-3 |
| Arreglo de análisis de ST              | 10-3 |
| Referencia rápida: Menú Análisis de ST | 10-4 |
| Puntos de medición                     | 10-5 |
| Tabla de Alarmas ST                    | 10-8 |
| Mensajes de estado                     | 10-9 |

## CAPÍTULO 11: Respiración

| Generalidades                                          | 11-2  |
|--------------------------------------------------------|-------|
| Precauciones para RESP                                 | 11-2  |
| Preparación del paciente                               | 11-3  |
| Funciones de la pantalla                               | 11-4  |
| Menú de Arregio RESP                                   | 11-5  |
| Tabla de referencia rápida Arreglo de respiración      | 11-6  |
| Vigilancia OxiCRG (OCRG)                               | 11-9  |
| Escala                                                 | 11-9  |
| Cursor                                                 | 11-10 |
| Generalidades de la pantalla de Resumen de revisión    | 11-10 |
| Acceso a la pantalla de Resumen de revisión            | 11-11 |
| Tabla de referencia rápida Resumen de revisión de OCRG | 11-14 |
| Menú de arreglo de OCRG                                | 11-15 |
| Tabla de referencia rápida Arreglo de OCRG             | 11-15 |
| Rótulo del segundo y tercer canal                      | 11-16 |
| Base de tiempo                                         | 11-16 |
| Impresiones                                            | 11-17 |
| Mensajes de estado                                     | 11-18 |

## CAPÍTULO 12: Presión sanguínea no invasiva

| Generalidades                                |      |
|----------------------------------------------|------|
| Características de presentación              |      |
| Arregio PSN                                  | 12-3 |
| Consideraciones de seguridad                 |      |
| Selección y colocación de la manga           | 12-3 |
| Menú de arreglo y tabla de referencia rápida |      |
| Toma de mediciones PSN                       |      |
| Estasis venosa                               |      |
|                                              |      |

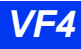

### INFINITY VISTA XL GUÍA DEL USUARIO

| Mensajes de estado | .12-10 |
|--------------------|--------|
|--------------------|--------|

## CAPÍTULO 13: Presión sanguínea invasiva

| Generalidades                        |  |
|--------------------------------------|--|
| Precauciones                         |  |
| Arreglo de equipo                    |  |
| Tuberías                             |  |
| Transductores                        |  |
| Hemomed                              |  |
| Cables-Y PSI                         |  |
| Características de presentación      |  |
| Arregio PSI                          |  |
| Referencia rápidaArreglo PSI         |  |
| Rotulación de canales de presión     |  |
| Conflictos de los rótulos de presión |  |
| Pantalla de presión de cuña pulmonar |  |
| Mensajes de estado                   |  |

## CAPÍTULO 14: Cálculos

| Generalidades                                       | 14-2  |
|-----------------------------------------------------|-------|
| Cálculos fisiológicos                               | 14-2  |
| Parámetros Hemomed                                  | 14-4  |
| Parámetros de oxigenación y ventilación             | 14-6  |
| Cálculos de medicinas                               | 14-6  |
| Tablas de valoración                                | 14-7  |
| Arreglo de Calculador de medicinas                  | 14-8  |
| Arreglo Medicina preasignada (Supervisor de unidad) | 14-11 |

## CAPÍTULO 15: Oximetría de pulso (SpO2)

| Generalidades                              | 15-2  |
|--------------------------------------------|-------|
| Precauciones                               |       |
| Preparación del paciente                   | 15-3  |
| Funciones de la pantalla                   | 15-4  |
| Arreglo de SpO2                            | 15-4  |
| Tabla de referencia rápida Arreglo de SpO2 | 15-5  |
| Mensajes de estado                         | 15-6  |
| SpO2 MicrO2+                               | 15-8  |
| Generalidades                              | 15-8  |
| Parámetros                                 | 15-9  |
| Arreglo SpO2 MicrO2+                       | 15-9  |
| Tendencias SpO2 MicrO2+                    | 15-10 |
| Mensajes de estado                         |       |

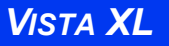

## CAPÍTULO 16: etCO2 (CO2 al final del flujo espiratorio)

| Generalidades                                             | 16-2  |
|-----------------------------------------------------------|-------|
| Métodos de muestreo                                       | 16-3  |
| Flujo principal                                           |       |
| Flujo lateral (Pacientes adultos y pediátricos solamente) | 16-4  |
| Características de presentación                           | 16-6  |
| Parámetros                                                | 16-6  |
| Capnogramas                                               |       |
| Arregio etCO2                                             | 16-8  |
| Tabla de referencia rápidaArreglo etCO2                   | 16-9  |
| Limpieza, calibración y verificación                      | 16-12 |
| Limpieza                                                  |       |
| Calibración del adaptador                                 |       |
| Calibración y verificación del sensor                     | 16-12 |
| Mensajes de estado                                        | 16-14 |

## CAPÍTULO 17: FiO2 (porción de O2 inspirado)

| Seneralidades               | .17-2 |
|-----------------------------|-------|
| Precauciones                | .17-3 |
| unciones de la pantalla     | .17-3 |
| Arrealo de FiO2             | .17-4 |
| Acceso a menús              | .17-4 |
| Calibración                 | .17-4 |
| /lensajes de estado de FiO2 | .17-6 |

## CAPÍTULO 18: Gasto cardíaco

| Generalidades                         |  |
|---------------------------------------|--|
| Exactitud                             |  |
| Presentación de la pantalla principal |  |
| Arreglo G.C.                          |  |
| Equipo                                |  |
| Menú de Arreglo G.C.                  |  |
| Referencia rápida Arreglo G.C.        |  |
| Modo de medición                      |  |
| Catéteres (Factor de cálculo)         |  |
| Procedimientos de medición G.C.       |  |
| Promedio de mediciones G.C            |  |
| Cálculos HemoMed (MiniCalcs)          |  |
| Mensajes de estado                    |  |

## CAPÍTULO 19: Temperatura corporal

| Generalidades                         | 19-2 |
|---------------------------------------|------|
| ndicación de temperatura              | 19-3 |
| Arregio de temperatura                | 19-4 |
| Precauciones para UEC v desfibrilador | 19-4 |
| Mensaies de estado                    | 19-5 |
|                                       |      |

## CAPÍTULO 20: Limpieza, desinfección y esterilización

| Generalidades                                   |  |
|-------------------------------------------------|--|
| Monitor y dispositivos periféricos              |  |
| Cables para el paciente                         |  |
| ECG                                             |  |
| Electrodos para ECG reusables                   |  |
| Bloque para UEC                                 |  |
| PSN                                             |  |
| PSI                                             |  |
| Transductores                                   |  |
| Placa para transductores para HemoMed           |  |
| SpO2                                            |  |
| FiO2                                            |  |
| Temperatura                                     |  |
| etCO2                                           |  |
| Sensor Capnostat                                |  |
| Adaptador para conductos de aire                |  |
| Bomba de muestreo de flujo lateral (sólo etCO2) |  |
| -                                               |  |

## **APÉNDICE A: Glosario**

## **APÉNDICE B: Opciones y accesorios aprobados**

| Suministro de energía                  | B-3 |
|----------------------------------------|-----|
| Cables de alimentación                 | B-3 |
| Cable de conexión a tierra             | B-3 |
| Batería externa                        | B-3 |
| Conexiones                             | B-3 |
| Cables para conexión de monitores      | B-3 |
| Pantallas y componentes para pantallas | B-4 |
| Pantalla de vídeo plana                | B-4 |
| Impresoras                             | B-4 |
| Opciones del monitor Vista XL          | B-5 |
| ECG                                    | B-5 |
| Módulos MultiMed y NeoMed              | B-5 |

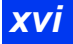

## INFINITY VISTA XL GUÍA DEL USUARIO

| Derivaciones                               | B-6  |
|--------------------------------------------|------|
| Elementos misceláneos para ECG             | B-7  |
| Oximetría de pulso (SpO2)                  | B-8  |
| Sensores                                   | B-8  |
| Cables                                     | B-10 |
| Temperatura                                | B-10 |
| Sondas internas                            | B-10 |
| Sondas para piel                           | B-10 |
| Presión sanguínea no invasiva (PSN)        | B-11 |
| Mangas para PSN                            | B-11 |
| Mangueras de conexión para PSN             | B-11 |
| Presión sanguínea invasiva (PSI)           | B-12 |
| Opciones PSI del Vista XL                  | B-12 |
| Módulo Hemomed                             | B-12 |
| Cables de conexión                         | B-12 |
| Accesorios para PSI — Generales            | B-12 |
| Accesorios para PSI — Abbott/Medex         | B-13 |
| Accesorios para PSI — Edwards/Baxter       | B-13 |
| Accesorios para PSI —SensoNor              | B-13 |
| Piezas de repuesto para PS                 | B-13 |
| Vigilancia de presión intercraneana (PIC)  | B-13 |
| Gasto cardíaco                             | B-14 |
| CO2 al final de flujo respiratorio (etCO2) | B-15 |
| Módulo de etCO2                            | B-15 |
| Sensores                                   | B-15 |
| Accesorios para flujo directo              | B-15 |
| Accesorios para flujo lateral              | B-15 |
| FiO2                                       | B-16 |
|                                            |      |

## **APÉNDICE C: Datos técnicos**

| Generalidades                                    | C-2  |
|--------------------------------------------------|------|
| Cumplimiento de disposiciones y normas generales | C-2  |
| Componentes del sistema                          | C-3  |
| Unidad base del Vista XL                         | C-3  |
| Batería externa                                  | C-5  |
| Cargador de baterías                             | C-5  |
| Impresora Infinity Serie R50 N                   | C-6  |
| Accesorios de vigilancia                         | C-8  |
| Módulo de etCO2                                  | C-8  |
| Sensores de FiO2                                 | C-9  |
| Especificaciones para la vigilancia              | C-11 |
| ECG                                              | C-11 |
| Análisis de segmentos ST                         | C-12 |
| Respiración                                      | C-13 |

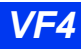

## INFINITY VISTA XL GUÍA DEL USUARIO

| C-13 |
|------|
| C-15 |
| C-16 |
| C-16 |
| C-19 |
| C-19 |
| C-20 |
|      |

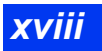

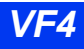

# Capítulo 1 Introducción

| Generalidades                          | 1-2  |
|----------------------------------------|------|
| Componentes del sistema                | 1-3  |
| La unidad básica                       | 1-3  |
| Marcas del dispositivo                 | 1-5  |
| Módulos                                | 1-6  |
| Módulos MultiMed y Neomed              | 1-6  |
| Módulo HemoMed                         | 1-6  |
| Módulo etCO2                           | 1-7  |
| Otras funciones y componentes          | 1-7  |
| Fuentes de alimentación                | 1-7  |
| Suministro de energía de la batería    | 1-8  |
| Carga de las baterías                  | 1-9  |
| Cómo empezar                           | 1-10 |
| Encendido y apagado del monitor        | 1-10 |
| Acceso a la pantalla principal         | 1-10 |
| Uso del botón giratorio                | 1-12 |
| Teclado Remoto                         | 1-13 |
| Acceso al menú                         | 1-14 |
| Menú de acceso rápido                  | 1-14 |
| Menú principal                         | 1-14 |
| Teclas fijas                           | 1-16 |
| Botones de control                     | 1-17 |
| Aplicaciones para archivar datos       | 1-17 |
| Guardar eventos                        | 1-18 |
| Guardado automático                    | 1-18 |
| Llamar evento                          | 1-18 |
| Cómo navegar la pantalla Llamar evento | 1-19 |
| Funciones de ayuda                     | 1-20 |
| -                                      |      |

## Generalidades

Este monitor de paciente está diseñado para la vigilancia adulta, pediátrica y neonatal. Puede funcionar como un dispositivo independiente o puede estar conectado a la red Infinity.

Se ofrece las siguientes funciones opcionales de software:

- Arritmia completa (Arritmia II)
- Cálculos hemomed
- Cálculos hemomed y de oxigenación y ventilación
- Análisis del segmento ST
- Actualizaciones de canales de curvas (4 canales a 5 canales, 4 o 5 canales a 6 canales y 6 canales a 8 canales)
- Aries (Revisión Avanzada del Sistema de Eventos de Isquemia)

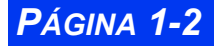

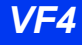

## Componentes del sistema

**NOTA:** La configuración del monitor puede variar. Consulte su información biomédica para obtener más detalles

### La unidad básica

#### Vista frontal del monitor--Vista XL

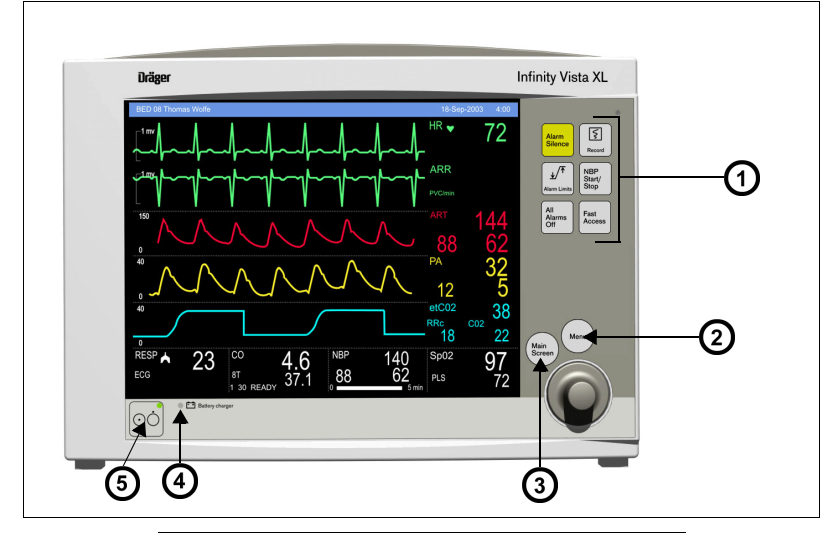

| 1 | Teclas fijas                     |  |
|---|----------------------------------|--|
| 2 | Tecla fija <b>Menú principal</b> |  |
| 3 | Tecla fija Menú principal        |  |
| 4 | Indicador de carga de batería    |  |

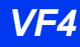

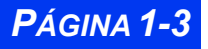

## CAPÍTULO 1 : INTRODUCCIÓN

|  | Vista | posterior | del | monitor | Vista | XL |
|--|-------|-----------|-----|---------|-------|----|
|--|-------|-----------|-----|---------|-------|----|

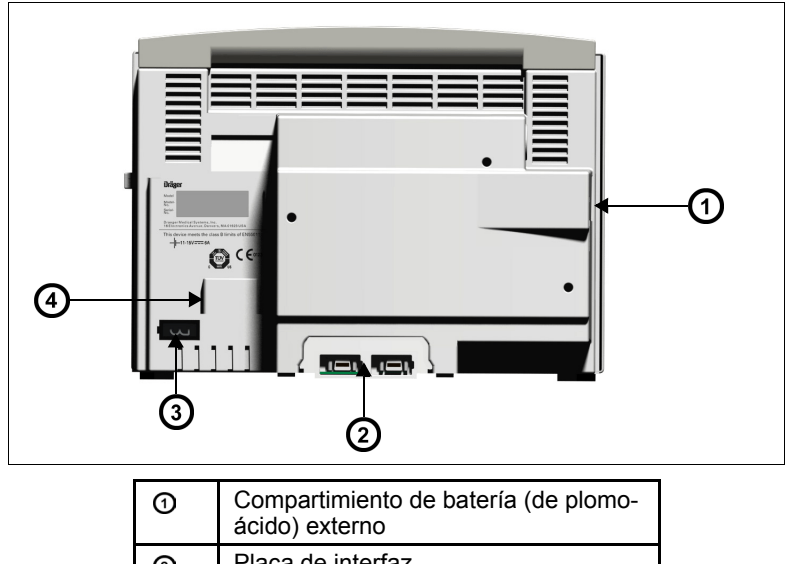

|                              | 2 | Placa de internaz                       |  |  |
|------------------------------|---|-----------------------------------------|--|--|
| ③ Conector para adaptador CA |   |                                         |  |  |
| ④ Ranu                       |   | Ranura para el módulo etCO <sub>2</sub> |  |  |

#### Lado izquierdo del monitor-- Vista XL

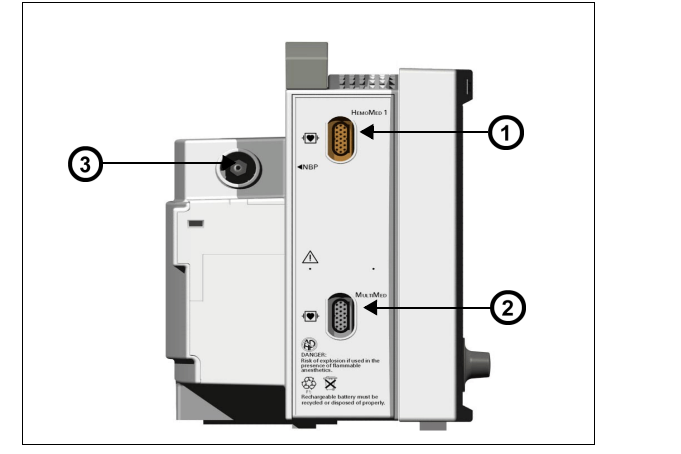

| 1 | Conector Hemomed |
|---|------------------|
| 2 | Conectador PSN   |
| 3 | Conector Hemomed |

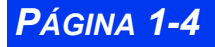

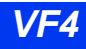

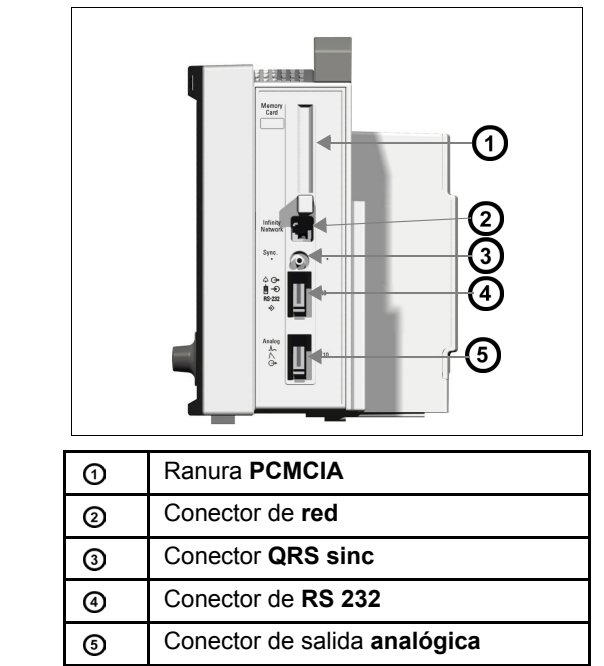

#### Lado derecho del monitor-- Vista XL

#### Marcas del dispositivo

La siguiente tabla describe los símbolos en el monitor y sus accesorios:

| ⊙Ò            | Monitor encendido/apagado                                                              | ∎Ð     | Tecla remoto in                                              |
|---------------|----------------------------------------------------------------------------------------|--------|--------------------------------------------------------------|
| ⊢⊢            | Equipo alimentado<br>con batería                                                       | €<br>€ | RS 232                                                       |
| $\wedge$      | Atención! Consulte con los<br>documentos adjuntos                                      | L      | Salida analógica                                             |
| -l <b>♥</b> ŀ | Equipo a prueba de<br>desfibrilador,<br>Tipo CF                                        | ⇔      | Salida analógica                                             |
|               | Corriente directa                                                                      | 八      | Salida analógica                                             |
| Ð             | Peligro: Riesgo de explosión si<br>se usa en presencia de anesté-<br>sicos inflamables |        | Empujar completamente la<br>batería en el<br>compartimiento. |

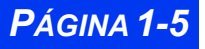

### **CAPÍTULO 1 : INTRODUCCIÓN**

|                     | Conexión de paciente aislada,<br>Tipo CF                                      |                          | Cerrar la tapa del<br>compartimiento de la<br>batería.                                             |
|---------------------|-------------------------------------------------------------------------------|--------------------------|----------------------------------------------------------------------------------------------------|
| C € <sup>0123</sup> | Cumple con la Directiva<br>Europea<br>para Dispositivos Médicos 93/<br>42/EEC | <u><u>†</u>†</u>         | Este lado hacia arriba.                                                                            |
| <b>1</b> ∱          | Tipo BF, protegido contra<br>desfibriladores                                  |                          | El símbolo de la arteria y la<br>flecha deben colocarse<br>sobre la arteria braquial o<br>femoral. |
| $\rightarrow$       | Entrada del gas                                                               | LATEX FREE               | No contiene material de<br>látex                                                                   |
|                     | Salida del gas                                                                | LOT                      | Número de lote del<br>fabricante                                                                   |
| X                   | Descartar correctamente                                                       | STERILE EO<br>ESTERIL EO | Ciertos códigos de manga<br>son estériles para el óxido<br>de etileno.                             |
| <u>xxxx</u>         | Fecha de fabricación                                                          | REF                      | Código del fabricante para<br>volver a hacer pedidos                                               |
| $\Diamond \Theta$   | Alarma exterior                                                               |                          | No proporciona aislamiento<br>entre los dispositivos<br>conectados                                 |
| ~                   | El monitor recibe suminsitro<br>CA                                            | (falta<br>sím-<br>bolo)  | Terminal de ecualización de<br>potencial                                                           |

### Módulos

#### Módulos MULTIMED y Neomed

El MultiMed contiene conectadores para derivaciones de ECG y respiración por impedancia, un sensor SpO<sub>2</sub> y una sonda de temperatura.

El NeoMed opcional, diseñado específicamente para pacientes neonatales, tiene conectadores para un juego de cables de ECG de 3 derivaciones, un sensor  $SpO_2$  y dos sondas de temperatura. Vea la página 8-2 para obtener más información.

#### Módulo HemoMed

El monitor adquiere señales de presión sanguínea invasiva (PSI) de un módulo Hemomed. Para obtener información, vea el Capítulo 13, Presión sanguínea invasiva. Un módulo hemomed puede también adquirir temperatura de inyectado y temperatura sanguínea para las mediciones de gasto cardíaco (18-11).

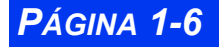

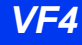

#### Módulo etCO<sub>2</sub>

El monitor procesa las señales  $etCO_2$  a través de un módulo  $etCO_2$ . Para obtener más información sobre estos dispositivos opcionales, vea el *Capítulo 16*, etCO2 (CO2 al final del flujo espiratorio).

#### Otras funciones y componentes

- **Teclado remoto-**-El Teclado remoto opcional le permite operar el monitor a distancia. Un botón giratorio y las teclas fijas duplican las del monitor, en tanto que el teclado numérico le permite entrar datos. Vea la página 1-13 para obtener más información.
- **Protocolo de exportación**--Le permite compartir datos con otros dispositivos de Dräger Medical y de otras compañías (por ejemplo, Información clínica y Sistemas de registros de anestesia y Registros de datos (Data Loggers). Para obtener más información, vea la publicación de Dräger Medical *Infinity RS-232 Export Protocol Reference Booklet*.
- Experto de Clasificación de Arritmia (ACE)--Detecta eventos cardíacos, reduce las alarmas falsas y filtra los datos de arritmia errónea o falsa.
- Impresoras de la Serie R50--Produce impresiones de alarma, de tiempo limitado, continuas y de tendencias. Vea el Capítulo 7, Impresiones, para obtener más información acerca de las impresoras R50 y R50-N.
- **Tarjeta PCMCIA--**Permite transferir datos, actualizar software, guardar arreglos, descargar arreglos o guardar registros de diagnóstico.
- Salida QRS Sinc.--Use esta salida en los procedimientos de cardioversión para sincronizar los desfibriladores al latido del corazón del paciente.
- Interfaz de la bomba de balón--El monitor ofrece dos señales de salida analógica (ECG y PA) para usar con una bomba de balón.

## Fuentes de alimentación

El monitor Vista XL se puede alimentar desde un enchufe de grado de hospital con adaptador CA o batería. En caso de que la línea falle o que se desconecte el cable, el monitor cambia automáticamente a alimentación por batería para garantizar una vigilancia continua del paciente.

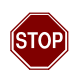

ADVERTENCIA: Lea las "Medidas de seguridad" (página vi, en las Generalidades de este manual) antes de conectar el monitor a una fuente de alimentación.

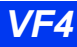

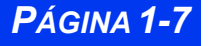

### Suministro de energía de la batería

El monitor Vista XL funciona con una batería externa, sellada de plomo-ácido y una batería de plomo-ácido interna. La batería externa, que se puede reemplazar fácilmente cuando se agota, puede suministrar energía al monitor durante 50 minutos. Si se descarga o si la retira de un monitor que ha estado siendo alimentado con batería, el monitor cambia automáticamente a la batería interna, que puede alimentar al monitor durante 75 minutos (Vea "Especificaciones eléctricas" en la página

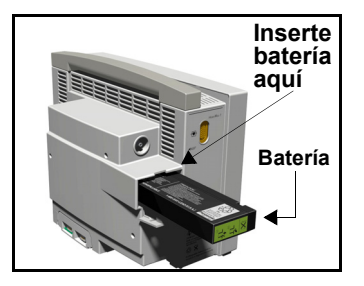

C-3). Cuando ambas baterías están bajas, suena una alarma del monitor, y aparece un mensaje de estado en el área de mensajes de la red. *Si se han agotado ambas baterías, el monitor se apaga automáticamente.* 

La batería externa entra en un compartimiento ubicado en el lado izquierdo del monitor. Cuando está agotada o se ha retirado, reemplácela inmediatamente o conecte el monitor con un suministro de energía. Siempre que el monitor está conectado a la fuente de energía, la batería está cargada (como lo indica el cargador de batería LED en el panel frontal). La batería interna se carga primero, luego la batería externa. La siguiente tabla ilustra la función del gráfico de barras del cargador de la batería en la parte inferior de la pantalla

**NOTA:** Cuando la corriente CA es desconectada, la pantalla de la carga de batería puede demorar hasta 15 segundos para reflejar la verdadera capacidad de la batería interna y hasta 60 segundos para reflejar la verdadera capacidad de la batería externa.

| PantPalla del cargador de la batería                                                                                       |                                                                                |                                                                                         |  |  |  |  |
|----------------------------------------------------------------------------------------------------|--------------------------------------------------------------------------------|-----------------------------------------------------------------------------------------|--|--|--|--|
| Pantalla                                                                                                    | Carga restante                                                                 | Acción                                                                                  |  |  |  |  |
| Interno 100%                                                                                                    | La batería que se está usando está completamente cargada.                      | N/A                                                                                     |  |  |  |  |
| Externo 50%                                                                                                    | La batería que se está usando está<br>a medio cargar.                          | Conectar adaptador CA.                                                                  |  |  |  |  |
| Externo                                                                                                    | La batería externa está muy baja<br>(< 25%).                                   | Reemplazar con batería externa completamente cargada.                                   |  |  |  |  |
| Externo 0%                                                                                                    | La batería externa se ha agotado. <sup>1</sup>                                 | Reemplazar con batería externa completamente cargada.                                   |  |  |  |  |
| Interno                                                                                                    | La batería interna está muy baja<br>(< 25%).                                   | Conectar inmediatamente el<br>monitor a adaptador CA.<br>Reemplazar la batería externa. |  |  |  |  |
| Interno 0%                                                                                                    | La batería interna se ha agotado;<br>quedan 5 minutos de energía. <sup>2</sup> |                                                                                         |  |  |  |  |
| <sup>1</sup> El monitor suena un solo tono de atención. <sup>2</sup> El monitor emite un tono de atención cada 5 segundos. |                                                                                |                                                                                         |  |  |  |  |

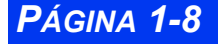

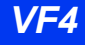

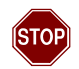

ADVERTENCIA: Se puede reducir el tiempo real disponible en la batería interna si se utilizan baterías gastadas o defectuosas. El valor del 'Porcentaje de la batería interna' en la pantalla Estado de la batería es exacto sólo si las baterías están en condición normal de funcionamiento.

#### PRECAUCIÓN:

- NO use el monitor para transporte si la carga de la batería interna está en 25% o menos, a menos que esté usando una batería externa completamente cargada.
- Las temperaturas elevadas pueden afectar negativamente las baterías. Para obtener un rendimiento óptimo, cargue y use las baterías externas a temperaturas por debajo de 35° C (95°F).
- Siga las regulaciones locales para la segura eliminación de las baterías. Para evitar los incendios o las explosiones, no descarte nunca las baterías en el fuego.
- Use solamente las baterías que están aprobadas por Dräger Medical. El uso de baterías no aprobadas puede dañar al dispositivo.

#### NOTA:

- Para retener la carga durante el transporte, deje el monitor conectado hasta que esté listo para mover al paciente. Vuelva a conectar el monitor inmediatamente después del transporte. Dräger Medical recomienda reemplazar cualquier batería de plomo-ácido después de 18 meses de uso continuo y la batería de ionlitio después de 24 meses de uso continuo.
- Para evitar que se agoten prematuramente, recargue las baterías inmediatamente después de descargarlas. Las baterías de plomo-ácido se degradan rápidamente si se dejan descargadas por varios días.
- Cuando están guardadas, las baterías de plomo-ácido se descargan lentamente y pueden agotarse al cabo de varios meses. Las baterías guardadas para usar con el monitor deben recargarse cada seis meses.

#### Carga de las baterías

Antes de usar el monitor Vista XL por primera vez, deberá cargar la batería interna durante 4,5 horas y la batería externa durante 3,5 horas. Cuando el monitor recibe una alimentación CC, las baterías se recargan automáticamente.

El Cargador de batería SLA opcional puede cargar cuatro baterías externas completamente agotadas simultáneamente en aproximadamente 3,5 horas. Para empezar una carga rápida, inserte las baterías en las ranuras del cargador de la batería con los contactos de metal hacia abajo.

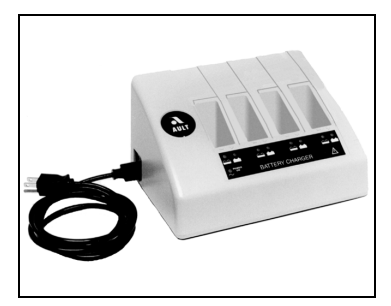

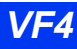

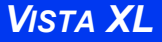

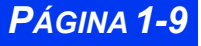

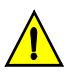

**PRECAUCIÓN:** Este cargador se debe usar para cargar las baterías del monitor solamente. No use otros cargadores o baterías.

## Cómo empezar

### Encendido y apagado del monitor

Para encender el monitor:

• Oprima la tecla de encendido (⊙Ò), ubicada en la parte inferior izquierda del panel frontal del monitor Vista XL ... El monitor enciende las luces indicadoras de energía, enciende la pantalla, realiza una autoprueba y muestra la pantalla principal.

Para apagar el monitor:

 Oprima y mantenga presionada la tecla de encendido (⊙Ò) durante dos segundos. La luz del indicador se oscurece, y el monitor emite un tono de apagado.

#### Acceso a la pantalla principal

Después de encender el monitor aparece la pantalla principal. Para regresar a la pantalla principal o a otra pantalla desde un menú:

• Oprima la tecla fija **Pantalla principal**, ubicada por encima del botón giratorio en el panel frontal del monitor. Aparece la pantalla principal, como se muestra en la siguiente ilustración:

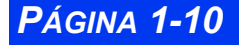

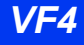

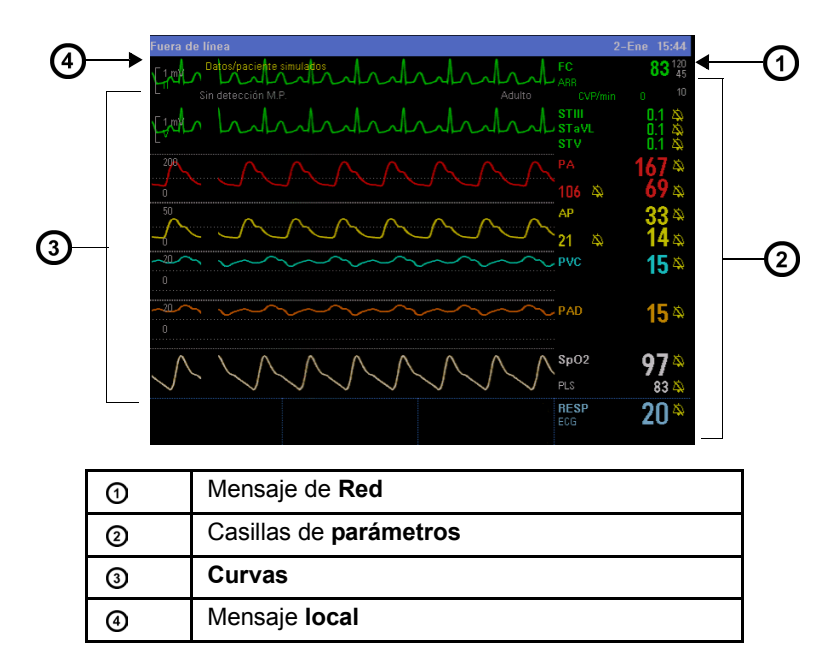

El monitor estándar muestra seis canales de curvas con casillas adyacentes de parámetros. Se pueden agregar canales para desplegar hasta un total de ocho curvas. El canal de la curva inferior puede mostrar casillas adicionales de parámetros (vea el "Canal inferior" en la página Capítulo 2-7).

Las casillas de parámetros muestran valores, límites de alarma e íconos especiales para parámetros seleccionados.

#### NOTA:

- Puede acceder a los menús de configuración de parámetros desplazándose por las casillas de parámetros usando el botón giratorio y haciendo clic en el parámetro que desea configurar.
- Vea "Referencia Rápida Arreglo del menú principal" en la página 2-2, para acceder a los menús de arreglos de parámetros.

Los parámetros y sus curvas asociadas tienen una codificación de color para facilitar el reconocimiento.

#### NOTA:

- Se puede cambiar la codificación preasignada de color para cada parámetro al acceder al menú **Color de parámetro**. (Vea la página 2-19)
- Para obtener una lista de colores de parámetros preasignados, vea **Referencia** rápida -- Menú de color de parámetros en la página 2-20.

VF4

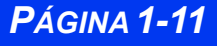

### **CAPÍTULO 1 : INTRODUCCIÓN**

Los mensajes aparecen en la parte de abajo de la pantalla ya sea en el área de **Mensaje local** (izquierda) o **Mensaje de red** (derecha). Cuando no hay un mensaje local, el monitor muestra el nombre del paciente y el rótulo de la cama. Si no hay un mensaje de la red, el monitor muestra la fecha y la hora.

### Uso del botón giratorio

El botón giratorio le permite explorar menús, elegir arreglos y ejecutar funciones de menú. Al girar el botón, puede acceder a las funciones de menú. Presione el botón (o haga clic) para confirmar.

Para acceder o ejecutar las funciones de menú con el botón giratorio:

- 1. Seleccione la función deseada girando el botón.
- 2. Oprima el botón y haga clic para confirmar su selección. Aparece una lista de opciones *o bien* el campo cambia a su valor alternativo, por ej., **ENCENDIDO** a **APAGADO**.

También puede usar el botón giratorio para ingresar letras o números.

1. Haga clic en un campo (por ej., **Médico**). Aparece una pantalla de entrada de datos similar a la siguiente:

| ←                                           |  |  |  |  |  |
|---------------------------------------------|--|--|--|--|--|
| Médico                                      |  |  |  |  |  |
| ADE_                                        |  |  |  |  |  |
| 1234567890 -+:/%,.                          |  |  |  |  |  |
| AÁBC DEÉ FGH IÍ JKL                         |  |  |  |  |  |
| MNÑ OÓP QRST UÚŬ VWX YZ                     |  |  |  |  |  |
| Espacio Regresar Mayúscula Aceptar Cancelar |  |  |  |  |  |
| Debe seleccionar Aceptar para guardar datos |  |  |  |  |  |

- 2. Utilice el botón giratorio para seleccionar caracteres o dígitos individuales, luego haga clic para confirmar. Utilice los botones de control en la parte de abajo de la pantalla para hacer correcciones.
- 3. Haga clic en **Aceptar** para confirmar toda la entrada o en **Cancelar** para salir de la pantalla de entrada de datos.

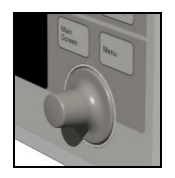

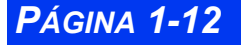

### **Teclado Remoto**

El teclado remoto tiene todas las teclas fijas en el monitor y tiene teclas adicionales que realizan lo siguiente:

- Tendencias-Muestra el gráfico de tendencias
- **Congelar**—Congela la pantalla de curvas
- **Calcs.**—Activa el menú de Cálculos
- **Todas ECG**—Muestra la pantalla Mostrar todas de.
- Vista Remota—Muestra el menú Vista remota
- **Recordar arreglo**—Muestra el menú Restaurar arreglos
- Ver+—Cambia de visualización en monitor a visualización alterna.

Para poder conectar los teclados remotos:

• (Vista XL) Enchufe un extremo del cable del teclado en el teclado y el otro extremo en el conectador marcado RS232 en el lado derecho del monitor.

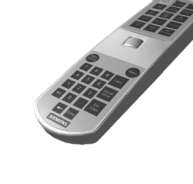

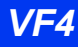

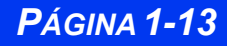

## Acceso al menú

Existen dos maneras de acceder a los menús. El menú de Acceso rápido le permite abrir rápidamente los menús comúnmente usados. El Menú principal lista los menús primarios (Arreglo del paciente, Arreglo del monitor, etc.), que le permite acceder a otros menús.

### Menú de acceso rápido

El menú de Acceso rápido accede a los siguientes submenús y pantallas directamente:

| Elemento de acceso<br>rápido | Vea<br>página | Elemento de acceso<br>rápido | Vea<br>página |  |
|------------------------------|---------------|------------------------------|---------------|--|
| Vista remota                 | 3-9           | Cálculos                     | 14-1          |  |
| OxiCRG (sólo neonatal)       | 11-9          | Ver todas deriva.            | 8-14          |  |
| Historia de alarma           | 5-16          | Quirófano                    | 2-11          |  |
| Gráficos de<br>tendencias    | 6-3           | Informes                     | 7-12          |  |
| Tabla de tendencias          | 6-5           | Pantalla dividida            | 2-8           |  |
| Llamar evento                | 1-18          |                              |               |  |
| Dosis                        | 14-9          |                              |               |  |

Para abrir el menú de Acceso rápido:

• Oprima la tecla fija Acceso rápido en la parte frontal del monitor.

Puede acceder a gran parte de estos menús seleccionando **Revisar** en el menú de la Pantalla principal. Vea la página 2-5 para obtener más información.

#### Menú principal

El Menú principal le permite ejecutar ciertas funciones y acceder a otras. Los íconos se usan para identificar elementos del menú:

- Ícono de página (por ej., Restaurar arreglos) -- Accede a un submenú
- Ícono de flecha (por ej., **Revisar**) -- Muestra otra columna
- Sin ícono (por ej., En espera) -- Ejecuta la función

#### Acceso al menú

Para mostrar el menú principal:

- 1. Oprima la tecla fija **Menú**. Aparece la lista principal de opciones del Menú principal.
- Haga clic en el ícono de página al lado de un encabezamiento (□) para abrir el submenú del Menú principal *o bien* en un ícono de flecha (→) para mostar otra columna de opciones del Menú principal (vea la página 2-2 para obtener información detallada sobre cómo configurar el Menú principal).

| <del>+</del>         |               |  |
|----------------------|---------------|--|
| Herramien. cursor    |               |  |
| Revisar              | -             |  |
| Arreglo paciente     | $\rightarrow$ |  |
| Arreglo monitor      | +             |  |
| Restaurar arreglo    |               |  |
| A/D                  | -             |  |
| En espera            |               |  |
| Privacidad           |               |  |
| Impre. continua      |               |  |
| Vista remota         |               |  |
| Cálculos             | +             |  |
|                      |               |  |
|                      |               |  |
| Ayuda                |               |  |
| Configura el monitor |               |  |

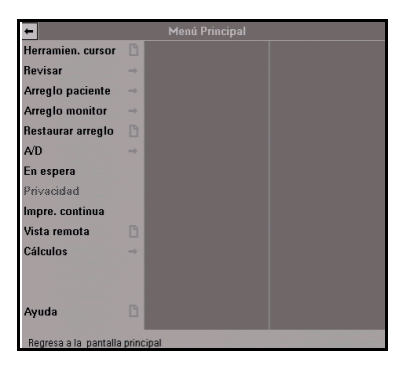

| ←                 |               | Menú Principal    |               |                  |
|-------------------|---------------|-------------------|---------------|------------------|
| Herramien. cursor |               |                   |               |                  |
| Revisar           | $\rightarrow$ |                   |               |                  |
| Arreglo paciente  | $\rightarrow$ | Pantalla princi.  |               | Registros        |
| Arreglo monitor   | ->            | Opciones visuali. |               | Servicio         |
| Restaurar arreglo | B             | Opciones monit.   | $\rightarrow$ | Impulso de pruel |
| A/D               | $\rightarrow$ | Arregio tenden.   |               | Salir            |
| En espera         |               | Impresiones       | -             |                  |
| Privacidad        |               | Biomédico         |               |                  |
| Impre. continua   |               | Supervis./unidad  | B             |                  |
| Vista remota      |               | Quirófano         |               |                  |
| Cálculos          | $\rightarrow$ | Salir             | +             |                  |
|                   |               |                   |               |                  |
| Ayuda             |               |                   |               |                  |

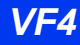

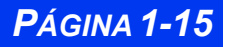

#### **Teclas fijas**

Las teclas fijas en el panel frontal del monitor le permiten realizar las funciones comúnmente ejecutadas.

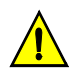

**PRECAUCIÓN:** La humedad por debajo del panel frontal puede dañar los circuitos eléctricos y afectar el funcionamiento de las teclas. Para ver instrucciones para una limpieza segura, vea la página 25-2

| Tecla fija            | Descripción                                                                                   | Tecla fija                | Descripción                                                                |  |  |
|-----------------------|-----------------------------------------------------------------------------------------------|---------------------------|----------------------------------------------------------------------------|--|--|
| Silenciar<br>alarma   | Apaga el tono activo de la alarma por un minuto.                                              | Imprimir                  | Enciende y apaga una impre-<br>sión de tiempo limitado.                    |  |  |
| Límites de<br>alarma  | Abre una tabla desde la cual<br>puede fijar los límites supe-<br>rior e inferior de alarma.   | PSN<br>Encender<br>Apagar | Inicia o detiene la medición<br>de presión sanguínea no<br>invasiva (PSN). |  |  |
| Alarmas<br>apagadas   | Suspende todas las alarmas<br>durante un tiempo<br>preseleccionado o cancela la<br>suspensión | Acceso<br>rápido          | Muestra el menú de acceso<br>rápido.                                       |  |  |
| Pantalla<br>principal | Activa la pantalla principal.                                                                 | Menú                      | Activa el menú principal.                                                  |  |  |

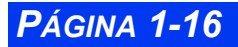

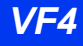

#### Botones de control

Los botones de control están ubicados en la parte inferior de la pantalla, en tablas de tendencias y gráficos, pantallas de bucle, etc. Éstos permiten arreglos adicionales específicos a la pantalla.

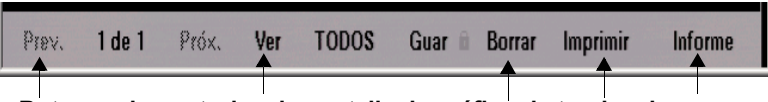

#### Botones de control en la pantalla de gráfico de tendencias

## Aplicaciones para archivar datos

Dependiendo del tipo de información que desee guardar, el monitor puede guardar eventos, alarmas y tendencias automáticamente o a pedido del usuario. Algunos eventos se imprimen y se guardan automáticamente. El monitor guarda automáticamente las condiciones de alarma y los eventos de arritmia que ha configurado para guardar en la tabla de Límites de alarma (vea la página 5-6) y en la tabla Arreglos de arritmia (vea la página 9-6).

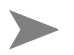

**NOTA:** No se puede desactivar el guardado de eventos para las llamadas de eventos de asistolia y fibrilación ventricular. El monitor guarda estos eventos automáticamente.

Puede tener acceso a la información archivada en una o más de las siguientes bases de datos:

- Tendencias
- Cálculos
- Historia de alarmas
- Llamar evento

Cada base de datos indica la hora de captación de los datos y los valores de los parámetros y/o curvas activas en el momento de la captación. En los siguientes capítulos se discuten Tendencias, Cálculos e Historia de alarmas (Guardar y llamada de eventos se explica más adelante en esta sección):

• Tendencias --Vea el Capítulo 6, Tendencias. Los eventos guardados están marcados con la fecha y la hora de captación de la siguiente manera:

*—Tabla de tendencias--* Un ícono ( || ) sobre la línea de tiempo marca solamente los eventos guardados manualmente. (Las alarmas y llamadas de arritmia guardados automáticamente no están marcados en la Tabla de tendencias).

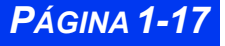

--Gráficos de tendencias-- Una pequeña línea amarilla vertical en la parte superior de la pantalla marca los eventos guardados manual y automáticamente.

- Cálculos -- Vea el Capítulo 14, Cálculos
- Historia de alarmas-- Vea el Capítulo 5, Alarmas.

#### **Guardar eventos**

#### Guardado automático

El monitor guarda eventos automáticamente, siempre que haya primero configurado correctamente las tablas de Límites de alarma y Arreglo de arritmia.

Puede fijar alarmas de parámetros en la columna de **Alarmas** de la pantalla Límites de alarma o Arreglo ARR. Puede configurar el guardado de eventos en la columna **Archivar** seleccionando **Guardar** o **Guar./imp**.

| <ul> <li>Límites de alarma</li> </ul> |            |            |         |          |          | Arregio ARR |            |                |          |
|---------------------------------------|------------|------------|---------|----------|----------|-------------|------------|----------------|----------|
| Autoajuste                            | Alarmas    | Superior   | Vigente | Inferior | Archivo  | Alarma      | Frecuencia | Cuenta         | Archivo  |
| FC                                    | <b>A</b> . | 120        | 83      | 45       | Guar/imp | Αb          |            |                | Guar/imp |
| CVP/min                               | <b>A</b>   | 10         | 0       |          | NO       | γp          |            |                | Guar/imp |
| PA S                                  | <b>Å</b> . | 160        | 167     | 90       | NO       | VP          | >=120      | >=10           | Guar/imp |
| PA D                                  | <b>Å</b> . | 110        | 69      | 50       | NO       | SERIA       | >=120      | 3-9            | Guar/imp |
| PA M                                  | <b>A</b>   | 125        | 106     | 60       | NO       | SERIA       | <=119      | >=3            | NO       |
| AP S                                  | Δ.         | 35         | 33      | 10       | NO       | SERIA       | >=150      | >=3            | Guar/imp |
| AP D                                  | <b>X</b> . |            | 14      |          | NO       | AVISO       |            |                | Guar/imp |
| AP M                                  | Δ.         |            | 21      |          | NO       | AVISO       |            |                | Guar/imp |
| PVC                                   | <b>A</b> . | 20         | 15      |          | NO       | <b>\$</b>   | >=130      | >=8            | NO       |
| 🔺 Más 🔻                               | Volumen    | de alarmas | s 10 %  | ST       | ARR      |             | Vigi       | ilancia de ARf | 1 Lleno  |

#### Llamar evento

El monitor guarda datos de vigilancia (valores de curvas y parámetros), condiciones de alarma y eventos de arritmia en la pantalla Llamar evento. Puede ver hasta 50 eventos guardados, cada uno con 20 segundos de datos, con la fecha y hora asociadas.

Los eventos se guardan de modo que el primero que se registra es el primero que sale. Cuando se ha llenado el espacio para guardar eventos, el monitor elimina los eventos más antiguos para hacer espacio para los más recientes. Todos los eventos guardados se eliminan siempre que le da el alta a un paciente, vuelve a configurar el monitor o lo apaga temporalmente.

Para acceder a la pantalla de Llamar evento:

- 1. Presione la tecla fija Acceso rápido.
- 2. Haga clic en Llamar evento para visualizar la pantalla de Llamar evento.

VISTA XL
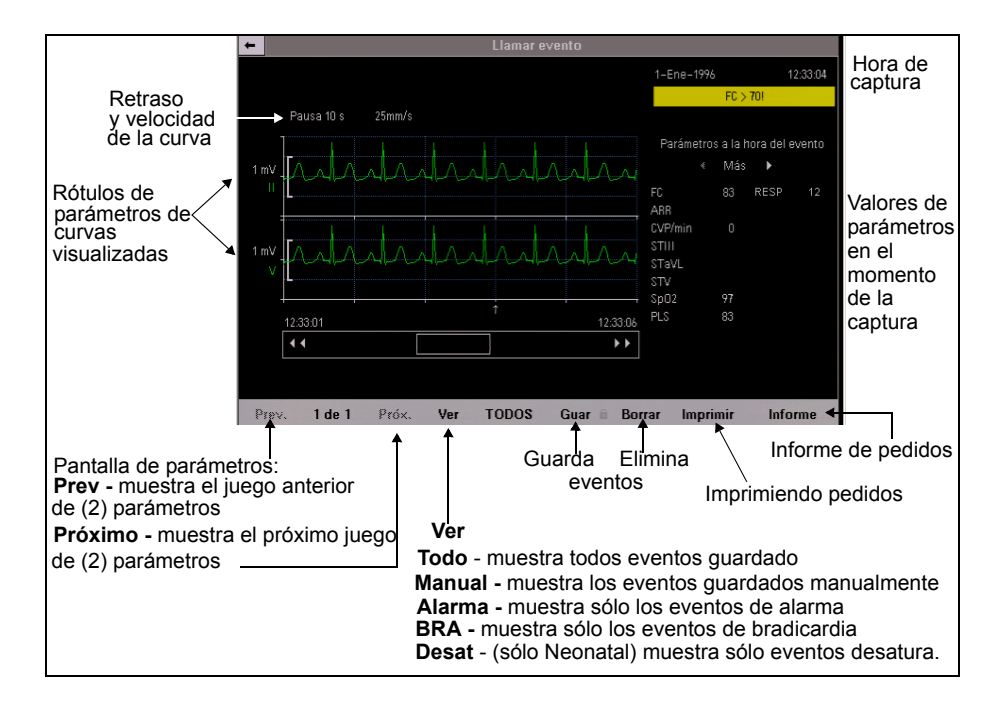

#### Cómo navegar la pantalla Llamar evento

Para desplazarse hacia adelante y hacia atrás por 20 segundos de datos de curvas, haga clic en las flechas a cada lado de la barra de desplazamiento en la parte de abajo de la pantalla.

| 16    | 16:57:22 |       | 16:57:27 |       |                  |          |         |
|-------|----------|-------|----------|-------|------------------|----------|---------|
| K     | 4        |       |          |       | <b>&gt; &gt;</b> |          |         |
|       |          |       |          |       |                  |          |         |
|       |          |       |          |       |                  |          |         |
| Prev. | 9 de 10  | Próx. | Ver      | TODOS | Guar 🖹 Borrar    | Imprimir | Informe |

Para desplazarse por la lista de valores de parámetros en el momento de la captura de datos, haga clic en las teclas de flecha por encima de la lista de parámetros a la derecha de la pantalla:

| Parámetros a la hora del evento |       |      |    |
|---------------------------------|-------|------|----|
|                                 | < Má: | s 🕨  |    |
| FC                              | 83    | RESP | 12 |
| ABB                             |       |      |    |
| CVP/min                         |       |      |    |
| STIII                           |       |      |    |
| STaVL                           |       |      |    |
| STV                             |       |      |    |
| SpO2                            | 97    |      |    |
| PLS                             | 83    |      |    |
|                                 |       |      |    |

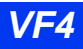

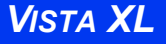

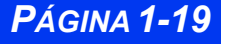

## **CAPÍTULO 1 : INTRODUCCIÓN**

Para desplazarse por las curvas visualizadas en el momento de la captura de datos, haga clic en los botones de control **Prev.** (Previo) y **Próx.** debajo de la pantalla de curvas.

| Prev. 9 de 10 Próx. Ver TODO | DS Guar 🖻 Borrar |
|------------------------------|------------------|

# Funciones de ayuda

Puede mostrar una descripción corta de las funciones actulamente resaltadas en la parte de abajo de todos los menús activos activando la ayuda sensible al contexto:

- 1. Oprima la tecla fija Menú para abrir el Menú principal
- 2. Haga clic en Arreglo Monitor. Aparece otra columna de opciones.
- 3. Abra el menú de **Opciones de despliegue** haciendo clic en el encabezamiento.
- 4. Haga clic en Mostrar msje. ayuda y cambie a ENCENDIDO.

| ←                      |               | Menú Principal            |                     |                                   |                        |
|------------------------|---------------|---------------------------|---------------------|-----------------------------------|------------------------|
| Herramien. cursor      |               |                           |                     |                                   |                        |
| Revisar                | $\rightarrow$ |                           | -                   | - Opcio                           | ones de visualización  |
| Arreglo paciente       | $\rightarrow$ | Pantalla princi.          | 6                   |                                   |                        |
| Arreglo monitor        |               | Opciones visuali.         | 0                   |                                   |                        |
| Restaurar arreglo      |               | Opciones monit.           | -                   | Vigilar velocidad barrido         | 25 mm/s                |
| A/D                    | $\rightarrow$ | Arregio tenden.           | B                   |                                   |                        |
| En espera              |               | Impresiones               |                     | Velocidad barrido respirac.       | 6.25 mm/s              |
| Privacidad             |               | Biomédico                 |                     | Traslapar presiones               | NO                     |
| Impre. continua        |               | Supervis./unidad          | B                   | Freels source de sourcide         | NO                     |
| Vista remota           |               | Quirófano                 |                     | Escala comun de presion           | NU                     |
| Cálculos               | $\rightarrow$ | Salir                     | +                   | Brillo del monitor                | Auto                   |
|                        |               |                           |                     | Brillo del SC 9015                | Auto                   |
| Ayuda                  |               |                           |                     | Mostrar msje. ayuda               | sí                     |
| Ajusta la velocidad de | e barr        | ido, brillantez, traslape | de la presión, etc. | Ver unidades de parámetr.         | NO                     |
|                        |               |                           |                     |                                   |                        |
|                        |               |                           |                     | Habilita/inhabilita el despliegue | en esta línea de ayuda |

Se puede obtener información adicional acerca del monitor en el menú de Ayuda principal.

- 1. Oprima la tecla fija Menú.
- 2. Haga clic en Ayuda. Aparece el menú de ayuda principal.

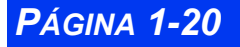

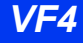

| 2  | TT 1'        | 1 1 .7       | 1 1            | 1 / 11   | • • ,        |
|----|--------------|--------------|----------------|----------|--------------|
| 4  | Haga clic on | la colocción | na cheinadh an | la tabla | ciminonto    |
| J. |              |              | auccuaua cii   | la laula | signicility. |
|    |              |              |                |          | 0            |

| Elemento de<br>menú  | Descripción                                                                      |
|----------------------|----------------------------------------------------------------------------------|
| Opciones<br>bloquea. | Muestra las opciones de software activas actualmente<br>instaladas en el monitor |
| Teclas fijas         | Describe las funciones de las <b>Teclas fijas</b>                                |

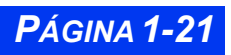

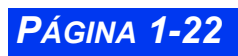

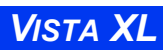

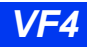

# Capítulo 2 Arreglo del monitor

| Generalidades                                | 2-2  |
|----------------------------------------------|------|
| Configuración del monitor                    | 2-2  |
| Arreglo del Menú principal                   | 2-2  |
| Pantalla del menú principal                  | 2-2  |
| Referencia rápida Arreglo del Menú principal | 2-3  |
| Administración de arreglos                   | 2-10 |
| Menús especializados                         | 2-11 |
| Modo de Quirófano                            | 2-11 |
| Tabla de referencia rápida Menú de Quirófano | 2-11 |
| Fijar sonido de alarma VP                    | 2-13 |
| Supervisor de unidad                         | 2-14 |
| Biomédico                                    | 2-18 |
| Referencia rápida Menú Biomédico             | 2-18 |
| Color de parámetros                          | 2-19 |

# Generalidades

Este capítulo describe la manera de configurar el monitor. Dependiendo de si el monitor está conectado a una red, puede guardar los arreglos definidos y luego restaurarlos para poderlos ver.

# Configuración del monitor

## Arreglo del Menú principal

El Menú principal le permite acceder a los submenús, ver pantallas y ejecutar ciertas funciones de arreglo del monitor.

- 1. Oprima la tecla fija Menú para ver el Menú principal.
- 2. Haga clic en un ícono de página ( 🗋 ) para abrir un submenú del Menú principal.
  - o bien
  - Haga clic en un ícono de flecha ( → ) para ver otra columna de opciones del submenú.
- 3. Haga clic en la configuración deseada para ejecutar las funciones o acceder a otros submenús.
- 4. Haga clic en **Salir** en la parte inferior de un submenú o sobre la flecha blanca en la la esquina superior izquierda para regresar al menú o la pantalla anterior.

#### Pantalla del menú principal

La siguiente figura muestra el Menú principal después de haber seleccionado **Arreglo** monitor, **Biomédico** y **Registros**:

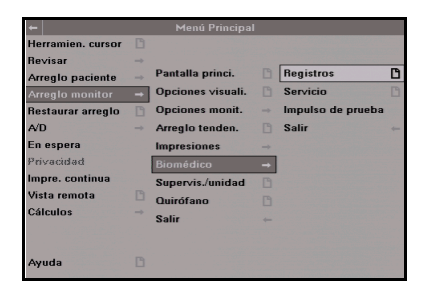

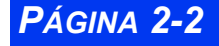

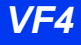

## Referencia rápida -- Arreglo del Menú principal

| El menú principal                                               |                                                                                                    |                                                                                                    |  |
|-----------------------------------------------------------------|----------------------------------------------------------------------------------------------------|----------------------------------------------------------------------------------------------------|--|
| Elemento del<br>menú                                            | Descripción                                                                                                    | Arreglos disponibles                                                                                                    |  |
| Herramien.<br>cursor                                            | Proporciona acceso al submenú<br>Herramienta del cursor que perrmite<br>al usuario seleccionar tres curvas<br>desplegadas con cursores<br>horizontales y un cursor vertical.                                                                                                    | <ul> <li>Arreglo</li> <li>Cursor horizontal</li> <li>Parar</li> <li>Hemo/Calcs</li> <li>Cursor veritcal</li> <li>Nota: Vea el submenú Herramienta del cursor a continuación.</li> </ul>                                                           |  |
| <i>El submenú <b>Herr</b></i><br>Este submenú le                | ramienta del cursor<br>permite acceder a las siguientes funci                                                                                                    | ones.                                                                                                    |  |
| Arregio                                                         | Abre el menú Arreglo de la<br>herramienta del cursor.                                                                                                    | <ul> <li>Curva (<i>Hasta 3</i>).</li> <li>NOTA: En el modo de 4 canales, 2<br/>curvas como máximo.</li> <li>Velocidad de barrido <ul> <li>6.25 mm/s.</li> <li>12.5 mm/s.</li> <li>25 mm/s. (preasignado)</li> <li>50 mm/s.</li> </ul> </li> </ul> |  |
| ♦ Cursor<br>horizontal<br>(Uno por cada<br>curva<br>desplegada) | <ul> <li>Muestra un cursor horizontal. El usuario puede desplazarse arriba y abajo por cada curva.</li> <li>NOTAS: <ul> <li>El valor del cursor aparece<sup>1</sup>.</li> <li>El cursor y el valor se visualizan hasta que el usuario sale de la ventana.</li> <li>Los botones permanecen sombreados hasta que el usuario oprime la tecla Parar.</li> </ul> </li> <li>Para SALIR de la herramienta del cursor: <ul> <li>Oprima /haga clic en el botón giratorio para salir del control del cursor.</li> </ul> </li> <li>U oprima la tecla fija Pantalla Principal.</li> </ul> | N/A                                                                                                    |  |
| <sup>1</sup> El valor del curs<br>curvas son las m              | sor aparece solamente si una escala es<br>ismas que la visualización principal de                                                                                                    | stá asociada con la curva. Las escalas de parámetros.                                                                                                    |  |

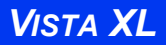

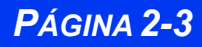

|                      | El menú princ                                                                                                    | ipal                                                                                                    |
|----------------------|----------------------------------------------------------------------------------------------------|----------------------------------------------------------------------------------------------------|
| Elemento del<br>menú | Descripción                                                                                                    | Arreglos disponibles                                                                                                    |
| Parar                | Detiene el desplazamiento por todas<br>las curvas en la pantalla de la<br>herramienta del cursor y elimina el<br>sombreado de los botones <b>Cursor</b><br>horizontal y vertical.                                                                                                    | N/A                                                                                                    |
| Hemo/Calcs           | <ul> <li>Abre la pantalla hemo/calcs.</li> <li>NOTAS:</li> <li>El botón aparece sombreado a<br/>menos que haya una licencia.</li> <li>El menú de calcs avanzados está<br/>disponible si la opción está<br/>instalada.</li> </ul>                                                                                                    | N/A         Valores captura.       Lab./captura.       Calcular       Resulta.         Lene-1994 1330       Congenación/ventilación       Laboratorio         Féc.       83       PPI       60       Pa02*         PA S       167       PEF       0       Pa02*         PA M       106       Pausa       60       Sa02         PA D       69       VTe       15       Hgb       0.0 g/dl         PVC       15       FRc*       20       AP M       21       iO2       35         PPA       SVO2       75       GC       PeCO2       Estatura       Pb       760 mmHg         Peso       SCID)       Actualizar los valores de parámetros desplegados       4       4       4 |
| ◆ Cursor<br>vertical | <ul> <li>Muestra un cursor vertical. El usuario puede desplazarse hacia adelante y atrás por todas las curvas.</li> <li>NOTAS: <ul> <li>El cursor no tiene ningún valor.</li> <li>El cursor se visualiza hasta que el usuario sale de la ventana.</li> <li>Los botones permanecen sombreados hasta que el usuario oprime la tecla Parar.</li> </ul> </li> <li>Para SALIR de la herramienta del cursor: <ul> <li>Oprima /haga clic en el botón giratorio para salir del control del cursor.</li> </ul> </li> <li>U oprima la tecla fija Menú, Pantalla Principal, Límites de alarma, Acceso rápido.</li> </ul> | N/A                                                                                                    |

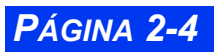

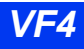

|                                           | El menú princ                                                                                                    | ipal                                                                                                    |
|-------------------------------------------|----------------------------------------------------------------------------------------------------|----------------------------------------------------------------------------------------------------|
| Elemento del<br>menú                      | Descripción                                                                                                    | Arreglos disponibles                                                                                                    |
| Revisar                                   | Proporciona acceso a los submenús<br>de la pantalla del Menú principal<br>(vea la página 2-2 )                                                                                                    | Haga clic en <b>Revisar</b> para abrir los<br>siguientes submenús y pantallas:<br>Historia de alarmas, Gráficos de<br>tendencias, Tabla de tendencias, Llamar<br>evento, Resultados cálcu., OxiCRG<br>(modo neonatal solamente), Mostrar<br>todas de. e Informes.                                                                                                    |
|                                           |                                                                                                    | primera columna del Menú principal.                                                                                                    |
| <i>El submenú Arre</i><br>Este submenú le | g <b>lo del paciente</b><br>permite configurar las siguientes funci                                                                                                    | iones.                                                                                                    |
| Tipo de<br>paciente                       | Determina la disponibilidad de<br>funciones de vigilancia como<br>detección de apnea (sólo neonatos) y<br>ventilación.                                                                                                    | <ul><li>Adulto</li><li>Pediátrico</li><li>Neonatal</li></ul>                                                                                                    |
|                                           | <ul> <li>Notas:</li> <li>Cuando hace clic en un arreglo, un mensaje desplegable le advierte que los algoritmos y los arreglos de alarma están a punto de cambiar. En la ventana emergente, haga clic nuevamente en la categoría de su elección.</li> <li>Si cambia la categoría de un paciente, la selección de peso es borrada y debe ser seleccionada nuevamente.</li> </ul> |                                                                                                    |
| Rótulos de<br>presión                     | Asigna los rótulos del canal de presión<br>PSI.<br>Vea el Capítulo 13, Presión sanguínea<br>invasiva para obtener información<br>más detallada.                                                                                                    | PA, AP, PVC, PAI, PVI, PVD, PAD, PIC, PG1,<br>PG2                                                                                                    |
| Parámetros                                | Accede a los menús de arreglos de<br>parámetros                                                                                                    | <ul> <li>Haga clic en uno de los siguientes<br/>parámetros para acceder a su menú de<br/>arreglo: (por ej. ECG, ARR, ST, PA, AP<br/>PVC, PAD, SPO2, PSN, RESP, etcO2,<br/>GC, TEMP, PG1, PG2, O2, fiO2).</li> <li>Nota: Pueden haber otras selecciones<br/>posibles dependiendo de la configuración<br/>del monitor y de los dispositivos<br/>conectados.</li> <li>Haga clic en Salir para regresar a la<br/>primera columna del Menú principal.</li> </ul> |
| Límites de<br>alarma                      | Abre la tabla de límites de alarma.                                                                                                    | N/A; vea la página 5-6.                                                                                                    |

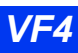

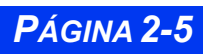

|                                                                                                    | El menú principal                                                                                                    |                                                                                                    |  |  |  |
|----------------------------------------------------------------------------------------------------|----------------------------------------------------------------------------------------------------|----------------------------------------------------------------------------------------------------|--|--|--|
| Elemento del<br>menú                                                                               | Descripción                                                                                                    | Arreglos disponibles                                                                                                    |  |  |  |
| El submenú Arr                                                                                     | eglo de monitor                                                                                                    |                                                                                                    |  |  |  |
| Pantalla principa<br>Este submenú le<br>más abajo. Para<br>flecha hacia abaj<br>regresar a la prin | Pantalla principal<br>Este submenú le permite arreglar la pantalla principal configurando las funciones que se describen<br>más abajo. Para acceder a la segunda página del menú de la Pantalla principal, haga clic en la<br>flecha hacia abajo en la parte inferior de la pantalla. Haga clic en la flecha hacia arriba para<br>regresar a la primera página del menú de la Pantalla principal.                                                                                                    |                                                                                                    |  |  |  |
| Prioridad pará-<br>metr.                                                                           | <ul> <li>Le permite modificar el orden de los parámetros que se muestran en la pantalla principal.</li> <li>Notas:</li> <li>Se debe asignar una prioridad a los parámetros; si aparecen en la pantalla principal depende de su prioridad y del número de canales configurados para mostrar las curvas (vea Máximo de canales).</li> <li>En el modo de visualización Automático, los parámetros conectados se visualizan de acuerdo a su prioridad en la lista Prioridad parámetr. Si todos los canales disponibles están llenos, un parámetro con una prioridad de la Pantalla principal cuando el dispositivo asociado está conectado. Para poder mostrar el parámetro, el usuario debe hacer doble clic en el parámetro de la lista Prioridad parámetr.</li> <li>En el modo de Quirófano y con todos los canales disponibles</li> </ul> | <ul> <li>Para cambiar el orden de visualización de un parámetro esté o no conectado el dispositivo asociado:</li> <li>1) Desplácese hasta Modo de visualiza.</li> <li>2) Seleccione Manual.</li> <li>3) Haga clic en Prioridad parámet. para ver el primer parámetro en la lista.</li> <li>Nota: Los parámetros están numerados según su prioridad. La presentación tiene un código de color: Un rótulo de parámetro asociado (por ej., una manga PSN) está conectado.</li> <li>4) Desplácese por la lista hasta el parámetro que desea mover y haga clic.</li> <li>5) Mueva el parámetro hasta su nuevo lugar usando el botón giratorio.</li> <li>6) Haga clic para confirmar la nueva posición del parámetro en la lista.</li> <li>7) Haga clic nuevamente para regresar a Prioridad parámet.</li> <li>8) Desplace la flecha en la esquina superior izquierda del menú para salir, o continúe configurando otras funciones del submenú de la Pantalla principal.</li> </ul> |  |  |  |
| Máximo de<br>canales                                                                               | Determina el número de canales y<br>parámetros de curvas desplegados                                                                                                    | • Haga clic en 4, 5, 6, 7 u 8.<br>Nota: El número de curvas que puede<br>visualizar depende de la opción de soft-<br>ware que haya instalado (para obtener<br>una lista de opciones, vea la página 1-2).                                                                                                    |  |  |  |

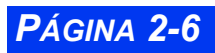

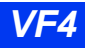

|                      | El menú princ                                                                                                    | ipal                                                                                                    |
|----------------------|----------------------------------------------------------------------------------------------------|----------------------------------------------------------------------------------------------------|
| Elemento del<br>menú | Descripción                                                                                                    | Arreglos disponibles                                                                                                    |
| Canal inferior       | Configura el canal de curva inferior<br>para mostrar las casillas de curva o<br>parámetros.                                                                                        | <ul> <li>Haga clic en Curvas para ver una curva<br/>en el canal inferior.</li> <li>Haga clic en Parámetros para ver 3<br/>casillas de parámetros en lugar de una<br/>curva en el canal inferior.</li> </ul>                                              |
| Canales de<br>ECG    | Determina el número y el formato de curvas de ECG desplegadas.                                                                                                    | <ul> <li>Haga clic en los siguientes valores:</li> <li>ECG1 Muestra la señal ECG primaria.</li> <li>ECG1 y 2 Muestra 2 señales</li> <li>ECG1 y 2 y 3 Muestra 3 señales</li> <li>Cascada Pone los datos de ECG1 en cascada en el segundo canal</li> </ul> |
| Vigilancia de<br>ARR | Selecciona el modo de Arritmia (Vea<br>la página 9-4 para obtener informa-<br>ción detallada).                                                                                     | <ul> <li>Haga clic en NO para desactivar la vigilancia de arritmia.</li> <li>Haga clic en LLENO para activar la vigilancia de arritmia completa.</li> <li>Haga clic en BÁSIC para activar la vigilancia de arritmia básica.</li> </ul>                   |
| Vigilancia ST        | Activa y desactiva la vigilancia ST<br>(Para obtener información detallada,<br>vea el Capítulo 10, Vigilancia ST).                                                                 | <ul> <li>Seleccione SI para activar la vigilancia<br/>ST.</li> <li>Seleccione NO para desactivar la vigilan-<br/>cia ST.</li> </ul>                                                                                                    |
| Vigilancia<br>RESP   | Activa y desactiva la vigilancia de<br>respiración (Para obtener informa-<br>ción detallada, vea el Capítulo 11,<br>Respiración).                                                  | <ul> <li>Seleccione SI para activar la vigilancia<br/>de respiración.</li> <li>Seleccione NO para desactivar la vigilan-<br/>cia de respiración.</li> </ul>                                                                                              |
| Modo de<br>visualiz. | Reduce el amontonamiento de la<br>Pantalla principal mostrando<br>solamente parámetros asociados<br>con un dispositivo conectado (vea<br><b>Prioridad parámetr.</b> , página 2-6). | <ul> <li>Haga clic en Manual para mostrar todos<br/>los parámetros y asignarles una<br/>prioridad en la pantalla de Prioridad de<br/>parámetros.</li> <li>Haga clic en Automático para mostrar<br/>solamente los parámetros activos.</li> </ul>          |
| Enseñar<br>agente    | Muestra la casilla de parámetros<br>para el agente anestésico                                                                                                    | <ul> <li>Seleccione SI para mostrar el agente.</li> <li>Seleccione NO para cancelar la visuali-<br/>zación.</li> </ul>                                                                                                    |
| Enseñar N2O          | Muestra el cuadro de diálogo de pará-<br>metros de N2O/O2.<br><b>Nota:</b> Esta selección es atenuada a<br>menos que el módulo MultiGas o Mul-<br>tiGas+ esté conectado.           | <ul> <li>Seleccione SI para mostrar N2O/O2.</li> <li>Seleccione NO para cancelar la visualización.</li> </ul>                                                                                                    |

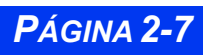

| El menú principal                                     |                                                                                                    |                                                                                                    |  |
|-------------------------------------------------------|----------------------------------------------------------------------------------------------------|----------------------------------------------------------------------------------------------------|--|
| Elemento del<br>menú                                  | Descripción                                                                                                    | Arreglos disponibles                                                                                                    |  |
| Parámetro<br>MultiGas                                 | Enseña un cuadro combinado de<br>parámetros O2/Agente/N2O.<br><b>Nota</b> : También puede enseñar o can-<br>celar el cuadro de Parámetros Multi-<br>Gas desde el menú de arreglo O2.                                           | Para enseñar el cuadro de parámetros<br>MultiGas:<br>1) Haga clic en <b>Parámetros MultiGas</b> .<br>2) Haga clic nuevamente para alternar<br>entre <b>SI</b> o <b>NO</b> .                   |  |
| Pantalla<br>dividida                                  | Reserva una parte de la pantalla<br>principal para mostrar gráficos de<br>tendencias.                                                                                                    | Haga clic en uno de los siguientes:<br>• NO<br>• Tend. 60 m<br>• Tend. 10 m                                                                                                    |  |
| Opciones de des<br>Este submenú le<br>configurando la | spliegue<br>e permite acceder y modificar curva<br>s siguientes funciones.                                                                                                    | s y otras funciones de despliegue                                                                                                    |  |
| Vigilar<br>velocidad<br>barrido                       | Determina la velocidad de la curva.<br>Una velocidad de barrido mayor<br>"mueve" más rápidamente la curva.                                                                                                    | • Haga clic en 6.25, 12.5, 25 o 50 mm/s                                                                                                    |  |
| Velocidad<br>barrido<br>respirac.                     | Le permite fijar la velocidad de<br>barrido de vigilancia para la curva de<br>Respiración de manera<br>independiente                                                                                                    | • Haga clic en 6.25, 12.5, 25 o 50 mm/s                                                                                                    |  |
| Traslape de<br>presión                                | Enseña hasta 4 curvas PSI traslapa-<br>das en un solo canal de gran<br>tamaño.<br>Las curvas traslapadas tienen un<br>punto cero común, pero cada una<br>conserva su configuración de escala<br>original (vea la página 13-11) | <ul> <li>Seleccione ENCENDIDO para ver<br/>curvas PSI en formato traslapado.</li> <li>Seleccione APAGADO para cancelar la<br/>visualización de curvas en formato tras-<br/>lapado.</li> </ul> |  |
| Escala común<br>de presión                            | Muestra las curvas de presión con<br>una escala común, facilitando su<br>comparación                                                                                                    | • Haga clic en 5, 10, 15, 20, 25, 30, 40, 50,<br>75, 100, 150, 200, 250, 300 mmHg o<br>APAGADO                                                                                                |  |
| Brillantez del<br>monitor                             | Fija la brillantez del monitor                                                                                                    | <ul> <li>Haga clic en Auto (luz ambiental), 20, 40,<br/>60, 80 o 100%.</li> </ul>                                                                                                    |  |
| Brillantez SC<br>9015                                 | Fija la brillantez de SC 9015                                                                                                    |                                                                                                    |  |
| Mostrar msje.<br>ayuda                                | Muestra línea de ayuda contextual<br>en la parte inferior del menú.                                                                                                    | <ul> <li>Seleccione ENCENDIDO para ver la ayuda.</li> <li>Seleccione APAGADO para cancelar las visualizaciones.</li> </ul>                                                                    |  |
| Ver unidades de<br>parámetr.                          | Muestra la unidad de medida en<br>casillas de parámetros                                                                                                    | <ul> <li>Seleccione ENCENDIDO para ver las<br/>unidades.</li> <li>Seleccione APAGADO para cancelar la<br/>visualización.</li> </ul>                                                           |  |

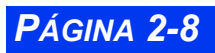

| El menú principal    |                                                                                                    |                                                                                                    |  |
|----------------------|----------------------------------------------------------------------------------------------------|----------------------------------------------------------------------------------------------------|--|
| Elemento del<br>menú | Descripción Arreglos disponibles                                                                                                    |                                                                                                    |  |
| Opciones del m       | onitor<br>permite configurar las siguientes funci                                                                                                    | iones                                                                                                    |  |
| Este submenu le      |                                                                                                    | Dere fijer le feche v le here del me niteri                                                                                                    |  |
|                      | <ul> <li>Pija la lecha y hora que aparecen en<br/>la parte inferior derecha de la<br/>pantalla principal.</li> <li>Notas:</li> <li>Una batería interna alimenta el<br/>reloj del monitor aún cuando el<br/>monitor está apagado.</li> <li>Esta opción no está disponible<br/>cuando el monitor está conectado<br/>a la red, dado que la fecha y la<br/>hora de la red se fijan en la<br/>estación central.</li> <li>El cambio de hora no afecta a las<br/>demás funciones relacionadas con<br/>la hora como los cronómetros y los<br/>sellos de horas.</li> </ul> | <ul> <li>a) Haga clic en Fecha y hora.</li> <li>b) Haga clic en Fecha actual. Aparece una pantalla de entrada de datos.</li> <li>a) Haga clic en Día, desplácese hasta la fecha correcta, y haga clic.</li> <li>cancelar Cancelar</li> <li>cancelar para confirmar o en Cancelar para regresar al submenú.</li> <li>haga clic en Hora actual para fijar la hora, usando el mismo método descrito en los pasos 3 y 5.</li> </ul> |  |
| Volumen<br>sonidos   | Le permite fijar el volumen de las<br>alarmas, tonos de pulsos y tonos de<br>aviso.                                                                                                    | <ul> <li>Haga clic en Volumen de alarmas para fijar el volumen de alarmas (10-100 % en incrementos de 10)</li> <li>Haga clic en Volumen de tono de pulso para fijar el volumen de tono de pulso (APAGADO-100 % en incrementos de 10 después de 5).</li> <li>Haga clic en Volumen de tono de aviso para fijar el volumen de los tonos de aviso (APAGADO-100 % en incrementos de 10 después de 5).</li> </ul>                     |  |
| Arreglo tenden.      | Le permite configurar el arreglo de tendencias.                                                                                                    | <ul> <li>Submenú; vea el Capítulo 6, Tendencias,<br/>para obtener mayor información.</li> </ul>                                                                                                    |  |
| Impresiones          | Le permite configurar y asignar impresoras.                                                                                                    | <ul> <li>Submenú; vea el Capítulo 7, Impresiones, para obtener mayor información.</li> </ul>                                                                                                    |  |
| Biomédico            | Le permite acceder a los Registros técnicos y clínicos y a los menús de servicio.                                                                                                    | <ul> <li>Submenú; vea la página 2-18.</li> </ul>                                                                                                    |  |
| Supervisor<br>unidad | Permite al supervisor de la unidad,<br>al médico o a la enfermera<br>encargada configurar las funciones<br>de vigilancia para el personal clínico.                                                                                                    | <ul> <li>Submenú; vea la página 2-14.</li> </ul>                                                                                                    |  |
| Quirófano            | Configura el monitor para cumplir<br>con las necesidades especiales del<br>entorno del quirófano.                                                                                                    | <ul> <li>Submenú; vea la página 2-11.</li> </ul>                                                                                                    |  |

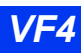

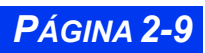

# Administración de arreglos

Se puede guardar y restaurar los valores de paciente y vigilancia vigentes.

| Administración de arreglos                                                                                                    |                                                                        |                                                                                        |  |  |
|----------------------------------------------------------------------------------------------------|------------------------------------------------------------------------|----------------------------------------------------------------------------------------|--|--|
| Función/elemento de menú         Descripción         Referencia/Procedimientos                                                                                                    |                                                                        |                                                                                        |  |  |
| <b>Configuración de arreglos</b><br>Para guardar o restaurar los arreglos, debe primero configurarlos de la manera indicada en las siguientes páginas.                                                                                                    |                                                                        |                                                                                        |  |  |
| Pantalla principal                                                                                                    | Menú de la Pantalla principal                                          | Página 2-6                                                                             |  |  |
| Parámetros                                                                                                    | Menú(s) de Arreglo de pará-<br>metros                                  | Página 2-5<br><b>Nota</b> : Para mayor información, vea<br>los capítulos de parámetros |  |  |
| Alarmas                                                                                                    | Tabla de Límites de alarma                                             | Página 5-6                                                                             |  |  |
| Llamadas de arritmia                                                                                                    | Tabla de Arreglos de arritmia                                          | Página 9-5                                                                             |  |  |
| Tendencias                                                                                                    | Arreglo de tendencias<br>Gráficos de tendencias<br>Tabla de tendencias | Página 6-2<br>Página 6-3<br>Página 6-5                                                 |  |  |
| Nombrar y cambiar el nor<br>Siga estos procedimientos par                                                                                                    | <b>mbre de los arreglos</b><br>ra nombrar y cambiar el nombr           | e de los arreglos que ha configurado.                                                  |  |  |
| Acceso al menú del<br>Supervisor de unidad       Le permite modificar los<br>arreglos en el menú del<br>Supervisor de unidad<br>protegido con una clave.       Para entrar la clave:         Nota: Para obtener mayor<br>información sobre otras fun-<br>ciones del Supervisor de unidad, vea la página 2-14.       Para entrar la clave:         4) Haga clic en Supervisor de<br>unidad. Aparece una casilla para<br>entrada de datos.       Para entrar la clave:         4) Haga clic en Supervisor de<br>unidad. Aparece una casilla para<br>entrada de datos.       Para entrar la clave:         5) Haga clic en Arreglo de monitor       Para entrar la clave:         1) Oprima la tecla fija Menú para ve<br>el Menú principal.       Para entrar la clave:         2) Haga clic en Arreglo de monitor       Para entrar la clave:         3) Haga clic en Arreglo de monitor       Para entrar la clave:         4) Haga clic en Supervisor de<br>unidad. Aparece una casilla para<br>entrada de datos.       Para entrar la clave:         4) Haga clic sucesivamente en los<br>dígitos individuales de la clave<br>correspondiente. Si se equivoca,<br>haga clic en Atrás e intente<br>nuevamente.         5) Haga clic en Aceptar para abrir e<br>menú del Supervisor de unidad. |                                                                        |                                                                                        |  |  |
| Restaurando valores preasignados de fabrica<br>Consulte con su personal biomédico para restaurar los arreglos que se envían con el monitor a su<br>configuración original. Para obtener información detallada sobre las funciones de arreglos de<br>Biomédico protegidas con clave, sírvase consultar con los documentos de servicio e instalación.                                                                                                    |                                                                        |                                                                                        |  |  |

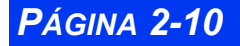

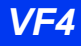

# Menús especializados

## Modo de Quirófano

El modo de Quirófano está diseñado especialmente para el entorno del quirófano, permitiéndole un acceso instantáneo a un grupo particular de parámetros y funciones. Además, puede desactivar las alarmas audibles sin afectar las alarmas visuales, aún cuando el monitor no está conectado a una red.

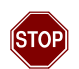

#### ADVERTENCIA: No configure el monitor para el modo de Quirófano fuera del entorno del quirófano.

Para acceder al menú de Quirófano:

- 1. Oprima la tecla fija Acceso rápido.
- 2. Haga clic en **Quirófano** para ver el menú de Quirófano.

| Función de Qui-<br>rófano | Descripción                                                                                                    | Arreglos                                                                                                    |
|---------------------------|----------------------------------------------------------------------------------------------------|----------------------------------------------------------------------------------------------------|
| El menú de Quiró          | fano                                                                                                    |                                                                                                    |
| Quirófano                 | Activa las funciones del menú de<br>Quirófano.                                                                                                    | <ul> <li>ENCENDIDO Las<br/>funciones de Quirófano están<br/>activadas.</li> <li>APAGADO El monitor<br/>regresa a las funciones<br/>normales;</li> <li>Bypass cardíaco, Tono<br/>PSN y Fijar sonido alarma<br/>VP están atenuados.</li> </ul>                                       |
| Bypass cardíaco           | Configura el monitor para uso<br>durante la cirugía cardíaca.                                                                                                    | <ul> <li>ENCENDIDO Suspende<br/>todas las alarmas de vigilan-<br/>cia del paciente (excepto las<br/>alarmas del ventilador), las<br/>mediciones del intervalo PSN<br/>y la detección de arritmia.</li> <li>APAGADO El monitor<br/>regresa a las funciones<br/>normales.</li> </ul> |
| Tono PSN                  | Activa y desactiva el tono de<br>aviso para mediciones PSN.<br>(Para obtener mayor informa-<br>ción, vea el <i>Capítulo 12,</i> Presión<br>sanguínea no invasiva). | <ul> <li>ENCENDIDO El monitor<br/>suena un tono de atención<br/>cuando se completa la<br/>medición PSN.</li> <li>APAGADO No suena<br/>ningún tono cuando completa<br/>la medición PSN.</li> </ul>                                                                                  |

#### Tabla de referencia rápida -- Menú de Quirófano

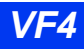

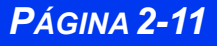

| Función de Qui-<br>rófano    | Descripción                                                                                                    | Arreglos                                                                                                    |
|------------------------------|----------------------------------------------------------------------------------------------------|----------------------------------------------------------------------------------------------------|
| Fijar sonido<br>alarma VP    | Detiene el aviso de vida en<br>peligro para ciertas alarmas<br>cuando la condición de la alarma<br>cesa.<br><b>Nota</b> : Para obtener información<br>detallada, vea la página 2-13.                                                                                                    | • ENCENDIDO<br>• APAGADO                                                                                                    |
| Volumen de<br>alarma         | Fija el volumen de alarma.<br>Nota: El valor mínimo es<br>APAGADO si Quirófano está<br>activado o si el monitor está<br>conectado a una estación<br>central. El valor mínimo es 10%<br>si Quirófano está desactivado o<br>si un sistema de anestesia Kion<br>está conectado al monitor.                                                                                        | <ul> <li>20 - 100% en incrementos de<br/>10 %</li> <li>APAGADO o 10 %</li> </ul>                                                                                                    |
| PSI grande -<br>Visua. media | Determina el tamaño relativo<br>del valor de la presión media<br>en las casillas del parámetro<br>de presión invasiva.                                                                                                    | <ul> <li>ENCENDIDO Agranda la<br/>pantalla PSI media</li> <li>APAGADO Reduce la<br/>pantalla PSI media para que<br/>coincida con el tamaño de la<br/>pantalla sistólica y diastólica</li> </ul>    |
| Volumen de tono<br>de aviso  | <ul> <li>Fija el volumen del tono de aviso<br/>Notas:</li> <li>El arreglo mínimo es 5 % si<br/>Quirófano está activado o si<br/>el monitor está conectado a<br/>una estación central. El valor<br/>mínimo es 10% si Quirófano<br/>está desactivado.</li> <li>Para situaciones especiales<br/>relacionadas con las Alarmas<br/>de anestesia, vea la página<br/>5-14.</li> </ul> | <ul> <li>20 - 100% en incrementos de<br/>10 %</li> <li>APAGADO o 5 %</li> <li>Nota: Para las alarmas de<br/>anestesia, no se puede fijar el<br/>Volumen de tono de aviso a<br/>APAGADO.</li> </ul> |
| Origen de FC                 | Obtiene la frecuencia cardíaca<br>de varios orígenes.<br><b>Nota:</b> Esta función es útil<br>durante la electrocirugía,<br>cuando el artefacto inhabilita el<br>canal de ECG. Para mayor<br>información, vea la página 8-19.                                                                                                    | Haga clic en uno de los<br>siguientes arreglos para<br>determinar el origen de la<br>Frecuencia cardíaca:<br>• ECG<br>• PA<br>• SpO2<br>• AUTO                                                     |

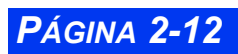

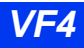

| Función de Qui-<br>rófano   | Descripción                                                                                                    | Arreglos                         |
|-----------------------------|----------------------------------------------------------------------------------------------------|----------------------------------|
| Filtro                      | Determina la sensibilidad al<br>ruido, artefacto y otras<br>distorsiones de la señal.<br><b>Nota</b> : El arreglo <b>UEC</b> desactiva<br>automáticamente la detección<br>del marcapasos.<br>Vea la página 8-17 para obtener<br>información detallada sobre<br><b>Filtro</b> y sus arreglos. | • APAGADO<br>• UEC<br>• Monitor  |
| Vigilancia de ARR           | Determina el número de eventos<br>de arritmia que puede vigilar.<br><b>Nota:</b> Para mayor información,<br>vea la página 9-4.                                                                                                    | • APAGADO<br>• Básico<br>• Lleno |
| Volumen de tono<br>de pulso | Fija el volumen del tono de<br>pulso.<br>(Vea la página 2-9.)                                                                                                    | • Apagado - 100%                 |

#### Fijar sonido de alarma VP

Las alarmas de vida en peligro tienen comúnmente seguro. Esto quiere decir que los indicadores de alarmas visuales y audibles persisten, aún si la condición de alarma ya no es válida, hasta que usted reconozca la alarma manualmente. (Para obtener más información sobre alarmas con seguro, vea el Capítulo 5, Alarmas).

Sin embargo, en el entorno del quirófano, las alarmas con seguro pueden ser una distracción innecesaria. En el modo de Quirófano, se puede suspender el seguro de ciertas alarmas de vida en peligro (VP).

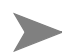

**NOTA:** Existen ciertas alarmas a las que se debe responder manualmente. Vea el Capítulo 5, Alarmas.

La siguiente tabla resume el funcionamiento de la alarma cuando **Fijar sonido alarma VP** se encuentra en **ENCENDIDO**:

|                  | Funcionamiento de la alarma                                                         |                                                                                                    | Condición vigente de la alarma de VP                             |                                                                                                 |
|------------------|-------------------------------------------------------------------------------------|----------------------------------------------------------------------------------------------------|------------------------------------------------------------------|-------------------------------------------------------------------------------------------------|
|                  | Audible                                                                             | Visual                                                                                                    | Activa                                                           | Con alarma                                                                                      |
| Alarmas<br>de VP | El tono continúa aún<br>después de que cesa<br>la condición de alarma<br>de sonido. | La señal<br>centellante<br>continúa<br>apareciendo<br>hasta que se<br>reconozca la<br>alarma<br>manual-<br>mente. | Anuncia la con-<br>dición de<br>alarma de más<br>alta prioridad. | La condición de alarma<br>activa más alta reemplaza el<br>tono de alarma con seguro<br>vigente. |

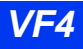

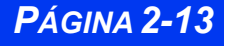

#### Supervisor de unidad

El menú Supervisor de unidad permite al personal de supervisión configurar las funciones de vigilancia para el personal clínico. El acceso a este menú está restringido con una clave. Para abrir el menú Supervisor de unidad:

- 1. Oprima la tecla fija Menú para abrir el Menú principal.
- 2. Haga clic en Arreglo de monitor.
- 3. Haga clic en **Supervisor de unidad**. Aparece una casilla para entrar datos.
- 4. Desplácese a través de los números y haga clic sucesivamente en los dígitos individuales de la clave clínica. Si se equivoca, haga clic en **Atrás** e intente nuevamente.
- 5. Haga clic en **Aceptar** para abrir el menú Supervisor de unidad. A continuación se describen las funciones disponibles.

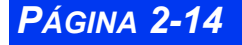

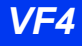

| El menú del Supervisor de la unidad                                                                                                    |                                                                                                    |                                                                                                    |  |
|----------------------------------------------------------------------------------------------------|----------------------------------------------------------------------------------------------------|----------------------------------------------------------------------------------------------------|--|
| Elemento de<br>menú                                                                                                    | Descripción                                                                                                    | Arreglos disponibles                                                                                                    |  |
| El submenú Con<br>Este menú permit<br>menú Supervisor<br>procedimientos de                                                                                                    | <b>trol de alarmas</b><br>e al supervisor de unidad configui<br>de la unidad, haga clic en <b>Contro</b><br>escritos en esta tabla para ejecuta                                                                                                    | rar los avisos de alarmas. Abra el<br>I <b>de alarmas</b> , luego siga los<br>ar las funciones indicadas.                                                                                                    |  |
| Tecla Alarmas<br>apagadas                                                                                                    | Determina si el personal clínico<br>puede suspender las alarmas<br>usando la tecla fija <b>Alarmas</b><br><b>apagadas</b> en la la parte<br>delantera del monitor.                                                                                                    | <ul> <li>ENCENDIDO Oprimir la tecla<br/>fija Alarmas apagadas<br/>suspende las alarmas</li> <li>APAGADO Oprimir la tecla<br/>fija Alarmas apagadas<br/>produce un tono de error</li> </ul>                                                                                      |  |
| Tiempo alar-<br>mas apagad.                                                                                                    | Fija el tiempo de suspensión de<br>alarma<br>ADVERTENCIA: Nunca<br>deje a un paciente solo<br>durante una<br>suspensión indefinida<br>de alarma (por ej., después<br>de seleccionar No tiempo de<br>espera). Siempre active<br>nuevamente las alarmas tan<br>pronto como sea posible. | <ul> <li>1, 2, 3, 4 o 5 min Un reloj en<br/>la parte superior de la pantalla<br/>indica la cantidad de tiempo<br/>restante en Tiempo alarmas<br/>apagad.</li> <li>No tiempo de espera Las<br/>alarmas están suspendidas<br/>indefinidamente; no aparece un<br/>reloj</li> </ul> |  |
| Extender Alar-<br>mas apagadas<br>Nota: esta<br>selección solo<br>aparece si el<br>monitor está<br>configurado para<br>apoyar esta<br>característica.<br>Llame a su apoyo<br>biomédico para<br>más información. | Determina si el personal clínico<br>puede usar la tecla fija Alarmas<br>apagadas para extender el<br>tiempo del silencio de todas las<br>alarmas                                                                                                    | • Habilitado<br>• Inhabilitado (preasig.)                                                                                                    |  |

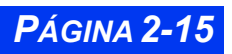

| El menú del Supervisor de la unidad                                                                                                    |                                                                                                    |                                                                                                    |  |
|----------------------------------------------------------------------------------------------------|----------------------------------------------------------------------------------------------------|----------------------------------------------------------------------------------------------------|--|
| Elemento de<br>menú                                                                                                    | Descripción                                                                                                    | Arreglos disponibles                                                                                                    |  |
| Validación de<br>alarma                                                                                                    | Valida las condiciones de<br>alarma para limitar las alarmas<br>molestas<br>Los tiempos de validación son:<br>Superior Inferior<br>FC después de 2 Inmedia-<br>seg. tamente<br>RESP 8 seg. 10 seg.<br>PSI 4 seg. 10 seg.<br>SpO2 4 seg. 10 seg. <sup>1</sup><br>Pulso 4 seg. 10 seg. <sup>1</sup><br>SpO2* 4 seg. 4 seg.<br>Pulso* 4 seg. Inmedia-<br>tamente<br>Todos los<br>demás Inmediatamente<br>parámetros<br><sup>1</sup> (Vea "Pausade alarma SpO2"). | <ul> <li>ENCENDIDO Activa<br/>validación de alarmas</li> <li>APAGADO Desactiva<br/>validación de alarmas</li> </ul>                                                                                                    |  |
| Mostrar límites<br>de alarma                                                                                                    | Permite mostrar los límites de<br>alarma en casillas de<br>parámetros asociadas                                                                                                    | <ul> <li>ENCENDIDO Se muestran<br/>los límites de alarma en la casi-<br/>lla de parámetros junto al valor<br/>actual de parámetro. Si la<br/>alarma está inactiva, aparece<br/>una campana cruzada en lugar<br/>de valores numéricos.</li> <li>APAGADO No se muestran<br/>los límites de alarma.</li> </ul> |  |
| Pausa de<br>alarma SpO2                                                                                                    | Valida una condición de alarma<br>SpO <sub>2</sub> al exigir que la violación<br>continúe durante 10 segundos<br>(límite inferior) antes de sonar<br>una alarma.<br><b>Nota:</b> La validación de alarma<br>debe estar <b>encendida</b> .                                                                                                    | <ul> <li>ENCENDIDO Se avisa la condición de alarma del límite inferior SpO<sub>2</sub> o PLS luego de persistir por un período de 10 segundos.</li> <li>APAGADO La condición de alarma del límite inferior SpO<sub>2</sub> o PLS no está validada antes del aviso.</li> </ul>                               |  |
| El submenú Arreglo Evento<br>Este menú permite al supervisor de unidad configurar el monitor para una rápida<br>respuesta de emergencia. Abra el submenú Supervisor de unidad (página 2-14),<br>haga clic en <b>Arreglo Evento</b> , luego seleccione y ejecute las funciones como se<br>describe en esta tabla. Para obtener más información, vea la página 5-5. |                                                                                                    |                                                                                                    |  |
| Impresión<br>continua                                                                                                    | <b>Nota</b> : Si no hay una impresora<br>disponible, el pedido<br>permanece pendiente para una<br>impresión posterior. El valor<br>preasignado es <b>Sí</b> .                                                                                                    | <ul> <li>Sí Oprimir la tecla fija Evento<br/>inicia una impresión continua.</li> <li>No No se inicia ninguna<br/>impresión cuando se oprime la<br/>tecla Evento.</li> </ul>                                                                                                    |  |

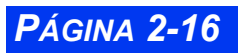

| El menú del Supervisor de la unidad                                                                                                    |                                                                                                    |                                                                                                    |  |
|----------------------------------------------------------------------------------------------------|----------------------------------------------------------------------------------------------------|----------------------------------------------------------------------------------------------------|--|
| Elemento de<br>menú                                                                                                    | Descripción                                                                                                    | Arreglos disponibles                                                                                                    |  |
| PSN continua                                                                                                    | <b>Nota</b> : Debe conectar la manga<br>PSN y enseñar el cuadro de<br>parámetros PSN antes de pedir<br>las mediciones PSN. El valor<br>preasignado es <b>No</b> . | <ul> <li>Sí Al oprimir la tecla fija<br/>Evento se inician las<br/>mediciones PSN continuas.</li> <li>No No se inician mediciones<br/>PSN cuando está oprimida la<br/>tecla fija Evento.</li> </ul>        |  |
| Volum. alarma<br>apagado                                                                                                    | El valor preasignado es <b>No</b> .                                                                                                    | • Sí Oprimir la tecla fija Evento<br>reduce el volumen de alarma (a<br>10% en los monitores que no<br>están en la red) o silencia las<br>alarmas completamente<br>(APAGADO en los monitores<br>de la red). |  |
|                                                                                                    |                                                                                                    | <ul> <li>No Oprimir la tecla fija</li> <li>Evento no afecta el volumen<br/>de alarma</li> </ul>                                                                                                    |  |
| El submenú <b>Men</b>                                                                                                    | ú Arreglo                                                                                                    |                                                                                                    |  |
| Menú Arreglo                                                                                                    | Determina la cantidad de<br>tiempo que permanecen<br>desplegados los menús o las<br>pantallas.                                                                    | <ol> <li>Haga clic en Menú Arreglo</li> <li>Haga clic en Menu Límite<br/>Tiempo</li> <li>Haga clic en uno de los</li> </ol>                                                                                |  |
|                                                                                                    | <b>Nota</b> : Este arreglo determina el<br>tiempo de visualización del<br>menú también en <b>Vista</b><br><b>Remota</b> .                                         | <ul> <li>ENCENDIDO Los menús y<br/>presentaciones activos<br/>aparecen sólo por un tiempo<br/>limitado (aproximadamente 5<br/>minutos).</li> </ul>                                                         |  |
|                                                                                                    |                                                                                                    | • <b>APAGADO</b> Los menús y las<br>pantallas permencen<br>visualizados hasta que los<br>cancela o selecciona otra<br>pantalla.                                                                            |  |
| <i>El submenú</i> <b>Arreglo lista medicinas</b><br>Este menú le permite al supervisor de unidad guardar hasta 44 tipos de<br>medicamentos y su dosificación para usar en los cálculos de medicamentos. Abra el<br>menú Supervisor de unidad (página 2-14), haga clic en <b>Arreglo medicamentos</b> ,<br>luego siga los procedimientos que se describen en la página 14-9. |                                                                                                    |                                                                                                    |  |
| <i>El submenú</i> <b>Cambio de clave</b><br>Esta función le permite cambiar la clave del menú Supervisor de unidad. Abra el                                                                                                    |                                                                                                    |                                                                                                    |  |

Esta función le permite cambiar la clave del menú Supervisor de unidad. Abra el menú Supervisor de unidad (página 2-14), haga clic en **Cambio de clave**, luego siga los procedimientos que se describen en esta tabla.

VF4

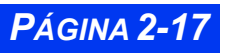

| El menú del Supervisor de la unidad                                                                                                    |                                                                                                    |                                       |                                                                                                    |  |
|----------------------------------------------------------------------------------------------------|----------------------------------------------------------------------------------------------------|---------------------------------------|----------------------------------------------------------------------------------------------------|--|
| Elemento de Descripción                                                                                                    |                                                                                                    | Arreglos dispo                        | onibles                                                                                              |  |
| <ol> <li>Desplácese a t<br/>sucesivamente er<br/>clave clínica. Si se<br/>intente nuevamen</li> <li>Haga clic en Ae<br/>clave.</li> </ol> | ravés de los números y haga clic<br>n los dígitos individuales de la<br>e equivoca, haga clic en <b>Atrás</b> e<br>te.<br><b>ceptar</b> para confirmar la nueva | Clava clínica<br>Clava clínica<br>123 | r clave clínica<br>Clave nueva<br>1 2 3<br>4 5 6<br>7 8 9<br>+/- 0 -<br>Regresar<br>Aceptar Cancelar |  |

#### **Biomédico**

El menú Biomédico responde a los aspectos técnicos del monitor. Para abrir el menú Biomédico:

- 1. Oprima la tecla fija **Menú** para abrir el Menú principal.
- 2. Haga clic en Arreglo de monitor.
- 3. Haga clic en **Biomédico**.

En la siguiente tabla se describen las funciones de Biomédico:

#### Referencia rápida -- Menú Biomédico

| Elemento de menú                                                                                                    | Descripción                                                                                                    | Arreglos/Procedimientos                                                                                                    |  |
|----------------------------------------------------------------------------------------------------|----------------------------------------------------------------------------------------------------|----------------------------------------------------------------------------------------------------|--|
| <i>El submenú <b>Registros</b></i><br>Este menú muestra los registros de diagnóstico clínicos y técnicos. Abra el menú<br>Biomédico (página 2-18) y haga clic en <b>Registros</b> , luego siga los procedimientos<br>que se indican en esta tabla. |                                                                                                    |                                                                                                    |  |
| Registro compo                                                                                                    | El monitor mantiene registros<br>de sólo lectura para los<br>componentes o dispositivos<br>principales. Estos registros<br>incluyen números de pieza y<br>revisión, números de serie,<br>versión de software e<br>información de<br>compatibilidad. | <ol> <li>Desplácese hasta el<br/>componente que desea<br/>inspeccionar y haga clic en el<br/>mismo. Aparece el registro con<br/>la flecha de salida ya<br/>seleccionada</li> <li>Regrese al submenú<br/><b>Registros</b> haciendo clic<br/>nuevamente.</li> </ol> |  |
| Registro estado                                                                                                    | Muestra información acerca de sus versiones actuales de software y hardware.                                                                                                    | La pantalla es de sólo lectura.                                                                                                    |  |

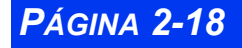

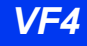

| Elemento de menú                                                                                                    | Descripción                                                                                                    | Arreglos/Procedimientos                                                                                                    |  |
|----------------------------------------------------------------------------------------------------|----------------------------------------------------------------------------------------------------|----------------------------------------------------------------------------------------------------|--|
| Registro diagnó.                                                                                                    | Captura los datos acerca del<br>rendimiento del hardware y<br>el software en lo referente al<br>funcionamiento del monitor. | <ul> <li>Pantalla es de sólo lectura.</li> <li>Haga clic en la flecha hacia<br/>abajo en la parte inferior de la<br/>pantalla para desplazarse por<br/>la misma.</li> </ul> |  |
| Reg. diag. FE                                                                                                    | Captura y despliega datos<br>acerca del rendimiento inicial<br>re-lacionado con el<br>funcionamiento del monitor            | <ul> <li>Pantalla es de sólo lectura.</li> <li>Haga clic en la flecha hacia<br/>abajo en la parte inferior de la<br/>pantalla para desplazarse por<br/>la misma.</li> </ul> |  |
| Copiar registros                                                                                                    | Descarga registros de<br>estado y registros diagnósti-<br>cos a una tarjeta de memo-<br>ria.                                | Haga clic en <b>Copiar registros</b> .<br>Aparece un mensaje de<br>confirmación en el área de<br>mensajes para indicar que se<br>ha completado la descarga.                 |  |
| Imprimir registro                                                                                                    | Imprime una versión<br>ampliada del Registro<br>diagnóstico a una impresora<br>láser INFINITY de red.                       | Haga clic en <b>Imprimir registro</b> .                                                                                                    |  |
| <i>El submenú</i> <b>Servicio</b><br>El menú Servicio está protegido con clave y es solamente para uso del personal bio-<br>médico del hospital o el personal de servicio de Dräger Medical. |                                                                                                    |                                                                                                    |  |
| Impulso de prueba                                                                                                    |                                                                                                    |                                                                                                    |  |
| Impulso de prueba                                                                                                    | Pone a prueba la nitidez y la<br>presentación de la señal<br>ECG.                                                           | <ul> <li>Hacer clic en Impulso de prueba:</li> <li>Inyecta un pulso de 300 ms en la curva de ECG (1 mV en las derivaciones I y III, 2 mV en la derivación II).</li> </ul>   |  |

## Color de parámetros

El menú Color de parámetros permite al usuario asignar un color a un parámetro/curva específica. Para abrir el menú Color de parámetros:

- 1. Oprima la tecla fija **Menú** para abrir el **Menú Principal**.
- 2. Haga clic en Arreglo monitor.
- 3. Haga clic en **Opciones monit.**
- 4. Haga clic en **Color de parámetros**.
- 5. Ingrese la clave clínica.

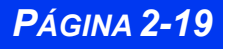

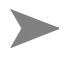

**NOTA:** El menú de clave clínica terminará después de aproximadamente 5 minutos. Permanecerá activo durante ese período a menos que el usuario haga clic en **Aceptar**.

6. Haga clic en Aceptar.

| ← Color de parametros |      |      |       |            |
|-----------------------|------|------|-------|------------|
| ECG                   | PA   | AP   | PVC   |            |
| PAI                   | PVI  | PVD  | PAD   | Blanco     |
| PIC                   | PG 1 | PG 2 | P1a   | Rojo       |
| P1b                   | P1c  | P1d  | P2a   | Anaranjado |
| P2b                   | P2c  | P2d  | P3a   | Amarillo   |
| P3b                   | P3c  | P3d  | SpO2  | Verde      |
| SpO2*                 | RESP | PSN  | GC    | Celeste    |
| TEMP                  |      |      | etCO2 | Púrpura    |
|                       |      |      |       |            |
|                       |      |      |       |            |
|                       |      |      | FiO2  |            |
|                       |      |      |       |            |

- 7. Haga clic en el parámetro y seleccione el color deseado.
- 8. Haga clic en el color deseado.

Las funciones de Color de parámetros se describen en la siguiente tabla:

#### Referencia rápida -- Menú de Color de parámetros

| Parámetro                                                                                                    | Color<br>presig. | Selecciones posibles                                                    |  |
|----------------------------------------------------------------------------------------------------|------------------|-------------------------------------------------------------------------|--|
| <ul> <li>NOTAS:</li> <li>El juego de cambio de color en este menú cambia todos los usos del parámetro (cuadro de parámetros, curva, tendencias).</li> <li>La lista de parámetros no está limitada únicamente a parámetros conectados.</li> <li>Los parámetros de Agente (HAL, ISO, ENF, SEV, DES) y O2/N2O no pueden cambiar de color.</li> </ul> |                  |                                                                         |  |
| <ul> <li>ECG (inc. ST, ARR)</li> <li>Notas:</li> <li>El rótulo de derivación ECG en la<br/>Pantalla Principal es del mismo color<br/>que la curva.</li> <li>Los complejos ST siguen el color<br/>seleccionado para ECG (Las curvas<br/>de referencia permanecen púrpuras)</li> </ul>                                                              | Verde            | Rojo, Blanco, Amarillo,<br>Verde, Celeste, Azul,<br>Púrpura, Anaranjado |  |
| ΡΑ                                                                                                    | Rojo             | Rojo, Blanco, Amarillo,<br>Verde, Celeste, Azul,<br>Púrpura, Anaranjado |  |

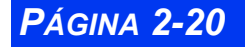

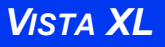

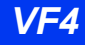

| Parámetro | Color<br>presig. | Selecciones posibles                                                    |
|-----------|------------------|-------------------------------------------------------------------------|
| АР        | Amarillo         | Rojo, Blanco, Amarillo,<br>Verde, Celeste, Azul,<br>Púrpura, Anaranjado |
| PVC       | Celeste          | Rojo, Blanco, Amarillo,<br>Verde, Celeste, Azul,<br>Púrpura, Anaranjado |
| PAD       | Anaran-<br>jado  | Rojo, Blanco, Amarillo,<br>Verde, Celeste, Azul,<br>Púrpura, Anaranjado |
| PAI       | Púrpura          | Rojo, Blanco, Amarillo,<br>Verde, Celeste, Azul,<br>Púrpura, Anaranjado |
| PVI       | Amarillo         | Rojo, Blanco, Amarillo,<br>Verde, Celeste, Azul,<br>Púrpura, Anaranjado |
| PIC       | Celeste          | Rojo, Blanco, Amarillo,<br>Verde, Celeste, Azul,<br>Púrpura, Anaranjado |
| PVD       | Anaran-<br>jado  | Rojo, Blanco, Amarillo,<br>Verde, Celeste, Azul,<br>Púrpura, Anaranjado |
| PG1       | Rojo             | Rojo, Blanco, Amarillo,<br>Verde, Celeste, Azul,<br>Púrpura, Anaranjado |
| PG2       | Rojo             | Rojo, Blanco, Amarillo,<br>Verde, Celeste, Azul,<br>Púrpura, Anaranjado |
| P1a       | Rojo             | Rojo, Blanco, Amarillo,<br>Verde, Celeste, Azul,<br>Púrpura, Anaranjado |
| Р1b       | Rojo             | Rojo, Blanco, Amarillo,<br>Verde, Celeste, Azul,<br>Púrpura, Anaranjado |
| P1c       | Rojo             | Rojo, Blanco, Amarillo,<br>Verde, Celeste, Azul,<br>Púrpura, Anaranjado |
| P1d       | Rojo             | Rojo, Blanco, Amarillo,<br>Verde, Celeste, Azul,<br>Púrpura, Anaranjado |

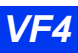

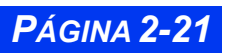

| Parámetro                                               | Color<br>presig. | Selecciones posibles                                                    |
|---------------------------------------------------------|------------------|-------------------------------------------------------------------------|
| P2a                                                     | Rojo             | Rojo, Blanco, Amarillo,<br>Verde, Celeste, Azul,<br>Púrpura, Anaranjado |
| P2b                                                     | Rojo             | Rojo, Blanco, Amarillo,<br>Verde, Celeste, Azul,<br>Púrpura, Anaranjado |
| P2c                                                     | Rojo             | Rojo, Blanco, Amarillo,<br>Verde, Celeste, Azul,<br>Púrpura, Anaranjado |
| P2d                                                     | Rojo             | Rojo, Blanco, Amarillo,<br>Verde, Celeste, Azul,<br>Púrpura, Anaranjado |
| P3a                                                     | Rojo             | Rojo, Blanco, Amarillo,<br>Verde, Celeste, Azul,<br>Púrpura, Anaranjado |
| P3b                                                     | Rojo             | Rojo, Blanco, Amarillo,<br>Verde, Celeste, Azul,<br>Púrpura, Anaranjado |
| P3c                                                     | Rojo             | Rojo, Blanco, Amarillo,<br>Verde, Celeste, Azul,<br>Púrpura, Anaranjado |
| P3d                                                     | Rojo             | Rojo, Blanco, Amarillo,<br>Verde, Celeste, Azul,<br>Púrpura, Anaranjado |
| GC (inc. TS, Inj. T)                                    | Blanco           | Rojo, Blanco, Amarillo,<br>Verde, Celeste, Azul,<br>Púrpura, Anaranjado |
| ТЕМР                                                    | Blanco           | Rojo, Blanco, Amarillo,<br>Verde, Celeste, Azul,<br>Púrpura, Anaranjado |
| EtCO2 (inc. iCO2, FRc)                                  | Amarillo         | Rojo, Blanco, Amarillo,<br>Verde, Celeste, Azul,<br>Púrpura, Anaranjado |
| SPO2 (inc. PLS)                                         | Blanco           | Rojo, Blanco, Amarillo,<br>Verde, Celeste, Azul,<br>Púrpura, Anaranjado |
| SPO2 <sup>*</sup> (sin curva, pero inc. PLS*,<br>SPO2%) | Blanco           | Rojo, Blanco, Amarillo,<br>Verde, Celeste, Azul,<br>Púrpura, Anaranjado |

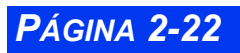

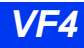

| Parámetro                                                                                                    | Color<br>presig. | Selecciones posibles                                                    |
|----------------------------------------------------------------------------------------------------|------------------|-------------------------------------------------------------------------|
| PSN<br>Nota: Durante la medición PSN, el<br>fondo del cuadro de parámetros PSN<br>se vuelve blanco con letras/números<br>negros independientemente del color<br>seleccionado en este menú. | Blanco           | Rojo, Blanco, Amarillo,<br>Verde, Celeste, Azul,<br>Púrpura, Anaranjado |
| RESP                                                                                                    | Azul             | Rojo, Blanco, Amarillo,<br>Verde, Celeste, Azul,<br>Púrpura, Anaranjado |
| FiO2                                                                                                    | Blanco           | Rojo, Blanco, Amarillo,<br>Verde, Celeste, Azul,<br>Púrpura, Anaranjado |

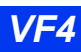

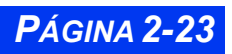

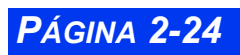

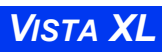

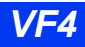

# Capítulo 3 Aplicaciones de red

| Generalidades                                     | 3-2 |
|---------------------------------------------------|-----|
| Conexión a la red                                 | 3-3 |
| Conexión del Vista XL a la red                    | 3-3 |
| Mensaje de la red                                 | 3-3 |
| Desconexión del Vista XL de la red                |     |
| Red inalámbrica                                   |     |
| Información sobre seguridad de la red inalámbrica | 3-4 |
| Arregio de red inalámbrica                        |     |
| PASOS: Instalación de la tarieta inalámbrica      |     |
| Cómo retirar la tarieta inalámbrica               |     |
| Modo inalámbrico                                  |     |
| Modo Inalámbrico durante DirectNet                |     |
| Mensaies inalámbricos                             |     |
| Transferencia de red                              |     |
| Datos del paciente                                |     |
| Licencias de software                             |     |
| Vista remota                                      |     |
| Referencia rápida Arreglo de Vista remota         |     |
| Pantalla Vista remota                             |     |
| Privacidad                                        |     |
|                                                   |     |

### **CAPÍTULO 3: APLICACIONES DE RED**

## Generalidades

Al conectar su monitor de cabecera a una red, puede acceder a la información de un paciente desde cualquier otro monitor de la red, desde una estación de trabajo central, o desde la cabecera del paciente. Cada uno de estos dispositivos puede presentar la información de la Pantalla principal para visualización remota.

La Infinity Network<sup>TM</sup> conecta a monitores y otros dispositivos a una estación central y a si mismos, proporcionando una amplia gama de funciones de vigilancia. En la MultiView<sup>TM</sup> puede presentar información de hasta 16 monitores conectados en red simultáneamente. (Para mayor información sobre la estación central, vea la Guía del usuario de la MultiView).

La función DirectNet le permite conectar directamente a su monitor a la red Infinity (vea la página 3-3).

La función RemoteView<sup>TM</sup> de su monitor le permite presentar otras pantallas de monitor conectadas en red, imprimir grabaciones remotas y silenciar alarmas remotas (vea la página 3-9). Por medio de la función Control remoto en la MultiView, puede realizar las siguientes tareas en la estación central para un monitor de cabecera dado:

- Iniciar las impresiones
- Modificar los límites de alarmas
- Silenciar alarmas
- Iniciar un Reaprender de arritmia o respiración
- Imprimir la pantalla actual del monitor en una impresora láser de red (por medio del Teclado remoto opcional)
- Entrar, editar y visualizar los datos del paciente

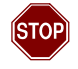

ADVERTENCIA: Nunca dependa de la estación central para evaluar a un paciente. Compruebe siempre el estado del paciente en la cabecera.

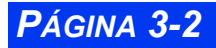

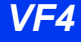

# Conexión a la red

La conexión del monitor a una red por medio de la Infinity Docking Station (IDS) le permite el acceso a lo siguiente:

- Red Infinity
- Impresora de cabecera
- Alarma para llamar a la enfermera
- Teclado remoto

### Conexión del Vista XL a la red

Para el Vista XL, se puede conectar a la red a través del conector de red en el lado derecho del monitor.

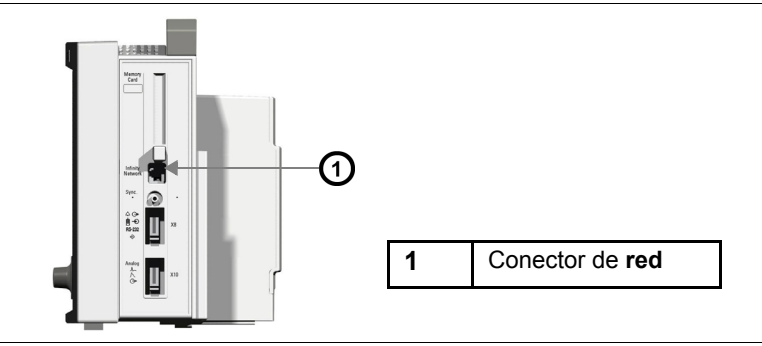

## Mensaje de la red

Una vez que el monitor es conectado a la red, es posible que el siguiente mensaje aparezca.

| Mensaje                        | Condición                                                                                     | Area de despliegue |
|--------------------------------|-----------------------------------------------------------------------------------------------|--------------------|
| No es vigilado por la central. | <ul> <li>Conectado a la red,<br/>pero no está<br/>asignado a una<br/>Central MVWS.</li> </ul> | Rojo               |

## Desconexión del Vista XL de la red

Para desconectar el monitor de la red, retire el cable del conector de la red en el lado derecho del monitor.

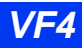

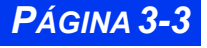

## **CAPÍTULO 3: APLICACIONES DE RED**

# Red inalámbrica

El monitor Vista XL puede funcionar en una red inalámbrica que permite al monitor establecer y mantener contacto con la red INFINITY y la estación central sin estar conectado por cable ni acoplado en una Docking Station.

Un monitor inalámbrico transmite y recibe datos con la ayuda de una tarjeta PC de LAN inalámbrica instalada en la ranura de Tarjeta de memoria en el monitor. La tarjeta inalámbrica se comunica con puntos de acceso que están ubicados estratégicamente dentro de una unidad de vigilancia para poder cubrir el área de transmisión deseada.

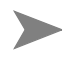

**NOTA:** La conexión de red inalámbrica es una opción bloqueada. Contacte a su personal biomédico para obtener más información.

Una red inalámbrica ofrece lo siguiente:

- **Perfecta reubicación de paciente** El paciente y el monitor pueden ser trasladados a una habitación o unidad de cuidados diferente, dentro de la misma unidad de vigilancia, sin perder nunca la comunicación con la red INFI-NITY.
- Arreglo de red simplificado Los monitores inalámbricos pueden ser conectados en red sin la necesidad de docking stations o conectadores de la central de cableado, lo que reduce la necesidad de cables de red dentro del hospital. (Nota: La estación central, los puntos de acceso y las impresoras *están* conectadas a la red mediante cable.)

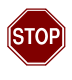

ADVERTENCIA: Antes de operar el monitor en la configuración de red inalámbrica, por favor lea la Información sobre seguridad de la red inalámbrica a continuación.

#### Información sobre seguridad de la red inalámbrica

Cuando el monitor esté funcionando en una red inalámbrica, por favor observe lo siguiente:

- Antes de utilizar el equipo de vigilancia inalámbrica, lea las instrucciones y advertencias sobre seguridad proporcionadas por su fabricante de equipo inalámbrico.
- Mientras la unidad está transmitiendo o recibiendo señales, no sujete la unidad de transmisión/recepción cerca de las partes del cuerpo expuestas, sobre todo la cara o los ojos. La tarjeta inalámbrica/de antena debe estar por lo menos 2 pulgadas (5 cm) lejos del cuerpo.
- La operación de la red inalámbrica depende de la transmisión de señales ininterrumpida entre los componentes de transmisión y recepción de la red. Cuando se utilice la red inalámbrica, tenga en cuenta que

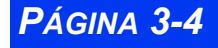

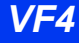

- --ciertas limitaciones estructurales dentro del edificio del hospital pueden interferir con la transmisión de señales,
- --otros dispositivos que emiten frecuencias de radio, tales como hornos de microondas defectuosos o calentadores, pueden interferir con la transmisión de señales,
- -- las frecuencias emitidas por el dispositivo pueden interferir con el funcionamiento de otro equipo médico inalámbrico.
- La instalación de equipo inalámbrico debe ser realizada por técnicos de servicio calificados. Cualquier cambio o modificación al equipo que no está expresamente aprobado por el fabricante del equipo puede dar como resultado el mal funcionamiento o daño del equipo.
- Para aislar la red INFINITY inalámbrica de Dräger Medical de otros 802.11B operadores en el hospital, el SSID de cada conjunto de los puntos de acceso tiene que ser único. Los puntos de acceso no se consideran equipo médico y deben mantenerse alejados del paciente. Para obtener más información, consulte con la documentación del fabricante o la publicación de Dräger Medical "INFINITY Network Planning, Design, and Installation Handbook-- Wireless Extensions Supplement" (Manual de planificación, diseño e instalación de la red INFINITY -- Suplemento de extensiones inalámbricas).
- El número máximo de camas por punto de acceso en modo inalámbrico es ocho.

#### Arreglo de red inalámbrica

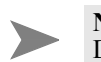

**NOTA:** El modo inalámbrico está disponible solamente si el monitor está en modo DIRECTNET<sup>TM</sup> (Vea la página 3-7)

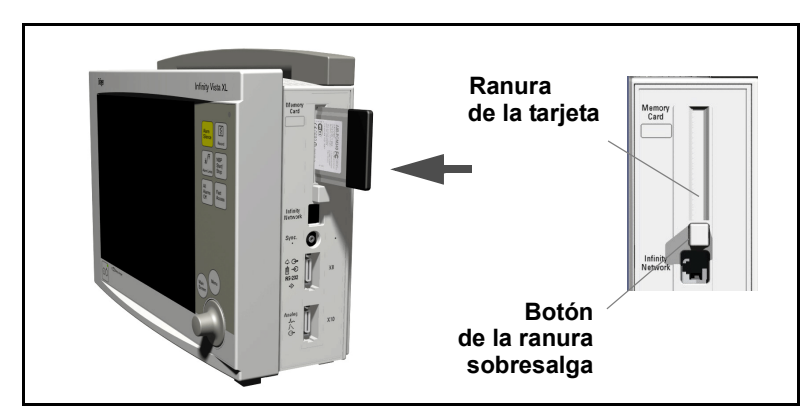

Ranura de la tarjeta de memoria de Vista XL

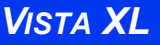

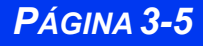

#### PASOS: Instalación de la tarjeta inalámbrica

- 1. Colóquese enfrente del monitor y gire la tarjeta de manera que el lado plano (rótulo posterior) esté al frente.
- 2. Oprima la tarjeta firmemente en la ranura de la tarjeta hasta que el botón de la ranura sobresalga.

#### Cómo retirar la tarjeta inalámbrica

Para retirar la tarjeta, oprima el botón de desbloqueo y retire la tarjeta de la ranura.

#### Modo inalámbrico

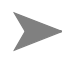

**NOTA:** La conexión de red inalámbrica es una opción bloqueada. Contacte a su personal biomédico para obtener más información.

Para acceder a las configuraciones inalámbricas para el monitor:

- 1. Oprima la tecla fija Menú.
- 2. Haga clic en A/D.
- 3. Haga clic en Inalámbrico.
- 4. Haga clic en **Unidad de cuidados** para seleccionar de una lista de unidades de cuidados disponibles.

| ÷                  | Inálambrico | <b>,</b>           |   |
|--------------------|-------------|--------------------|---|
| Unidad de cuidados | ¥3          | V7                 |   |
| Rótulo de cama     | V331-W      | <b>V6</b><br>Salir | - |

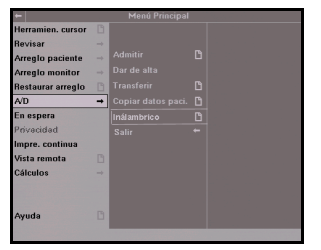

- 5. Haga clic en Salir para volver al menú Inalámbrico.
- 6. Haga clic en **Rótulo de cama** para seleccionar de una lista de camas disponibles.

| +                  | Inálambrico |       |
|--------------------|-------------|-------|
|                    |             | *     |
| Unidad de cuidados | V6          | V6-21 |
| Rótulo de cama     | V331_W      | ¥6-20 |
|                    |             | √6-29 |
|                    |             | V6-30 |
|                    |             | V6-31 |
|                    |             | V6-J2 |
|                    |             | ¥6-33 |
|                    |             | V6-34 |
|                    |             | V6-35 |

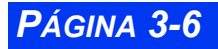

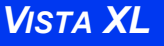

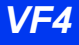

**NOTA:** La selección **rótulo de cama** aparece atenuada hasta que una unidad de cuidados válida es seleccionada .

#### Modo Inalámbrico durante DirectNet<sup>TM</sup>

Para cambiar el monitor a modo inalámbrico, consulte con su personal biomédico o documentación de servicio e instalación.

Cuando el modo inalámbrico está activado, un icono apara reflejar la intensidad de la señal. El icono y el icono de fecha/hora se alternan con otros mensajes secundarios en el área de mensajes de la red.

Existen cinco diferentes iconos de intensidad de señal:

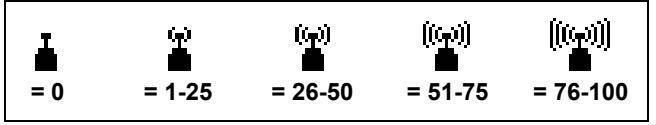

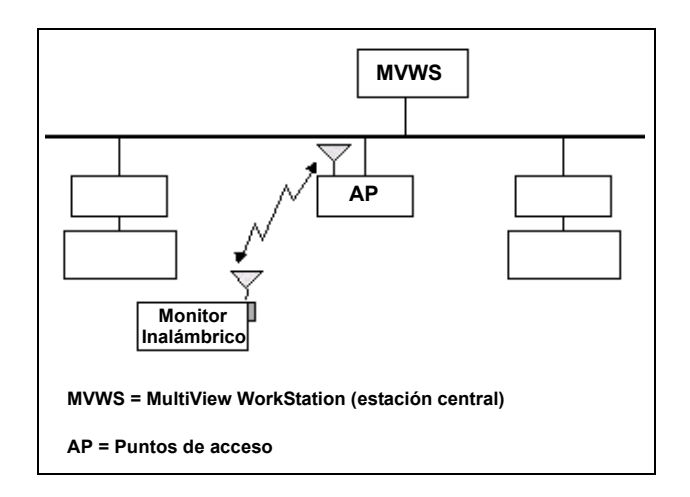

Si un monitor inalámbrico pierde contacto con todos los puntos de acceso y se interrumpe la transmisión inalámbrica (p.ej. se retira la tarjeta inalámbrica o el monitor está fuera de alcance), la red genera un mensaje fuera de línea y el monitor funciona como un aparato autónomo.

Si un monitor inalámbrico vuelve a obtener contacto con cualquier punto de acceso (p.ej. se inserta la tarjeta inalámbrica o el monitor vuelve a estar dentro del alcance), el

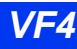

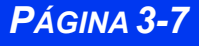

estado normal de vigilancia se reestablecerá y el mensaje fuera de línea se borrará en 40 segundos.

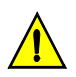

#### PRECAUCIÓN:

- No es posible que actualizaciones de software, arreglos guardados y transferencias de datos de tarjeta se produzcan simultáneamente con la vigilancia inalámbrica.
- Es posible que actualizaciones de software, arreglos guardados y transferencias de datos de tarjeta ocurran mientras el monitor esté en modo inalámbrico, pero el paciente no será vigilado a través del modo inalámbrico en la central MVWS en ese momento.

#### Mensajes inalámbricos

En el modo inalámbrico, es posible que aparezcan los mensajes en la siguiente tabla:

| Mensaje                                     | Condición                                                                                                    | Area de despliegue |
|---------------------------------------------|----------------------------------------------------------------------------------------------------|--------------------|
| Fuera de línea                              | <ul> <li>El monitor sale fuera de<br/>alcance del PA</li> <li>La tarjeta inalámbrica es<br/>retirada</li> </ul> | Red                |
| Tarjeta de<br>memoria no es<br>válida       | La tarjeta inalámbrica está defectuosa                                                                          | Local              |
| Opción ina-<br>lámbrica no<br>está activada | <ul> <li>La tarjeta inalámbrica es<br/>insertada sin que la<br/>opción inalámbrica esté<br/>activada</li> </ul> | Local              |
| No es vigilado<br>por la central            | <ul> <li>Conectado a la red, pero<br/>no está asignado a una<br/>central MVWS</li> </ul>                        | Red                |

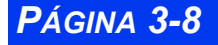

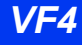
# Transferencia de red

## Datos del paciente

Puede transferir datos de paciente (admisión, tendencias, eventos y cálculos Hemo/ Oxi) de un monitor a otro. Los procedimientos difieren según si los monitores de origen y destino están conectados o no a una red Infinity. Para transferir información con un monitor que no está conectado en red, debe utilizar una tarjeta de memoria PCMCIA. Para transferir información en la red, puede utilizar las opciones de menú. Vea la página 4-3 para mayor información.

## Licencias de software

Antes de usarlas, es necesario "desbloquear' (activar) las funciones opcionales de software con la correspondiente licencia. Su personal biomédico puede transferir licencias y software opcional desde el monitor a una red y viceversa. Consulte su Manual de servicio e instalación para mayor información sobre la transferencia de licencias.

# Vista remota

Si el monitor está conectado a la red Infinity, puede ver otros monitores en la red, imprimir las grabaciones y silenciar las alarmas desde su monitor. Los siguientes son procedimientos para ver la pantalla Vista remota. Para fijar el tiempo de visualización del menú, vea Menú Arreglo en la página 2-17.

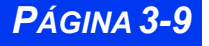

| Elemento de<br>menú      | Descripción                                                                                                    | Arreglos                                                                                                    |
|--------------------------|----------------------------------------------------------------------------------------------------|----------------------------------------------------------------------------------------------------|
| Seleccionar cama<br>rem. | <ul> <li>Muestra hasta dos casillas<br/>de curvas y parámetros de<br/>una cama remota. Si la<br/>cama remota no está en<br/>alarma, las dos curvas<br/>superiores se visualizan en<br/>la cama local; de lo contra-<br/>rio, la curva en alarma<br/>ocupa el canal inferior.</li> <li>Notas:</li> <li>El monitor actualiza<br/>continuamente el rótulo de<br/>la cama remota, el nombre<br/>del paciente y los<br/>mensajes de alarma o de<br/>estado.</li> <li>La pantalla remota<br/>aparece en la mitad<br/>inferior de la pantalla para<br/>que pueda continuar<br/>visualizando la(s) curva(s)<br/>superior(es) del monitor<br/>local, la(s) casilla(s) de<br/>parámetros y el área de<br/>mensajes.</li> </ul> | <ol> <li>Oprima la tecla fija Acceso<br/>rápido.</li> <li>Haga clic en Vista remota.</li> <li>Seleccione Cama remota para<br/>ver una lista de todas las camas<br/>en la unidad de vigilancia.</li> <li>Haga clic en el rótulo de la<br/>cama que desea ver.</li> <li>Oprima la tecla fija Pantalla<br/>principal para regresar a la<br/>Pantalla principal, <i>o bien</i> haga clic<br/>en Seleccionar cama remota<br/>para regresar al menú Vista<br/>remota.</li> <li>Nota: Para acceder a las<br/>funciones de Vista remota, vea la<br/>sección "Pantalla Vista Remota"<br/>en la página 3-11.</li> </ol> |
| Grupo de alarma          | Le asigna al monitor un<br>número de grupo de alarma<br>(0 - 255), que le permite res-<br>tringir la cantidad de mensa-<br>jes que se reciben en la red<br>de la estación central o de<br>otras cabeceras.                                                                                                    | <ol> <li>1) Oprima la tecla fija Acceso<br/>rápido.</li> <li>2) Haga clic en Vista remota.</li> <li>3) Haga clic en Grupo de alarma.</li> <li>4) Haga clic en el número del<br/>grupo de alarma deseado.</li> </ol>                                                                                                    |
| Vista doble auto.        | Configura el monitor para<br>visualizar cualquier cama<br>remota que forma parte del<br>grupo de alarma de la cama<br>local.                                                                                                    | <ol> <li>Oprima la tecla fija Acceso<br/>rápido.</li> <li>Haga clic en Vista remota.</li> <li>Haga clic en Vista doble auto.</li> <li>Haga clic para alternar entre<br/>ENCENDIDO o APAGADO.</li> <li>Nota: Las camas en el mismo<br/>grupo de alarma continúan<br/>enviando mensajes en el área de<br/>mensajes de red del grupo de<br/>alarma cuando está desactivado<br/>Vista doble auto. Si no desea ver<br/>mensajes en una cama particular,<br/>coloque la cama en su propio<br/>grupo de alarma seleccionando un<br/>número de Grupo de alarma no<br/>asignado.</li> </ol>                            |

### Referencia rápida-- Arreglo de Vista remota

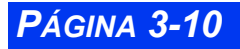

VISTA XL

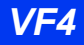

### Pantalla Vista remota

La barra de menú Vista remota divide la pantalla horizontalmente y separa la presentación remota de la pantalla principal. Siga los procedimientos descritos en la página 3-9 (**Seleccionar la cama remota**) para mostrar la pantalla Vista remota.

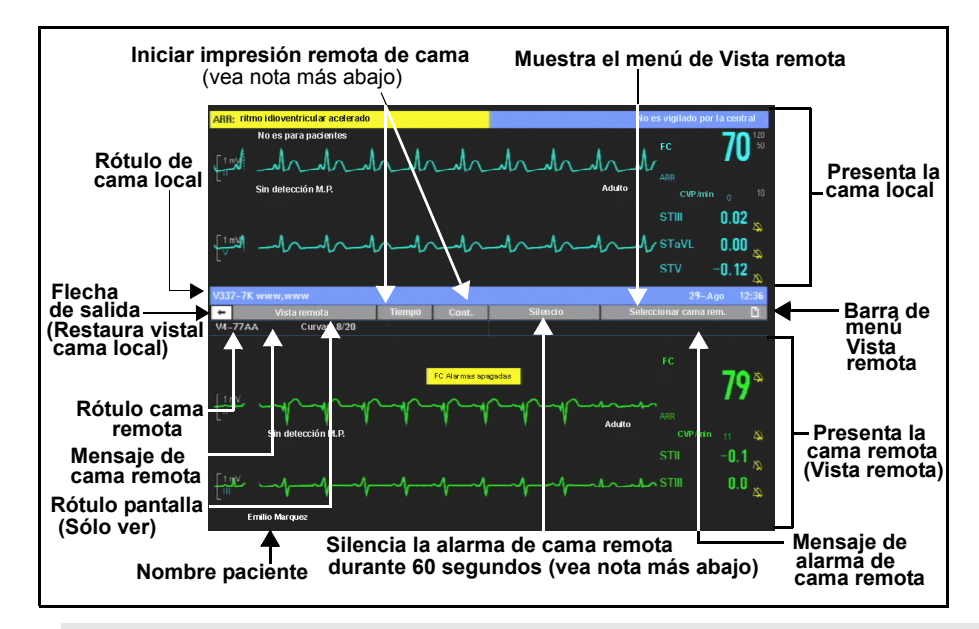

#### NOTA:

- Para obtener información acerca de la función Silencio de alarma, vea la página 5-5.
- Si aparece la alarma de cama *local* mientras se visualiza la Vista remota, el monitor sale inmediatamente de la Vista remota y restaura la pantalla principal local a su tamaño completo.
- Si suena la alarma de cama *remota*, la pantalla muestra la curva superior y el canal de curva en alarma. En caso de múltiples alarmas, se visualiza la que tiene el grado de alarma más alto.

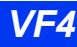

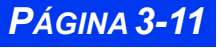

# Privacidad

Cuando funcione en el modo de Privacidad, el monitor deja la pantalla en blanco y silencia las alarmas audibles en la cabecera. Esta función resulta útil cuando tales presentaciones y alarmas pueden distraer a los pacientes y a las visitas. Todas las alarmas audibles se suprimen, y la pantalla queda en blanco salvo por un título de encabezamiento

#### Privacidad: Presione Pantalla principal para continuar

Todas las demás funciones de vigilancia permanecen activas y pueden continuar vigilando al paciente en la estación central.

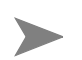

#### NOTA:

- El modo de privacidad está disponible solamente en cabeceras conectadas a una estación central. El monitor sale del Modo de Privacidad siempre que se desconecte de la red o de la MultiView.
- La opción Llamado a enfermera aún es soportada en el modo de privacidad.

Para activar el modo de Privacidad:

- 1. Oprima la tecla fija Menú.
- 2. Haga clic en **Privacidad**.
- 3. Oprima la tecla fija **Pantalla principal** para regresar a la Pantalla principal.

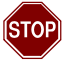

ADVERTENCIA: No suenan alarmas audibles en la cabecera y l a luz de alarma se apaga cuando el monitor está en el modo de Privacidad. Las alarmas suenan solamente en la MultiView WorkStation.

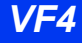

# Capítulo 4 Admisión, transferencia y alta

| Generalidades                               | 4-2 |
|---------------------------------------------|-----|
| Admitir a un paciente                       | 4-2 |
| Transferir datos del paciente               | 4-3 |
| Transferir datos con una tarjeta de memoria | 4-4 |
| Transferencia con tarjeta de memoria        | 4-4 |
| Sincronizar los monitores                   | 4-6 |
| Transferir datos de red                     | 4-6 |
| Dar de alta a un paciente                   | 4-8 |
|                                             |     |

## Generalidades

La pantalla Admitir paciente le permite ingresar y editar los datos personales de un paciente (nombre, ID, fecha de nacimiento, altura, peso, fecha de admisión y médico). Puede admitir a pacientes en el monitor de cabecera o en la estación central, siempre que su monitor esté conectado a una red. También puede transferir los datos del paciente, las tendencias y los cálculos de un monitor a otro. Los procedimientos de transferencia difieren según los monitores fuente y destino estén o no conectados a una red Infinity. Al dar el alta al paciente se eliminan todos los datos relacionados, tanto en el monitor como en la estación central. Los arreglos del monitor y el paciente regresan a sus arreglos preasignados locales y se cancelan todas las impresiones.

# Admitir a un paciente

Para admitir a un paciente en el monitor de cabecera:

- 1. Oprima la tecla fija Menú.
- 2. Haga clic en A/D.
- 3. Haga clic en Admitir para ver el menú Admitir paciente.
- 4. Haga clic en un campo (en el siguiente ejemplo, **Médico**). Aparece una pantalla de ingreso de datos.

| - Médico                                    |  |  |
|---------------------------------------------|--|--|
| ADE_                                        |  |  |
| 1234567890 -+:/%,.                          |  |  |
| AÁBC D <mark>E</mark> É FGH IÍ JKL          |  |  |
| MNÑ OÓP QRST UÚŪ VWX YZ                     |  |  |
| Espacio Regresar Mayúscula Aceptar Cancelar |  |  |
| Debe seleccionar Aceptar para guardar datos |  |  |

- 5. Haga clic succesivamente en las letras de la palabra que desea ingresar. Si se equivoca, haga clic en **Atrás** e intente nuevamente.
- 6. Haga clic en Aceptar para confirmar su entrada.

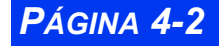

7. Haga clic en el siguiente campo y repita los pasos 5 a 6.

#### NOTA:

- Para cambiar la categoría del paciente (Adulto, Pediátrico o Neonatal), debe tener acceso al menú Arreglo del paciente. (ver la página 2-5).
- Si el monitor está conectado a la Red Infinity, puede ingresar datos adicionales del paciente tales como sexo, religión, tipo sanguíneo, y número de teléfono cuando admite al paciente a la estación central. No obstante, no puede ver estos datos adicionales en el monitor. Para obtener información sobre la admisión en la estación central, vea la guía del usuario de la Central MultiView
- Si se cambia la categoría de un paciente, la selección del peso se borra y se debe seleccionar nuevamente.
- Los ingresos y los cambios relacionados con la altura y el peso de un paciente afectan todos los menús y pantallas que utilizan esta información.

# Transferir datos del paciente

Puede transferir datos del paciente, incluyendo tendencias, cálculos y datos de llamar eventos, hacia o desde otro monitor. Para transferir información con un monitor que no está conectado a la red, debe usar una tarjeta de memoria PCMCIA. Para transferir información en la red, puede usar las opciones **Copiar datos paci**. (se requiere tarjeta PCMCIA) o bien **Transferir** del sistema de menús (vea las páginas 4-4 y 4-6). Ciertas condiciones restringen la transferencia de datos del paciente:

- Los monitores fuente y destino deben tener el mismo nivel de software (consulte su personal biomédico para mayor información).
- Solamente puede transferir cálculos si la cama destino soporta la opción Cálculos (vea el Capítulo 4, Admisión, transferencia y alta).

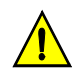

**PRECAUCIÓN:** Cuando inicia una transferencia, el monitor destino da de alta al paciente actual. Todos los datos del paciente actualmente guardados en el monitor destino se sobreescriben.

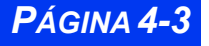

### Transferir datos con una tarjeta de memoria

La transferencia de datos de un monitor a otro con la tarjeta de memoria PCMCIA es un proceso de dos pasos: los datos del monitor fuente pasan a la tarjeta y luego de la tarjeta pasan al monitor destino. Luego que se han copiado los datos al monitor, ya no están más disponibles en la tarjeta.

El monitor muestra el nombre del paciente actual y el número de ID al comienzo de la transferencia de datos. Dado que los datos que se encuentran en la tarjeta sobreescriben a los datos en el monitor destino, es posible sobreescribir los datos de un paciente con los de otro, efectivamente dando de alta al primer paciente y admitiendo al último. Debe estar seguro de copiar la información al monitor destino *antes* de realizar cualquier función importante de vigilancia.

### Transferencia con tarjeta de memoria

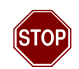

### ADVERTENCIA:

- Use las prácticas de prevención de descargas electrostáticas (ESD) cuando introduzca la tarjeta PCMCIA en el monitor. En algunas condiciones de entorno, la introducción de la tarjeta de memoria puede causar que el monitor se reinicialice como resultado de un evento ESD.
- La información de eventos y tendencias guardados del paciente se perderá después de que el monitor se reinicialice.
- La vigilancia no se lleva a cabo durante la transferencia de datos.

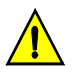

**PRECAUCIÓN:** No retire la tarjeta de memoria mientras se está realizando una copia. Si la transferencia falla, repita el procedimiento usando una nueva tarjeta.

- 1. Inserte la tarjeta en la ranura para la tarjeta de memoria.
- 2. Oprima la tecla fija Menú en el monitor fuente.
- 3. Haga clic en A/D.
- 4. Haga clic en Copiar datos del paciente.

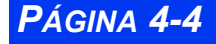

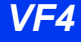

5. Resalte **Copiar a tarjeta** y haga clic.En el lado derecho de la pantalla, una flecha grande muestra la dirección del flujo de datos.

| -                 | Copy Patient Data  |
|-------------------|--------------------|
| Conjor o torioto  | Monitor            |
| Copiai a tarjeta  | Nombre             |
| Copiar al monitor | ID#<br>238401931   |
|                   | 5-Mayo -1956 12:00 |
| Admitir paciente  |                    |
|                   | Tarjeta            |
| Fecha y hora      | Nombre<br>Jane Doe |
|                   | ID#<br>238401931   |
|                   | 5-Mayo -1956 12:00 |
|                   |                    |

- 6. Vaya al paso 7 si el nombre y la ID del paciente aparecen en las ventanas superior e inferior,
  - o bien
  - Haga clic en Admitir paciente y siga los procedimientos estándar de entrada de datos (página 4-2) si la ventana superior le pide que ingrese el nombre o la ID del paciente.
  - Un mensaje le informa que se está realizando el proceso de copia. Cuando la copia se completa exitosamente aparece un mensaje.
- 7. Retire la tarjeta de memoria del monitor fuente.
- 8. Lleve la tarjeta de memoria al monitor destino.
- 9. Oprima la tecla fija **Menú** en el monitor destino.
- 10. Haga clic en A/D.
- 11. Haga clic en **Copiar datos del paciente**. La flecha grande indica ahora que la dirección del flujo de datos es del monitor a la tarjeta.
- 12. Haga clic en **Mover al monitor**. Si la fecha y hora son correctos en ambos monitores, aparece el siguiente mensaje:

Los datos actuales serán reemplazados. ¿Copiar datos al monitor?

- Si la hora y fecha no son correctos, los siguientes mensajes pueden aparecer para indicar que se necesita sincronizar los monitores (vea más abajo):
- Algunos datos en la tarjeta están más adelantados de la hora del monitor. No se puede copiar los datos al monitor.
- Algunos datos en la tarjeta son anteriores a los que el monitor puede aceptar. No se pueden copiar los datos al monitor.
- 13. Haga clic en **Sí** para iniciar la transferencia de datos, en **No** para cancelar la transferencia y regresar al menú Copiar datos del paciente.

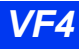

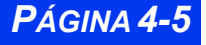

### Sincronizar los monitores

Para garantizar la transferencia completa y exitosa de información, debe estar seguro que la fecha y hora de los monitores fuente y destino sean idénticas. Los datos de tendencias se copian desde el monitor fuente 24 horas antes o cinco minutos después de que la hora del monitor destino se transfiere sin interrupción. Si intenta transferir datos que están fuera de este espacio de tiempo, aparece un cuadro pidiéndole que confirme la transferencia.

### Transferir datos de red

Para transferir datos en la red, debe interrumpir temporalmente la vigilancia del paciente poniendo al monitor fuente en espera. El monitor guarda los arreglos del paciente y del monitor hasta que sale del estado de espera y reanuda la vigilancia del mismo paciente. Para transferir datos en la red:

- 1. Oprima la tecla fija Menú. Aparece el menú principal.
- 2. Desplácese hasta **En espera** y haga clic. La pantalla principal queda en blanco excepto por el siguiente mensaje:
  - En espera: Oprima la pantalla principal para reanudar la vigilancia.
- 3. Vaya al monitor destino y oprima la tecla fija Menú.
- 4. Haga clic en A/D.
- Haga clic en Transferir para ver el menú de Transferir datos del paci. Si está transfiriendo datos desde una unidad de cuidado destino exterior, vaya al Paso
   De otra manera vaya al Paso 8.
- Haga clic en Selec. unidad de donde transferir. Aparece una lista de unidades de cuidado. (Si está vigilando solamente una unidad de cuidado, este elemento está atenuado).
- 7. Haga clic en la unidad de cuidado *desde* la cual está transfiriendo los datos. La unidad seleccionada aparece junto a **Unidad de cuidado**.

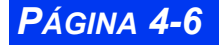

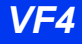

8. Haga clic en **Selec. cama de donde transferir** para ver las camas actualmente en espera.

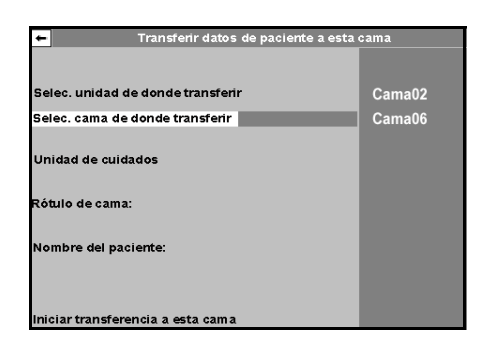

- 9. Haga clic en la cama origen para verla en el menú.
- 10. Haga clic en **Iniciar transferencia a esta cama**. Aparece la siguiente pantalla de advertencia:

| Transferir hará:                                    |  |  |
|-----------------------------------------------------|--|--|
| · dar de alta a esta cama                           |  |  |
| • transferir datos de cama seleccionada a esta cama |  |  |
| · dar de alta a cama seleccionada                   |  |  |

- 11. Haga clic en **Transferir a esta cama** para transferir los datos del paciente y mostrar un cuadro *Transferencia en progreso o bien* en **Cancelar** para regresar al menú anterior.
- 12. Oprima la tecla fija **Pantalla principal** en el monitor fuente para salir del modo de espera.

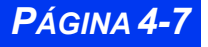

## Dar de alta a un paciente

Debe dar de alta a un paciente antes de admitir a otro. De otra manera, el monitor anexa los datos existentes al paciente que se admite posteriormente. Puede dar de alta a un paciente *solamente* en el monitor de cabecera. No puede dar de alta a un paciente en la estación central.

Para dar de alta a un paciente a través del Menú principal:

- 1. Oprima la tecla fija Menú.
- 2. Haga clic en A/D.
- 3. Haga clic en Dar de alta.

El monitor muestra el mensaje:

Al dar de alta se borrarán los datos del paciente.

4. Haga clic en **Dar de alta** nuevamente.

El monitor muestra el mensaje *Dar de alta en progreso...* Cuando se ha dado de alta exitosamente al paciente, aparece un cuadro con el siguiente mensaje:

— Presione Pantalla Principal para continuar.

0

Use el botón para hacer clic en **Cancelar** para regresar al Menú principal *sin* dar de alta al paciente.

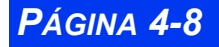

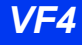

# **Capítulo 5 Alarmas**

| Generalidades                                              | 5-2  |
|------------------------------------------------------------|------|
| Alarmas en red                                             | 5-2  |
| Grados de alarma                                           | 5-3  |
| Administración de alarmas                                  | 5-5  |
| Suspender alarmas                                          | 5-5  |
| Control de alarmas                                         | 5-5  |
| Arreglo de alarmas (Tabla de Límites de alarma)            | 5-6  |
| Límites superior e inferior de alarma                      | 5-7  |
| Modificar funciones de alarma                              | 5-13 |
| Referencia rápida Arreglo de la tabla de límites de alarma | 5-14 |
| Atajos de límites de alarma                                | 5-15 |
| Alarmas ST y de arritmia                                   | 5-15 |
| Tabla de historia de alarmas                               | 5-16 |
| Alarmas de anestesia                                       | 5-17 |

# Generalidades

Puede configurar el monitor para visualizar límites de alarma, umbrales de parámetros que, si se violan, desatan una alarma. Los límites aparecen en la tabla de límites de alarma y en las casillas de parámetros, en donde las alarmas visuales o audibles le alertan si hay violaciones de límites. Dependiendo de las condiciones de alarma, el monitor anuncia las alarmas usando uno o más de los siguientes indicadores:

- Tonos audibles que reflejan la gravedad de la alarma
- Cambios de color en la casilla de parámetros del parámetro de alarma
- Mensajes de alarma en el área de mensajes locales
- Dispositivos de alarmas externas como es un sistema para llamar a la enfermera
- Activación de una grabación de alarma

El monitor emite alarmas para parámetros activados (SI) en la tabla Límites de alarma (vea la página 5-6). No es un prerequisito que el parámetro esté en despliegue o conectado para que un parámetro emita una alarma.

El monitor no tiene una alarma para Temperatura de inyección (TI), Latidos estimulados (% estimulado) o Presión de perfusión cerebral (PPC) o N2O.

### Alarmas en red

La red puede enviar mensajes de alarma a cualquier monitor o estación central dentro de la red. En la red Infinity, también puede agrupar a los monitores en grupos separados de alarmas a fin de limitar la cantidad de mensajes que aparecen en un dispositivo dado (vea la página 3-9).

Los monitores conectados a la red automáticamente envían alarmas a la estación central. Si la estación central no puede acusar recibo de una alarma dentro de 10 segundos (debido a una interrupción de la red, por ejemplo), el monitor muestra el mensaje Error de alarma de red y suena un tono al volumen máximo (100%). El volumen de la alarma permanece fijado en 100% hasta que lo cambie en el menú Límite de alarmas (página 5-6).

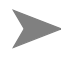

**NOTA:** La red distingue entre interrupciones no deseadas de la red (errores fuera de línea) y el desacoplamiento deliberado de un dispositivo de cabecera de Delta/Delta XLSC 7000/9000XL durante las operaciones de transporte PICK AND GO. Quitar a un monitor de su IDS o de su DOCKING STATION no desata una alarma de error de red.

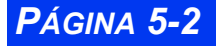

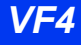

## Grados de alarma

El monitor tiene tres niveles de alarma: de vida en peligro, grave y aviso. Cada grado de alarma tiene su propio tono de alarma y color de alarma distintivo. Si ocurre más de una alarma simultánemente, la casilla de parámetros continúa parpadeando, pero el monitor suena solamente el grado más alto de alarma. La causa de una alarma aparece en el área de mensajes locales en la parte superior izquierda de la pantalla. Si ocurren simultáneamente alarmas de vida en peligro o graves, el monitor muestra mensajes de alarma asociados en secuencia. Todos los grados de alarma activan a cualquier sistema de alarma externo que esté conectado al monitor. Puede definir los grados de alarma solamente para los parámetros de arritmia y ST solamente, usando la tabla de arre-glos de arritmia (vea la página 9-4) o la tabla de alarmas ST (vea la página 10-8).

Algunas alarmas tienen *seguro*: continúan anunciando visual y audiblemente hasta que las acepta manualmente, aún si ya no existe la condición que causó la alarma. Otras alarmas pueden tener un seguro solamente parcial, como se indica en la siguiente tabla. Para aceptar una alarma con seguro (o silencio), oprima **Silencio de alarma** o la tecla fija **Alarmas apagadas**.

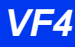

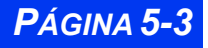

# CAPÍTULO 5: ALARMAS

| Grado de alarma                                                                                                  | Comportamiento de seguro<br>e impresión                                                                                                    | Visual                    | Audio                                       |
|----------------------------------------------------------------------------------------------------|----------------------------------------------------------------------------------------------------|---------------------------|---------------------------------------------|
| VP (Vida en peligro)<br>(por ej., asistolia, fibri-<br>lación ventricular)                                       | Las alarmas de vida en peli-<br>gro tienen seguro e inician<br>una función de impresión de<br>alarma si la función de impre-<br>sión está activada en la tabla<br>de límites de alarma.<br><b>Nota</b> : El comportamiento de<br>seguro de las alarmas de<br>vida en peligro difiere ligera-<br>mente en el modo Q; vea la<br>página 2-16 para mayor<br>información.                                                                       | Roja parpa-<br>deante     | Secuencia<br>continua de<br>dos tonos       |
| SER (Seria)<br>(por ej., apnea neona-<br>tal, seguridad del<br>paciente condiciones<br>durante mediciones<br>PSN | Solamente el <i>mensaje</i> de<br>alarma está seguro; conti-<br>núa viéndose cuando la con-<br>dición de alarma cesa,<br>mientras que la casilla de<br>parámetros deja de parpa-<br>dear y el tono de la alarma<br>cesa. Las alarmas graves ini-<br>cian una impresión de<br>alarma si la función de impre-<br>sión está activada en la tabla<br>de límites de alarma.                                                                     | Amarilla par-<br>padeante | Dos tonos,<br>luego una<br>pausa            |
| AVISO (Aviso)<br>(condiciones técnicas,<br>por ej., transductor<br>mal aplicado o<br>derivación<br>desconectada) | Cesan tan pronto como la<br>causa de la alarma desapa-<br>rece o usted acepta la<br>alarma. Las alarmas de aviso<br>inician una impresión de<br>alarma para los eventos cuya<br>función de impresión está<br>activada en la tabla de arrit-<br>mia o ST.<br><b>Nota</b> : Algunas alarmas de<br>aviso cesarán durante un<br>período de espera de <b>Alar-<br/>mas apagadas</b> pero regre-<br>sarán si la condición de<br>espera persiste. | Blanca parpa-<br>deante   | Tono bajo,<br>una vez cada<br>diez segundos |

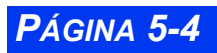

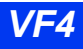

PÁGINA 5-5

# Administración de alarmas

## Suspender alarmas

Puede suspender alarmas usando las teclas fijas en la parte delantera del monitor.

Alarmas apagadas -- Oprima para suspender las alarmas visuales y audibles durante un período de tiempo determinado por el usuario. Aparece un mensaje en la parte superior de la pantalla que dice Alarmas apagadas. Las alarmas permanecen suspendidas hasta que oprima la tecla fija Alarmas apagadas nuevamente o hasta que el período de espera se acabe.

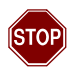

ADVERTENCIA: No deje nunca al paciente solo durante una suspensión indefinida de alarma (por ej., después de seleccionar No pausa). Active siempre otra vez las alarmas tan pronto como sea posible. Si selecciona No pausa en el menú Unidad de cuidados (vea la página 2-15), las alarmas se suspenden indefinidamente y no aparece el reloj.

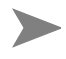

**NOTA:** El monitor se puede configurar para apoyar la característica que permite usar la tecla fija Alarmas apagadas para extender el tiempo que todas las alarmas permanecen en silencio (por medio de toques de la tecla fija).

- Silencio de alarmas -- Oprima para silenciar una alarma durante 60 segundos. Las indicaciones de alarmas visuales permanecen en pantalla. El tono de alarm reanuda si ocurre una nueva alarma durante un período de silencio de alarmas, o si persiste una condición de alarma de vida en peligro o grave después del período de silencio de un minuto.
- **Evento** -- Oprima una vez para silenciar el tono de alarma (en el modo de red) o reducir el volumen a 10% (en el modo independiente) y activar y visualizar un reloj de evento. Oprima nuevamente para desactivar todas las funciones de Evento activas. Oprima por tercera vez para desactivar el reloj de evento. Vea la página 2-19 para mayor información.

## Control de alarmas

Una gran cantidad de las funciones de alarma, incluyendo la suspensión de alarmas, la validación y la visualización de los límites de alarma, se pueden configurar solamente en el menú Control de alarmas, que es accesible solamente por medio del menú Supervisor de unidad, protegido con clave. Para obtener una descripción de las funciones disponibles en el menú Control de alarmas, vea la página 2-18.

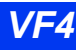

# Arreglo de alarmas (Tabla de Límites de alarma)

La tabla de límites de alarma le permite modificar los límites de alarma de múltiples parámetros en un solo lugar.

La tabla de Límites de alarma presenta valores solamente si el parámetro asociado ha sido prioritizado (vea la página 2-5 o si se ha conectado el dispositivo de vigilancia asociado (por ej., la manga de PSN).

• Oprima la tecla fija Límites de alarma. Aparece la tabla Límites de alarma:

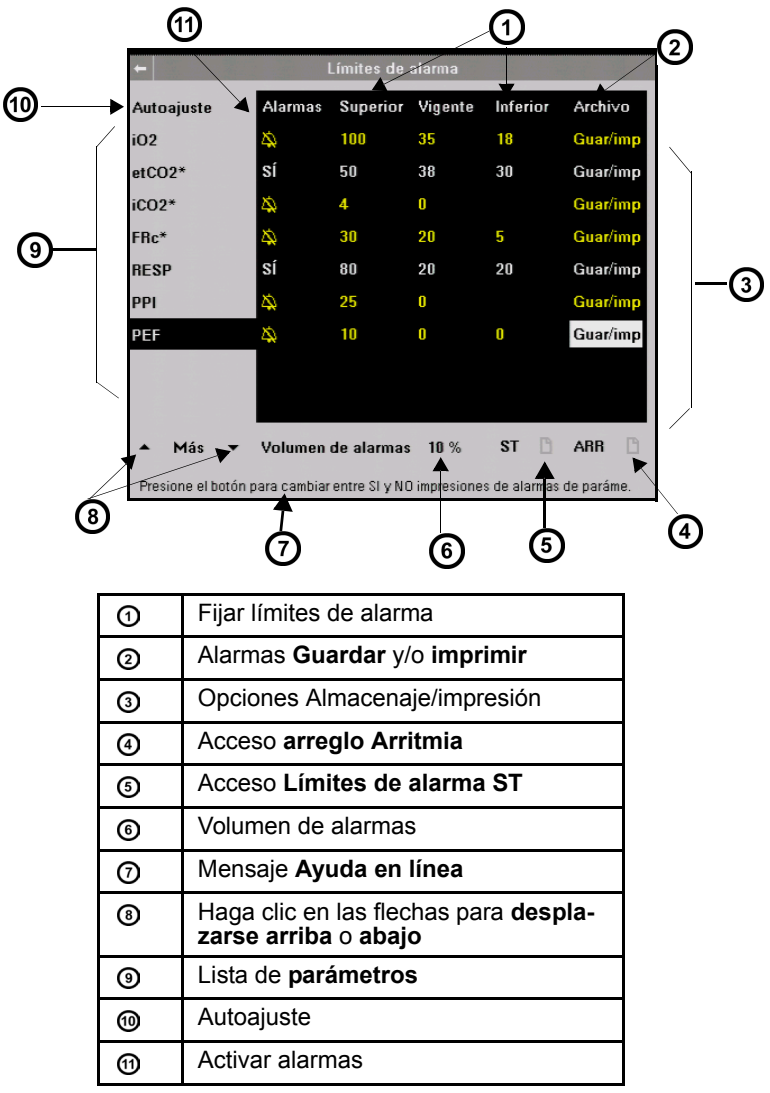

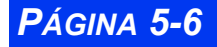

VISTA XL

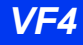

## Límites superior e inferior de alarma

Los límites de alarma deben fijarse de acuerdo con la condición actual del paciente dentro de los rangos predefinidos del monitor enumerado en la siguiente tabla.

| Parámetro | Rango de alarma predefinido        | Estado<br>preas. | Arreglo de alarma<br>preasignado                                                                                                    |
|-----------|------------------------------------|------------------|----------------------------------------------------------------------------------------------------|
| ARR       | Vea "Tabla de arreglo de arritmia" | ' en la pág      | jina 9-6.                                                                                                    |
| PA S/M/D  | -5 a 300 mmHg (-0.6 to 40 kPa)     | No               | S: (Adulto)           Bajo         90mmHg (12           kPa)         Alto         160 mmHg           Alto         160 mmHg         (21           kPa)         M: (Adulto)         Bajo         60 mmHg           Bajo         60 mmHg         (08 kPa)         Alto         125           MHg(17 kPa)         D: (Adulto)         Bajo         50 mmHg(07           kPa)         Alto         110         mmHg(15 kPa)           S: (Pediátrico)         Bajo         50 mmHg (07           kPa)         Alto         120 mmHg (07           kPa)         50 mmHg (07         kPa)           Alto         120 mmHg (07         kPa)           Alto         120 mmHg (07         kPa)           Alto         120 mmHg (07         kPa)           Alto         120 mmHg (07         kPa)           Alto         120 mmHg (07         kPa)           Alto         80         mmHg (07 kPa)           Alto         80         mmHg (07 kPa)           Alto         80         mmHg (07 kPa)           Alto         80         mmHg (07 kPa)           Alto         80         mmHg (07 kPa)           Bajo         5 |
|           |                                    |                  | kPa)<br>Alto 80 mmHg(11<br>kPa)                                                                                                    |
|           |                                    |                  | S: (Neonatal)           Bajo         50mmHg (07           kPa)         120 mmHg           Alto         120 mmHg           (16 kPa)         M: (Neonatal)           Bajo         40 mmHg           (05 kPa)         Alto           Alto         85           mmHg(11.3 kPa)         D: (Neonatal)           Bajo         35           mmHg(4.6 kPa)         Alto           Alto         80 mmHg(11                                                                                                    |

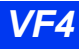

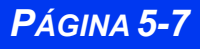

# CAPÍTULO 5: ALARMAS

| Parámetro         | Rango de alarma predefinido   | Estado<br>preas. | Arreglo de alarma<br>preasignado                                                                                                    |
|-------------------|-------------------------------|------------------|----------------------------------------------------------------------------------------------------|
| TS*               | 25 a 43 ºC (77 a 109 ºF)      | No               | Bajo 34°C<br>(93.2 °F)<br>Alto 39°C<br>(102.2 °F)                                                                                                    |
| PPC               | -5 a 300 mmHg (-0.6 a 40 kPa) | No               | Bajo         70 mmHg (09           kPa)                                                                                                    |
| PVC               | -5 a 300 mmHg (-0.6 a 40 kPa) | No               | Bajo 00 mmHg (00<br>kPa)<br>High 20 mmHg (03<br>kPa)                                                                                                    |
| etCO <sub>2</sub> | 5 a 95 mmHg (0.7 a 12.6 kPa)  | No               | Bajo 30 mmHg (04<br>kPa)<br>Alto 50 mmHg (07<br>kPa                                                                                                    |
| FiO <sub>2</sub>  | 18 a 100 %                    | Sí               | Bajo 18% Alto 100%                                                                                                    |
| PG1/PG2<br>S/M/D  | -5 a 300 mmHg (-0.6 a 40 kPa) | No               | S: (Adulto/Pediá-<br>trico)<br>Bajo 90mmHg (12<br>kPa)<br>Alto 160 mmHg<br>(21 kPa)<br>M: (Adulto/Pediá-<br>trico)<br>Bajo 60 mmHg<br>(08 kPa)<br>Alto 125 mmHg<br>(17 kPa)<br>D: (Adulto/Pediá-<br>trico)<br>Bajo 50 mmHg<br>(07 kPa)<br>Alto 110 mmHg<br>(15kPa) |
|                   |                               |                  | S: (Neonatal)<br>Bajo 50mmHg (07<br>kPa)<br>Alto 120 mmHg<br>(16 kPa)<br>M: (Neonatal)<br>Bajo 40 mmHg<br>(05 kPa)<br>Alto 85<br>mmHg(11.3kPa)<br>D: (Neonatal)<br>Bajo 35 mmHg<br>(4.6 kPa)<br>Alto 80 mmHg<br>(11 kPa)                                           |

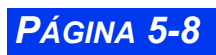

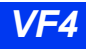

## ARREGLO DE ALARMAS (TABLA DE LÍMITES DE ALARMA)

| Parámetro        | Rango de alarma predefinido                           | Estado<br>preas. | Arreglo de alarma<br>preasignado                                                                                                    |
|------------------|-------------------------------------------------------|------------------|----------------------------------------------------------------------------------------------------|
| FC               | 20 a 300 latidos por minuto                           | Sí               | Adulto:           Bajo         45 lpm           Alto         120 lpm           Pediátrico:         Bajo         50 lpm           Alto         150 lpm           Neonatal:         Bajo         80 lpm           Alto         170 lpm                                                                                                    |
| iCO <sub>2</sub> | 2 a 10 mmHg (0.3 a 1.3 kPa)<br>(límite superior sólo) | No               | Alto: 4 mmHg (0.5<br>kPa)<br>(límite superior sólo)                                                                                                    |
| PIC              | -5 a 300 mmHg (-0.6 a 40kPa)                          | No               | Bajo 02mmHg<br>(0.26 kPa)<br>Alto 20 mmHg (03<br>kPa)                                                                                                    |
| iO <sub>2</sub>  | 18 a 100 %                                            | No               | Bajo 18% Alto 100%                                                                                                    |
| PAI              | -5 a 300 mmHg (-0.6 a 40 kPa)                         | No               | Bajo         00 mmHg (00           kPa)                                                                                                    |
| PVI S/M/D        | -5 a 300 mmHg (-0.6 a 40 kPa)                         | No               | S:       Bajo       75 mmHg         (10 kPa)       160 mmHg         Alto       160 mmHg         (21 kPa)       M:         Bajo       40 mmHg         (05 kPa)       Alto         Alto       80 mmHg         (11kPa)       D:         Bajo       02 mmHg         (0.26kPa)       Alto         Alto       25 mmHg         (03 kPa)       (03 kPa) |

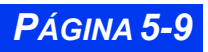

# CAPÍTULO 5: ALARMAS

| PSN S/M/D       Adulto: 10 to 250 mmHg (1.5 a<br>33.3 kPa)<br>Pediátrico: 10 a 170 mmHg (1.5<br>a 23 kPa)<br>Neonatal: 10 a 130 mmHg (1.5<br>a 17 kPa)       No       S: (Adulto)<br>Bajo 90mn<br>(21 kPa)<br>Mi (Adulto)<br>Bajo 60 m<br>(08 kPa)<br>Alto 125 n<br>(17 kPa)         D: (Adulto)<br>Bajo 50 m<br>(07 kPa)<br>Alto 110 n<br>(15 kPa)       S: (Pediátrico)<br>Bajo 50 mm<br>(17 kPa)         S: (Pediátrico)<br>Bajo 50 mm<br>(07 kPa)<br>Alto 110 n<br>(15 kPa)       S: (Pediátrico)<br>Bajo 50 mm<br>(17 kPa)         S: (Pediátrico)<br>Bajo 50 mm<br>(15 kPa)       S: (Pediátrico)<br>Bajo 50 mm<br>(17 kPa)         S: (Pediátrico)<br>Bajo 50 mm<br>(15 kPa)       S: (Pediátrico)<br>Bajo 50 mm<br>(17 kPa)         S: (Neonatal)<br>Bajo 50 mm<br>(15 kPa)       S: (Neonatal)<br>Bajo 50 mm<br>(15 kPa)         M: (Pediatrico)<br>Bajo 50 mm<br>(15 kPa)       S: (Neonatal)<br>Bajo 50 mm<br>(11 kPa)         M: (Pediatrico)<br>Bajo 50 mm<br>(11 kPa)       S: (Neonatal)<br>Bajo 50 mm<br>(11 kPa)         M: (Neonatal)<br>Bajo 25 mm<br>(11 kPa)       S: (Neonatal)<br>Bajo 25 mm<br>(12 kPa)         M: (Neonatal)<br>Bajo 25 mm<br>(13 kPa)       S: (Neonatal)<br>Bajo 25 mm<br>(11 kPa) | mHg (12<br>mmHg<br>mmHg<br>mmHg<br>mmHg<br>mmHg<br>mHg (07<br>mHg (05<br>mHg (11.3<br>mHg (11.3<br>mHg (4.6<br>mHg (11<br>mHg (07<br>mHg (07<br>mHg (07<br>mHg<br>mHg<br>mHg<br>mHg<br>mHg<br>mHg |
|----------------------------------------------------------------------------------------------------|----------------------------------------------------------------------------------------------------|

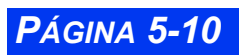

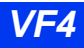

## ARREGLO DE ALARMAS (TABLA DE LÍMITES DE ALARMA)

| Parámetro | Rango de alarma predefinido                                                                     | Estado<br>preas.                    | Arreglo de alarma<br>preasignado                                                                                                    |
|-----------|-------------------------------------------------------------------------------------------------|-------------------------------------|----------------------------------------------------------------------------------------------------|
| AP S/M/D  | -5 a 300 mmHg (-0.6 to 40 kPa)                                                                  | No                                  | S:         Bajo         10mmHg (01           kPa)         35 mmHg           Alto         35 mmHg           (05 kPa)         M:           Bajo         07 mmHg           (0.9 kPa)         17 mmHg           Alto         17 mmHg           (02 kPa)         D:           Bajo         02 mmHg           (0.26 kPa)         Alto           Alto         13 mmHg           (1.7 kPa)         13 mmHg |
| PLS/PLS*  | 30 a 300 latidos por minuto                                                                     | No                                  | Adult:o           Bajo         45 lpm           Alto         120 lpm           Pediatric:         Bajo         50 lpm           Alto         150 lpm           Alto         150 lpm           Alto         150 lpm           Alto         150 lpm           Alto         150 lpm           Neonatal:         Bajo         80 lpm           Alto         180 lpm                                    |
| CVP/min   | Adulto y pediátrico: 1 a 50 CVP por minuto (sólo límite superior)                               | Sí                                  | Alto: 10 CVP por minuto<br>(sólo límite superior)                                                                                                    |
| PAD       | -5 a 300 mmHg (-0.6 a 40 kPa)                                                                   | No                                  | <i>Bajo</i> 02mmHg<br>(0.26 kPa)<br><i>Alto</i> 12 mmHg (1.6<br>kPa)                                                                                                    |
| RESP      | Adulto: 5 a 100 respiros por<br>minuto<br>Pediátrico y neonatal: 5 a 145<br>respiros por minuto | No                                  | Adulto:<br>Bajo 05 lpm<br>Alto 30 lpm<br>Pediátrico/Neonatal:<br>Bajo 20 lpm<br>Alto 80 lpm                                                                                                    |
| FRc       | 5 a 145 respiros por minuto                                                                     | Adulto:<br>No<br>Ped/<br>Neo:<br>Sí | Adulto:<br>Bajo 05 lpm<br>Alto 30 lpm<br>Pediátrico/Neonatal:<br>Bajo 20 lpm<br>Alto 60 lpm                                                                                                    |

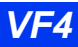

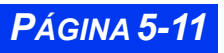

# CAPÍTULO 5: ALARMAS

| Parámetro             | Rango de alarma predefinido                                                                                                 | Estado<br>preas.                    | Arreglo de alarma<br>preasignado                                                                                                    |
|-----------------------|----------------------------------------------------------------------------------------------------|-------------------------------------|----------------------------------------------------------------------------------------------------|
| PVD S/M/D             | -5 a 300 mmHg (-0.6 a 40 kPa)                                                                                               | No                                  | S:         Bajo         10mmHg (01           kPa)         35 mmHg (01           Alto         35 mmHg (01           (05 kPa)         M:           Bajo         07 mmHg (02           Alto         17 mmHg (02           Alto         17 mmHg (02           Alto         17 mmHg (02           Bajo         02 mmHg (02           M:         35 mmHg (1.7 kPa) |
| SpO2/SpO2*            | 20 a 100 %                                                                                                    | Adulto:<br>No<br>Ped/<br>Neo:<br>Sí | Adulto/Pediátrico:<br>Bajo 90% Alto 100%<br>Neonatal:<br>Bajo 85% Alto 95%                                                                                                    |
| ∆ SpO2%               | 1 a 100 %                                                                                                    | No                                  | Adulto/Pediátrico:<br>Alto 20%<br>(sólo límite superior)<br>Neonatal:<br>Bajo 10%<br>(sólo límite superior)                                                                                                    |
| Alarmas ST            | Adulto y pediátrico: -15.0 a<br>+15.0 mm (-1.5 a +1.5 mV)<br><b>Nota</b> : Para todos excepto <b>STVM</b><br>y <b>STVCM</b> | Vea la "T<br>la página              | abla de Alarmas ST" en<br>a 10-8.                                                                                                    |
| Temperatura<br>(Ta/b) | -5 a 50 °C (25 a 120 °F)                                                                                                    | No                                  | Bajo 34 <sup>o</sup> C<br>(93.2 <sup>o</sup> F)<br>Alto 39 <sup>o</sup> C<br>(102.2 <sup>o</sup> F)                                                                                                    |
| ΔΤ                    | (-32 a 35ºC) 0 a 95ºF                                                                                                    | No                                  | Bajo 00 <sup>o</sup> C (32<br><sup>o</sup> F)<br>Alto 02 <sup>o</sup> C<br>(35.6 <sup>o</sup> F)                                                                                                    |

VISTA XL

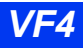

## Modificar funciones de alarma

- 1. Acceda a la tabla de límites de alarma (vea la página 5-6).
- 2. Desplácese a los parámetros con las funciones de alarma que desea configurar y haga clic.
- 3. Desplácese a la función de alarma que desea modificar (la primera columna, *Alarmas*, está resaltada cuando hace clic por primera vez en el parámetro).

### NOTA:

- El encender (SI) una alarma permite que estos parámetros emitan una alarma, ya sea que los parámetros se visualizen o no. No es un prerequisito que el parámetro esté en despliegue o conectado para que el parámetro emita una alarma.
- El apagar (NO) una alarma evita que estos parámetros emitan una alarma.
- 4. Elija el nuevo arreglo y haga clic para confirmar su selección.
- 5. Repita los pasos 2 a 4 para cada cambio.

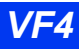

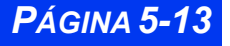

## Referencia rápida -- Arreglo de la tabla de límites de alarma

|                  | Tabla de                                 | límites de ala                    | irma                              |                                                                                                    |
|------------------|------------------------------------------|-----------------------------------|-----------------------------------|----------------------------------------------------------------------------------------------------|
| Función          | Descripci                                | ón                                |                                   | Arreglos disponibles                                                                                                    |
| Autoajus-<br>tar | Fija los lín<br>en los valo              | nites de alarm<br>pres actuales   | a basándose                       | N/A.<br>Notas:                                                                                                    |
|                  | Paráme-<br>tros                          | Límite<br>superior                | Límite infe-<br>rior              | <ul> <li>El monitor vuelve a calcular<br/>los límites superior e inferior</li> </ul>                                             |
|                  | Ta, T1a-<br>b                            | < 107% del<br>valor actual        | ≤ 93% del<br>valor actual         | de alarma basados en los<br>valores de parámetros en la<br>columna <i>Actual.</i>                                                |
|                  | $\Delta T1$                              | Sin cambio                        | Sin cambio                        | • Autoajuste se aplica a todos                                                                                                   |
|                  | SpO <sub>2</sub> /<br>SpO <sub>2</sub> * | Adultos 100<br>Neonatos<br>98     | Valor actual<br>- (valor x<br>5%) | los parámetros y parámetros<br>ST visualizados solamente.<br>• Si un valor de límite calculado<br>cae por fuera del rango selec- |
|                  | $\Delta SpO_2\%$                         | Valor actual<br>+ 20 %            | Ninguno                           | cionable para ese parámetro,<br>los límites de alarma del pará-<br>metro permanecerán sin cam-                                   |
|                  | ST                                       | Valor actual<br>+ 2.0 mm          | Valor actual<br>-2.0 mm           | bios.                                                                                                    |
|                  | Agente<br>Multigas                       | ≤ 105% del<br>valor actual        | ≤ 95% del<br>valor actual         |                                                                                                    |
|                  | O2<br>Multigas                           | 100%                              | 21%                               |                                                                                                    |
|                  |                                          |                                   |                                   |                                                                                                    |
| Alarmas          | Activa o d<br>alarma pa<br>nado          | esactiva la fui<br>ra el parámeti | nción de<br>ro seleccio-          | <ul> <li>SI</li> <li>(Icono de alarma apagada)</li> </ul>                                                                        |
| Superior         | Determina<br>alarma                      | a el límite supe                  | erior de                          | Los arreglos son específicos<br>para los parámetros                                                                              |
| Vigente          | Sólo lectu                               | ra; no se pue                     | de modificar                      | N/A                                                                                                    |
| Inferior         | Determina                                | a el límite infer                 | rior de alarma                    | Los arreglos son específicos<br>para los parámetros                                                                              |

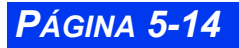

VISTA XL

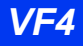

|         | Tabla de límites de alarma                                                                                                    |                                               |
|---------|----------------------------------------------------------------------------------------------------|-----------------------------------------------|
| Función | Descripción                                                                                                    | Arreglos disponibles                          |
| Archivo | Le permite guardar y/o imprimir auto-<br>máticamente un evento de alarma<br>para el parámetro seleccionado. Más<br>tarde puede revisar las alarmas guar-<br>dadas en la pantalla Llamar evento.<br><b>Nota:</b> No puede desactivar la opción<br>Archivo para la fibrilación de asístolia<br>y ventricular | • Guardar<br>• Imprimir<br>• Guar/Imp<br>• NO |

## Atajos de límites de alarma

Los menús de arreglo de parámetros tienen una selección de menú de **Alarma** que abre la tabla de **Límites de alarma** y muestra los parámetros asociados en la tabla de **Límites de alarma** (vea más abajo). Al salir de la tabla de **Límites de alarma**, regresa al menú de arreglo de parámetros.

| Enseña los arreglos de parametros de la Tabla de Límites de Alarmas SpO2 |        |       |                   |          |          |         |          |          |  |
|--------------------------------------------------------------------------|--------|-------|-------------------|----------|----------|---------|----------|----------|--|
| <b>←</b>                                                                 | SpO2   | -     | Límites de alarma |          |          |         |          |          |  |
|                                                                          |        | Autoa | juste             | Alarmas  | Superior | Vigente | Inferior | Archivo  |  |
| Origen tono pulso                                                        | ECG    | SpO2  | ←                 | SÍ       | 100      | 97      | 90       | Guar/imp |  |
| Volum. tono pulso                                                        | NO     | PLS   |                   | 4        | 150      | 83      | 50       | Guar/imp |  |
| Amelitud de avece                                                        | 40.07  | etCO2 |                   | 4        | 50       | 0       | 30       | Guar/imp |  |
| Amplitud de curva                                                        | 40 %   | iCO2  |                   | Δ.       | 4        | 0       |          | Guar/imp |  |
| Tipo de promedio                                                         | Normal | FRc   |                   | SÍ       | 60       | 0       | 20       | Guar/imp |  |
|                                                                          | 1      | RESP  |                   | sí       | 80       | 20      | 20       | Guar/imp |  |
| Alama 8=00                                                               |        | etCO2 | *                 | <b>A</b> | 50       | 38      | 30       | Guar/imp |  |
| Alarma SpU2                                                              |        | iCO2* | ₊                 | \$       | 4        | 0       |          | Guar/imp |  |

## Alarmas ST y de arritmia

Los parámetros ST y de arritmia tienen sus propias pantallas de configuración de límites de alarma, a las que puede acceder seleccionando el botón de control **ST** o bien **ARR** en la parte de abajo de la tabla de límites de alarma (vea la página 5-6). Consulte el capítulo 10, *Vigilancia ST* y el capítulo 9, *Vigilancia de arritmia* para mayor información acerca de las tablas ST y de arritmia.

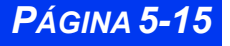

# Tabla de historia de alarmas

El monitor almacena hasta 50 eventos de alarma fisiológicos para cada paciente. Los eventos se borran cuando se da de alta al paciente. Los datos se guardan en el monitor y permanecen con el paciente durante el transporte Pick and Go. Los datos pueden también sobrellevar una pérdida de potencia. La tabla Historia de alarma registra todas las alarmas de vida en peligro y serias, cada activación y desactivación del modo de bypass cardíaco, cada cambio de categoría de paciente e imprime cada activación de **Alarmas apagadas** o bien **Silenciar alarma**.

Para acceder a la tabla de Historia de alarmas:

tabla

- 1. Oprima la tecla fija Acceso rápido.
- 2. Haga clic en Historia de alarma para ver la tabla de Historia de alarmas.

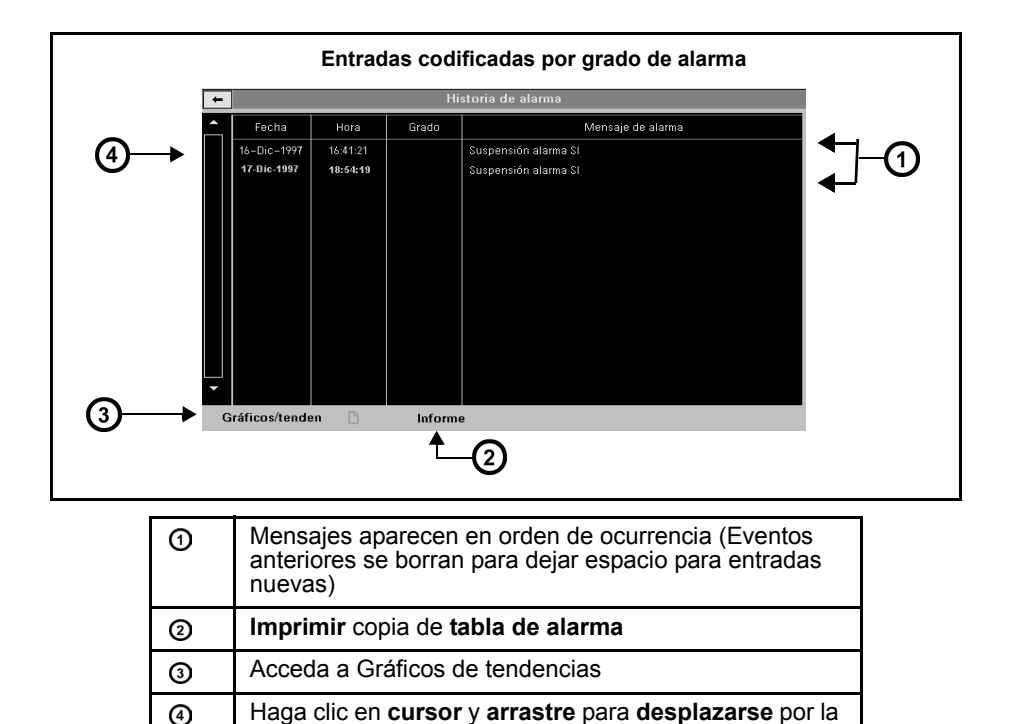

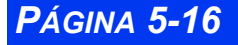

VISTA XL

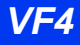

# Alarmas de anestesia

La vigilancia puede interrumpirse o suspenderse con más frecuencia durante la anestesia que en el transcurso de la atención crítica. Por este motivo, algunas alarmas se comportan de dife-rente manera cuando el monitor funciona en el modo Q. Como se muestra en la siguiente tabla, ciertas alarmas (conocidas como alarmas de *un tono*) dejan de anunciar cuando la condición cesa, en tanto que otras emiten un solo tono de atención. Para mayor información sobre el modo Q, vea la página 2-14.

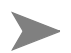

**NOTA:** Para las alarmas de anestesia, no puede fijar el Volumen del tono de aviso en APAGADO

| Mensaje                               | Condición                                                                                                    | Grado | Anuncio |
|---------------------------------------|----------------------------------------------------------------------------------------------------|-------|---------|
| SpO2 no<br>detecta al<br>paciente     | No se detecta nada entre el origen de la luz del sensor y el detector.                                                              | AV    | Un tono |
| Luz de SpO2<br>está bloqueada         | Luz insuficiente para una medición válida                                                                                           | AV    | Un tono |
| Derivaciones<br>ECG no son<br>válidas | <ul> <li>Las derivaciones de procesa-<br/>miento QRS son inválidas<br/>durante 10 seg.</li> </ul>                                   | AV    | Un tono |
|                                       | <ul> <li>Contacto defectuoso del elec-<br/>trodo o juego de derivaciones.</li> </ul>                                                |       |         |
|                                       | <ul> <li>Juego de derivaciones desen-<br/>chufado.</li> </ul>                                                                       |       |         |
|                                       | <ul> <li>Tipo equivocado de cable selec-<br/>cionado en el menú Arreglo de<br/>derivaciones ECG (vea la página<br/>8-14)</li> </ul> |       |         |

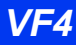

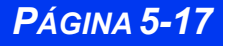

## **CAPÍTULO 5: ALARMAS**

| Mensaje | Condición                                                                               | Grado      | Anuncio                   |
|---------|-----------------------------------------------------------------------------------------|------------|---------------------------|
| Apnea   | No se ha detectado respiración<br>durante Tiempo de apnea (A <sub>T</sub> )<br>segundos | Sin alarma | Tono único<br>de atención |
|         | No se ha detectado respiración<br>durante <b>A<sub>T</sub> * 2 segundos</b>             | Sin alarma | Tono único<br>de atención |
|         | No se ha detectado respiración<br>durante <b>A<sub>T</sub> * 3 segundos</b>             | GRA        | Un tono                   |
|         | No se ha detectado respiración<br>durante <b>A<sub>T</sub> * 6 segundos</b>             | VP         | Un tono                   |

Notas:

- La información en esta tabla se aplica a la apnea detectada por la vigilancia etCO2 desde cualquier origen. Puede fijar el Tiempo de apnea FRc ( $A_T$ ) en APA-GADO, 10, 15, 20, 25 o 30 segundos en los menús de arreglos para etCO2 o etCO2\*.
- Si oprime la tecla Silenciar alarma cada vez después de la primera indicación del monitor de una condición de apnea (A<sub>T</sub>), las alarmas posteriores para esa condición de apnea no se anunciarán.

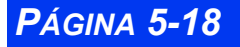

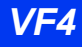

# **Capítulo 6 Tendencias**

| Generalidades                            | 6-2 |
|------------------------------------------|-----|
| Arreglo de tendencias                    | 6-2 |
| Modo de visualización                    | 6-3 |
| Asignación de canales                    | 6-3 |
| Gráficos de tendencias                   | 6-3 |
| Cómo cambiar las escalas de los gráficos | 6-4 |
| Cómo revisar gráficos en tiempo          | 6-5 |
| Tabla de tendencias                      | 6-5 |
| Minitendencias                           | 6-6 |
|                                          |     |

# Generalidades

El monitor almacena datos de tendencia para todas las señales conectadas excepto presiones automáticas (P1a-d, P2a-d, P3a-d). Puede solicitar una impresión o informe de tendencia y ejecutar un comando de impresión de pantalla de las tendencias visualizadas. El monitor borra todos los datos de tendencias después de que el paciente ha sido dado de alta.

Los eventos almacenados automáticamente se identifican en una barra de resumen de eventos en la parte superior de la pantalla de tendencias como se explica a continuación:

- *Tabla de tendencias* -- Un ícono ( | ) sobre la línea de tiempo sólo marca eventos almacenados manualmente. Las llamadas de alarma y arritmia no se marcan (vea la ilustración en la 6-5).
- *Gráficos de tendencias* -- Una pequeña línea vertical amarilla marca eventos almacenados manual y automáticamente (vea la ilustración en la 6-3).

Para obtener información acerca de cómo marcar y almacenar eventos (incluyendo la utilización de la pantalla Llamar evento), vea la página 1-18.

# Arreglo de tendencias

El menú Arreglo tenden. permite personalizar las funciones de tendencias. Para abrir el menú Arreglo tenden.:

- 1. Haga clic en la tecla fija Menú en el frente del monitor.
- 2. Haga clic en Arreglo monitor.
- 3. Haga clic en Arreglo tenden. para visualizazr el menú Arreglo tenden..

| + Arregio de las tendencias                                    |         |        |  |  |  |  |  |
|----------------------------------------------------------------|---------|--------|--|--|--|--|--|
| Modo de visualiza.                                             | Manual  |        |  |  |  |  |  |
| Canal 1                                                        | FC      |        |  |  |  |  |  |
| Canal 2                                                        | SpO2    |        |  |  |  |  |  |
| Canal 3                                                        | РА      | % M.P. |  |  |  |  |  |
| Canal 4                                                        | AP      |        |  |  |  |  |  |
| Canal 5                                                        | PVC     | STI    |  |  |  |  |  |
| Canal 6                                                        | PSN     | STII   |  |  |  |  |  |
| Canal 7                                                        | RESP    | STIII  |  |  |  |  |  |
| Canal 8                                                        | GC      | STaVR  |  |  |  |  |  |
| Canal 9                                                        | Ninguno | STaVF  |  |  |  |  |  |
| Canal 10                                                       | Ninguno | STa∀L  |  |  |  |  |  |
| Canal 11                                                       | Ninguno |        |  |  |  |  |  |
| Canal 12                                                       | Ninguno |        |  |  |  |  |  |
| Determina el orden de desplieque de los gráficos de tendencias |         |        |  |  |  |  |  |

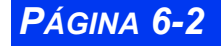

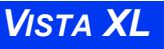

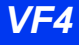

### Modo de visualización

Existen dos modos para determinar el orden de parámetros en Gráficos de tendencias: *Automático*, que muestra parámetros en el orden en el que aparecen en la pantalla principal, y *Manual*, que permite determinar el orden de los parámetros en la pantalla de tendencias.

Para determinar el modo de visualización de tendencias:

- 1. Obtenga acceso al menú Arreglo tenden. (vea la página 6-2).
- 2. Haga clic en **Modo de visualiza.** y haga clic en el botón giratorio para alternar entre los modos **Automático** y **Manual**.

### Asignación de canales

La tendencia de un parámetro se visualiza asignando parámetros a uno de los doce canales de visualización. Para visualizar tendencias de parámetros:

- 1. Obtenga acceso al menú Arreglo tenden. (vea la página 6-2).
- 2. Haga clic en **Modo de visualiza**.y haga clic en el botón giratorio para alternar entre los modos **Automático** y **Manual**.
- 3. Haga clic en el botón para seleccionar el modo Manual.
- 4. Desplácese hasta el canal al que desea dar formato y haga clic en el mismo. Aparecerá una lista de parámetros disponibles.
- 5. Haga clic en el parámetro cuyos valores desea ver en forma de tendencia en Gráficos de tendencias.

# Gráficos de tendencias

Los gráficos de tendencias muestran datos de tendencias almacenados como gráficos individuales para cada parámetro. Estos gráficos muestran el comportamiento de los parámetros visualizados a lo largo de un período importante de tiempo, tres canales a la vez. El rótulo del parámetro aparece en su color de identificación (vea la página 2-20) y una barra de escala aparece en el lado izquierdo del canal de tendencias asociado. Las líneas verticales de cada gráfico marcan las divisiones de tiempo. Las tendencias se actualizan automáticamente. Los datos más recientes entran continuamente desde el lado derecho.

Para visualizar los gráficos de tendencias:

1. Haga clic en la tecla fija **Acceso rápido** para que aparezca el menú Acceso rápido.

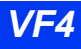

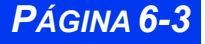

2. Haga clic en **Gráficos de tendencias** para que aparezca la pantalla Gráficos de tendencias.

Se cuenta con varias funciones para ayudarlo a navegar por la pantalla de Gráficos de tendencias. Con el botón giratorio, desplácese hasta la función deseada y haga clic.

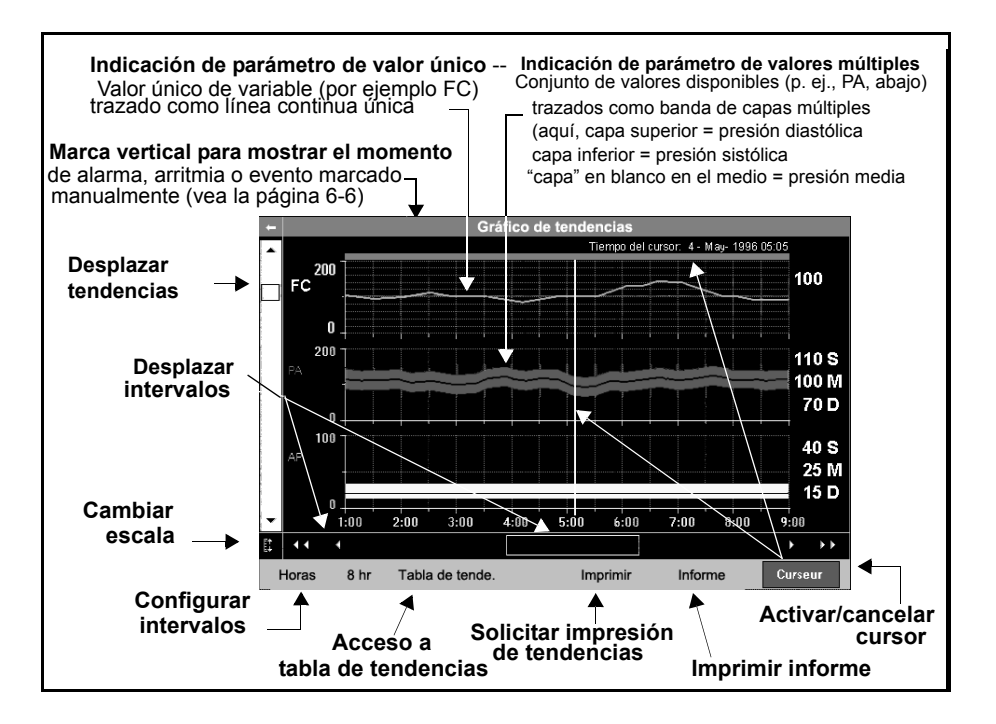

### Cómo cambiar las escalas de los gráficos

Puede cambiar la escala de un gráfico de tendencias específico para verlo más fácil o detalladamente.

- Realce el ícono de escala ( <sup>+</sup>/<sub>+</sub>). Todos los valores de escala se realzan de forma simultánea.
- 2. Haga clic nuevamente en el valor que desea cambiar utilizando el botón giratorio para desplazarse a través de las escalas de tendencias.
- 3. Gire hasta llegar al valor deseado.
- 4. Haga clic para confirmar la opción seleccionada.

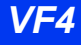

### Cómo revisar gráficos en tiempo

Puede ver un tiempo específico en los gráficos de tendencias.

- Seleccione la barra vertical a la izquierda de la pantalla y haga clic en el botón giratorio. Desplácese por los parámetros de tendencias y haga clic para seleccionar los gráficos que se van a visualizar.
- Haga clic varias veces en uno de los pares de flechas que aparecen debajo de los gráficos de tendencias *o* haga clic en la barra horizontal que aparece en la parte inferior de la pantalla y gire el botón hasta llegar al tiempo deseado.
- Haga clic en Horas, gire hasta el período de tendencia deseado (1, 2, 4, 8, 12 ó 24 horas), y haga clic nuevamente para confirmar la opción seleccionada. Esta función también afecta los intervalos de desplazamiento cuando se utiliza la barra horizontal o las flechas como se describe arriba.

**NOTA:** El reloj del monitor controla la escala de tiempo. Cuando se ajusta el reloj, aparece una marca amarilla en la base del gráfico de tendencias. Si ajusta el reloj más de una vez en un período de 24 horas, sólo se marca el cambio más reciente.

Haga clic en Cursor para que aparezca una línea vertical blanca, el sello de fecha y hora correspondiente y valores de parámetro de tiempo de cursor en el lado derecho de la pantalla. Utilice el botón giratorio para mover el cursor al tiempo que desea delinear. Si no hay datos almacenados para dicho momento en el tiempo, no aparecerá ningún valor.

# Tabla de tendencias

En la tabla de tendencias se organizan los datos almacenados en un formato tabular fácil de leer. Hasta ocho columnas serán mostradas y actualizadas cada 60 segundos. Un sello de hora que aparece arriba de cada columna marca el intervalo durante el cual se ha calculado la tendencia de los datos de la columna. El valor mostrado es el último adquirido durante dicho intervalo de tiempo. El valor mostrado es el último adquirido durante ese intervalo con la columna que aparece más a la derecha reservada para los datos más recientes. Para ver la tabla de tendencias:

- 1. Haga clic en la tecla fija **Acceso rápido** que se encuentra en el frente del monitor.
- 2. Haga clic en **Tabla de tendencias**.

**NOTA:** El sello de hora indica el *final* del intervalo. Si la opción Intervalo ha sido configurada en 15 minutos, el sello de hora 11:15 marca una columna cuyos datos se han utilizado para calcular tendencias entre las 11:00:00 y las 11:14:59.

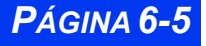

|                                                       |   | l abla de tendencias |          |          |          |         |          |        |       |       |
|-------------------------------------------------------|---|----------------------|----------|----------|----------|---------|----------|--------|-------|-------|
|                                                       |   |                      | 4        |          |          |         |          | 4.0    | 4     |       |
| ∣                                                     |   |                      | 10:55    | 11:00    | 12:00    | 13:00   | 14:00    | 14:03  | 14:20 | 15:00 |
|                                                       |   | HR                   | 72       | 72       | 72       | 72      | 72       | 72     | 72    | 72    |
| Doenlazar                                             |   | ART S                | 133      | 133      | 133      | 133     | 133      | 133    | 133   | 133   |
| Despiazai                                             |   | ART M                | 88       | 88       | 88       | 88      | 88       | 88     | 88    | 88    |
| tendencias                                            |   | ART D                | 62       | 62       | 62       | 62      | 62       | 62     | 62    | 62    |
|                                                       |   | NBP S                | 125      | 125      | 125      | 125     | 125      | 125    | 125   | 125   |
|                                                       |   | NBP M                | 80       | 80       | 80       | 80      | 80       | 80     | 80    | 80    |
|                                                       |   | NBP D                | 70       | 70       | 70       | 70      | 70       | 70     | 70    | 70    |
|                                                       |   | PA S                 | 38       | 38       | 38       | 38      | 38       | 38     | 38    | 38    |
| Desplazar                                             |   | PA M                 | 12       | 12       | 12       | 12      | 12       | 12     | 12    | 12    |
| intervalos                                            |   | PA D                 | 5        | 5        | 5        | 5       | 5        | 5      | 5     | 5     |
|                                                       |   | CVP                  | 3.2      | 3.2      | 3.2      | 3.2     | 3.2      | 3.2    | 3.2   | 3.2   |
|                                                       |   | RESP                 | 12       | 12       | 12       | 12      | 12       | 12     | 12    | 12    |
|                                                       |   | etCO2 kPa            | 20       | 20       | 20       | 20      | 20       | 20     | 20    | 20    |
|                                                       |   | •• •                 |          |          |          |         |          |        |       | >>    |
|                                                       |   | Intervalo 60         | Gráficos | s/tenden | 🗋 Imp    | orimir  | Infor    | me     |       |       |
| Fijar                                                 |   | <b>^</b>             | <b></b>  |          | <b>↑</b> |         | <b>↑</b> |        | Solic | itar  |
| intervalos                                            | 5 |                      |          | Solicita | ar impr  | esión d | e tende  | encias | Infor | me    |
| Obtener acceso a gráficos de tendencias de tendencias |   |                      |          |          |          |         |          |        |       |       |

La tecla **Intervalo** que aparece en la parte inferior izquierda de la pantalla Tabla de tendencias, funciona de manera similar a la función Horas en Gráficos de tendencias (vea la página 6-4). Opciones: **1,5,15,30, 60**.

**NOTA:** El monitor marca una medición de PSN y un promedio de GC con un sello de hora en la tabla de tendencias.

# **Minitendencias**

Puede mostrar hasta una hora de datos de tendencias de hasta ocho parámetros mientras continúa vigilando las curvas y casillas de parámetros de la pantalla principal. Los gráficos de minitendencias utilizan la misma rotulación con colores y el mismo orden de visualización de los parámetros que representan, y se actualizan con nuevos datos de tendencias cada 60 segundos.

Para ver minitendencias:

- 1. Presione la tecla fija Acceso rápido.
- 2. Haga clic en Panta. dividida.
- 3. Haga clic en Tend. 10 min, Tend. 60 min o Apagado.

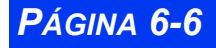

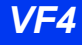
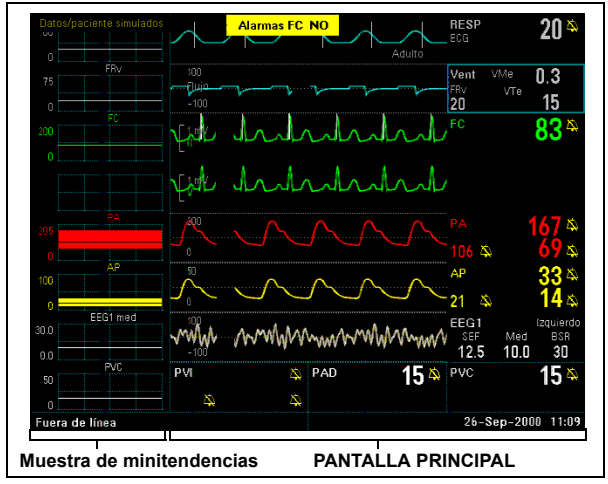

4. Oprima la tecla fija Pantalla principal para salir del menú.

**NOTA:** Si un cuadro de parámetros contiene más de un rótulo de parámetro (por ejemplo  $SvO_2$  y Vol), puede seleccionar cuales datos de tendencia desea ver en menús de configuración de parámetros específicos.

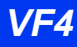

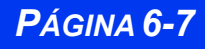

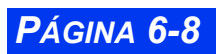

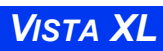

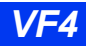

# **Capítulo 7 Impresiones**

| Generalidades                                      | 7 <b>-</b> 2 |
|----------------------------------------------------|--------------|
| Impresiones                                        | 7-3          |
| Presentación                                       | 7-3          |
| Información de encabezamiento                      | 7-3          |
| Código de diagnóstico                              | 7-3          |
| Tiempo limitado                                    | 7-6          |
| Continua                                           | 7-7          |
| Eventos y tendencias                               | 7-7          |
| Impresiones pendientes                             | 7-7          |
| Arreglo de impresora                               | 7-8          |
| Referencia rápida: Menú de Arreglo de la serie R50 | 7-9          |
| Impresoras principales y secundarias               | 7-10         |
| Reemplazar el papel de la impresora                | 7-11         |
| Informes                                           | 7-12         |
| Referencia rápida: Arreglo de informes             | 7-13         |
| Mensajes de estado                                 | 7-14         |

## Generalidades

El monitor puede imprimir una impresión en tiempo real de los resultados de la vigilancia en una impresora de cabecera o en una impresora centralmente ubicada dentro de la red de vigilancia. Puede solicitar una impresión en el monitor local, un monitor remoto en la red (por medio de la pantalla Vista remota), o la estación central de la red.

Las impresiones se imprimen en una impresora de la serie R50, que se puede conectar al monitor de cabecera y a la red Infinity. La R50 y la R50-N son impresoras de dos canales.

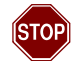

ADVERTENCIA: Las impresiones de los cuadros de tiras ECG del monitor no son de calidad de diagnóstico. Utilice las tiras de impresión ECG solamente con fines de documentación. Dräger Medical recomienda que obtenga un ECG en reposo de calidad de diagnóstico, de doce derivaciones para fines de diagnóstico. Para mayor información acerca de la vigilancia de 12 derivaciones, vea el Capítulo 8, ECG y Frecuencia cardíaca.

Las impresiones son continuas o de tiempo limitado, y pueden iniciarse de manera manual o automática, dependiendo de su origen. El monitor también puede imprimir impresiones de tendencias, eventos y curvas OCRG. Las impresiones de alarmas pueden iniciarse automáticamente, dependiendo de cómo las configure o de la condición asociada (vea el Capítulo 5, Alarmas, para mayor información).

Todas las impresiones se identifican con el nombre y la ID del paciente, el número de la cama y la fecha y hora de la impresión.

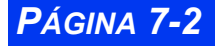

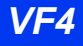

### Impresiones

#### Presentación

Las impresiones incluyen una, dos o tres curvas en tiras de 50 mm. Para imprimir una curva, primero debe verla en pantalla. Las curvas de presión se imprimen o bien en el modo estándar o en el modo traslapado, dependiendo de la configuración anterior de la pantalla de Traslapar presiones en el menú Arreglo de monitor (vea la página 2-5). Un encabezamiento muestra la información acerca del paciente, el monitor, los arreglos de la impresora y los parámetros que se están vigilando actualmente.

#### Información de encabezamiento

El encabezamiento muestra y actualiza los valores de parámetros, el nombre del paciente, el número de ID, la fecha y hora, y otra información pertinente. La siguiente ilustración muestra una tira típica de impresión de tiempo limitado. Los encabezamientos de las impresiones continuas no muestran un tiempo de espera pero, de otra manera, son idénticos a los encabezamientos de impresiones de tiempo limitado.

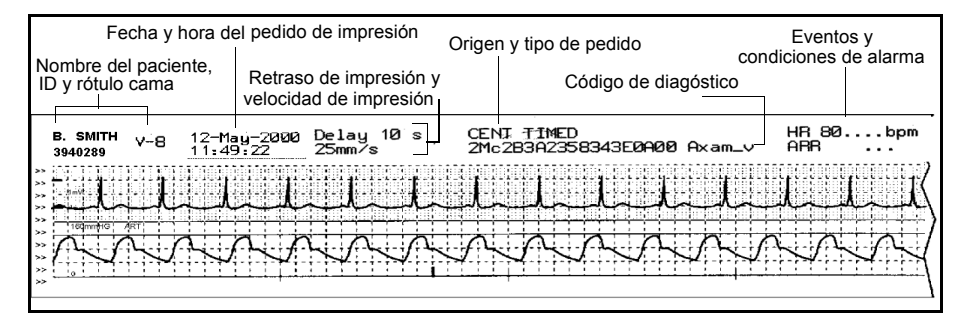

**NOTA:** Los valores y los indicadores de alarma APAGADA (A) activos en el momento del pedido de impresión se imprimen después del encabezamiento de impresión para cada parámetro (si corresponde).

#### Código de diagnóstico

La siguiente tabla explica los caracteres que constituyen el código de diagnóstico en el encabezamiento de una tira de impresión. La primera columna muestra la posición de cada carácter en la cadena (izquierda a derecha).

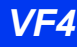

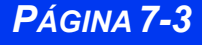

# CAPÍTULO 7: IMPRESIONES

| Posi-<br>ción | Descripción                                                                | Valores                                                                 | Definición                                                                                                    |
|---------------|----------------------------------------------------------------------------|-------------------------------------------------------------------------|----------------------------------------------------------------------------------------------------|
| 1             | Derivación procesada<br>para VF<br>y<br>Rechazo del pulso de<br>marcapasos | X 1 2 3 S T U V + a b c d e f g h i A B C D E F G H I j k I m n o p q r | Ninguno<br>I<br>II<br>III<br>aVR<br>aVL<br>aVF<br>V<br>V+<br>V1<br>V2<br>V3<br>V4<br>V5<br>V6<br>V7<br>V8<br>V9<br>dV1<br>dV2<br>dV3<br>dV4<br>dV5<br>dV4<br>dV5<br>dV4<br>dV5<br>dV4<br>dV5<br>dV4<br>dV5<br>dV4<br>dV5<br>dV4<br>dV5<br>dV4<br>dV5<br>dV4<br>dV5<br>dV4<br>dV5<br>dV4<br>dV5<br>dV7<br>dV8<br>dV4<br>dV5<br>dV4<br>dV5<br>dV7<br>dV8<br>dV7<br>dV8<br>dV9<br>V1R<br>V2R<br>V3R<br>V4<br>V5R<br>V9R<br>V9R<br>V9R<br>V9R<br>V9R<br>V9R<br>V9R<br>V9 |
| 2             | Filtro ECG                                                                 | M<br>D<br>E                                                             | Monitor<br>Apagado<br>UEC                                                                                                    |
| 3             | Detección de marcapa-<br>sos                                               | C<br>c                                                                  | Encendido - Rechazo<br>artefacto <mediano><br/>Apagado - Rechazo<br/>artefacto <mediano></mediano></mediano>                                                                                                    |

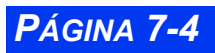

VISTA XL

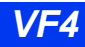

| Posi-<br>ción | Descripción                                    | Valores                                     | Definición                                                                                                    |
|---------------|------------------------------------------------|---------------------------------------------|----------------------------------------------------------------------------------------------------|
| 4             | Procesamiento QRS/<br>ARR                      | 2<br>1                                      | ECG1 + ECG2<br>ECG1                                                                                                    |
| 5             | Categoría de paciente/<br>Clasificación QRS    | <espacio><br/>1<br/>2<br/>B<br/>n</espacio> | Adulto, Ninguna derivación com-<br>pletó el aprendizaje<br>Adulto, Derivación ECG1 com-<br>pletó el aprendizaje<br>Adulto, Derivación ECG2 com-<br>pletó el aprendizaje<br>Adulto, Derivaciones ECG1 &<br>ECG2 completaron el aprendizaje<br>Neonato |
| 6             | Derivaciones disponibles<br>para procesamiento | 0<br>1<br>2<br>3                            | No hay derivación válida para<br>procesar<br>Derivación ECG1 válida para pro-<br>cesar<br>Derivación ECG2 válida para pro-<br>cesar<br>Derivaciones ECG1 & ECG2<br>válidas para procesar                                                             |
| 7             | Conteo VT                                      | 5-F                                         | Valor = Cuenta VT<br>(donde A-F corresponde a 10-15)                                                                                                    |
| 8             | Frecuencia TAV                                 | 0-A                                         | Valor = (Frecuencia TAV - 100)/10<br>(donde A corresponde a 10)                                                                                                    |
| 9             | Conteo TSV                                     | 3-A                                         | Valor = Cuenta TSV<br>(donde A corresponde a 10)                                                                                                    |
| 10            | Frecuencia TSV                                 | 0-A                                         | Valor = (Frecuencia TSV - 100)/<br>10<br>(donde A corresponde a 10)                                                                                                    |
| 11            | Conteo TACH                                    | 5-F                                         | Valor = Cuenta TACH<br>(donde A-F corresponde a 10-15)                                                                                                    |
| 12            | Frecuencia TACH                                | 0-A                                         | Valor = (Frecuencia TACH - 100)/<br>10<br>(donde A corresponde a 10)                                                                                                    |
| 13            | Frecuencia BRDY                                | 0-F                                         | Valor = (Frecuencia BRDY - 30)/5<br>(donde A-F corresponde a 10-15)                                                                                                    |
| 14            | Frecuencia PAUS                                | 0-5                                         | Valor = (Frecuencia PAUS - 1.0)/<br>0.5<br>(donde A-F corresponde a 10-15)                                                                                                    |
| 15            | Origen de FC                                   | E<br>P<br>S                                 | ECG es Origen de FC<br>PSI (AP) es Origen de FC<br>SPO2 es Origen de FC                                                                                                    |

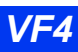

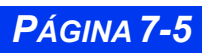

### **CAPÍTULO 7: IMPRESIONES**

| Posi-<br>ción | Descripción          | Valores               | Definición                                                                            |
|---------------|----------------------|-----------------------|---------------------------------------------------------------------------------------|
| 16            | Modo RESP            | O<br>M<br>A           | Vigilancia Resp apagada<br>Manual<br>Automática                                       |
| 17            | Tamaño RESP          | 1-K                   | Valor = (Tamaño RESP)/5<br>(donde A-K corresponde a 10-20)                            |
| 18            | minutos desde que se | 00-99                 | Número de minutos que han                                                             |
| 19            | respiración          |                       | detector de respiración se<br>inicializó.<br>(donde 99 corresponde a>= 99<br>minutos) |
| 20            | No se usa            | <espacio></espacio>   | N/A                                                                                   |
| 21            | Modelo de monitor    | A<br>B<br>I<br>J<br>T | SC9000<br>Vista XL<br>SC6000<br>SC6002XL<br>Telemetría Infinity                       |
| 22-26         | Versión de software  | XXXX<br>(ASCII)       | Primeros 5 caracteres del<br>software base<br>(por ej. "VA1.1")                       |

### **Tiempo limitado**

Las impresiones de tiempo limitado son impresiones de tiras de una duración especificada (de 5 a 20 segundos). Incluyen datos de *pausa* que se originaron *antes* del inicio de la impresión y datos en *tiemp real* que se adquirieron *después* del inicio de la impresión.

Las violaciones de los límites de alarma y los eventos de arritmia inician automáticamente una impresión de tiempo limitado, si la función de impresión y/o alarma ha sido activada en la tabla de Límites de alarmas, el menú Alarmas ST o el menú Arreglo de arritmia (vea el Capítulo 5, Alarmas).

Para solicitar una impresión de tiempo limitado:

• Oprima la tecla fija **Imprimir** en la parte frontal del monitor.

Para cancelar una impresión limitada:

• Oprima nuevamente la tecla fija **Imprimir** *o bien* la tecla fija **Parar**.

#### Continua

A diferencia de las impresiones de tiempo limitado, que se ejecutan solamente por un tiempo específico, las impresiones continuas se ejecutan hasta que las detiene manualmente.

Para solicitar una impresión continua:

- 1. Oprima la tecla fija Menú para abrir el Menú principal.
- 2. Haga clic en Impre. continua.

Para detener la impresión:

• Haga clic en **Impre. continua** nuevamente *o bien* oprima la tecla fija **Parar** de la impresora.

#### **Eventos y tendencias**

El monitor puede almacenar curvas y valores de parámetros hasta para 50 eventos (alarmas de parámetros, eventos de arritmia, eventos marcados). Éstos aparecen en la pantalla Llamar evento (vea la página 1-18).

Puede imprimir de la siguiente manera una grabación de eventos almacenados y de tendencias:

- 1. Oprima la tecla fija Acceso rápido.
- 2. Haga clic en Gráficos de tendencias, Tabla de tendencias o bien Llamar evento.
- 3. Haga clic en **Imprimir** en la parte de abajo de la pantalla visualizada.

#### Impresiones pendientes

Las impresoras conectadas al monitor pueden estar temporalmente no disponibles para imprimir (por ejemplo, durante el cambio de papel). Si se cuenta con otra impresora, la impresión es enviada a esa impresora y se imprime completamente en ella. Si no se cuenta con una impresora, los datos pasan a ser una impresión *pendiente* y se imprimen tan pronto como esté disponible la impresora. El monitor puede almacenar hasta seis impresiones de tiempo limitado y un pedido de impresión continua. El orden de impresión se determina por el tipo de impresión. Las impresiones continuas tiene la

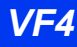

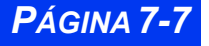

mayor prioridad, seguido por las de tiempo limitado, y luego las impresiones de alarmas.

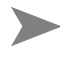

**NOTA:** Cuando el monitor almacena una impresión de tiempo limitado, guarda los datos de vigilancia actuales en el momento del pedido de impresión. Para las impresiones continuas, sin embargo, el monitor guarda solamente el pedido de impresión, pero no los datos actuales.

# Arreglo de impresora

La figura a la derecha muestra una impresora R 50. La impresora R50-N, que se usa para imprimir impresiones en la red, tiene un aspecto similar pero es ligeramente más grande. La tecla fija **mm/s** en el panel frontal de la impresora (**Velocidad alterna** en las impresoras antiguas) le permite cambiar la velocidad de impresión mientras se está procesando una impresión. La impresora se detiene brevemente y luego reinicia automáticamente a la nueva velocidad de impresión. La tecla fija **Parar**, igualmente en el panel frontal de la impresora, detiene una impresión en proceso.

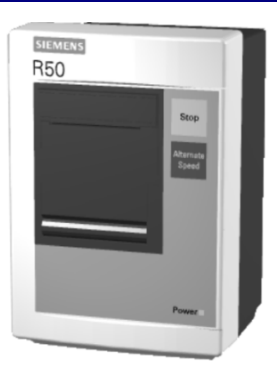

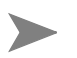

**NOTA:** La tecla **mm/s** o bien **Velocidad alterna** solamente funciona mientras se está procesando una impresión.

El monitor imprime las impresiones en una impresora de cabecera R50 o en una impresora R50-N conectada a una red. En el menú Arreglo R50, puede personalizar una variedad de funciones de impresión.

Para acceder al menú Arreglo de la serie R50:

- 1. Oprima la tecla fija Menú para ver el Menú principal.
- 2. Haga clic en Arreglo monitor.
- 3. Haga clic en Impresiones
- 4. Haga clic en Arreglo R50 para ver el menú Arreglo.

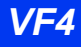

### Referencia rápida: Menú de Arreglo de la serie R50

A continuación se describen las funciones que se listan en el menú Arreglo R50.

| Selección del<br>menú  | Descripción                                                                                                    | Arreglos disponibles                                                                                                    |
|------------------------|----------------------------------------------------------------------------------------------------|----------------------------------------------------------------------------------------------------|
| Pausa                  | Determina la cantidad de datos<br>previos al evento incluidos en la<br>impresión de tiempo limitado. No<br>puede entrar un valor de <b>Pausa</b><br>que exceda el tiempo de <b>Dura-</b><br><b>ción</b> seleccionado. | • 5, 10, 15 s                                                                                                    |
| Duración               | Determina el largo de una impre-<br>sión de tiempo limitado. No<br>puede entrar un valor de <b>Dura-</b><br>ción menor que el tiempo de<br><b>Pausa</b> seleccionado                                                  | • 5, 10, 15, 20 s                                                                                                    |
| Velocidad              | Determina la velocidad de impre-<br>sión.                                                                                                    | • 1, 6.25, 12.5, 50 mm/s                                                                                                    |
| Velocidad alterna      | Determina la velocidad de impre-<br>sión cuando oprime la tecla <b>Velo-<br/>cidad alterna (mm/s)</b> en la<br>impresora de la Serie R50.                                                                             | • 1, 6.25, 12.5, 50 mm/s                                                                                                    |
| Selección de<br>curvas | Determina si las curvas que se<br>van a imprimir se seleccionan<br>automáticamente o manual-<br>mente.                                                                                                    | <ul> <li>Auto - La curva superior<br/>visualizada se selecciona<br/>automáticamente para<br/>impresiones.</li> <li>Manual -Se imprimen las<br/>curvas que ha<br/>seleccionado (vea Curva 1<br/>y Curva 2).</li> </ul> |
| Curva 1                | Asigna la curva superior para las<br>impresiones R50, siempre que<br><b>Selección de curvas</b> se haya<br>fijado a <b>Manual</b> .                                                                                   | • ECG1, ECG2, RESP, PA,<br>AP, PVD, PVI, PAD, PAI,<br>PVC, PIC, PG1, PG2,<br>SpO2, etCO2                                                                                                    |
| Curva 2                | Asigna la curva para el canal 2 en<br>las impresiones R 50, siempre<br>que <b>Selección de curvas</b> se<br>haya fijado a <b>Manual.</b>                                                                              |                                                                                                    |
| Modo de impre-<br>sión | Muestra la impresora actual. Este arreglo es de sólo lectura y no se puede modificar.                                                                                                    | N/A                                                                                                    |

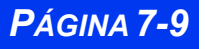

| Selección del<br>menú | Descripción                                                                                                    | Arreglos disponibles                                                                                                    |
|-----------------------|----------------------------------------------------------------------------------------------------|----------------------------------------------------------------------------------------------------|
| Curva de alarma       | Le da prioridad a un parámetro<br>con alarma, que (si está activado<br><b>Curva de alarma</b> ) aparece en el<br>segundo canal de impresión más<br>allá de cuál hayan sido las asig-<br>naciones de curvas previas.<br><b>Nota</b> : Si el parámetro de alarma<br>no tiene una curva (por ej., PSN,<br>TEMP), la impresora imprime la<br>curva asignada en el segundo<br>canal de impresión. | <ul> <li>ENCENDIDO - Coloca a<br/>las curvas asociadas con<br/>la condición de alarma en<br/>el canal de impresión infe-<br/>rior.</li> <li>Las curvas se imprimen<br/>según como haya<br/>configurado Selección de<br/>curvas (Auto o Manual).</li> <li>APAGADO</li> </ul> |

### Impresoras principales y secundarias

Puede designar una impresora principal y secundaria o una impresora de respaldo en la red Infinity. El monitor imprime en la impresora designada en la red *o bien* en la impresora local o de cabecera según los siguientes criterios:

- La impresora principal imprime la impresión si no hay un impresora R50 conectada al monitor. La impresora secundaria imprime la impresión si la impresora principal no está disponible.
- La impresora local, si está conectada, imprime el pedido de impresión. Si una impresora local está conectada pero no está disponible, la impresora secundaria ejecuta el pedido de impresión.

Para designar impresoras:

- 1. Oprima la tecla fija **Menú** para ver el Menú principal.
- 2. Haga clic en Arreglo de monitor.
- 3. Haga clic en Impresiones.
- 4. Haga clic en Asignar R50. Aparece una casilla para entrar datos.
- 5. Desplácese por los números y haga clic sucesivamente en los dígitos individuales de la clave clínica. Si se equivoca, haga clic en **Atrás** e intente nuevamente.
- 6. Haga clic en Aceptar para abrir el menú Asignar R50:
- 7. Haga clic en Impresora principal para ver las impresoras disponibles.
- 8. Haga clic en la impresora deseada.
- 9. Haga clic en Impresora secundaria.

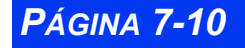

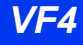

10. Haga clic en la impresora deseada.

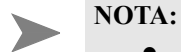

- Modo de impresión es un arreglo de sólo lectura; no puede modificarlo manualmente.
- El personal de servicio asigna nombre de impresoras cuando se configura la red Infinity.
- Si su monitor e impresoras no están conectadas en una red, Asignar 50 aparece atenuado. Para conectar la impresora R50-N a la red y al R50 opcional, vea las Instrucciones de instalación de R50-N.

#### Reemplazar el papel de la impresora

Cuando la impresora está a punto de quedarse sin papel, aparece una línea roja en la tira de impresión. Reemplace el papel tan pronto como sea posible para garantizar el funcionamiento continuo.

Para reemplazar el papel de la impresora:

- 1. Abra la puerta para el papel.
- 2. Saque el rollo de papel del sujetador del rollo.
- 3. Retire cualquier papel que quede en el mecanismo de impresión.
- 4. Coloque el nuevo rollo de papel en el sujetador del rollo. Desenrolle unas pocas pulgadas de papel de la parte de abajo. El lado de impresión debe estar mirando hacia arriba.
- 5. Alinee el rollo de papel con las guías de papel. Si no está alineado, el papel se puede atascar.
- 6. Cierre la puerta del papel.
- 7. Para verificar que se obtienen resultados positivos, genere una impresión de tiempo limitado (vea la página 7-6).

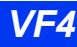

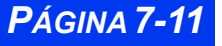

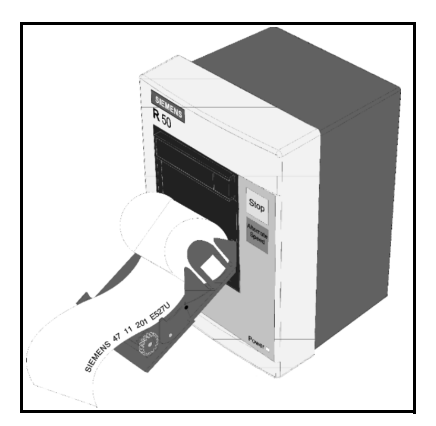

## Informes

Si el monitor está conectado a una red Infinity, puede generar informes en una impresora láser. Además de las tendencias, las curvas ECG y estándar, puede también imprimir informes de eventos y condiciones almacenados en la base de datos Llamar evento. Vea la página 1-18 para obtener mayor información.

Para abrir el menú del arreglo Informes:

- 1. Oprima la tecla fija Acceso rápido para ver el menú Acceso rápido.
- 2. Haga clic en Informes para ver el menú Informes:

En la tabla "Referencia rápida: Arreglo de informes" en la página 7-13, se describen las funciones en el menú de arreglo Informes.

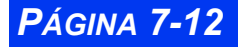

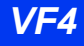

A continuación se presenta un informe de monitor de ECG:

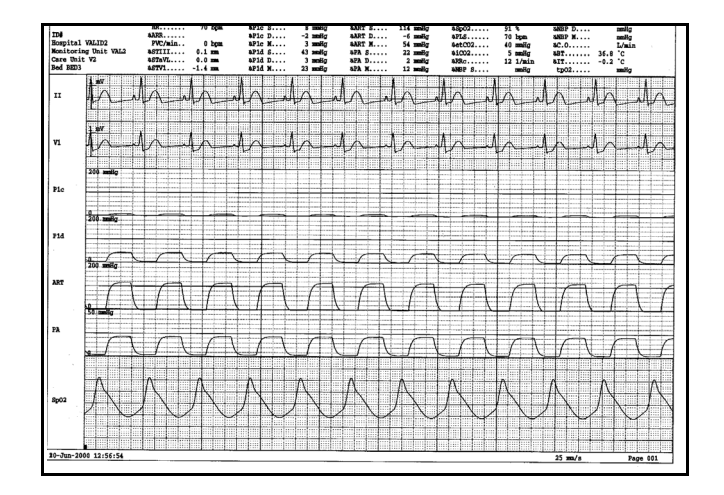

### Referencia rápida: Arreglo de informes

| Elemento de<br>menú          | Descripción                                                                                                    | Arreglos<br>disponibles                                                                                                    |
|------------------------------|----------------------------------------------------------------------------------------------------|----------------------------------------------------------------------------------------------------|
| Informe ECG                  | <ul> <li>Imprime el informe de ECG en reposo.</li> <li>Nota:</li> <li>Si no está conectado a la Estación<br/>MultiView, puede imprimir un informe de<br/>curva ECG. Vea el Capítulo 8, ECG y<br/>Frecuencia cardíaca, para mayor<br/>información.</li> </ul> | Haga clic en el<br>icono de impre-<br>sora para pedir<br>informes.                                                                            |
| Curvas de tiempo<br>limitado | Imprime el informe de impresiones de<br>tiempo limitado.<br>Vea la página 7-6.                                                                                                    | <ul> <li>Haga clic en el<br/>icono para pedir<br/>un informe.</li> <li>Haga clic<br/>nuevamente<br/>para detener la<br/>impresión.</li> </ul> |
| Curvas continuas             | Imprime el informe de impresiones<br>continuas.<br>Vea la página 7-7.                                                                                                    |                                                                                                    |
| Pausa de curva               | Determina la cantidad de datos previos al<br>evento que se incluye en la impresión de<br>tiempo limitado.                                                                                                    | • 5, 10, 15 s                                                                                                    |
| Duración de curva            | Determina el largo del informe de tiempo limitado.                                                                                                    | • 10, 20 s                                                                                                    |

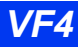

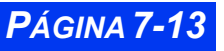

### **CAPÍTULO 7: IMPRESIONES**

| Elemento de<br>menú       | Descripción                                                                                                    | Arreglos<br>disponibles                                         |
|---------------------------|----------------------------------------------------------------------------------------------------|-----------------------------------------------------------------|
| Gráficos de<br>tendencias | Imprime el informe de tendencias gráficas.<br>Vea el Capítulo 6, Tendencias, para mayor<br>información.                                                                                                    | Haga clic en el<br>icono de<br>impresora para<br>pedir informes |
| Tabla de<br>tendencias    | Imprime el informe de tendencias tabulares.<br>Vea el Capítulo 6, Tendencias para mayor<br>información.                                                                                                    | pedir mornes.                                                   |
| Duración de<br>tendencias | Determina el largo del informe de<br>tendencias gráficas. Este elemento<br>corresponde al arreglo <b>Horas</b> en la parte de<br>abajo de la pantalla. Vea el Capítulo 6,<br>Tendencias para mayor información.                            | • 1, 2, 4, 8, 12, 24<br>hr.                                     |
| Intervalo de tabla        | Determina el intervalo de tiempo para el<br>informe de tendencias tabulares. Este<br>elemento corresponde al arreglo <b>Intervalo</b><br>en la parte de abajo de la pantalla. Vea el<br>Capítulo 6, Tendencias, para mayor<br>información. | • 1, 5, 15, 30, 60<br>min.                                      |

# Mensajes de estado

| Mensaje                                                                 | Posible causa                                                 | Acción sugerida                                                                                                    |
|-------------------------------------------------------------------------|---------------------------------------------------------------|----------------------------------------------------------------------------------------------------|
| Examine la impre-<br>sora                                               | La impresora no está<br>conectada.                            | Examine la conexión de la impresora.                                                                                                 |
| Impresora [Principal/<br>Secundaria] no está<br>conectada               | La impresora está desco-<br>nectada o la conexión es<br>mala. | Conecte una impresora y<br>verifique de que esté<br>correctamente asignada.<br>Inspeccione el cable,<br>reemplácelo si es necesario. |
| Impresora [Principal/<br>Secundaria] no está<br>asignada                | No ha especificado una impresora.                             | Especifique una impresora de<br>la ventana <b>Asignar R50</b> .                                                                      |
| La puerta de la<br>impresora [Principal/<br>Secundaria] está<br>abierta | La puerta de papel está<br>abierta.                           | Cierre bien la puerta del com-<br>partimiento de papel.                                                                              |
| Empezó la impre-<br>sión de tiempo limi-<br>tado                        | La impresora está impri-<br>miendo actualmente.               | Deje que la impresora termine<br>la impresión.                                                                                       |
| La impresión no ha<br>sido aceptada                                     | La impresora no entiende el pedido de impresión.              | Intente nuevamente; contacte<br>al personal biomédico.                                                                               |

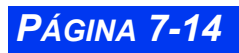

VISTA XL

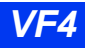

# Capítulo 8 ECG y Frecuencia cardíaca

| Generalidades                                                    | 8-2  |
|------------------------------------------------------------------|------|
| Precauciones ECG                                                 | 8-3  |
| Marcapasos                                                       | 8-3  |
| Detección del marcapasos                                         | 8-4  |
| Marcapasos con respuesta de frecuencia derivada de la impedancia | 8-5  |
| Electrocirugía                                                   | 8-6  |
| Bloque UEC                                                       | 8-7  |
| Bombas de bypass de infusión o rodillo                           | 8-8  |
| Dispositivos de aislamiento de línea                             | 8-8  |
| Estimuladores de nervio eléctricos transcutáneos                 | 8-8  |
| Preparación del paciente                                         | 8-9  |
| Configuraciones de tres, cinco y seis derivaciones               | 8-10 |
| Procesamiento y visualización de la señal de ECG                 | 8-12 |
| Alarmas y condiciones de alarma                                  | 8-13 |
| Menú Arreglo ECG                                                 | 8-14 |
| Tabla de referencia rápida Arreglo ECG                           | 8-14 |
| Mensajes de estado                                               | 8-21 |
|                                                                  |      |

### Generalidades

El monitor puede calcular frecuencia cardíaca, detectar condiciones de arritmia cardíaca y mostrar datos de ECG. Los cables de derivación están conectados al monitor a través de módulos especiales diseñados para facilitar el manejo de los cables. El módulo MultiMed<sup>TM</sup> acomoda los juegos de cables de configuraciones estándar (3 derivaciones o 5 derivaciones) u opcional (6 derivaciones). Los módulos MultiMed tienen también conectores para un sensor SpO<sub>2</sub> y hasta dos sondas de temperatura. Antes de empezar la vigilancia ECG y de frecuencia cardíaca, proceda de la siguiente manera:

1. Conecte el módulo MultiMed apropiado al lado del monitor.

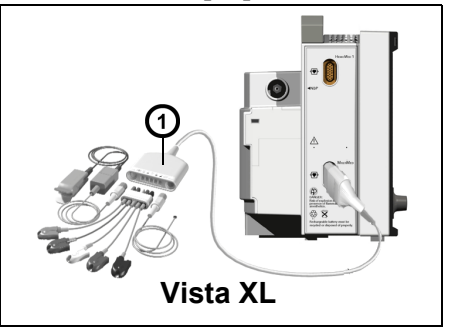

módulo MultiMed de 5 derivaciones con accesorios.
 (módulos NeoMed y MultiMed de 3 y 6 derivaciones parecen idénticos.)

- 2. Enchufe los accesorios y las derivaciones en los conectores asignados.
- 3. Conecte los alambres de las derivaciones a los electrodos en el paciente.

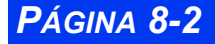

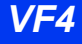

### **Precauciones ECG**

Esta sección discute las precauciones durante la vigilancia ECG. Vea las directrices clínicas de su institución para mayor información.

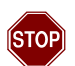

#### ADVERTENCIA:

- No permita que las piezas conductoras de los electrodos y conectores asociados (incluyendo el electrodo neutral) entren en contacto con otras piezas conductoras, incluyendo la conexión a tierra.
- Antes de intentar la cardioversión, siempre verifique el tiempo del pulso SINC (vea la página 8-17).
- No coloque nunca las paletas del desfibrilador sobre los electrodos o cables de ECG. La descarga puede interferir con la desfibrilación y ocasionar lesiones al paciente y al médico clínico.

#### Marcapasos

Las dificultades inherentes en la vigilancia ECG exigen que se preste especial atención para los pacientes con marcapasos. El monitor tiene un mayor cuidado en los casos en que el funcionamiento del marcapasos es incierto y es posible que no cuente los complejos QRS en los pacientes estimulados. Por consiguiente, se pueden producir alarmas falsas de "baja frecuencia" bajo las siguientes circunstancias:

- Latidos fusionados y estímulos asíncronos cuando los intervalos de acoplamiento son de +10 a -90ms
- Impulsos de marcapasos de 700mV seguidos por complejos QRS menores de 0.5mV
- Impulsos de marcapasos asíncrono con sobreestimulación.

El monitor ha sido puesto exitosamente a prueba por posible re-chazo del impulso de marcapasos. Sin embargo, no es posible anticipar cualquier característica de la curva clínicamente posible. Por lo tanto, para algunos pacientes con marcapasos, el monitor

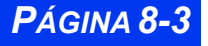

puede no contar correctamente la frecuencia cardíaca y puede malinterpretar las arritmias dependientes de la frecuencia.

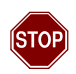

#### ADVERTENCIA:

- Compruebe que la detección de marcapasos está APAGADA para los pacientes sin marcapasos, ENCENDIDA para los pacientes con marcapasos.
- Los medidores de frecuencia pueden seguir mi-diendo la frecuencia cardíaca durante el paro cardíaco o ciertas arritmias. No dependa únicamente de las alarmas de frecuencia cardíaca. Observe siempre muy de cerca a los pacientes con marcapasos. En la página 8-4 se discute la capacidad de rechazo del pulso del marcapasos.
- No dependa únicamente de la frecuencia cardíaca y frecuencia respiratoria mostradas para evaluar la condición de un paciente con marcapasos. Observe siempre muy de cerca a los pacientes con marcapasos y vigile cuidadosamente sus signos vitales.
- Algunos marcapasos (especialmente marcapasos externos con electrodos de superficie corporal) emiten impulsos con amplitudes en exceso de 700 mV de la amplitud máxima especificada para el monitor. Por consiguiente, el monitor puede interpretar incorrectamente los impulsos de los marcadores de tan gran amplitud como complejos QRS válidos y puede fallar en la detección del paro cardíaco.
- Tome precauciones adicionales con pacientes que tienen marcapasos implantables de frecuencia adaptable. Los monitores de pacientes pueden causar interferencia con algunos marcapasos implantables de frecuencia adaptable. Esto puede causar elevadas frecuencias de marcapasos que no son necesarias.

#### Detección del marcapasos

Cuando se ha activado Detección M.P., el monitor identifica como un impulso de marcapasos a cualquier pulso que cumpla con las siguientes especificaciones:

 Amplitud -- ±2 mV a ±700 mV Ancho (d<sub>p</sub>) -- 0,2 a 2,0 ms Tiempo de subida/bajada (min.) -- 0,1 d<sub>p</sub>, 100 ms Sobreestimulación (min.) -- 0,025 a<sub>p</sub>, 2 mV Constante de tiempo de recarga -- 4 a 100 ms

El monitor identifica el pulso detectado del marcapasos con una marca azul en el ECG del paciente en el canal ECG1. Si ocurre un impulso de marcapasos dentro de 250 ms

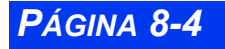

de un complejo QRS, ese complejo se identifica como un latido estimulado. En la casilla de parámetros FC, los latidos estimulados se identifican con el ícono  $P_{\psi}$ . Los latidos regulares siguen siendo identificados con el símbolo de un corazón parpadeante ( $\Psi$ ).

Cuando la Detección M.P. está **APAGADA**, aparece el mensaje *"Marcapasos apa-gado"* en el canal ECG1. Si se configura el monitor para la vigilancia neonatal (vea la página 2-6) o para la protección de electrocirugía (vea la página 8-7) se desactiva automáticamente la Detección M.P.

Para activar la Detección M.P.:

- 1. Haga clic en la casilla de parámetros FC.
- 2. Haga clic en Opciones ECG.
- 3. Haga clic en Filtro.
- 4. Desplácese hasta APAGADO y haga clic.
- 5. Desplácese hasta **Detección M.P.** y haga clic para encenderlo.

Si usa un juego de cables de cinco derivaciones o seis derivaciones para maximizar su gama de opciones de señal, puede optimizar aún más la adquisición y procesamiento de la señal ECG para los pacientes con marcapasos, de la siguiente manera:

- 1. Active Detección M.P. como se describe más arriba.
- 2. Seleccione la derivación con la menor interferencia y la mayor onda-R para visualizar en el canal ECG1.
- 3. Desplácese nuevamente hasta Filtro en el menú Opciones de ECG.
- 4. Alterne entre *Monitor* y *APAGADO* hasta que determine cuáles valores producen la señal más clara.

# Marcapasos con respuesta de frecuencia derivada de la impedancia

Los marcapasos con respuesta de frecuencia derivada de la impedancia emiten pulsos que pueden ajustar la frecuencia del marcapasos a la frecuencia de la respiración. El monitor puede interpretar los pulsos emitidos como pulsos de marcapasos, superimponiendo una espiga azul de marcapasos sobre la curva ECG. Para los marcapasos con respuesta de frecuencia derivada de la impedancia , modifique la colocación de los electrodos hasta que desaparezcan las espigas azules en la curva.

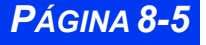

#### Electrocirugía

Observe las siguientes precauciones durante electrocirugía para minimizar la interferencia UEC y maximizar la seguridad del usuario y el paciente (vea las "Medidas de seguridad generales con respecto a la electricidad" en la página viii de esta Guía del usuario para ver las precauciones generales de seguridad durante los procedimientos electroquirúrgicos).

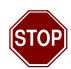

#### ADVERTENCIA:

- Mantenga ECG, temperatura, presión, transductores SpO2, y cables intermedios sin conexión a tierra y alejados del cuchillo UEC y los alambres de retorno.
- Use solamente los alambres de derivaciones de ECG azules de Dräger Medical o el bloque UEC con derivaciones convencionales (vea la página 8-7). Están diseñados para ofrecer resistencia a la interferencia de UEC y para proteger al paciente de las quemaduras ocasionadas por una corriente inducida por UEC que fluye por las derivaciones.
- La vigilancia de la respiración de impedancia y la detección de espigas de marcapasos no funcionan cuando está usando el Bloque UEC o cables blindados y ha fijado el filtro a UEC.

#### NOTA:

- Coloque los electrodos lo más separado posible de la incisión quirúrgica mientras mantiene una configuración útil.
- Coloque el cable lo más separado posible del UEC y perpendicular a los cables UEC.
- Use el electrodo de retorno UEC con la mayor área de contacto posible.
- Siempre que sea posible, coloque el electrodo de retorno UEC sobre o directamente por debajo del sitio quirúrgico, evitando las protuberancias óseas.
- Reemplace los electrodos de ECG con regularidad
- Use el parámetro SpO<sub>2</sub> en lugar de ECG para determinar la frecuencia cardíaca.
- Use fundas para las sondas de temperatura rectal para cubrir las sondas de temperatura que se colocaron internamente.
- Siempre use accesorios diseñados para los entornos UEC.
- Lea las instrucciones de funcionamiento que vienen con el UEC para obtener mayor información.

La función ECG del monitor está protegida contra la interferencia de alta frecuencia de los desfibriladores y las unidades de electrocirugía. Para minimizar la interferencia de la unidad electroquirúrgica:

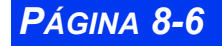

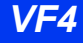

- 1. Haga clic en la casilla de parámetros FC en la pantalla principal.
- 2. Haga clic en Opciones ECG.
- 3. Haga clic en **Filtro**.
- 4. Desplácese hasta **UEC** y haga clic.

#### **Bloque UEC**

El Bloque UEC mejora el funcionamiento del monitor durante la electrocirugía. Es compatible con juegos de derivaciones de ECG de 3- y 5-alambres, reduce el ruido en las curvas ECG y protege al paciente de quemaduras. Vea el capítulo 25, *Limpieza, desinfección y esterilización,* para obtener información sobre la lim-pieza del dispositivo.

Para usar el Bloque UEC:

- 1. Haga clic en la casilla de parámetros **FC** en la pantalla principal.
- 2. Haga clic en **Opciones ECG**.
- 3. Haga clic en Filtro.
- 4. Desplácese hasta **UEC** y haga clic.

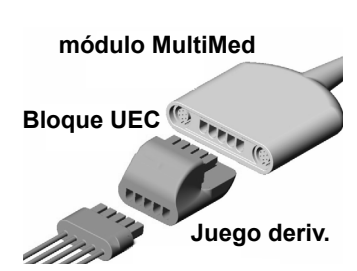

- 5. Enchufe el Bloque UEC en el módulo MultiMed como se muestra. Si está usando un módulo MultiMed 6, deje abierta la conexión de la derivación V+.
- 6. Enchufe un juego de derivaciones de ECG blanco estándar en el Boque UEC, como se muestra. No use las derivaciones blindadas azules; use solamente los juegos de derivaciones de ECG blancas estándar con el Bloque UEC.

**NOTA:** No use el Boque UEC salvo durante la electrocirugía.

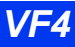

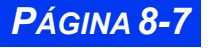

#### Bombas de bypass de infusión o rodillo

Las bombas de bypass de infusión o rodillo pueden causar un artefacto en las señales de ECG del monitor. Esta interferencia puede hacer que el monitor muestre espigas de marcapasos aún cuando la curva de ECG parece ser normal. Para determinar si la bomba es la fuente del disturbio eléctrico, apáguela, si es posible. Si el artefacto desaparece, la bomba es la posible causa. Para reducir al mínimo ese artefacto, seleccione la derivación con la mejor señal para la vigilancia o reemplace los electrodos. El volver a colocar el tubo de presión invasiva más alejado del tubo de la bomba de infusión puede también mejorar las señales.

### Dispositivos de aislamiento de línea

Para reducir al mínimo el efecto de los dispositivos de aislamiento de línea, que pueden causar disturbios temporales (transitorios) en la señal de ECG, tome las siguientes precauciones:

- Seleccione la derivación con la mejor señal para vigilar.
- Verifique los electrodos y, si es necesario, remplácelos.

#### Estimuladores de nervio eléctricos transcutáneos

Las señales provenientes de los estimuladores de nervio transcutáneos eléctricos (TENS) son a menudo semejantes a las señales de marcapasos y el monitor las puede identificar como tales. El monitor puede rechazar complejos QRS válidos que siguen a las señales TENS malinterpretadas. A fin de evitar las alarmas falsas resultantes de asistolia o "baja frecuencia", siga los pasos descritos para garantizar la claridad de la señal (vea "Bloque UEC" en la página 8-7). Si las señales TENS se continúan registrando como espigas del marcapasos, es posible que quiera desactivar la detección de marcapasos.

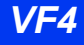

### Preparación del paciente

La preparación cuidadosa de la piel y la colocación correcta de los electrodos permiten garantizar señales fuertes con un mínimo artefacto. En caso de una alarma técnica (por ej., derivación suelta), vuelva a preparar al paciente siguiendo las recomendaciones que se describen a continuación.

Siga las técnicas clínicas aprobadas en su hospital para preparar la piel del paciente. A fin de garantizar una buena calidad de la señal, cambie los electrodos cada 24 a 48 horas. Puede ser necesario cambiar los electrodos con más frecuencia bajo las siguientes condiciones:

- Degradación de la señal de ECG
- Exceso de transpiración del paciente
- Irritación de la piel del paciente

Se cuenta con una amplia selección de electrodos reutilizables y desechables. Seleccione el mejor electrodo para la situación de vigilancia. Dräger Medical recomienda electrodos desechables de Ag/AgCl. Si está utilizando electrodos con gel aplicado previamente, verifique que haya suficiente gel en el área llena de gel. Nunca use electrodos desechables después de su fecha de vencimiento o cuando el gel se ha secado.

Seleccione sitios para los electrodos con una configuración que permita obtener el mejor ECG. (las amplitudes de curvas P- y T- no deben exceder un tercio de la amplitud QRS.) Seleccione sitios planos, no musculares para maximizar el contacto de los electrodos y minimizar el artefacto muscular. Evite las articulaciones o las protuberancias óseas. Considere las siguientes condiciones especiales cuando seleccione sitios para la colocación de los electrodos:

**Cirugía** — Mantenga los electrodos lo más lejos posible del sitio quirúrgico.

**Pacientes quemados**— Use electrodos estériles. Limpie bien el equipo. Siga los procedimientos de control de infecciones del hospital.

Utilice una pieza de cinta adhesiva impermeable (2 pulgadas de ancho) o gasa estéril para fijar los electrodos y protegerlos de los fluidos. Forme un pequeño bucle con el alambre de la derivación directamente por debajo de la conexión y fijelo con cinta.

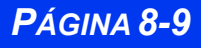

#### Configuraciones de tres, cinco y seis derivaciones

Las siguientes ilustraciones muestran configuraciones típicas de derivaciones de ECG y códigos de colores designadas por IEC y AHA/US:

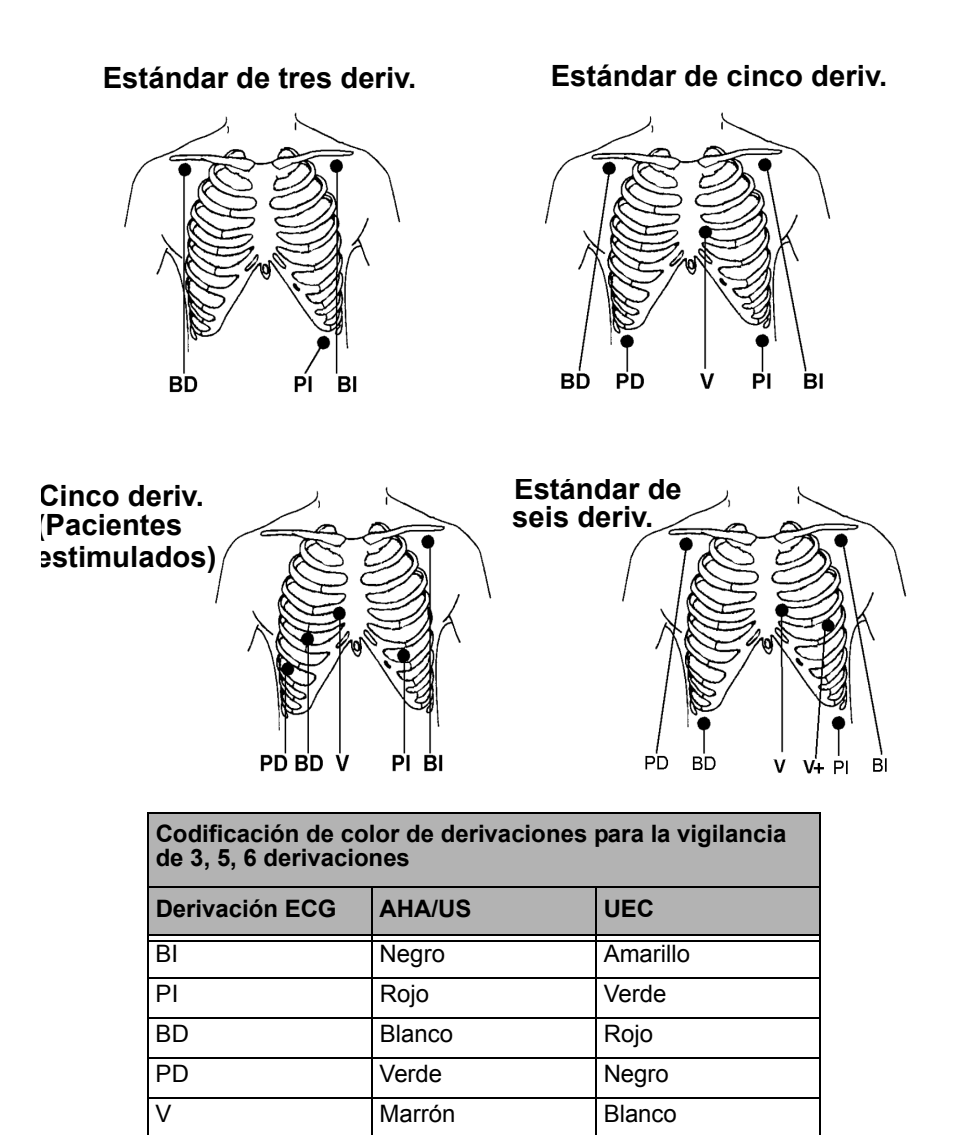

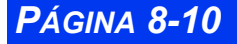

V+

VISTA XL

Gris y marrón

Gris y blanco

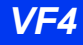

#### Formato estándar de 12 derivaciones

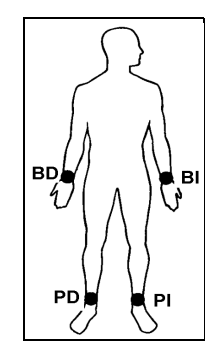

ECG en reposo

v3 v5

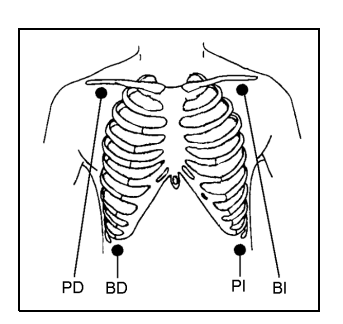

Análisis ST

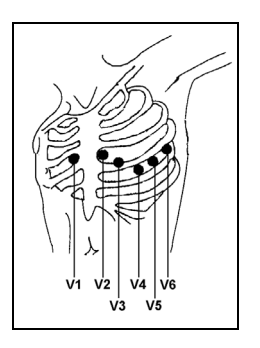

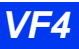

•

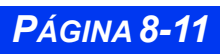

| Electrodos Frank utilizados para<br>derivar las derivaciones Frank |                                |  |
|--------------------------------------------------------------------|--------------------------------|--|
| Electrodos<br>Frank                                                | Rótulo de elec-<br>trodo Frank |  |
| A, C, I                                                            | Х                              |  |
| F, M, H                                                            | Y                              |  |
| A, M, I, E, C                                                      | Z                              |  |

| nes de electrodos de pecho y<br>Frank |                |
|---------------------------------------|----------------|
| Electrodo de<br>pecho                 | Posición Frank |
| V1                                    | I              |
| V2                                    | E              |
| V3                                    | С              |
| V4                                    | A              |
| V5                                    | М              |
| V6                                    | Н              |

Correlación entre las posicio-

### Procesamiento y visualización de la señal de ECG

El número de derivaciones de ECG disponibles depende del tipo de módulo y juego de cables que está usando, como se muestra en la siguiente tabla.

| MÓDULO ECG                                                                                                    | Juego de<br>cables | Canales                          | Derivaciones disponibles                         |
|----------------------------------------------------------------------------------------------------|--------------------|----------------------------------|--------------------------------------------------|
| NeoMed                                                                                                    | 3 derivaciones     | ECG1                             | l o II o III                                     |
| MultiMed 5-<br>deriv.                                                                                                    | 3 y 5 deriv.       | ECG1, ECG2,<br>ECG3 <sup>2</sup> | I, II, III, aVR, aVL, aVF, V <sup>3</sup>        |
| MultiMed 6-<br>deriv.                                                                                                    | 3, 5 y 6 deriv.    | ECG1, ECG2,<br>ECG3 <sup>2</sup> | I, II, III, aVR, aVL, aVF, V,<br>V+ <sup>3</sup> |
| <sup>1</sup> Actualizar juegos de 3 derivaciones con un bloque auto conector y un puente auto detector de 3 derivaciones (vea Apéndice B). ECG de dos canales y vigilancia de arritmia no están disponibles en el modo neonatal, |                    |                                  |                                                  |
| 2 ECG3 está disponible solamente cuando las casillas de parámetros FC, ARR y ST están en la Pantalla principal.                                                                                                    |                    |                                  |                                                  |
| <sup>3</sup> V y V+ son derivaciones de pecho; aVR, aVL y aVF son rótulos aumentados.                                                                                                    |                    |                                  |                                                  |

El monitor identifica a los complejos QRS con amplitudes entre 0,2 y 5,0 mV y un ancho QRS de 70 a 120 ms para adultos (o 40 a 100 ms para neonatos; vea la nota en la página 8-15). Calcula las frecuencias cardíacas dentro de un alcance de 15 to 300 latidos por minuto, usando los intervalos R-R de los últimos 10 segundos y descontando los dos intervalos R-R más largos y los dos más cortos. Hace un promedio de los intervalos restantes y muestra el resultado como la frecuencia cardíaca actual en la casilla de parámetros FC en la pantalla principal:

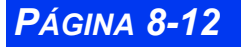

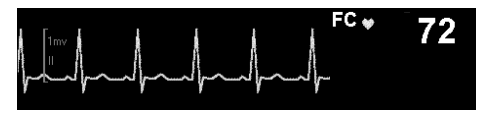

Cuando activa la vigilancia de arritmia, la casilla de parámetros FC muestra los cambios correspondientes. Si selecciona **Básico**, las cuatro llamadas básicas de arritmia ASY, VF, VT y ARTF están disponibles para ser visualizadas. Si selecciona **Completo** *y* configura la pantalla principal para ver dos o más canales de ECG, aparece una casilla de parámetros ARR debajo de la casilla de parámetros FC (vea la página 9-4 para obtener mayor información acerca de la selección de un modo de arritmia).

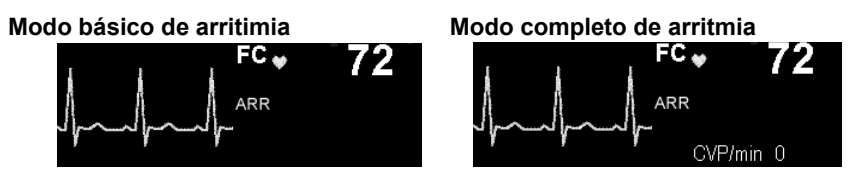

# Alarmas y condiciones de alarma

- Asistolia y fibrilación ventricular -- Si la vigilancia ECG está activa el monitor muestra por lo menos una curva ECG, anuncia las alarmas de asistolia y fibrilación ventricular aún cuando la vigilancia de arritmia esté **APAGADA**.
- Ondas P y T altas-- Las ondas P o T de gran amplitud (> 0.2 mV) y larga duración pueden ser registradas como complejos QRS integrales. A fin de garantizar que el monitor detecte la frecuencia cardíaca baja en tales casos, coloque la derivación con la onda R más alta (en relación a la onda T y/o P) en el canal ECG1. Si el monitor continúa interpretando equivocadamente las ondas P o T, vuelva a colocar los electrodos o use un sensor de pulso para vigilar al paciente.
- Electrodos desconectados-- Si hay más de un electrodo desconectado, los mensajes se deben alternar. Cuando se vuelve a conectar cualquier derivación, todos los datos de las derivaciones muestran un impulso de 1mV en cada curva. El monitor muestra los siguientes mensajes, dependiendo de si el electrodo es esencial para el procesamiento QRS:
  - Derivaciones ECG inválidas -- El electrodo desconectado es esencial
  - *<XX> derivación inválida--* El electrodo desconectado no es esencial

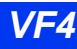

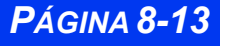

## Menú Arreglo ECG

• Haga clic en la casilla de parámetros FC para acceder al menú de arreglo ECG. La siguiente tabla describe los elementos y los arreglos.

### Tabla de referencia rápida-- Arreglo ECG

| Selección<br>de menú | Descripción                                                                                                    | Arreglos disponibles                                                                                                    |
|----------------------|----------------------------------------------------------------------------------------------------|----------------------------------------------------------------------------------------------------|
| Mostrar<br>toda de.  | <ul> <li>Muestra todas las derivaciones ECG activas.</li> <li>Notas:</li> <li>Mientras aparece Mostrar todas de., otras casillas de parámetros permanecen visibles y activas y ambas alarmas e impresiones continúan funcionado, pero no puede usar el botón giratorio para acceder a otros menús.</li> <li>También puede acceder a Mostrar todas de. usando las teclas fijas Acceso rápido (monitor) o Todo ECG (teclado remoto).</li> <li>Puede imprimir un informe ECG que muestra cada curva si el monitor está en una red y se cuenta con una impresora láser.</li> </ul> | <ul> <li>Haga clic en Mostrar todas<br/>de. para mostrar todas las<br/>derivaciones de ECG<br/>conectadas.</li> <li>Haga clic en el botón de<br/>control Informe en la parte de<br/>abajo de la pantalla para<br/>imprimir un informe ECG en<br/>una impresora láser de la red .</li> <li>Haga clic en Notas en la parte<br/>inferior de la pantalla para ver<br/>los comentarios acerca del<br/>estado fisiológico del paciente.<br/>Desplácese hasta la nota<br/>correspondiente y haga clic<br/>nuevamente. Las notas<br/>aparecen en la pantalla y se<br/>imprimen en informes<br/>generados.</li> <li>Oprima la tecla fija Pantalla<br/>principal para regresar a la<br/>pantalla principal.</li> </ul> |

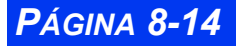

| Selección<br>de menú     | Descripción                                                                                                    | Arreglos disponibles                                                                                                    |  |  |
|--------------------------|----------------------------------------------------------------------------------------------------|----------------------------------------------------------------------------------------------------|--|--|
| El submenú<br>Este subme | El submenú Amplitud ECG<br>Este submenú le permite configurar las siguientes funciones.                                                                                                    |                                                                                                    |  |  |
| Amplitud<br>TODAS<br>ECG | Cambia la presentación de la ampli-<br>tud de las curvas ECG.<br><b>Notas:</b><br>• Si conecta un cable de tres<br>derivaciones al monitor, <b>Canal 2</b>                                                                                                    | Haga clic en Amplitud TODAS<br>ECG para cambiar la amplitud<br>de todas las <i>curvas</i> en Mostrar<br>todas de. y la pantalla<br>principal. |  |  |
| Canal <#><br>amplitud    | <ul> <li>Amplitud y Canal 3 Amplitud<br/>están atenuadas.</li> <li>El monitor utiliza un umbral QRS<br/>regular que cumple con AAMI<br/>cuando selecciona una amplitud de<br/>canal de 1, 2, 4, o 8 mV/cm. Si<br/>selecciona una amplitud de canal<br/>de 0,25 o 0,5 mV/cm, el monitor<br/>reduce el umbral de detección, y no<br/>se cumple con el requisito AAMI.</li> <li>El umbral normal de detección<br/>QRS es aproximadamente 0,35<br/>mV, dependiendo de la amplitud<br/>de canal de 0,25 o 0,5mV/cm, el<br/>monitor reduce el umbral de detecc-<br/>ción hasta aproximadamente 0,2<br/>mV, dependiendo de la amplitud<br/>QRS. En tales casos, el monitor<br/>puede incluir complejos QRS de<br/>igual o mayor tamaño que 0,2mV,<br/>para amplitudes entre 70 hasta<br/>120ms, e incluirlas en los cálculos<br/>de frecuencia cardíaca (vea la<br/>página 8-12 para mayor informa-<br/>ción sobre la detección QRS y la<br/>amplitud del canal).</li> </ul> | • Haga clic en <b>Canal 1</b><br>amplitud, 2 amplitud o<br>3 amplitud para cambiar la<br>amplitud de los canales de<br>ECG individuales.      |  |  |

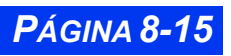

| Selección<br>de menú     | Descripción                                                                                                    | Arreglos disponibles                                                                                                    |  |  |
|--------------------------|----------------------------------------------------------------------------------------------------|----------------------------------------------------------------------------------------------------|--|--|
| El submenú<br>Este subme | El submenú Arreglo de derivaciones<br>Este submenú le permite configurar las siguientes funciones.                                                                                                    |                                                                                                    |  |  |
| Canales<br>ECG           | Determina el número y el formato de las curvas ECG visualizadas.                                                                                                    | Haga clic en ECG1 para ver la<br>señal de ECG primaria                                                                                                    |  |  |
|                          |                                                                                                    | <ul> <li>Haga clic en ECG1 y 2 para<br/>ver 2 señales ECG</li> </ul>                                                                                                    |  |  |
|                          |                                                                                                    | <ul> <li>Haga clic en ECG1 y 2 y 3<br/>para ver los canales 3 ECG</li> </ul>                                                                                                    |  |  |
|                          |                                                                                                    | <ul> <li>Haga clic en Cascada para ver<br/>en cascada los datos ECG1 en<br/>el segundo canal</li> </ul>                                                                                                    |  |  |
| Canal 1<br>2<br>3        | Selecciona derivaciones para visuali-<br>zación continua en los canales ECG<br>en la pantalla principal.                                                                                                    | Haga clic en Canal 1, Canal 2<br>o Canal 3, luego desplace la<br>lista de derivaciones<br>disponibles y haga clic para<br>seleccionar la visualización.                                                                                                    |  |  |
| Tipo de<br>cable         | El monitor puede detectar automáti-<br>camente el número de derivaciones<br>conectadas por medio de un módulo<br>MultiMed.<br><b>Nota:</b> A veces, sin embargo, tendrá<br>que seleccionar el tipo de cable<br>conectado de forma manual. Si no<br>puede ver las curvas ECG en el<br>modo <b>Detecc Auto</b> , o si aparece el<br>mensaje <i>Deriv. ECG inválida</i> en la<br>esquina inferior izquierda de su<br>pantalla, seleccione el valor manual<br>a la derecha que corresponde con el<br>juego de derivaciones ECG. | <ul> <li>Haga clic en Detecc Auto para<br/>la detección automática del<br/>número de derivaciones en un<br/>juego de cables. El monitor<br/>compensa automáticamente<br/>por una derivación neutral des-<br/>conectada. (Esta función se<br/>puede obtener solamente en<br/>este arreglo.)</li> <li>Haga clic en Derivación 5 o 6<br/>si está usando un cable ECG<br/>de 5 derivaciones o 6<br/>derivaciones.</li> </ul> |  |  |
|                          | PRECAUCIÓN: Verifique el<br>valor del Tipo de cable siem-<br>pre que empiece la vigilancia<br>ECG, dado que el monitor ante-<br>rior conserva el valor anterior<br>del Tipo de cable.                                                                                                    | <ul> <li>Haga clic en 3 Derivación si<br/>está usando un cable ECG de<br/>3 derivaciones.</li> </ul>                                                                                                    |  |  |

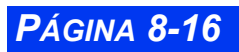

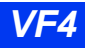

| Selección<br>de menú     | Descripción                                                                                                    | Arreglos disponibles                                                                                                    |  |
|--------------------------|----------------------------------------------------------------------------------------------------|----------------------------------------------------------------------------------------------------|--|
| El submenú<br>Este subme | El submenú Opciones ECG<br>Este submenú le permite configurar las siguientes funciones.                                                                                                    |                                                                                                    |  |
| Filtro                   | Controla el ancho de banda del canal<br>y muestra una identificación en el<br>canal ECG1 si el valor es <b>APAGADO</b><br>o <b>UEC</b> .<br>No aparece identificación si selec-<br>ciona <b>Monitor</b> (arreglo preasignado).<br><b>PRECAUCIÓN</b> :El arreglo UEC,<br>cuando está activado,<br>desactiva automáticamente la<br>detección de marcapasos.   | <ul> <li>Haga clic en APAGADO para<br/>un ancho de banda máximo y<br/>mayor sensibilidad al ruido o<br/>los artefactos.</li> <li>Haga clic en Monitor para<br/>reducir la deriva de la línea de<br/>referencia, artefacto muscular<br/>e interferencia de línea<br/>eléctrica. Se recomienda para<br/>la vigilancia estándar,<br/>visualización, impresión, y<br/>salida analógica;</li> <li>Haga clic en UEC para reducir<br/>la distorsión de la señal de las<br/>unidades electroquirúrgicas.<br/>(Vea la página 8-6 para mayor<br/>información sobre la seguridad<br/>electroquirúrgica.)</li> </ul> |  |
| Detección<br>M.P.        | Determina la capacidad del monitor<br>de identificar el pulso del marcapa-<br>sos.<br><b>Nota</b> : Vea la página 8-4 para mayor<br>información sobre la detección de<br>marcapasos.                                                                                                    | <ul> <li>Seleccione ENCENDIDO para<br/>activar la detección del marca-<br/>pasos.</li> <li>Seleccione APAGADO para<br/>desactivar la detección del<br/>marcapasos.</li> </ul>                                                                                                    |  |
| Marca<br>QRS sinc.       | Muestra un línea blanca vertical para<br>cada complejo QRS. El monitor<br>genera de manera continua pulsos<br>de salida de sincronización con un<br>retraso máximo entre R-pico y un<br>pulso de 35 ms.<br><b>PRECAUCIÓN</b> : Los pulsos de<br>salida de sinc. puede desatar el<br>tiempo de los desfibriladores durante<br>la cardioversión sincronizada. | <ul> <li>Conecte el dispositivo a la salida marcada Sinc en el lado derecho del monitor.</li> <li>Seleccione ENCENDIDO para activar el marcador QRS Sinc.</li> <li>Seleccione APAGADO para desactivar el marcador QRS Sinc.</li> </ul>                                                                                                    |  |
| Origen<br>tono<br>pulso  | Selecciona la señal <b>ECG</b> o <b>SpO2</b><br>como el origen para para el tono del<br>pulso.<br>Aparece un corazón parpadeante<br>(♥) en la casilla de parámetros.                                                                                                    | <ul> <li>Haga clic en ECG para usar la<br/>señal ECG como el origen del<br/>tono del pulso.</li> <li>Haga clic en SpO2 para usar la<br/>señal SpO2 como el origen del<br/>tono del pulso.</li> </ul>                                                                                                    |  |
| Volumen<br>tono pulso    | Regula el volumen del tono del pulso                                                                                                    | <ul> <li>Haga clic en APAGADO para silenciar el tono del pulso.</li> <li>Haga clic en volumen (5 a 100%) para regular el tono del pulso.</li> </ul>                                                                                                    |  |

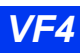

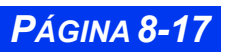

| Selección<br>de menú                                                                                                    | Descripción                                                                                                    | Arreglos disponibles                                       |  |
|----------------------------------------------------------------------------------------------------|----------------------------------------------------------------------------------------------------|------------------------------------------------------------|--|
| El submenú Alarma de bradicardia<br>(Visible sólo en modo neonatal)<br><b>Nota:</b> Cuando se encuentra en el modo neonatal, la bradicardia es una alarma baja de latido<br>del corazón.<br>Este submenú le permite configurar las siguientes funciones. |                                                                                                    |                                                            |  |
| Detección<br>de bradi.                                                                                                    | Fija el límite de Detección de bradi-<br>cardia.                                                                                                    | No     20 - 100 lpm en intervalos de 5 lpm.                |  |
| Archivo de<br>bradi.                                                                                                    | Le permite almacenar y/o guardar<br>automáticamente un evento de<br>alarma de bradicardia. Luego podrá<br>revisar las alarmas guardadas en la<br>pantalla Llamar evento. | • No<br>• Imprimir<br>• Guardar (preasigna.)<br>• Guar/imp |  |

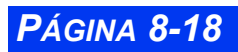

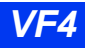

| Selección<br>de menú | Descripción                                                                                                    | Arreglos disponibles                                                                                                    |
|----------------------|----------------------------------------------------------------------------------------------------|----------------------------------------------------------------------------------------------------|
| Otras funcio         | nes de Arreglo ECG                                                                                                    |                                                                                                    |
| Alarma FC            | Accede a la tabla de Límites de<br>alarma. Vea el Capítulo 5, Alarmas,<br>para mayor información acerca de<br>cómo fijar y visualizar los límites de<br>alarma.                                                                                                    | <ul> <li>Haga clic en Alarma FC para<br/>abrir la tabla de Límites de<br/>alarma con las alarmas FC<br/>asociadas con prioridades.</li> </ul>                                                                                                    |
| Origen de<br>FC      | Selecciona el origen de la frecuencia cardíaca.                                                                                                    | <ul> <li>Seleccione ECG para derivar<br/>la frecuencia cardíaca de la<br/>señal ECG.</li> </ul>                                                                                                    |
|                      | <ul> <li>Notas:</li> <li>Esto resulta particularmente útil<br/>durante la electrocirugía, cuando el<br/>canal ECG no está disponible a<br/>causa del riesgo de artefacto.</li> <li>Cuando el monitor es parte de una<br/>red, el resto del sistema continúa<br/>mostrando el rótulo FC en la casilla<br/>de parámetros ECG, sin importar<br/>cuál es el origen. Por ejemplo, aún<br/>si selecciona SpO2 como el origen<br/>FC en el monitor, la estación de<br/>trabajo MultiView WorkStation<br/>muestra FC en la casilla de<br/>parámetros ECG.</li> </ul> | <ul> <li>Seleccione PA para derivar la frecuencia cardíaca de la señal de presión arterial. El rótulo de la casilla de parámetros FC cambia a APR y muestra los valores en rojo. Si el monitor no puede detectar una señal, vuleve a ECG de manera preasignada para la frecuencia cardíaca.</li> <li>Seleccione SpO2 para derivar la frecuencia cardíaca de la señal de oximetría de pulso. El rótulo de la casilla de parámetros FC cambia a APR y muestra los valores en blanco. El tono audible y visual del pulso no muestra un cambio indicando valores de saturación SpO2.</li> <li>Seleccione AUTO para derivar la frecuencia cardíaca de la señal de ECG o de otras señal de Solores de saturación SpO2.</li> <li>Seleccione AUTO para derivar la frecuencia cardíaca de la señal de ECG o de otras señales disponibles. Si no se cuenta con una señal ECG, el monitor cambia a PA, luego a SpO2. El tono audible y visible vienen de la misma casilla de parámetros que la fuente FC seleccionada.</li> </ul> |

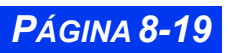

| Selección<br>de menú | Descripción                                                                                                    | Arreglos disponibles                                                                                                    |
|----------------------|----------------------------------------------------------------------------------------------------|----------------------------------------------------------------------------------------------------|
| Selección<br>QRS/ARR | <ul> <li>Facilita la detección exacta de FC y<br/>las llamadas de ARR permitiéndole<br/>seleccionar procesamiento de canal<br/>único o doble a fin de obtener una<br/>señal con una claridad máxima.</li> <li>Notas:</li> <li>Filtra las señales ECG dentro de un<br/>ancho de banda especificado por el<br/>usuario, normalmente 0,5 Hz a 40<br/>Hz. Las señales con una frecuencia<br/>por encima o por debajo de este<br/>ancho de banda están clasificadas<br/>como un artefacto. La manera en<br/>que el monitor responde al arte-<br/>facto depende de si la vigilancia<br/>ECG está configurada para el pro-<br/>cesamiento en canal único o doble.</li> <li>Selección QRS/ARR está atenuado<br/>en el modo neonatal.</li> <li>No importa cuál sea su configura-<br/>ción de este arreglo, el monitor<br/>reanuda el procesamiento QRS<br/>pero no inicia un reaprendizaje<br/>cuando se eli-mina un artefacto.</li> </ul> | <ul> <li>Haga clic en ECG 1 para determinar la frecuencia cardíaca y las arritmias basado en la lectura del monitor de la mejor derivación individual.</li> <li>Nota: El mensaje Artefacto ECG aparece siempre que el monitor registra un artefacto. Durante el breve artefacto, la frecuencia cardíaca queda en blanco. Durante el artefacto ampliado, el valor queda reemplazado con * **.</li> <li>Haga clic en ECG 1 y 2 para determinar la frecuencia cardíaca queda en la comparación del monitor de las dos mejores derivaciones individuales.</li> <li>Nota: El monitor asigna un peso a cada una de las dos derivaciones dependiendo del nivel de artefacto. El monitor asigna un peso mayor a la derivación o canal más limpio. Cuando el ruido en un canal excede cierto nivel, se excluye de la señal compuesta, y el monitor cambia efectivamente al procesamiento de un solo canal. Si ambos canales demuestran un ruido excesivo, el monitor indica un artefacto hasta que al menos una derivación esté lo suficientemente libre de ruido.</li> </ul> |
| Vigilancia<br>ST     | Activa/desactiva la Vigilancia ST.<br>Para mayor información, vea el capí-<br>tulo 10, <i>Vigilancia ST.</i>                                                                                                    | <ul> <li>Seleccione ENCENDIDO para<br/>activar la vigilancia ST.</li> <li>Seleccione APAGADO para<br/>desactivar la vigilancia ST.</li> </ul>                                                                                                    |
| Vigilancia<br>de ARR | Selecciona el modo de Arritmia.<br>Vea el capítulo 9, <i>Vigilancia de arrit-<br/>mia</i> , para mayor información.                                                                                                    | <ul> <li>Haga clic en APAGADO para<br/>desactivar la vigilancia de<br/>arritmia.</li> <li>Haga clic en COMPLETA para<br/>activar la vigilancia completa<br/>de arritmia.</li> <li>Haga clic en BASICA para<br/>activar la vigilancia de arritmia<br/>básica.</li> </ul>                                                                                                    |

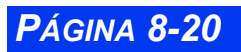
| Selección<br>de menú | Descripción                                                                                                    | Arreglos disponibles                                                                                                    |
|----------------------|----------------------------------------------------------------------------------------------------|----------------------------------------------------------------------------------------------------|
| Vigilancia<br>RESP   | Activa/desactiva la vigilancia de<br>respiración.<br>Vea el capítulo 12, <i>Respiración</i> , para<br>mayor información                                                                            | <ul> <li>Seleccione ENCENDIDO para<br/>activar la vigilancia de<br/>respiración.</li> <li>Seleccione APAGADO para<br/>desactivar la vigilancia de<br/>respiración.</li> </ul>                                          |
| Reaprende<br>r       | Crea una plantilla de referencia<br>basada en la identificación de un<br>patrón QRS dominante.<br><b>Nota</b> : Esta función está atenuada<br>cuando el monitor no está<br>procesando señales ECG. | Haga clic en <b>Reaprender</b> para<br>iniciar un proceso de<br>reaprendizaje. Vea el capítulo<br>9, <i>Vigilancia de Arritmia</i> , para<br>obtener información de cómo<br>reaprender una plantilla de<br>referencia. |

# Mensajes de estado

| Mensaje                            | Definición y/o posible<br>causa                                                                       | Acción sugerida                                                                                                    |
|------------------------------------|----------------------------------------------------------------------------------------------------|----------------------------------------------------------------------------------------------------|
| FC > #<br>FC < #                   | La frecuencia cardíaca del<br>paciente está por fuera de los<br>límites de alarma superior o          | <ul> <li>Observe al paciente y trátelo si es<br/>necesario.</li> <li>Cambie los límites de alarma.</li> </ul>                            |
|                                    | inferior actuales.                                                                                    |                                                                                                    |
| FC fuera de<br>alcance (Alto)      | La frecuencia cardíaca del<br>paciente cae fuera del<br>alcance de la medición<br>superior (300 lpm). | <ul> <li>Observe al paciente y trátelo si es<br/>necesario.</li> </ul>                                                                   |
| Derivación BI<br>desenchu-<br>fada | El monitor ha detectado una<br>condición de derivación<br>desconectada para la<br>derivación indicada | Inspeccione y reemplace los cables<br>y alambres defectuosos.                                                                            |
| Derivación PI<br>desenchu-<br>fada | La causa podría ser uno o más de los siguientes:                                                      | <ul> <li>Vuelva a aplicar el gel en los<br/>electrodos desechables.</li> </ul>                                                           |
| Derivación                         | Cable roto                                                                                            | Si una derivación o electrodo no<br>puede reemplazarse, seleccione<br>otra derivación ECG para procesar                                  |
| BD desen-<br>chufada               | <ul> <li>Alambre de derivación flojo</li> </ul>                                                       |                                                                                                    |
| Derivación<br>PD desen-<br>chufada | <ul> <li>Alambre de derivación<br/>fallado</li> </ul>                                                 | <ul> <li>Si está vigilando derivaciones<br/>aumentadas, verifique el número de<br/>derivaciones seleccionadas en el<br/>menú.</li> </ul> |
| Dorivogión                         | <ul> <li>Derivación equivocada</li> </ul>                                                             |                                                                                                    |
| del pecho<br>desenchu-<br>fada     | Gel seco en los electrodos.                                                                           |                                                                                                    |

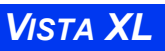

# CAPÍTULO 8: ECG Y FRECUENCIA CARDÍACA

| Mensaje                | Definición y/o posible<br>causa                                                                                                    | Acción sugerida                                                                                                    |
|------------------------|----------------------------------------------------------------------------------------------------|----------------------------------------------------------------------------------------------------|
| Artefacto<br>ECG       | Movimiento del paciente,<br>escalofrío, temblores.<br>Mal contacto del electrodo.<br>Ruido excesivo de la señal.<br>Interferencia de equipo<br>auxiliar.                                                                                                    | <ul> <li>Tranquilice al paciente.</li> <li>Compruebe los electrodos y vuelva<br/>a aplicar si es necesario.</li> <li>Garantice que la piel del paciente<br/>esté correctamente preparada.</li> <li>Aisle al paciente del equipo auxiliar,<br/>si es posible.</li> </ul>                                                                                                    |
| Deriv. ECG<br>inválida | Derivaciones de procesa-<br>miento QRS son inválidas<br>para > 10 sec.<br>Mal contacto de electrodo o<br>juego de derivaciones fallado<br>Juego de derivaciones<br>desenchufado<br>Tipo de cable equivocado<br>seleccionado en el menú<br>ECG (vea la página 8-16) | <ul> <li>Inspeccione y reemplace los cables<br/>y los alambres.</li> <li>Vuelva a aplicar el gel en los<br/>electrodos desechables.</li> <li>Si una derivación o electrodo no se<br/>puede reemplazar, seleccione otra<br/>derivación ECG para procesar.</li> <li>Verifique que el número de<br/>derivaciones seleccionado en el<br/>menú ECG corresponde con el<br/>juego de derivaciones aplicado (vea<br/>la página 8-16).</li> </ul> |
| Falla H/W<br>ECG       | Falla de hardware ECG<br>detectada por prueba de 1<br>mV test al inicio.                                                                                                    | <ul> <li>Contacte al personal biomédico o el<br/>Soporte Técnico de Dräger.</li> </ul>                                                                                                    |

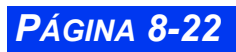

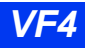

# Capítulo 9 Vigilancia de arritmia

| Generalidades                                      | 9-2 |
|----------------------------------------------------|-----|
| Acerca de la plantilla de arritmia                 | 9-2 |
| Clasificación de latidos y ritmo                   | 9-2 |
| Aprendizaje y reaprendizaje automáticos            | 9-4 |
| Arreglo de arritmia                                | 9-4 |
| Modos (Completo, Básico y Apagado)                 | 9-4 |
| Selección de canal - derivación                    | 9-5 |
| Tabla de Arreglo de arritmia                       | 9-5 |
| Cómo modificar funciones de arritmia               | 9-6 |
| Referencia rápida Tabla Configuración de arritmias | 9-7 |
| Mensajes de estado.                                | 9-9 |
| •                                                  |     |

#### **CAPÍTULO 9: VIGILANCIA DE ARRITMIA**

### Generalidades

La vigilancia de arritmia está disponible para pacientes adultos y pediátricos. El modo seleccionado (completo, básico o desconectado) determina los eventos procesados. Arritmia completa es una opción bloqueada que debe ser activada por su personal biomédico. La vigilancia de arritmia no está disponible para neonatos.

El monitor compara los latidos recibidos con latidos registrados y almacenados previamente en una plantilla de referencia. Mediante este procedimiento, el monitor puede verificar si se produce una arritmia, la puede clasificar y obtener conclusiones clínicas útiles basándose en la frecuencia y morfología de la señal. El monitor considera todos los latidos sospechosos si el desplazamiento de la línea de referencia excede límites especificados.

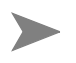

**NOTA:** Es posible que la detección de arritmia no funcione correctamente en todos los pacientes. El monitor sólo clasifica complejos QRS  $\geq$  0,25 mV, para anchos  $\geq$  70 ms. Una condición de artefacto (**ARTF**) puede producirse cuando la señal ECG no cumple estos valores mínimos. Mientras continúa vigilando FC, puede desconectar la vigilancia de ARR para pacientes cuyos complejos QRS no cumplen los valores mínimos.

El monitor utiliza los resultados del procesamiento de QRS para analizar arritmias. Durante el procesamiento de arritmias con derivaciones múltiples, todos los complejos QRS de cada derivación se miden y se comparan con su latido normal dominante aprendido. El monitor clasifica los latidos basándose en información adquirida mediante todas las derivaciones múltiples disponibles.

# Acerca de la plantilla de arritmia

El monitor crea una plantilla de referencia basándose en su identificación del patrón QRS dominante del paciente. Después clasifica latidos *individuales* comparándolos con la plantilla de referencia aprendida. En la tercera y última etapa del procesamiento de arritmia, el monitor compara *secuencias* de latidos válidos con la plantilla.

En la mayoría de las situaciones, la etapa de aprendizaje lleva de 30 a 40 segundos. Si el monitor detecta más de 100 complejos QRS y menos de 16 latidos coincidentes, muestra el mensaje *<No se puede aprender>*. Mientras el monitor se encuentra en la etapa de aprendizaje, se suspenden todas las alarmas de arritmia y de recolección de tendencias, y aparece APR y *Reaprendiendo* en el área de mensajes local.

### Clasificación de latidos y ritmo

La clasificación de latidos se refiere al análisis de latidos *individuales*. Si las características del nuevo latido no coinciden con las de la plantilla de referencia, el nuevo latido se clasifica como anormal, debido al marcapasos, o dudoso. El monitor

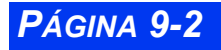

utiliza todos los latidos detectados para calcular la frecuencia cardíaca, eliminando los latidos dudosos de la clasificación de arritmias.

La clasificación del ritmo se refiere al análisis de *secuencias* de latidos. El monitor compara la secuencia de los últimos ocho latidos con las secuencias guardadas en su memoria. Si detecta dos o más eventos simultáneamente, el monitor indica alarmas en el orden de prioridad de los eventos.

En la tabla a continuación se describen las clasificaciones de latidos disponibles:

| Rótulo | Evento y clasificación de latidos                                                                                                    |
|--------|----------------------------------------------------------------------------------------------------|
| ASI    | Asistolia: Transcurren 4 segundos sin que se detecte ningún complejo QRS válido                                                                                                    |
| FIB    | <i>Fibrilación ventricular:</i> El dispositivo fuente identifica una onda sinusoidal con características de fibrilación <sup>1</sup>                                                                                                    |
| TAV    | <i>Taquicardia ventricular:</i> Se detectan N o más CVP en un intervalo de tiempo<br>T = (60 * (N - 1)) / R, donde N se define como el total de TAV y R como la frecuencia de TAV                                                            |
| RUN    | <i>Corrida ventricular:</i> Series de 3 a N-1 CVP consecutivos con una relación de latido-frecuencia de latidos >= que la frecuencia TAV <sup>1</sup>                                                                                        |
| RIVA   | <i>Ritmo idioventricular acelerado:</i> Serie de 3 o más CVP cuya frecuencia es menor que la frecuencia TAV                                                                                                    |
| TSV    | <i>Taquicardia supraventricular:</i> N ó más latidos normales consecutivos cuya relación latido-frecuencia de latidos es mayor o igual que el valor TSV fijado                                                                               |
| PAR    | Par ventricular: Secuencia de latidos con el patrón: normal, CVP, CVP, normal                                                                                                    |
| BGM    | <i>Bigeminismo ventricular</i> : Secuencia de latidos con el patrón: normal, CVP, normal, CVP, normal                                                                                                    |
| TAQ    | <i>Taquicardia sinusal:</i> N ó más latidos consecutivos normales cuya relación latido-frecuencia de latidos >= que la frecuencia TAQ fijada <sup>2,3</sup>                                                                                  |
| BRADI  | <i>Bradicardia sinusal:</i> 8 ó más latidos normales consecutivos cuya frecuencia promedio es <= que la frecuencia de bradicardia sinusal fijada <sup>2</sup><br><b>Nota:</b> Cuando se encuentra en el modo neonatal, la bradicardia es una |
|        | alarma baja de latido del corazón.                                                                                                    |
| PAUS   | <i>Pausa:</i> Secuencia de dos latidos clasificados como normales o CVP cuyo valor de intervalo es >= que el valor de frecuencia de pausas en segundos (±100ms)                                                                              |
| ARTF   | <i>Artefacto:</i> Más de 50% de los latidos durante el último minuto clasificados como dudosos                                                                                                    |

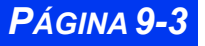

#### Rótulo Evento y clasificación de latidos

<sup>1</sup>Ciertas taquicardias ventriculares tienen curvas sinusoidales muy similares a las de fibrilación ventricular. Debido a la similitud de dichas curvas, el monitor puede clasificar dichos tipos de taquicardia como fibrilación ventricular que es la más grave de las dos afecciones.

<sup>2</sup>Donde "N" es el total de eventos fijado en la columna de totales de la tabla de configuraciones Arritmia.

<sup>3</sup>Un ČVP u otros latidos anormales interrumpen la secuencia de análisis y lo vuelve a iniciar.

#### Aprendizaje y reaprendizaje automáticos

Después de conectar las derivaciones de ECG al paciente, el monitor comienza a aprender una plantilla de referencia cada vez que se efectúan las siguientes operaciones:

- Se enciende el monitor
- Se sale del modo En espera
- Se hace clic en Vigilancia de ARR o Selección de QRS/ARR
- Se cambia la derivación de canal superior (ECG 1), *o* se cambia la derivación de canal ECG2 durante el procesamiento de ECG1 y 2

# Arreglo de arritmia

#### Modos (Completo, Básico y Apagado)

Puede configurar el monitor para procesar arritmias de acuerdo a la cantidad y variedad de eventos que desea observar.

- 1. Haga clic en el cuadro de parámetros ECG para que aparezca el menú ECG.
- 2. Haga clic en Vigilancia de ARR.
- 3. Desplácese a través de las opciones disponibles (**Básico, Completo** o **APAGADO**) y haga clic para verificar la opción seleccionada.

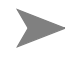

**NOTA:** Si se instala vigilancia completa como opción bloqueada, puede seleccionar **Completo**, **Básico** o **APAGADO**. En caso contrario, las opciones disponibles son **Básico** y **APAGADO**.

Como se muestra en la página siguiente, el monitor notifica ciertos eventos de arritmia aun si configura **Vigilancia ARR** en **APAGADO**. El modo de arritmia **Básico** permite aumentar la lista de eventos notificados. Cuando **Vigilancia ARR** se configura en **Completo**, se notifican todos los eventos de arritmia disponibles.

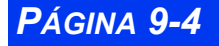

VISTA XL

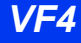

| Modo de ARR | Parámetros de pantalla disponibles                                                                                                    | Cuadro de paráme-<br>tros |
|-------------|----------------------------------------------------------------------------------------------------|---------------------------|
| APAGADO     | <ul> <li>ASI (asistolia)</li> <li>FIB (fibrilación ventricular)</li> <li>ARTF (artefacto)</li> </ul>                                                                                                    | , FC ◆ 72                 |
| Básico      | <ul> <li>Rótulo ARR para registrar cuando se pro-<br/>duce una arritmia)</li> <li>ASI (asistolia)</li> <li>FIB (fibrilación ventricular)</li> <li>ARTF (artefacto)</li> <li>TAV (taquicardia ventricular)</li> </ul> | FC → 72                   |
| Completo    | <ul> <li>Todos los eventos de arritmia (refiérase a<br/>la página 9-2 que contiene una lista<br/>completa)</li> <li>CVP (contracción ventricular prematura)</li> </ul>                                               | FC → 72                   |

#### Selección de canal - derivación

Es esencial seleccionar las derivaciones apropiadas para vigilar arritmias de forma precisa. La manera ideal de hacerlo es asignar las dos mejores derivaciones a los dos canales superiores del monitor. Vea la página 8-20 para obtener información más deta-llada.

Opciones de procesamiento:

- **ECG1** (opción de canal único) -- Dedica el procesamiento a la derivación que ocupa el canal superior de la pantalla del monitor.
- ECG 1 y 2 (opción de dos canales) -- Indica al monitor que determine la frecuencia cardíaca y arritmias basándose en las dos mejores derivaciones.

Para configurar el monitor para vigilancia a través de uno o dos canales.

- 1. Haga clic en el cuadro de parámetros ECG para que aparezca el menú ECG.
- 2. Haga clic en Selección QRS/ARR.
- 3. Alterne entre ECG1 o ECG1 y 2 y haga clic en la opción deseada.

#### Tabla de Arreglo de arritmia

Cuando el monitor funciona en modo Arritmia completa, la tabla Arreglo ARR permite configurar la vigilancia de arritmia de acuerdo a las necesidades del cliente. El monitor puede detectar todos los eventos listados en la primera columna de la tabla.

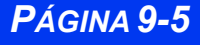

#### CAPÍTULO 9: VIGILANCIA DE ARRITMIA

Utilizando las columnas restantes, puede modificar los atributos de cada evento. Los campos que no corresponden para cierta categoría aparecen en blanco y los que no se pueden modificar aparecen atenuados.

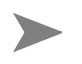

**NOTA:** El límite CVP/min. se fija en la tabla Límites de alarma. El valor actual CVP/ min. se despliega solamente si el monitor está en el modo de arritmia completa. Remítase al Capítulo 5, Alarmas para obtener información adicional acerca de la configuración de límites de alarmas.

Para obtener acceso a la tabla Arreglo ARR:

• Haga clic en el cuadro de parámetros ECG de la pantalla principal

— o

- 1. Presione la tecla fija Límites de alarma.
- 2. Haga clic en **ARR** en la parte inferior derecha de la tabla Límites de alarma. Aparecerá el menú Arreglo de arritmia como se indica a continuación:

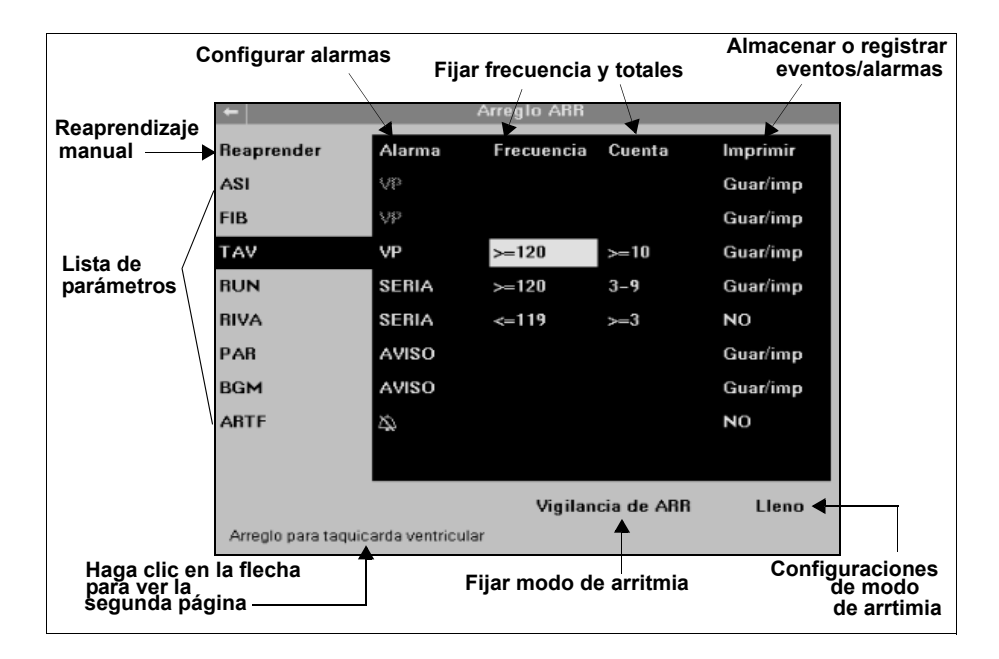

#### Cómo modificar funciones de arritmia

- 1. Obtenga acceso a la tabla Arreglos ARR (remítase a las página 9-5).
- 2. Desplácese al parámetro cuyas funciones de arritmia desea configurar y haga clic.

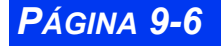

VISTA XL

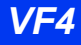

- 3. Desplácese a la función que desea modificar (la primera columna rotulada *Alarma* aparece realzada al hacer clic en un parámetro).
- 4. Haga clic para obtener acceso a las opciones de la función de arritmia seleccionada.
- 5. Desplácese a través de las opciones con el botón y haga clic para confirmar la opción seleccionada.
- 6. Repita los pasos del 2 al 5 para configurar otros parámetros o funciones de arritmia.

#### Referencia rápida -- Tabla Configuración de arritmias

| Función    | Descripción                                                                                                    | Opciones disponibles                                                                                                    |
|------------|----------------------------------------------------------------------------------------------------|----------------------------------------------------------------------------------------------------|
| Reaprender | <ul> <li>Inicia un proceso de reaprendizaje. Dräger Medical recomienda efectuar un proceso de reaprendizaje cuando:</li> <li>Se vuelve a conectar una derivación o se cambia la posición de electrodos.</li> <li>Han transcurrido 8 horas desde el último aprendizaje del complejo de referencia.</li> <li>Aparecen notificaciones de arritmia dudosas en el ECG del paciente.</li> <li>Aparecen otros cambios importantes en el ECG del paciente.</li> </ul> | <ul> <li>Para aprender o reaprender la plantilla:</li> <li>1. Configure Vigilancia de arritmia en Básico o Completo.</li> <li>2. Verifique la calidad de la señal ECG.</li> <li>3. Asegúrese de que el ECG del paciente muestre un patrón de referencia normal.</li> <li>4. Haga clic en Reaprender para comenzar una nueva etapa de aprendizaje.</li> </ul> |
| Alarma     | Fija el grado de alarma para un<br>evento de arritmia.<br><b>Nota</b> : Los valores para asistolia<br>(ASI) y fibrilación ventricular (FIB)<br>corresponden a eventos que<br>presentan peligro mortal, debido a<br>lo cual no pueden modificarse.                                                                                                    | <ul> <li>VP (vida en peligro)</li> <li>SERIA (grave)</li> <li>AVISO (advertencia)</li> <li>A [APAGADO])</li> <li>Nota: Para obtener información adicional acerca de grados de alarma, vea la página 5-3.</li> </ul>                                                                                                    |

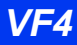

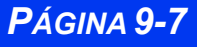

### CAPÍTULO 9: VIGILANCIA DE ARRITMIA

| Función    | Descripción                                                                                                    | Opciones disponibles                                                                                                    |
|------------|----------------------------------------------------------------------------------------------------|----------------------------------------------------------------------------------------------------|
| Frecuencia | Mediante el total determina el<br>punto en el que se activa un<br>evento.<br><b>Notas:</b><br>La frecuencia de los siguientes<br>parámetros no puede ser<br>modificada: ASI, FIB, PAR, BGM y<br>ARTF.<br>RUN y RIVA derivan sus valores<br>de FIB y TAV, debido a lo cual no<br>pueden ser modificados. Se<br>incluyen para cuantificar su<br>derivación basándose en valores<br>TAV actuales. | <ul> <li>TAV De 100 a 200 en in ""jncrementos de 10.</li> <li>RUN Igual que frecuencia TAV</li> <li>RIVA &lt;=TAV<sub>frecuencia</sub> - 1</li> <li>TSV De 120 a 200, en incrementos de 10</li> <li>TAQ De 100 a 200 en incrementos de 10</li> <li>BRADI De 30 a 105 en incrementos de 5</li> <li>PAUSA De 1,0 a 3,5 en incrementos de 0,5</li> </ul> |
| Cuenta     | Con la frecuencia determina el<br>punto en el que se activa un<br>evento.<br><b>Notas:</b><br>No se puede modificar la cuenta<br>de los siguientes parámetros: ASI,<br>FIB, PAR, BGM y ARTF.<br>RUN y RIVA derivan sus<br>configuraciones de TAV, debido a<br>lo cual no pueden ser<br>modificados. Se incluyen para<br>cuantificar su derivación basada<br>en valores TAV actuales.           | <ul> <li>TAV De 5 a 15 en incrementos<br/>de 1</li> <li>RUN De 3 a TAV<sub>Cuenta</sub> - 1</li> <li>RIVA Cuenta &gt;= 3</li> <li>TSV De 3 a 10, +1</li> <li>TAQ De 5 a 15 en incrementos<br/>de 1</li> <li>BRADI No corresponde</li> <li>PAUSA No corresponde</li> </ul>                                                                             |
| Archivo    | <ul> <li>Determina si el evento<br/>seleccionado se almacena, se<br/>registra automáticamente o<br/>ambos. Los eventos<br/>almacenados se pueden ver en<br/>la pantalla Llamar evento (vea la<br/>página 1-18).</li> <li>Nota: La función Archivo de ASI<br/>(asistolia) y FIB (fibrilación<br/>ventricular) no puede ser<br/>desactivada.</li> </ul>                                          | <ul> <li>Guardar<br/>Guarda el evento de arritmia<br/>seleccionado</li> <li>Imprimir<br/>Genera automáticamente una<br/>impresión de alarma del evento<br/>seleccionado</li> <li>Guar/imp<br/>El monitor guarda el evento e<br/>imprime una alarma aun si la<br/>alarma de eventos está<br/>desactivada.</li> <li>APAGADO</li> </ul>                  |

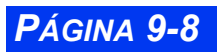

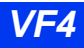

# Mensajes de estado

| Mensaje                                      | Definición del evento                                                                                                    | Acción sugeridaon                                                                                                    |
|----------------------------------------------|----------------------------------------------------------------------------------------------------|----------------------------------------------------------------------------------------------------|
| Artefacto de<br>línea de base                | El artefacto está bloqueando la<br>clasificación<br>de arritmias.                                                                                                    | Examine la<br>preparación del<br>electrodo                                                                            |
| Reaprendiendo                                | El monitor está aprendiendo el<br>complejo QRS<br>normal para utilizarlo como plantilla de<br>referencia.                                                                                                    | • N/A                                                                                                    |
| No puede apren-<br>der                       | Después de 100 latidos no puede<br>determinar el complejo normal<br>dominante en ninguna derivación<br>seleccionada para el procesamiento de<br>QRS. Continúa el aprendizaje.                                                                                                    | Examine la<br>preparación del<br>electrodo                                                                            |
| No puede apren-<br>der derivación<br><x></x> | Al final de la etapa de aprendizaje no se<br>ha podido determinar el complejo<br>dominante normal correspondiente a la<br>derivación <x> (una de las dos<br/>derivaciones seleccionadas para el<br/>procesamiento QRS).<br/>El análisis de arritmias continúa<br/>utilizando la otra derivación como<br/>fuente. La derivación <x> se ignora<br/>hasta que se inicia un reaprendizaje.</x></x> | <ul> <li>Examine las<br/>derivaciones</li> <li>Seleccione otra<br/>derivaciónpara el<br/>procesamiento QRS</li> </ul> |
| CVP/min > límite<br>superior                 | El valor CVP/min es mayor que el límite superior de la alarma.                                                                                                    | Examine al paciente                                                                                                   |

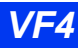

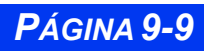

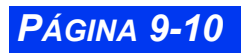

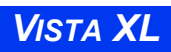

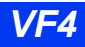

# Capítulo 10 Vigilancia ST

| Generalidades                          |      |
|----------------------------------------|------|
| Módulos MultiMed para análisis ST      |      |
| Pantalla ST                            | 10-3 |
| Arreglo de análisis de ST              |      |
| Referencia rápida: Menú Análisis de ST |      |
| Puntos de medición                     |      |
| Pantalla Puntos de medición            |      |
| Tabla de Alarmas ST                    |      |
| Mensajes de estado                     |      |

## Generalidades

La desviación del segmento ST se define como el desplazamiento (en mm) hacia arriba o hacia abajo del nivel isoeléctrico. En la medición de la desviación se compara el *punto isoeléctrico* con el *punto de medición ST*.

El punto isoléctrico define el punto de tensión cero, es decir, el punto en el que no hay actividad eléctrica (0 mm) con una posición predeterminada de 28 ms antes del comienzo del complejo QRS en el eje horizontal (de tiempo). El punto ST se encuentra en el segmento ST entre el desplazamiento QRS (punto J) y la curva T, en la posición predeterminada de 80 milisegundos después del desplazamiento QRS. En la figura a continuación se muestra un complejo QRS típico.

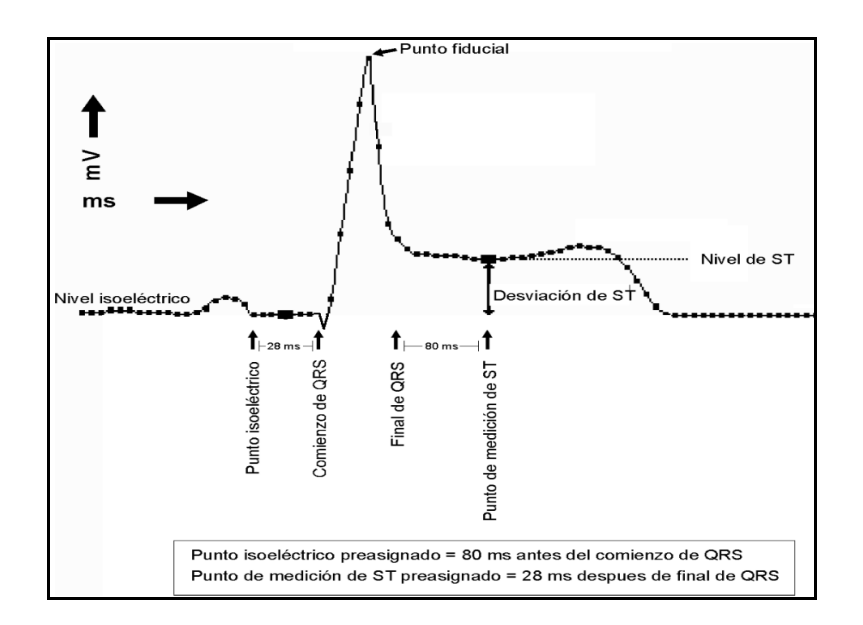

La función de análisis ST examina complejos QRS clasificados como latidos "normales" desde hasta ocho derivaciones ECG seleccionadas. El monitor aprende cada derivación ST, combinando las mediciones y características de latidos normales para calcular un complejo QRS compuesto o promedio y deriva la desviación del segmento ST de dicho promedio. Cuando la vigilancia ST está activada, se obtienen tendencias a partir de los valores ST que pueden verse en la pantalla de tendencias.

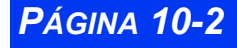

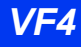

# Módulos MULTIMED para análisis ST

### Vigilancia ST con seis derivaciones

El módulo MultiMed 6 soporta dos derivaciones para tórax (V y V+).

# Pantalla ST

Cuando la vigilancia ST y la vigilancia ECG están activadas, aparece el cuadro de parámetros ST debajo del cuadro FC de la pantalla principal.

Puede activar o desactivar la vigilancia ST desde el menú Análisis de ST (vea la página 8-14). Los valores de desviación ST se muestran en

el mismo formato que la impresión de tira, donde 1 milímetro (mm) de la cuadrícula corresponde a 0,1 milivoltio (mV).

# Arreglo de análisis de ST

El menú Análisis de ST permite ejecutar la mayoría de las funciones para analizar segmentos ST.

Para abrir el menú Análisis ST:

• Haga clic en el cuadro de parámetros ST, si aparece en la pantalla, (si aparece),

0

- 1. Presione la tecla fija **Menú** que se encuentra en el frente del monitor.
- 2. Haga clic en Arreglo paciente.
- 3. Haga clic en **Parámetros**. Aparecerá una lista de parámetros disponibles.

**NOTA:** Si la vigilancia ST ha sido desactivada, ST no aparece en la lista de parámetros.

4. Haga clic en **ST**.

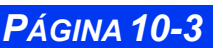

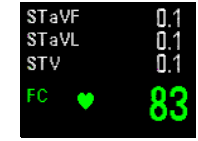

# Referencia rápida: Menú Análisis de ST.

| Opción de<br>menú    | Descripción                                                                                                    | Opciones                                                                                                    |
|----------------------|----------------------------------------------------------------------------------------------------|----------------------------------------------------------------------------------------------------|
| Vigilancia ST        | Activa y desactiva la vigilancia de ST<br>Nota: Vigilancia ST aparece atenuado<br>si ECG está desactivado o no hay<br>derivaciones conectadas                                                                                                    | • SÍ<br>• NO                                                                                                    |
| Derivación1 de<br>ST | Selecciona hasta tres derivaciones<br>ECG como fuentes para análisis de ST<br>y visualización en el cuadro de pará-                                                                                                    | Ninguna, I, II, III, aVR, aVL,<br>aVF, V, V+                                                                                                    |
| ST                   | metros ST<br>Nota: Se vigilan todas las derivaciones                                                                                                    |                                                                                                    |
| Derivación3 de<br>ST |                                                                                                    |                                                                                                    |
| Mini tend. de<br>ST  | Muestra hasta una hora de datos ST<br>con tendencia calculada en gráficos de<br>minitendencia en el lado izquierdo de<br>la pantalla principal<br><b>Nota</b> : Vea la página 6-6 para obtener<br>información detallada acerca de<br>minitendencias.                                                | Ninguna, STI, STII, STIII,<br>STaVR, STaVL, STaVF,<br>STV, STV+                                                                                                    |
| Reaprender           | <ul> <li>Purga complejos promedio S-T alma-<br/>cenados.</li> <li>Oculta complejos promedio S-T que<br/>aparecen en la pantalla Puntos de<br/>medición.</li> <li>Aprende la arritmia y el ritmo QRS<br/>dominante del paciente.</li> <li>Identifica el nuevo complejo QRS<br/>dominante.</li> </ul> | <ul> <li>Notas:</li> <li>Los complejos nuevos<br/>aparecen en la pantalla<br/>Puntos de medición (vea<br/>la página 10-5).</li> <li>También se puede obtener<br/>acceso a Reaprender<br/>desde los menús de arre-<br/>glo ECG y ARR.</li> <li>Todas las operaciones de<br/>reaprendizaje se almace-<br/>nan en la base de datos de<br/>tendencias.</li> </ul>                                                       |
| Mostrar toda<br>de.  | Muestra las curvas de todas las<br>derivaciones ECG conectadas.<br><b>Nota:</b> También se puede obtener<br>acceso a las mismas desde el menú<br>principal y el submenú <b>Revisar</b> y<br>desde el teclado de control remoto<br>(tecla fija <b>Todas ECG</b> ).                                   | <ul> <li>Nota: Con una pantalla activa Enseñar todos los parámetros:</li> <li>Las derivaciones aparecen en una sola "página".</li> <li>La visualización del cuadro de parámetros y funciones de alarma y de impresión no se ven afectadas.</li> <li>El botón giratorio se puede desplazar solamente a los ítems Mostrar todas de.</li> <li>Las casillas de parámetros están visibles, pero inaccesibles.</li> </ul> |

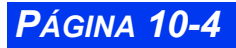

VISTA XL

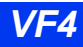

| Opción de<br>menú     | Descripción                                                                                                    | Opciones                                                                            |
|-----------------------|----------------------------------------------------------------------------------------------------|-------------------------------------------------------------------------------------|
| Puntos de<br>medición | e Muestra el complejo S-T promedio<br>para cada derivación ST vigilada.<br><b>Nota</b> : Vea la página 10-5 para obtener<br>más información. | <ul> <li>ISO Cambia el punto<br/>que define el punto iso-<br/>eléctrico.</li> </ul> |
|                       |                                                                                                    | • ST Cambia el punto que<br>define el punto de<br>medición S-T.                     |
|                       | <ul> <li>Vuelve a calcular el<br/>complejo QRS.</li> </ul>                                                                                   |                                                                                     |
| Alarmas ST            | Abre la tabla de límites de alarma ST                                                                                                    | Vea la página 10-8                                                                  |

#### Puntos de medición

#### Pantalla Puntos de medición

Los puntos inicial y final del complejo QRS se determinan automáticamente. Sin embargo, en la práctica, la determinación precisa de puntos de medición isoeléctricos y ST requiere una cuidadosa evaluación clínica. En la pantalla Puntos de medición, accesible por medio del menú Análisis ST (página 10-3), puede cambiar los puntos de medición isoeléctricos y ST para asegurar la correcta medición de desviación ST.

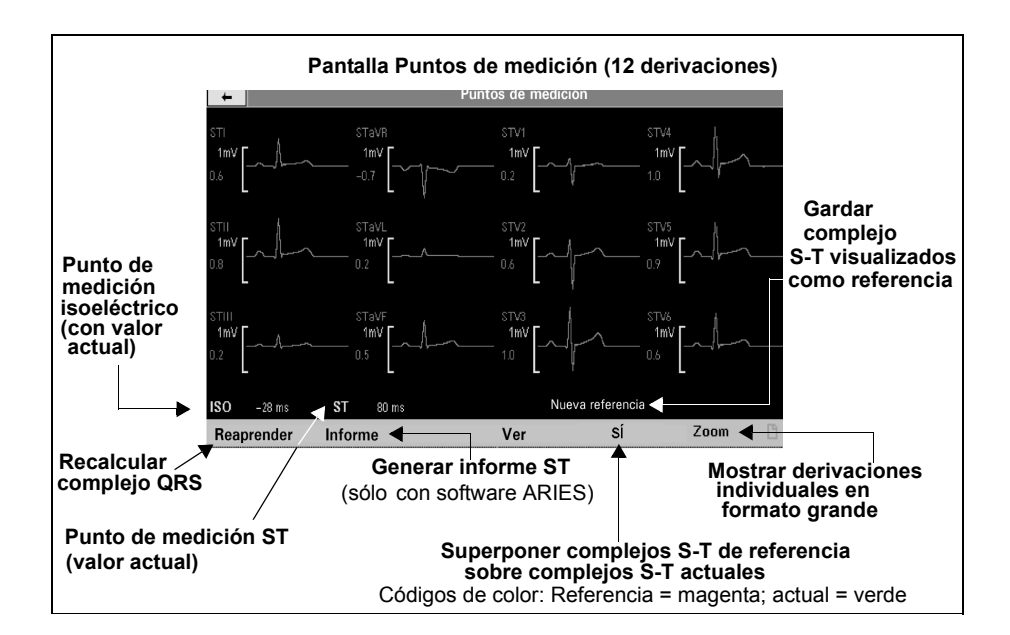

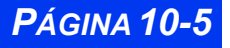

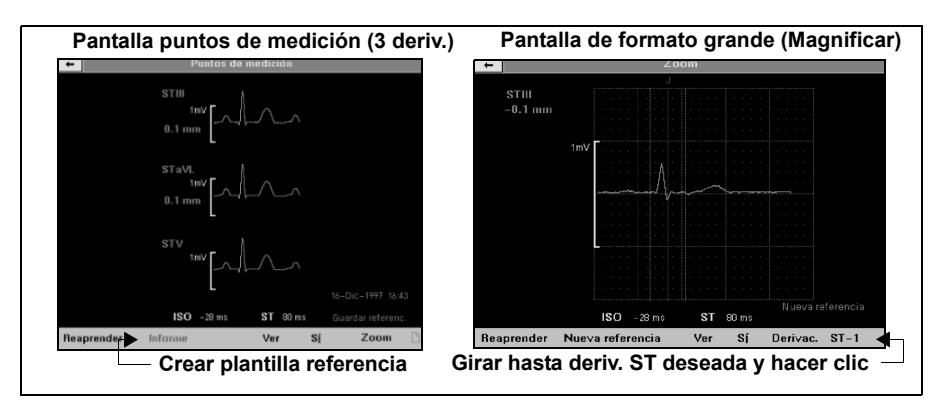

#### Cómo cambiar los puntos ISO y ST

Cuando se cambian los puntos de medición ST e ISO en la pantalla Puntos de medición, el monitor vuelve a calcular la desviación ST (vea la página 10-7 para obtener direcciones sobre cómo cambiar los puntos ST e ISO). Durante este procedimiento, los valores cambiantes de desviación ST aparecen en amarillo por debajo de los valores actuales, que aparecen en verde. En la parte de abajo de la pantalla, aparece el punto de medición ISO en milisegundos antes de que el comienzo de QRS sea mostrado junto al rótulo **ISO**, en tanto que el tiempo del punto de medición ST en milisegundos después de la desviación QRS aparece junto al rótulo **ST**.

#### NOTA:

- Es un buen método clínico verificar la posición de los puntos de medición isoeléctrico y ST antes de iniciar la vigilancia ST.
- Después de que se completa el proceso de reaprendizaje, se bloquea el comienzo y desplazamiento QRS hasta que usted inicia otro proceso de reaprendizaje.

En todas las presentaciones de tendencias, los marcadores indican cambios en la colocación de los puntos de medición tanto como en las operaciones de Reaprendizaje. Los rótulos **CMB** (Cambiar) y **APR** (Reaprender) aparecen en columnas con la fecha y hora en la Tabla de tendencias y en el cuerpo del Gráfico de Tendencias ST. Igualmente en el Gráfico de tendencias, una línea vertical *sólida* en blanco en el gráfico de tendencias ST marca la hora de un cambio en el punto de medición, en tanto que una línea punteada vertical marca la hora en que se inició una ope-ración de Reaprendizaje. Utilice el cursor para identificar el momento de los cambios marcados y las operacones de Reaprendizaje (vea la página 6-5 para obtener instrucciones sobre cómo cambiar el cursor en gráficos de tendencias).

**NOTA:** Para obtener información acerca de eventos y procedimientos que desatan automáticamente una operación de Reaprendizaje, vea la página 9-4.

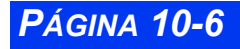

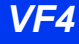

La tabla siguiente describe los procedimientos para cambiar los puntos ISO (isoeléctrico) y ST en la pantalla de Puntos de medición.

| Cambio del punto de medición isoeléc-<br>trico                                                                                                    | Cambio del punto de medición ST                                                                                                    |  |  |  |
|----------------------------------------------------------------------------------------------------|----------------------------------------------------------------------------------------------------|--|--|--|
| <ol> <li>Haga clic en ISO. Se realza el punto de<br/>medición ISO actual (en milisegundos). El<br/>color de la línea vertical ISO cambia a<br/>amarillo.</li> <li>Utilice el botón giratorio para mover la<br/>línea vertical ISO a lo largo del eje<br/>horizontal. El valor (también en amarillo)<br/>cambia a medida que usted mueve la<br/>línea. Los valores de desviación ST que<br/>cambian aparecen en amarillo abajo de<br/>los valores actuales.</li> <li>Cuando llegue a la posición deseada<br/>en el complejo S-T promedio, haga clic<br/>para confirmar el nuevo punto de<br/>medición ISO.</li> <li>La línea vertical y el valor ISO cambian<br/>de amarillo a blanco.</li> <li>El valor (en milímetros) de desviación<br/>ST de cada complejo promedio S-T<br/>cambia para reflejar el nuevo punto de<br/>medición ISO.</li> </ol> | <ol> <li>Haga clic en ST. Se realza el punto de<br/>medición ST actual (en milisegundos). El<br/>color de la línea de referencia vertical ST<br/>cambia a amarillo.</li> <li>Utilice el botón giratorio para mover la<br/>línea vertical ST a lo largo del eje<br/>horizontal. El valor ST (también en<br/>amarillo) cambia a medida que usted<br/>mueve la línea. Los valores de<br/>desviación ST que cambian aparecen en<br/>amarillo abajo de los valores actuales.</li> <li>Cuando llegue a la posición deseada en<br/>el complejo S-T promedio, haga clic para<br/>confirmar el nuevo punto de medición ST.</li> <li>La línea vertical y el valor de la posición<br/>ST cambian de amarillo a blanco.</li> <li>El valor (en milímetros) de desviación<br/>ST de cada complejo promedio S-T<br/>cambia para reflejar el nuevo punto de<br/>medición ST.</li> </ol> |  |  |  |
| <ul> <li>Los rótulos ISO y ST aparecen atenuados si ningún complejo ST es válido. El cua-<br/>dro de parámetros ST muestra el nuevo valor de desviación ST después de que se<br/>completa la operación de cambio.</li> </ul>                                                                                                    |                                                                                                    |  |  |  |

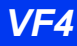

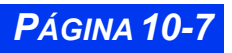

# Tabla de Alarmas ST

La tabla de Alarmas ST permite modificar los límites de alarmas de múltiples parámetros ST en un sola ubicación. Las alarmas ST deben cumplir las mismas normas de alarma que los demás parámetros, (vea el *Capítulo 5*, Alarmas). Además, la teclas de control que aparecen en la parte inferior de la pantalla permiten ejecutar las siguientes funciones de alarma en la tabla de alarmas ST:

| Elemento de<br>menú   | Descripción                                                                                                    | Arreglo                                                                                                    |
|-----------------------|----------------------------------------------------------------------------------------------------|----------------------------------------------------------------------------------------------------|
| Autoajuste            | Cambia los límites máximo y<br>mínimo (en mm o mV) de todas<br>las derivaciones ST activas.<br><b>Nota</b> : La función Autoajuste del<br>menú Límites de alarma también<br>utiliza este cálculo para ajustar<br>límites de alarmas de parámetros<br>ST activos (vea la página 5-7). | <ul> <li>Límite de alarma máximo<br/>Valor actual + 2 mm (ó 0,2<br/>mV)</li> <li>Límite de alarma mínimo<br/>Valor actual - 2 mm (ó 0,2<br/>mV)</li> </ul> |
| Duración de<br>evento | Determina el tiempo que una<br>situación potencial de alarma<br>debe persistir en derivaciones ST<br>para que el monitor la clasifique<br>como condición de alarma válida.                                                                                                    | • APAGADO<br>• 15 s<br>• 30 s<br>• 45 s<br>• 60 s                                                                                                    |
| Reaprender            | Inicia la operación Reaprender<br>(vea la página 10-4)                                                                                                    | N/A.                                                                                                    |

Para obtener acceso a la tabla de configuración Alarmas ST:

- 1. Presione la tecla fija Límites de alarma ubicada en el frente del monitor.
- 2. Haga clic en la tecla de control ST en la parte inferior derecha de la pantalla.
- 3. Siga las instrucciones para modifcar los límites de alarma que se encuentran en la página 5-7.
- 4. Utilice las teclas de control que se encuentran en la parte superior de la lista de parámetros (Autoajuste) y en la parte inferior de la pantalla (Duración de evento, Reaprender) para ejecutar otras funciones de alarmas ST.

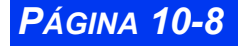

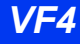

# Mensajes de estado

| Mensaje                                                                       | Causa probable                                                                                                    | Operación sugerida                                                                                                    |
|-------------------------------------------------------------------------------|----------------------------------------------------------------------------------------------------|----------------------------------------------------------------------------------------------------|
| ST <x> Fuera de<br/>alcance alto<br/>ST <x> Fuera de<br/>alcance bajo</x></x> | El algoritmo ST ha<br>calculado valores ±15mm<br>(ó ±1,5mV) fuera del<br>extremo superior o inferior<br>del intervalo de medición<br>ST. | Verifique los puntos de medición iso-<br>eléctrico y ST.<br>Observe al paciente y trátelo si<br>corresponde según el criterio clínico.                                                                                                    |
| No se puede<br>analizar el ST                                                 | El monitor no puede<br>determinar valores ST<br>debido a:<br>Ausencia de latidos<br>normales.<br>Artefacto.                              | <ul> <li>Efectúe un procedimiento<br/>Reaprender.</li> <li>Calme al paciente.</li> <li>Revise los electrodos; vuelva a<br/>colocarlos si es necesario.</li> <li>Asegúrese de que la piel de<br/>paciente esté preparada<br/>correctamente.</li> <li>Aisle al paciente de equipo auxiliar<br/>si es posible.</li> </ul>                                                                           |
| ST <x> &gt; &lt;#&gt;<br/>ST <x> &lt; &lt;#&gt;</x></x>                       | El valor ST se encuentra<br>afuera del límite de alarma<br>superior o inferior.                                                          | <ul> <li>Observe al paciente<br/>cuidadosamente y trátelo si<br/>corresponde según el criterio<br/>clínico.</li> <li>Cambie los límites de alarma.</li> </ul>                                                                                                    |
| ST <x> Deriva-<br/>ción inválida</x>                                          | Mal contacto de electrodo o<br>cable de derivación<br>defectuoso.                                                                        | <ul> <li>Inspeccione y reemplace cables<br/>defectuosos.</li> <li>Vuelva a aplicar gel en electrodos<br/>reusables.</li> <li>Vuelva a aplicar los electrodos.<br/>Asegúrese de que la piel del<br/>paciente esté preparada<br/>correctamente.</li> <li>Si la derivación o electrodo no se<br/>puede reemplazar, seleccione otra<br/>derivación ST para efectuar el<br/>procesamiento.</li> </ul> |
| Módulo<br>MultiMed<br>desconectado                                            | El MultiMed no está conec-<br>tado al monitor durante la<br>vigilancia de 3, 5 o 6 deriva-<br>ciones.                                    | Revise los cables y la conexión.<br>Reemplace los cables si fuese<br>necesario.                                                                                                    |

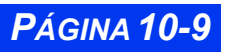

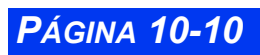

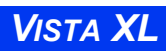

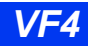

# Capítulo 11 Respiración

| Generalidades                                          | 11-2  |
|--------------------------------------------------------|-------|
| Precauciones para RESP                                 | 11-2  |
| Preparación del paciente                               | 11-3  |
| Funciones de la pantalla                               | 11-4  |
| Menú de Arregio RESP                                   | 11-5  |
| Tabla de referencia rápida Arreglo de respiración      | 11-6  |
| Vigilancia OxiCRG (OCRG)                               | 11-9  |
| Escala                                                 | 11-9  |
| Cursor                                                 | 11-10 |
| Generalidades de la pantalla de Resumen de revisión    | 11-10 |
| Acceso a la pantalla de Resumen de revisión            | 11-11 |
| Cómo desplazarse a través de los datos de OCRG         | 11-11 |
| Configuración de intervalo de tiempo                   | 11-12 |
| Uso del cursor                                         | 11-13 |
| Tabla de referencia rápida Resumen de revisión de OCRG | 11-14 |
| Menú de arreglo de OCRG                                | 11-15 |
| Tabla de referencia rápida Arreglo de OCRG             | 11-15 |
| Rótulo del segundo y tercer canal                      | 11-16 |
| Base de tiempo                                         | 11-16 |
| Impresiones                                            | 11-17 |
| Mensajes de estado                                     | 11-18 |

### Generalidades

El monitor mide la impedancia de respiración haciendo circular una corriente inocua de alta frecuencia entre dos electrodos para ECG en el tórax del paciente. La resistencia eléctrica (impedancia) entre los electrodos varía con la expansión y contracción del tórax durante la inspiración y espiración. Puede derivar una curva y frecuencia respiratoria a partir de dichos cambios de impedancia.

El monitor puede utilizar derivaciones ECG I ó II para detección de respiración independientemente de la derivación seleccionada para procesamiento QRS. El intervalo de medición para vigilancia de impedancia de respiración es de 0 a 155 respiraciones por minuto. El intervalo para valores de alarma es de 5 a 150 respiraciones por minuto. El monitor puede detectar apnea central en el modo neonatal y pediátrico.

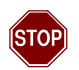

#### ADVERTENCIA: Este dispositivo no vigila apnea obstructiva.

Al usar los accesorios adecuados, también puede vigilar la frecuencia cardíaca y SpO<sub>2</sub> y mostrar los valores asociados en un oxicardiorespirograma. Vea más adelante para mayor información.

### Precauciones para RESP

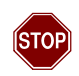

#### ADVERTENCIA:

- Para obtener información acerca de precauciones de seguridad generales para electrocirugía, refiérase a "Consideraciones de seguridad" en la página VI de esta guía del usuario.
- La vigilancia de respiración por impedancia no funciona cuando se utilizan cables Bloque UEC (vea el capítulo 8) o cables UEC blindados.
- No se fíe de la vigilancia de respiración por impedancia como único método para detectar cesación de respiración. Se deben observan cuidadosamente los pacientes que presen- tan riesgo de crisis respiratorias. Los límites de alarma de frecuencia cardíaca deben estar activados y configura- dos correctamente. Dräger Medical recomienda la vigi- lancia de parámetros adicionales que indican el estado de oxigenación del paciente, como por ejemplo etCO<sub>2</sub> y SpO<sub>2</sub>.
- Las espigas de gran amplitud provenientes de marcapasos (de 100 mV o mayores) pueden interferir con la capacidad del monitor para medir o detectar respiración.

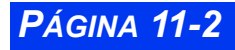

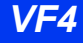

**PÁGINA 11-3** 

# Preparación del paciente

La preparación adecuada de la piel del paciente y la cuidadosa colocación de electrodos en las posiciones correctas son esenciales para obtener resultados de vigilancia de respiración por impedancia fiables. Siga las mismas recomendaciones que para la vigilancia de ECG (vea el capítulo 8).

Como regla, coloque los electrodos de manera que generen las señales más claras posibles, con artefacto mínimo. Los electrodos que se adhieren firmemente y cuya área de conducción es grande producen los mejores resultados. Utilice un cable de cinco conductores (con PD como electrodo neutro) para mejorar la señal RESP. Se recomienda colocar los electrodos de manera que abarquen la máxima expansión y contracción de los pulmones, especialmente en casos de pacientes que respiran profundamente con el abdomen.

Cuando se trata de neonatos, coloque los electrodos BD y BI al nivel del pezón, en la línea centro axilar. Coloque el electrodo PI debajo del diafragma y ombligo. Evite el área del hígado y los ventrículos del corazón para evitar artefactos causados por flujo de sangre pulsátil. La figura a continuación muestra la posición recomendada de derivaciones ECG para vigilancia de respiración por impedancia en pacientes adultos y neonatos:

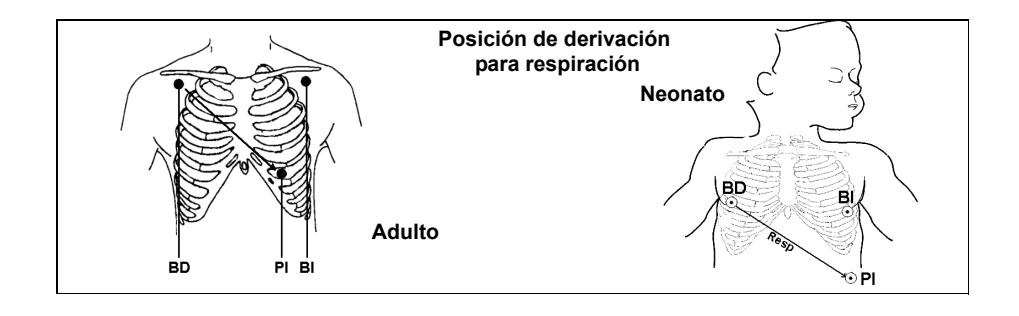

## Funciones de la pantalla

Los cambios de impedancia se reflejan en la curva de respiración que aparece a la izquierda del cuadro de parámetros RESP. La morfología de la curva varía de acuerdo a si el paciente respira con o sin ventilador, como se indica a continuación.

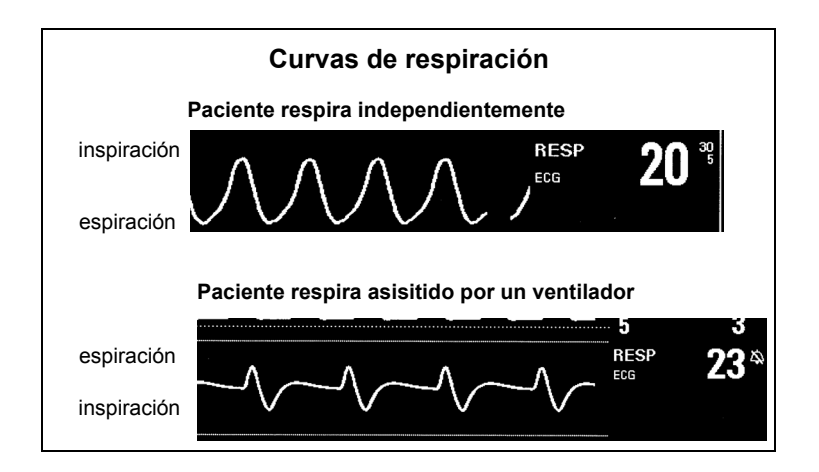

En el cuadro de parámetros RESP, parpadea un símbolo de pulmón (() cada vez que se detecta una respiración. La visualización de alarmas de respiración, límites de alarmas y valores de parámetros, se realiza de acuerdo a la visualización estándar de otros parámetros.

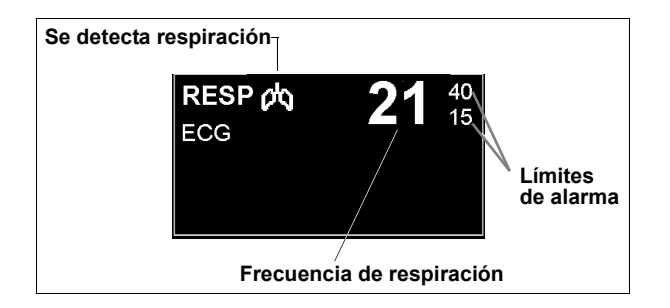

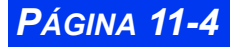

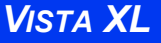

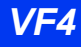

# Menú de Arreglo RESP

Todas las funciones de vigilancia de respiración por impedancia se controlan desde el menú de arreglo RESP, que puede abrir de dos maneras:

- Haga clic en el cuadro de parámetros **RESP** en la pantalla principal
   o bien
- 1. Presione la tecla fija Menú que se encuentra en el frente del monitor.
- 2. Haga clic en **Arreglo paciente**. Aparecerá la lista de funciones de arreglo del paciente.
- 3. Haga clic en **Parámetros** en la segunda columna. Aparecerá la lista de parámetros disponibles.
- 4. Desplácese hasta **RESP** y haga clic para que aparezca el menú de arreglo RESP.

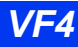

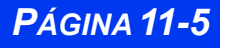

# Tabla de referencia rápida -- Arreglo de respiración

| El menú de arreglo de respiración |                                                                                                    |                                                                                                    |  |  |  |
|-----------------------------------|----------------------------------------------------------------------------------------------------|----------------------------------------------------------------------------------------------------|--|--|--|
| Elemento<br>de menú               | Descripción                                                                                               | Opciones                                                                                                    |  |  |  |
| Derivación<br>RESP                | Configura la derivación de res-<br>piración                                                               | 1, 11                                                                                                    |  |  |  |
| Modo                              | Determina el modo de proce-<br>samiento para cambios de<br>impedancia relacionados con<br>la respiración. | • Auto Umbral óptimo de detección<br>de respiración, calculado al inicio<br>de la vigilancia RESP. <i>Diseñado</i><br><i>para pacientes con patrones de res-</i><br><i>piración regulares.</i>                                                                                                    |  |  |  |
|                                   |                                                                                                    | <ul> <li>Manual El monitor no fija el<br/>umbral de detección de respiración<br/>al inicio de la vigilancia RESP.</li> </ul>                                                                                                    |  |  |  |
|                                   |                                                                                                    | En cambio, los ajustes de amplitud<br>de curva que usted haga a la curva<br><b>Amplitud</b> (vea <b>Amplitud</b> más ade-<br>lante) también ajustan la sensibilidad<br>de detección de respiración del moni<br>tor. Diseñado para pacientes adultos<br>o pediátricos cuyos patrones de res-<br>piración muestran variaciones exce-<br>sivas y para neonatos cuyos ritmos<br>de respiración tienden a ser irregula-<br>res y cuyas señales de respiración<br>no pueden evaluarse de forma fiable<br>en modo <b>Auto</b> . |  |  |  |
|                                   |                                                                                                    | ADVERTENCIA: En modo<br>Manual, si la amplitud de la<br>curva de respiración se fija<br>demasiado baja, es posible que<br>no se cuenten respiraciones<br>poco profundas. Si se fija<br>demasiado alta, se contarán<br>artefactos cardíacos como<br>respiraciones. Por lo tanto<br>siempre deberá utilizar<br>marcadores de Respiración<br>para verificar la detección de la<br>amplitud mínima deseada.                                                                                                    |  |  |  |

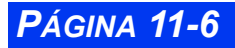

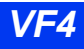

| El menú de arreglo de respiración |                                                                                                    |                                                                                                    |  |  |  |
|-----------------------------------|----------------------------------------------------------------------------------------------------|----------------------------------------------------------------------------------------------------|--|--|--|
| Elemento<br>de menú               | Descripción                                                                                                    | Opciones                                                                                                    |  |  |  |
| Amplitud                          | Ajusta la amplitud de la curva<br>y/o umbral de detección de<br>respiración de acuerdo a la<br>opción de <b>Modo</b> seleccionada:<br>Modo <b>Auto</b> — Sólo curva, sin<br>afectar el umbral de detección<br>de respiración.<br>Modo <b>Manual</b> — Curva y<br>umbral de detección de respi-<br>ración. Los valores de umbral<br>superior e inferior actuales<br>aparecen entre corchetes en la<br>barra de escala.                                                                                                    | • <b>5 - 100%</b> (en incrementos de 5%)                                                                                                    |  |  |  |
| Marcador<br>RESP                  | Superpone una línea vertical<br>sobre la curva RESP cuando<br>el monitor detecta una respira-<br>ción.<br><b>Nota</b> : Es posible que el moni-<br>tor muestre el marcador RESP<br>en casos de artefacto u otro<br>tipo de interferencia. Para con-<br>figurar umbrales de detección<br>de respiración de manera que<br>sólo se cuenten respiraciones<br>válidas:<br>1. Configure el modo en<br><b>Manual</b> .<br>2. Active <b>Marcador RESP</b> .<br>3. Haga clic en <b>Amplitud</b> .<br>5. Configure el valor Amplitud<br>con el menor valor donde apa-<br>rece el marcador RESP . | <ul> <li>ENCENDIDO</li> <li>APAGADO</li> <li>APAGADO</li> <li>Precauciones:</li> <li>Los marcadores RESP no se transmiten a través de la red y no aparecen en visualizaciones ni impresiones remotas.</li> <li>El marcador RESP indica el momento de detección de la respiración, no el inicio o final de la respiración.</li> </ul>                                                                                                    |  |  |  |
| Detección/<br>coincide.           | Identifica la frecuencia respira-<br>toria se encuentra dentro del<br>20% de la frecuencia cardíaca<br>indicando que el monitor<br>puede estar contando latidos<br>como respiraciones.                                                                                                    | <ul> <li>ENCENDIDO El monitor muestra<br/>el mensaje <i>RESP Coincidence</i><br/>cada vez que se detecta una coinci-<br/>dencia de respiración y frecuencia<br/>cardíaca (es la opción predetermi-<br/>nada para vigilancia de pacientes<br/>neonatales)</li> <li>APAGADO El monitor no detecta<br/>coincidencias de respiración y fre-<br/>cuencia cardíaca (es la opción pre-<br/>determinada para vigilancia de<br/>pacientes adultos y pediátricos)</li> <li>Nota: Active las alarmas de respira-<br/>ción antes de ENCENDER la Detec-<br/>ción de coincidencia</li> </ul> |  |  |  |

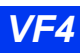

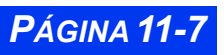

| El menú de arreglo de respiración |                                                                                                    |                                                                                                    |  |  |  |
|-----------------------------------|----------------------------------------------------------------------------------------------------|----------------------------------------------------------------------------------------------------|--|--|--|
| Elemento<br>de menú               | Descripción                                                                                                    | Opciones                                                                                                    |  |  |  |
| Vigilancia de<br>RESP             | Activa y desactiva la vigilancia<br>de respiración.<br><b>Nota:</b> También puede activar y<br>desactivar la vigilancia de res-<br>piración en la Pantalla principal<br>y los menús de Arreglo ECG.                                                                             | • ENCENDIDO<br>• APAGADO                                                                                                    |  |  |  |
| Tiempo de<br>apnea                | Configura el tiempo que el<br>monitor espera antes de notifi-<br>car una cesación de respira-<br>ción como evento de apnea y<br>emitir una alarma.                                                                                                    | • APAGADO, 10 s, 15 s, 20 s, 25 s,<br>30 s<br><b>Nota</b> : Esta función sólo está disponi-<br>ble en el modo de paciente Neonatal<br>y Pediátrico. |  |  |  |
| Archivo<br>apnea                  | Le permite al usuario guardar<br>y/o imprimir automáticamente<br>un evento de alarma de apnea.<br>Luego el usuario puede revisar<br>las alarmas guardadas en la<br>pantalla Llamar evento.                                                                                      | APAGADO, Imprimir, Guardar<br>(preasigna), Gua/imp<br>Nota: Esta función sólo está disponi-<br>ble en el modo de paciente Neonatal<br>y Pediátrico. |  |  |  |
| Reaprender                        | Aprende el patrón de respira-<br>ción del paciente cuando<br><b>Modo</b> está configurado en<br><b>Auto</b><br><b>Nota</b> : Inicia un proceso de<br>reaprendizaje si los electrodos<br>han sido cambiados de lugar y/<br>o si el patrón de respiración del<br>paciente cambia. | N/A<br><b>Nota</b> : La opción <b>Reaprender</b> apa-<br>rece atenuada en modo manual.                                                              |  |  |  |
| Alarma<br>RESP                    | Muestra alarmas de respira-<br>ción en la tabla Limites de<br>alarma.                                                                                                    | N/a. Vea el capítulo 5 para obtener<br>información acerca de la tabla Lími-<br>tes de alarma.                                                       |  |  |  |

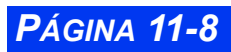

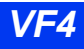

# Vigilancia OxiCRG (OCRG)

El monitor puede mostrar una oxicardiorespirografía (OxiCRG, o OCRG) en modo neonatal. OCRG muestra tres o seis minutos de una tendencia de frecuencia cardíaca, latido a latido (bbHR), actualizada continuamente, tendencia SpO<sub>2</sub> y curva de respiración/etCO<sub>2</sub>, así como también eventos de apnea. El monitor continúa actualizando los parámetros de la pantalla principal, anunciando alarmas e iniciando impresiones de alarmas.

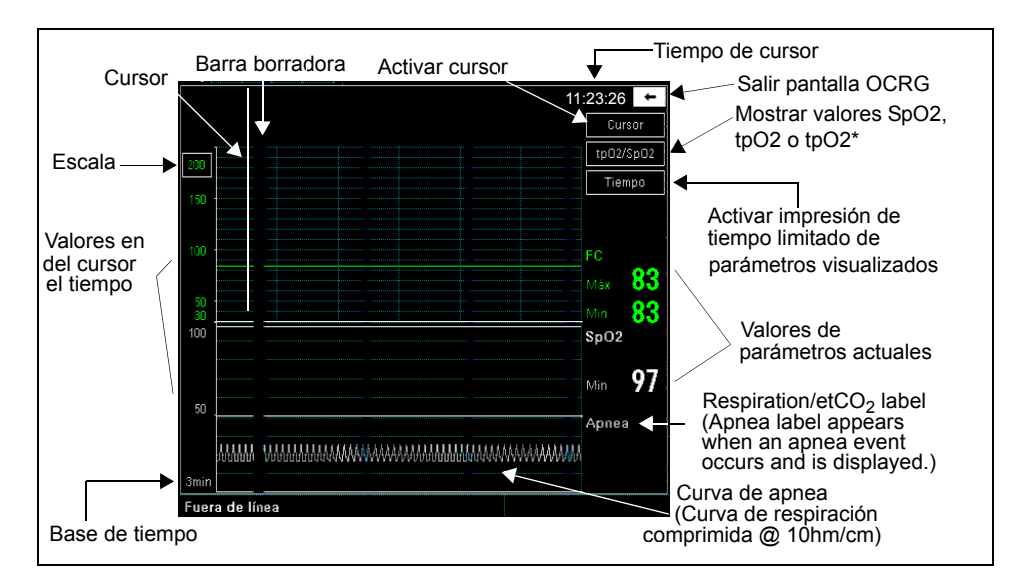

Para visualizar la pantalla OCRG:

- 1. Configure el tipo de paciente en **Neonatal** (vea la página 2-5).
- 2. Conecte los sensores de  $SpO_2$  y las derivaciones de  $etCO_2$ .
- 3. Configure el tiempo de apnea en el menú RESP (vea la página 11-8).
- 4. Presione la tecla fija Acceso rápido.
- 5. Haga clic en **OxiCRG** para visualizar la pantalla OCRG.

### Escala

Puede modificar la escala de bbFR como se indica a continuación:

1. Mediante el botón giratorio, realce el valor en la esquina superior izquierda de la rejilla y haga clic.

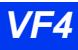

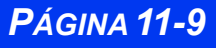

2. Gire hasta alcanzar la escala deseada y haga clic.

Los valores aparecen a continuación (sólo se puede modificar la escala de FC).

| Parámetro        | Escala                                                       | Definición                                                                        |
|------------------|--------------------------------------------------------------|-----------------------------------------------------------------------------------|
| bbHR             | 10-180 lpm (valor mínimo)<br>130 - 300 lpm (valor<br>máximo) | Valor de bbFR más alto (Máx) y más bajo<br>(Mín) durante los últimos tres minutos |
| SpO <sub>2</sub> | 50 -100%                                                     | Valor de saturación mínimo durante los<br>últimos tres minutos                    |

#### Cursor

Al hacer clic en **Cursor**, aparece una barra vertical en el área de tendencias de la pantalla y el tiempo del cursor aparece en la esquina superior derecha. Los números que aparecen en el lado izquierdo de la pantalla ya no representan los valores de escala sino los valores de parámetros en el momento marcado por el cursor. El monitor continúa mostrando valores actuales (en tiempo real) en el lado derecho de la pantalla. Cuando usted mueve el cursor hacia la derecha o hacia la izquierda con el botón giratorio, se modifican los valores de tiempo del cursor y el tiempo del cursor, y se visualizan de forma adecuada.

#### Generalidades de la pantalla de Resumen de revisión

Utilice la pantalla de Resumen de revisión para ver los eventos de guardados de bradicardia, SpO2 y Apnea. Esta pantalla también le permite acceder a datos asociados con cada evento. El monitor almacena hasta 75 eventos completos, pero sólo conserva los datos asociados de los 50 eventos de OCRG más recientes (los datos nuevos sobreescriben los anteriores).

Cuando se produce un evento disparador de OCRG, aparece una barra anaranjada en el gráfico de parámetros apropiado en la pantalla de Resumen de revisión de OCRG. Cada vez que se produce un evento de OCRG, el monitor automáticamente captura datos de eventos de bradicardia, SpO2 y apnea (si están disponibles). Los datos de eventos asociados con el evento disparador aparecen en las otras dos filas (BRA, SpO2 o Apnea) que están codificados por color como se indica a continuación:

- Bradicardia verde
- SpO2 blanco
- Apnea azul

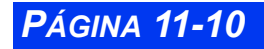

#### Acceso a la pantalla de Resumen de revisión

Para acceder a la pantalla de revisión de OCRG:

• Ingrese a la Tabla de historia de alarmas y haga clic en la tecla de acceso rápido **Revisar OxiCRG**.

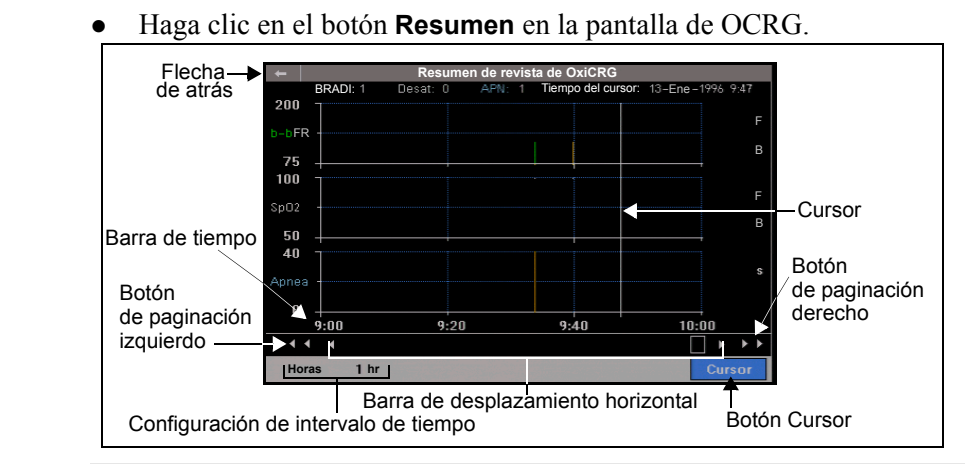

NOTA:

0

- La pantalla de Resumen de revisión de OCRG no tiene pausas. Permanece activa hasta que el usuario cancela la visualización.
- La pantalla de Resumen de revisión de OCRG no se actualiza automáticamente. El usuario debe hacer clic en la flecha de atrás, luego hacer de nuevo clic en el botón **Resumen** para obtener datos actualizados.

#### Cómo desplazarse a través de los datos de OCRG

Se puede desplazar a través de los datos en la pantalla de Resumen de revisión de OCRG de dos formas:

- Utilice el botón de paginación izquierdo o derecho.
- 1. Gire el botón hasta que los botones de paginación izquierdo o derecho se resalten.
- 2. Haga clic en el botón para desplazarse a través de los datos de Resumen de revisión de OCRG sin borrar los datos.
- Utilice la barra de desplazamiento horizontal.
- 1. Gire el botón hasta que la barra de desplazamiento sea resaltada.
- 2. Haga clic una vez.

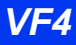

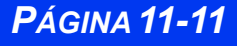

3. Gire el botón para actualizar la barra de tiempo.

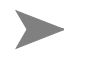

**NOTA:** Al actualizar la barra de tiempo, se borran los datos hasta el final del siguiente paso.

4. Una vez que la barra de tiempo muestra el marco de tiempo deseado, haga clic nuevamente en el botón y los datos se actualizarán.

#### Configuración de intervalo de tiempo

Para cambiar la escala de intervalo de tiempo en la barra de tiempo, utilice el botón Horas en la pantalla de Resumen de revisión de OCRG.

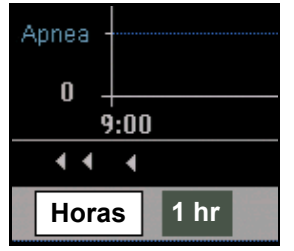

- 1. Gire el botón hasta que el botón Horas sea resaltado.
- 2. Oprima el botón para hacer clic en el botón Horas.
- 3. Gire el botón para seleccionar el intervalo de tiempo.

#### NOTA:

- El intervalo de tiempo preasignado es 4 horas.
- Los intervalos de tiempo disponibles en esta pantalla son 1, 2, 4, 6, 12 o 24 horas.
- 4. Haga clic en el botón y la pantalla se actualizará a un nuevo intervalo de tiempo.

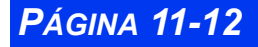

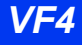

#### Uso del cursor

Para visualizar el menú Llamar evento, utilice el botón **Cursor** en la pantalla de Resumen de revisión de OCRG.

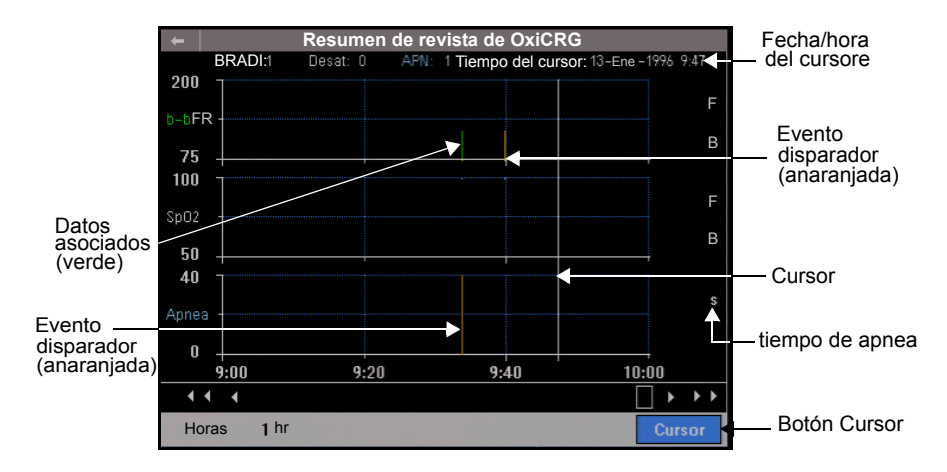

Para acceder al menú Llamar evento desde la pantalla de Resumen de revisión de OCRG:

- 1. Gire el botón hasta que el botón Cursor sea resaltado.
- 2. Oprima el botón para hacer clic en el botón **Cursor**. El cursor y el tiempo del Cursor aparecen en pantalla.
- 3. Gire el botón para mover el cursor a través de los datos trazados.
- 4. Mueva el cursor hasta que traslape un evento disparador. Los datos altos/bajos de BRA y SpO2 (si están disponibles) se visualizan. El tiempo de apnea (si está disponible) se visualiza.

| +               |         |    |         | lamar e | evento |             |                    |          |
|-----------------|---------|----|---------|---------|--------|-------------|--------------------|----------|
|                 |         |    |         |         |        | 13-En       | ie - 1996          | 09:33:47 |
| 150             |         |    |         |         |        | Parám       | RESP Ap            | neal     |
| FR<br>100       |         |    |         |         |        | FC<br>Sp02  | < Más<br>60<br>100 | >        |
| 50<br>30<br>100 | -       |    |         |         |        | PLS<br>RESP | 83<br>APN          |          |
| 50              |         |    |         |         |        |             |                    |          |
|                 |         |    | -       |         | 00.05  |             |                    |          |
| Prev            | . 0 • 2 | Pr | Vista B | RADI    | Guar 🔒 | Borrar I    | mprimir            | Informe  |

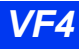

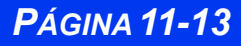

5. Oprima el botón y el menú Llamar evento para este evento se visualiza.

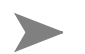

#### NOTA:

- Si no se puede visualizar el evento, sonará un tono de error y se visualizará "Datos de eventos no disponibles". (Para obtener más información acerca de la pantalla Llamar evento, vea la página 1-19).
- Si tiene dificultad en visualizar el evento de emisión con el cursor, fije la escala de intervalo de tiempo a un intervalo de tiempo más corto (vea la página 11-12).
- Si el cursor no está traslapando un evento, al oprimir el botón giratorio se cancela el modo del cursor

#### Tabla de referencia rápida -- Resumen de revisión de OCRG

| El menú de Resumen de revisión de OCRG               |                                                                                                    |                                                                                                    |  |  |
|------------------------------------------------------|----------------------------------------------------------------------------------------------------|----------------------------------------------------------------------------------------------------|--|--|
| Elemento de menú                                     | Descripción                                                                                                    | Arreglos                                                                                               |  |  |
| Botón de paginación<br>izquierdo (Flechas<br>dobles) | Se desplaza a la izquierda a tra-<br>vés de los datos del <b>Resumen</b><br><b>de revisión de OCRG</b> sin datos<br>en blanco.                                                                                                    | N/A                                                                                                    |  |  |
| Botón de paginación<br>derecho (Flechas dobles)      | Se desplaza a la derecha a tra-<br>vés de los datos del <b>Resumen</b><br><b>de revisión de OCRG</b> sin datos<br>en blanco.                                                                                                    | N/A                                                                                                    |  |  |
| Barra de desplazamiento<br>horizontal                | Al girar el botón, se mueve el<br>boxcar horizontal dentro de la<br>ventana de desplazamiento.<br>Esto actualiza la <b>barra de</b><br><b>tiempo</b> , borrando los datos. Al<br>oprimir el botón después de la<br>actualización de la barra de<br>tiempo, se restauran los datos<br>de la pantalla de revisión.             | N/A                                                                                                    |  |  |
| Horas                                                | Cambia el intervalo de tiempo<br>para los datos en la pantalla de<br>Resumen de OCRG. Oprima el<br>botón giratorio para seleccionar<br>el botón <b>Horas</b> . Gire el botón<br>para seleccionar el arreglo de<br>intervalo de tiempo. Gire el<br>botón de nuevo para visualizar<br>nuevos datos del intervalo de<br>tiempo. | <ul> <li>1 min</li> <li>2 min</li> <li>4 min</li> <li>6 min</li> <li>12 min</li> <li>24 min</li> </ul> |  |  |

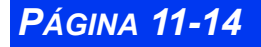
| El menú de Resumen de revisión de OCRG |                                                                                                    |          |  |  |
|----------------------------------------|----------------------------------------------------------------------------------------------------|----------|--|--|
| Elemento de menú                       | Descripción                                                                                                    | Arreglos |  |  |
| Cursor                                 | Muestra el <b>Cursor</b> y la <b>fecha</b> /<br><b>hora del cursor</b> . Al girar el<br>botón, se mueve el cursor.<br>Cuando el cursor descansa en<br>un evento, oprima el botón gira-<br>torio y se visualiza el menú <b>Lla-<br/>mar evento</b> para este evento.<br>Si no hay datos para el evento,<br>un tono de error suena y apa-<br>rece "Datos de evento no dispo-<br>nibles". | N/A      |  |  |

## Menú de arreglo de OCRG

Los arreglos para el segundo y tercer canal y la base de tiempo para el menú de Oxi-CRG son controlados desde el menú de arreglode OCRG. Para abrir el Arreglo de OCRG:

- 1. Oprima la tecla fija Acceso rápido.
- 2. Haga clic en **OxiCRG** para mostrar la pantalla OCRG.
- 3. Haga clic en el botón **Arreglo** en la pantalla OCRG.

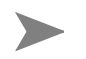

**NOTA:** El menú de arreglo de OCRG no tiene pausas. Permanecerá activo hasta que el usuario cancele la visualización.

# Tabla de referencia rápida -- Arreglo de OCRG

| El menú de Arreglo de OCRG |                                                                                                    |                   |  |
|----------------------------|----------------------------------------------------------------------------------------------------|-------------------|--|
| Elemento de menú           | Arreglos                                                                                               |                   |  |
| Parámetro 2                | Muestra la lista de opciones<br>de rótulo para actualizar el<br>segundo canal del menú<br>OCRG.        | • SpO2            |  |
| Parámetro 3                | Muestra la lista de opciones<br>de rótulo para actualizar el<br>tercer canal del menú<br><b>OCRG</b> . | • RESP<br>• etCO2 |  |

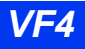

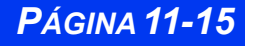

| El menú de Arreglo de OCRG |                                                                                                    |                    |  |
|----------------------------|----------------------------------------------------------------------------------------------------|--------------------|--|
| Elemento de menú           | Descripción                                                                                                    | Arreglos           |  |
| Tiempo                     | Muestra las opciones de<br>Base de tiempo.<br>Nota: Cuando la opción<br>Base de tiempo está<br>seleccionada, aparece un<br>menú con clave clínica.<br>Luego de ingresar la clave,<br>la nueva Base de tiempo<br>OCRG se producirá. | • 3 min<br>• 6 min |  |

## Rótulo del segundo y tercer canal

Se puede fijar el segundo y/o tercer canal del menú de OCRG.

- 1. Haga clic en el botón Arreglo en la pantalla de OCRG.
- 2. Haga clic en el **Parámetro 2** y seleccione **SpO2**.

0

3. Haga clic en el **Parámetro 3** y seleccione **RESP** o **etCO2**.

| <b>+</b>       | Menú de Arreglo OxiCRG |          |                |                        |       |
|----------------|------------------------|----------|----------------|------------------------|-------|
|                |                        |          | +              | Menú de Arreglo OxiCRG |       |
| Parámetro 2    | SpO2                   |          |                |                        |       |
| Parámetro 3    | RESP                   | ESP SpO2 |                | SpO2                   |       |
| Base de tiempo | de tiempo 3 min        | Paráme   | Parámetro 3    | RESP                   | RESP  |
| Dade de liempe | •                      |          | Base de tiempo | 3 min                  | etCO2 |
|                |                        |          |                |                        |       |

## Base de tiempo

Se puede seleccionar una base de tiempo de OCRG de tres minutos o de seis minutos. La base de tiempo preasignada es tres minutos.

Para cambiar la base de tiempo de OCRG a seis minutos:

- 1. Haga clic en el botón Arreglo en la pantalla de OCRG.
- 2. Haga clic en **Base de tiempo**.
- 3. Haga clic en 6 min.

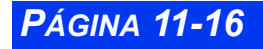

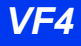

4. Ingrese la clave clínica.

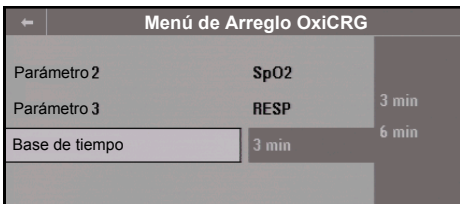

#### NOTA:

- El menú con clave clínica no tiene pausas. Permanecerá activo hasta que el usuario haga clic en Aceptar.
- Después que se ingrese la clave clínica, la nueva Base de tiempo de OCRG se produce y se visualiza en la parte inferior izquierda del menú de OCRG.

### Impresiones

El monitor imprime registros de alarmas OxiCRG y manuales (**Tiempo**) sólo cuando aparece la oxicardiorespirografía. Si no se ha conectado una impresorsa, el monitor almacena una impresión de alarma OxiCRG para ser imprimida más adelante. Para mayor información acerca de las impresiones manuales y de alarma , vea el Capítulo 7, *Impresiones*. La siguiente es una impresión OCRG típica.

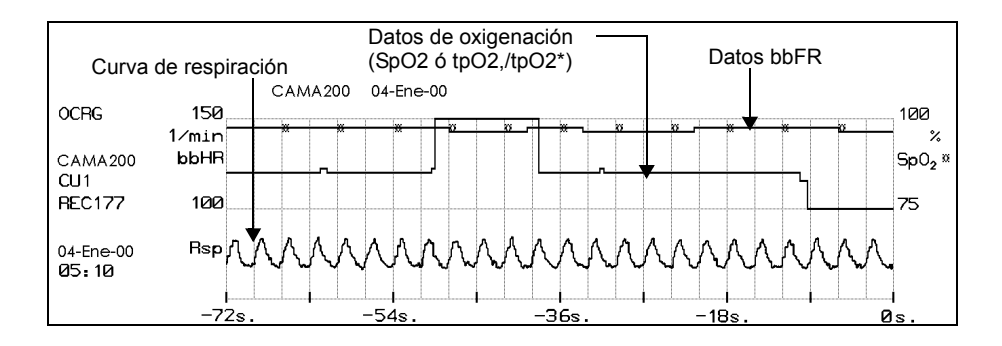

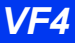

# Mensajes de estado

| Mensaje                                                  | Causa probable                                                                                                    | Operación sugerida                                                                                                    |
|----------------------------------------------------------|----------------------------------------------------------------------------------------------------|----------------------------------------------------------------------------------------------------|
| RESP > #                                                 | La frecuencia respiratoria<br>está por encima del límite<br>de alarma superior.                                                                                                    | <ul> <li>Revise al paciente y trátelo si es<br/>necesario.</li> <li>Revise la posición de los electrodos.<br/>Muévalos a otro lugar, si es necesa-<br/>rio.</li> <li>Aleje los electrodos de fuentes de<br/>interferencia.</li> </ul>                                                                        |
| RESP < #                                                 | La frecuencia respiratoria<br>está por debajo del límite<br>de alarma inferior.                                                                                                    | <ul> <li>Revise al paciente y trátelo si es<br/>necesario.</li> <li>Revise la posición de los electrodos.<br/>Muévalos a otro lugar, si es necesa-<br/>rio.</li> </ul>                                                                                                    |
| RESP fuera de<br>alcance (valor<br>muy alto)             | La frecuencia respiratoria<br>es mayor de 150 respira-<br>ciones por minuto.<br>Es posible que el monitor<br>esté contando artefactos<br>como respiraciones váli-<br>das.<br>Es posible que el monitor<br>esté contando interferencia<br>causada por equipo defec-<br>tuoso. | <ul> <li>Revise al paciente y trátelo si es<br/>necesario.</li> <li>Revise la posición de los electrodos.<br/>Muévalos a otro lugar, si es necesa-<br/>rio.</li> <li>Aleje los electrodos de la fuente de<br/>interferencia.</li> </ul>                                                                      |
| RESP Apnea<br>(sólo en modo<br>neonatal o<br>pediátrico) | No se ha detectado respi-<br>ración durante <xx><br/>segundos.</xx>                                                                                                    | <ul> <li>Revise al paciente y trátelo si es<br/>necesario.</li> <li>Revise la posición de los electrodos.<br/>Muévalos a otro lugar, si es necesa-<br/>rio.</li> <li>Realice un procedimiento de RESP<br/>Reaprender o cambie la sensibilidad<br/>de detección de respiración en modo<br/>Manual.</li> </ul> |
| RESP Coinci-<br>dencia                                   | La frecuencia cardíaca y la frecuencia respiratoria coinciden dentro de un 20%.                                                                                                    | <ul> <li>Revise al paciente cuidadosamente<br/>y trátelo si es necesario.</li> <li>Revise la posición de los electrodos.<br/>Muévalos a otro lugar, si recibe un<br/>mensaje de coincidencia, hasta<br/>obtener una señal de respiración<br/>clara.</li> </ul>                                               |

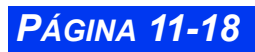

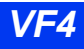

| Mensaje                                   | Causa probable                                                                                                    | Operación sugerida                                                                                                    |
|-------------------------------------------|----------------------------------------------------------------------------------------------------|----------------------------------------------------------------------------------------------------|
| RESP: no<br>detecta coinci-<br>dencia     | RESP Coincidencia está<br>activada pera hay artefacto<br>ECG excesivo o hay deri-<br>vaciones ECG desconecta-<br>das.                                                                                                    | <ul> <li>Calme al paciente.</li> <li>Asegúrese de que la piel de paciente<br/>esté preparada correctamente.</li> <li>Aísle al paciente de equipo auxiliar.</li> <li>Revise los electrodos. Vuelva a apli-<br/>car gel o cambie el electrodo si es<br/>necesario.</li> <li>Inspeccione y reemplace cables<br/>defectuosos.</li> <li>Si una derivación o electrodo no<br/>puede reemplazarse, seleccione otra<br/>derivación para realizar el procesa-<br/>miento (desde el menú ECG).</li> </ul> |
| RESP: señal<br>saturada                   | El desplazamiento de la<br>línea de base de la señal<br>RESP detectada por el<br>monitor es excesivo.                                                                                                    | <ul> <li>Revise el cable del paciente y los cables de las derivaciones cuidado-samente.</li> <li>Reemplace todo cable o cable de derivación sospechoso de estar defectuoso.</li> <li>Vuelva a aplicar gel o cambie el electrodo.</li> <li>Revise el módulo MULTIMED y reemplácelo si es necesario.</li> </ul>                                                                                                    |
| Derivación<br>RESP está des-<br>conectada | La causa puede ser una o<br>más de las siguientes:<br>— Cable roto.<br>— Cable de derivación<br>flojo.<br>— Cable de derivación<br>defectuoso.<br>— Gel seco sobre<br>los electrodos.<br>— módulo MULTIMED<br>defectuoso. | <ul> <li>Revise el cable del paciente y los<br/>cables de las derivaciones cuidado-<br/>samente.</li> <li>Reemplace todo cable o cable de<br/>derivación sospechoso de estar<br/>defectuoso.</li> <li>Vuelva a aplicar gel o cambie el elec-<br/>trodo.</li> <li>Revise el módulo MULTIMED y reem-<br/>plácelo si es necesario.</li> </ul>                                                                                                    |
| Reaprendiendo<br>RESP                     | El usuario ha activado la vigilancia de respiración o ha hecho clic en Reaprender.                                                                                                    | No es necesario                                                                                                    |
| RESP: Arte-<br>facto                      | Se ha detectado un arte-<br>facto persistente.                                                                                                    | <ul> <li>Revise el cable del paciente y los<br/>cables de las derivaciones cuidado-<br/>samente.</li> <li>Revise la posición de los electrodos.<br/>Muévalos a otro lugar, si es necesa-<br/>rio.</li> </ul>                                                                                                    |
| RESP: falla<br>mecánica                   |                                                                                                    | <ul> <li>Contacte a su personal biomédico o<br/>el departamento de soporte técnico<br/>de Dräger.</li> </ul>                                                                                                    |

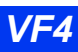

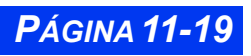

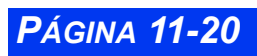

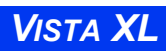

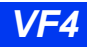

# Capítulo 12 Presión sanguínea no invasiva

| Generalidades                                          | 12-2  |
|--------------------------------------------------------|-------|
| Características de presentación                        | 12-2  |
| Arreglo PSN                                            | 12-3  |
| Consideraciones de seguridad                           | 12-3  |
| Software y hardware de corte de la presión de la manga | 12-3  |
| Selección y colocación de la manga                     | 12-3  |
| Menú de arreglo y tabla de referencia rápida           | 12-4  |
| Toma de mediciones PSN                                 | 12-6  |
| Mediciones individuales                                | 12-6  |
| Mediciones de intervalo                                | 12-6  |
| Mediciones continuas                                   | 12-7  |
| Mediciones repetidas                                   | 12-8  |
| Estasis venosa                                         | 12-8  |
| Mensajes de estado                                     | 12-10 |

## CAPÍTULO 12: PRESIÓN SANGUÍNEA NO INVASIVA

# Generalidades

El monitor puede adquirir y procesar señales de presión sanguínea no invasiva (PSN) y mostrar los resultados. Las mediciones de presión sanguínea son determinadas por el método oscilométrico y son equivalentes a las que se obtienen con los métodos intraarteriales, dentro de los límites establecidos por la Association for Advancement of Medical Instrumentation, Electronic Automated Sphygmomanometers (Asociación para el Avance de la Instrumentación Médica, Esfigmomanómetros Automatizados Electrónicos - AAMI/ANSI SP-10).

El sistema PSN del monitor infla y luego desinfla una manga neumática envuelta alrededor del brazo o la pierna de un paciente. Una manguera conecta la manga con el monitor, que calcula las presiones sanguíneas sistólicas, diastólicas y medias para los pacientes adultos, pediátricos, o neonatales. El monitor puede iniciar mediciones de presión sanguínea individuales, en intervalos fijos, o continuamente por un período de 5 minutos.

**NOTA:** Las funcionalidades PSN deben ser calibradas anualmente por el personal biomédico u otro personal calificado, según se describe en el manual de servicio del monitor.(Vea las "Medidas de seguridad" en la página vi en esta Guía del usuario).

El monitor puede ser configurado para que suene un tono de aviso siempre que se haya completado una medición PSN (vea la página 2-10 para obtener mayor información).

# Características de presentación

El monitor muestra la presión sanguínea no invasiva en la forma de valores numéricos y tendencias. No hay una curva PSN. Para obtener información sobre datos de tendencias, vea el Capítulo 6, Tendencias.

La casilla de parámetros PSN muestra las últimas lecturas para la presión media, sistólica y diastólica. Vea la página 2-5 para obtener mayor información sobre cómo priorizar y mostrar las casillas de parámetros.

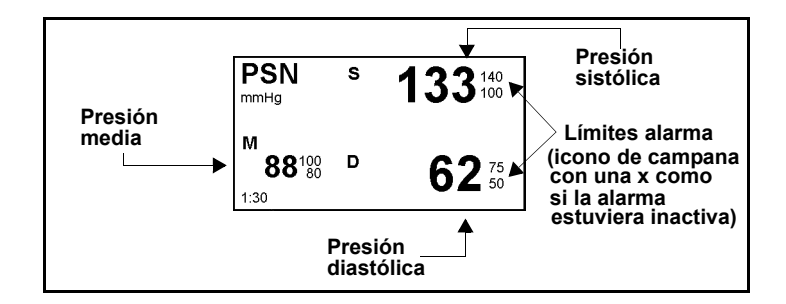

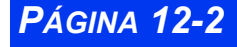

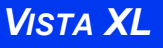

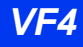

# **Arregio PSN**

## Consideraciones de seguridad

STOP

ADVERTENCIA: Las obstrucciones pueden hacer que la manga se infle y desinfle incorrectamente y produzca lecturas inexactas. Examine la manguera y la manga por daños y suciedad. No permita que la manguera y la manga entren en contacto con los fluidos y asegúrese de que no estén comprimidos o doblados.

#### NOTA:

- Coloque la manga de modo que no aplique presión sobre las articulaciones.
- Puede ser difícil realizar mediciones PSN fiables de pacientes que estén experimentando convulsiones, temblores o diversas arritmias.

### Software y hardware de corte de la presión de la manga

La manga se desinfla automáticamente si una medición demora más de 2 minutos en el modo **Adulto/Pediátrico** o 90 segundos en el modo **Neonatal**. A fin de proteger al paciente de las presiones excesivas, se han establecido límites de inflación en todas las categorías de pacientes; vea el Apéndice C, Datos técnicos para mayor información.

# Selección y colocación de la manga

**Tamaños de mangas**— Seleccione un tamaño de manga basado en la circunferencia de la extremidad del paciente. El tamaño está claramente marcado en la manga.

#### NOTA:

- La exactitud de la medición PSN se basa en el tamaño adecuado de la manga de presión sanguínea, en relación con la circunferencia del brazo del paciente. La manga de tamaño equivocado, o mangas que estén fuera del rango o tamaño fabricado por Dräger Medical, pueden causar lecturas erróneas. Use solamente mangas aprobadas por Dräger Medical y asegúrese que la circunferencia de la extremidad del paciente esté dentro del tamaño designado en la manga.
- Existen mangueras separadas para categorías de paciente Ped/Adulto y Neonato. Seleccione la mangura apropiada en base a la aplicación de vigilancia específica.

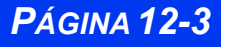

## CAPÍTULO 12: PRESIÓN SANGUÍNEA NO INVASIVA

**Conexión de la manguera**— Empuje el extremo de la manguera que tiene un collar de plástico firmemente en el conectador que se encuentra en el lado izquierdo del monitor (vea la figura a continuación).

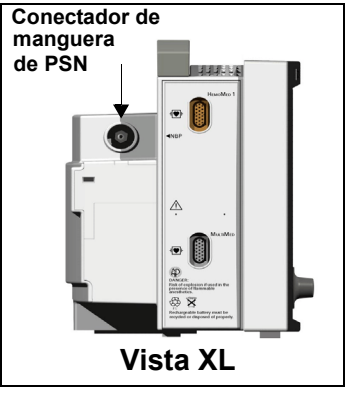

**Conexión de la manga** — Sujete la manguera firmemente por la conexión de la manga y empújela en el conectador de la manguera hasta que haga clic en el lugar. Para retirar la manga, tire del collar de metal en la manguera del adaptador de PSN.

**Colocación de la manga**— Envuelva la manga desinflada de manera que quede justa alrededor de la extremidad con el marcador ARTERY Colocado sobre la arteria y mirando hacia la mano o el pie. Las áreas marcadas deben encontrarse sin restringir el flujo venoso. La extremidad debe estar relajada y quieta. Para obtener un resultado óptimo, advierta al paciente que no se mueva cuando se está inflando la manga.

Centre la bomba de la manga sobre la arteria de modo que la manguera esté a la izquierda o la derecha de la arteria a fin de evitar que la manguera se doble. Idealmente, las mediciones de presión sanguínea se deben tomar con la manga colocada a nivel del corazón. Si la manga no está colocada a nivel del corazón, ajuste las lecturas sistólica y diastólica visualizadas unos +8 mmHg por cada 10 cm por encima del corazón.

# STOP

#### ADVERTENCIA:

- No coloque la manga en una extremidad con una línea intraarterial.
- No coloque la manga sobre piel herida o cortada.

**NOTA:** Al seleccionar un lugar de vigilancia, asegúrese que las conexiones del paciente no interfieran entre ellas. Dräger Medical no recomienda que coloque una manga PSN en una extremidad que está siendo utilizada para otras mediciones.

# Menú de arreglo y tabla de referencia rápida

Para acceder al menú de Arreglo PSN:

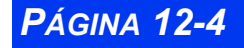

- Haga clic en la casilla de parámetros PSN en la pantalla principal
   o bien
- 1. Oprima la tecla fija Menú en el monitor.
- 2. Haga clic en Arreglo del paciente.
- 3. Haga clic en **Parámetros** en la segunda columna.
- 4. Haga clic en **PSN**. Aparece el menú PSN.

La siguiente tabla describe brevemente las funciones disponibles en el menú PSN.

| Función                  | Descripción                                                                                                    | Arreglos                                                                                                    |
|--------------------------|----------------------------------------------------------------------------------------------------|----------------------------------------------------------------------------------------------------|
| Tiempo de<br>intervalo   | Fija el intervalo para series de<br>mediciones PSN individuales                                                                                                    | • APAGADO, 1, 2, 2.5, 3, 5,<br>10, 15, 20, 25, 30, 45, 60,<br>120, 240 min                                                                                                    |
| Estasis venosa           | Detiene el flujo de sangre a la<br>parte inferior de la extremidad<br>con la manga por un período fijo                                                                                                    | APAGADO     ENCENDIDO                                                                                                    |
| Modo continuo            | Inicia sucesivas mediciones<br>PSN durante 5 minutos                                                                                                    | APAGADO     ENCENDIDO                                                                                                    |
| Límite de infla-<br>ción | <ul> <li>Fija el umbral para la inflación máxima de la manga; la inflación inicial será menor.</li> <li>ADVERTENCIA: Una presión sanguínea mayor del límite de inflación puede desatar un mensaje "Límite de inflación inferior de PSN" . En este caso, compruebe manualmente la presión sanguínea del paciente y seleccione el siguiente límite superior de inflación, si corresponde.</li> </ul> | <ul> <li>Neonatal90 o 140 mmHg</li> <li>Pediátrica<br/>Pediátrica - 140 o 180<br/>mmHg<br/>Neonatal - 90 o 140 mmHg</li> <li>Adulto<br/>Adulto - 180 o 270 mmHg<br/>Pediátrico - 140 o 180<br/>mmHg<br/>Neonatal - 90 o 140 mmHg</li> <li>Nota: El usuario puede<br/>seleccionar el límite de<br/>inflación igual o menor a la<br/>categoría de paciente<br/>seleccionada. (Vea más<br/>arriba). Ninguna otra función<br/>de parámetros se efectúa.</li> </ul> |
| Modo de calibrar         | Configura la calibración PSN                                                                                                    | • APAGADO<br>• ENCENDIDO                                                                                                    |
|                          | personal calificado debe acceder a esta función.                                                                                                    |                                                                                                    |
| Alarmas PSN              | Accede a las alarmas PSN y las variables asociadas en la tabla de Límites de alarma                                                                                                    | • N/A                                                                                                    |

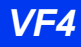

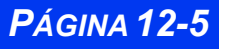

| Función  | Descripción                                                     | Arreglos              |
|----------|-----------------------------------------------------------------|-----------------------|
| Tono PSN | Produce un tono cuando la<br>medición PSN ha sido<br>terminada. | APAGADO     ENCENDIDO |

## Toma de mediciones PSN

### Mediciones individuales

Para realizar una sola medición:

• Presione la tecla fija **PSN ENCENDER/APAGAR** en la parte delantera del monitor.

La manga se infla y luego se desinfla. Cuando una medición PSN está en proceso, el fondo se pone blanco y el primer plano se pone negro.

Un tono suena (si ha sido seleccionado por el usuario) y los nuevos datos aparecen cuando se ha completado la medición.

Para parar una sola medición en proceso, presione la tecla fija **PSN ENCENDER/ APAGAR**.

**NOTA:** Si una lectura de PSN no está determinada, el valor de la lectura previa en el cuadro de parámetros se pone en blanco o muestra \*\*\*.

| PSN<br>mmHg                      | s | <b>***</b> <sup>140</sup>   |
|----------------------------------|---|-----------------------------|
| M<br>*** <sup>100</sup><br>14:28 | D | <b>***</b> <sup>75</sup> 50 |

s

1331100

62<sup>75</sup> 50

**PSN** 

14:28

M 88100 D

### Mediciones de intervalo

Puede tomar una serie de mediciones individuales para intervalos específicos. El tiempo del intervalo se mide desde el inicio de una medición hasta el comienzo de la siguiente. Para tomar una serie de mediciones:

- 1. Abra el menú PSN (vea la página 12-4).
- 2. Haga clic en Intervalo de tiempo.
- 3. Marque el intervalo de tiempo que desea utilizar.
- 4. Haga clic en el intervalo para confirmarlo.
- 5. Presione la tecla fija **PSN ENCENDER/APAGAR**

**NOTA:** Para sacar al monitor del modo de intervalo, oprima la tecla fija **PSN ENCENDER/APAGAR** dos veces en un segundo.

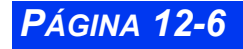

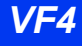

Si ya se está realizando una serie de mediciones, al fijar un nuevo intervalo de tiempo se vuelve a fijar el reloj.

Después de la primera medición, el cuadro de parámetros PSN muestra los resultados. Una barra de cuenta decreciente indica la cantidad de tiempo que queda antes de la siguiente medición.

Puede tomar mediciones adicionales individuales o continuas sin afectar el ciclo de intervalo. El intervalo mínimo es 30 segundos entre el final de una medición y el comienzo de otra a fin de garantizar la reperfusión de la extremidad. Para dete-

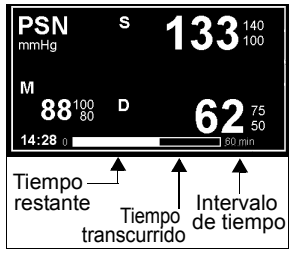

ner una medición de intervalo en proceso, presione la tecla fija **PSN ENCENDER/ APAGAR**. El monitor detiene la medición actual y reanuda el ciclo a tiempo con la siguiente medición de intervalo.

### Mediciones continuas

En el modo continuo el monitor toma mediciones PSN continuamente en un período de cinco minutos.

Para iniciar las mediciones continuas:

- 1. Abra el menú PSN (vea la página 12-4).
- 2. Haga clic en Modo continuo.
- 3. Haga clic para alternar al modo **ENCENDIDO**. El monitor toma mediciones PSN durante cinco minutos y actualiza de manera continua la casilla de parámetros PSN. La medición previa permanece hasta que se haya completado la actual.

El monitor espera al menos dos segundos entre el final de una medición y el comienzo de otra para garantizar la reperfusión de la extremidad. La totalidad del ciclo continuo de mediciones se aborta si ocurre una alarma PSN.

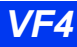

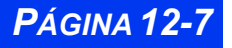

## CAPÍTULO 12: PRESIÓN SANGUÍNEA NO INVASIVA

Para detener una medición continua en proceso, haga clic nuevamente en **Modo continuo** en el menú PSN o oprima la tecla fija **PSN ENCENDER/APAGAR**. Se cancela todo el ciclo de medición.

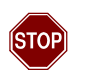

#### ADVERTENCIA:

- Utilice el Modo continuo solamente por períodos cortos de tiempo y bajo supervisión.Verifique clínicamente la perfusión de las extremidades. Tenga especial cuidado cuando use el modo continuo en los neonatos o en pacientes con problemas de hemomed.
- Los ciclos rápidos, prolongados de mediciones de presión no invasiva han sido ocasionalmente asociados con petequia, isquemia, púrpura o neuropatía. Asegúrese de que la manga esté correctamente conectada y examine regularmente el sitio de la manga para evitar que la presión de la manga impida el flujo sanguíneo.

### Mediciones repetidas

Si una medición no está clara, el monitor la aborta y la vuelve a repetir, siempre que el límite de inflación se haya fijado a Adulto - 180 o 270 mmHg. El monitor no vuelve a intentar en ningún otro arreglo para el límite de inflación. Si un segundo intento falla, el monitor muestra un mensaje de error. Los mensajes de error pueden afectar la presentación o la medición, como se indica a continuación:

• *Media solamente --* El monitor muestra la presión media en la casilla de parámetros y reemplaza los valores sistólico y diastólico con \* \* \*

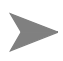

**NOTA:** En algunos casos, donde las condiciones incluyen una amplitud de pulso sistólica y diastólica muy baja o movimiento significativo, es posible que el monitor muestre sólo una medición Media (PAM).

- No es posible realizar la medición -- El monitor deja de medir y reemplaza todos los valores PSN con \* \* \*
- No se detectan pulsaciones -- El monitor deja de medir
- Línea abierta -- El monitor deja de medir
- Terminó el período de medición--El monitor deja de medir

### Estasis venosa

Al inflar y mantener una presión constante en la manga, el monitor interrumpe el flujo de sangre a la parte inferior de la extremidad con la manga lo suficiente como para insertar una cánula en el paciente. La manga en el modo de Estasis venosa ocluirá la extremidad por tanto tiempo como lleve realizar una medición PSN

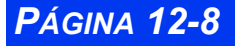

(aproximadamente dos minutos para adultos y aproximadamente un minuto para neonatos).

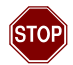

#### ADVERTENCIA:

- No use la estasis venosa en cualquier extremidad que no esté indicada para una medición PSN (por ej, un brazo con un catéter).
- Oprima la tecla fija PSN Encender/Apagar para desinflar la manga rápidamente si ocurre una reacción adversa en el paciente.

Para empezar a inflar la manga, haga clic en **Estasis venosa**. Haga clic nuevamente para terminar el procedimiento y desinflar la manga. Durante la Estasis venosa, el monitor muestra la presión de la manga en la esquina inferior derecha de la pantalla, mientras que muestra el rótulo *ESTASIS* y el tiempo restante en la casilla de parámetros PSN.

No puede activar la **Estasis venosa** si está tomando actualmente mediciones continuas. Las mediciones en intervalos se suspenden durante la **Estasis venosa** pero se reanudan inmediatamente después de desinflar la manga.

El monitor determina la presión de inflación inicial y máxima y el tiempo de inflación según la categoría del paciente, como se indica en la siguiente tabla:

| Inflación                                    | Adulto         | Pediátrico     | Neonatal        |
|----------------------------------------------|----------------|----------------|-----------------|
| Presión de inflación inicial y máxima (mmHg) | 80 <u>+</u> 5  | 60 <u>+</u> 4  | 40 <u>+</u> 3   |
| Tiempo de inflación (secs)                   | 120 <u>+</u> 5 | 120 <u>+</u> 5 | 60 <u>+</u> 2.5 |

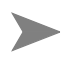

**NOTA:** Realice la Estasis venosa en el otro brazo del que se utilizó para la medición  $SpO_2$  a fin de garantizar una vigilancia  $SpO_2$  correcta.

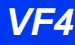

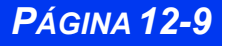

# Mensajes de estado

| Mensaje                                    | Posible causa                                                                                                    | Acción sugerida                                                                                                    |
|--------------------------------------------|----------------------------------------------------------------------------------------------------|----------------------------------------------------------------------------------------------------|
| PSN s/d/m > #<br>PSN s/d/m < #             | El valor PSN (sistólica, dias-<br>tólica, media) excede los<br>límites de alarma                                                                                                    | <ul> <li>Examine al paciente y trátelo si es<br/>necesario.</li> <li>Cambie los límites actuales de<br/>alarma para el paciente.</li> </ul>                                                                    |
| PSN Límite de<br>inflación es bajo         | La presión sistólica del<br>paciente es más elevada que<br>el límite de inflación máximo<br>permitido.                                                                                                    | <ul> <li>Seleccione el arreglo del límite de<br/>inflación PSN más elevado<br/>siguiente.</li> </ul>                                                                                                    |
| PSN Verificar<br>tamaño de<br>manga        | Los pulsos del paciente son<br>demasiado pequeños para<br>determinar la presión<br>sanguínea.                                                                                                    | <ul> <li>Examine el tamaño de la manga.</li> <li>Mueva la manga a otra<br/>extremidad.</li> </ul>                                                                                                    |
| PSN: estasis<br>venosa empezó              | Modo de estasis venosa<br>activo                                                                                                    | <ul> <li>No se requiere acción.</li> </ul>                                                                                                    |
| PSN: estasis<br>venosa casi<br>termina     | Quedan 10 segundos del<br>modo de estasis venosa                                                                                                    | <ul> <li>No se requiere acción.</li> </ul>                                                                                                    |
| PSN: estasis<br>venosa terminó             | Se completó o desactivó el<br>modo de estasis venosa                                                                                                    | <ul> <li>No se requiere acción.</li> </ul>                                                                                                    |
| PSN Verificar<br>conexión de man-<br>guera | No se puede mantener la<br>presión en la manga.<br>El tiempo de inflación es<br>demasiado corto debido a<br>una manguera bloqueada o<br>doblada.                                                                                 | <ul> <li>Examine la conexión entre la<br/>manga y la manguera por<br/>sustancias extrañas.</li> <li>Examine la manguera y la manga<br/>por obstrucciones o dobleces.<br/>Reemplace si es necesario.</li> </ul> |
| PSN: manguera<br>desenchufada              | Manguera PSN desenchu-<br>fada.                                                                                                    | Vuelva a conectar la manguera.                                                                                                    |
| PSN: media<br>solamente                    | El pulso del paciente es<br>demasiado bajo para que el<br>monitor pueda obtener los<br>valores de la presión sistó-<br>lica y diastólica pero lo sufi-<br>cientemente grande como<br>para dar un valor de la pre-<br>sión media. | <ul> <li>Examine al paciente y trátelo si es<br/>necesario.</li> <li>Examine la manguera y la manga.</li> <li>Examine el tamaño y la<br/>colocación de la manga.</li> </ul>                                    |
| PSN: la manga<br>no se puede<br>desinflar  | Problema para desinflar la manga.                                                                                                    | <ul> <li>Examine la manguera y la manga<br/>por obstrucciones o dobleces.<br/>Reemplace si es necesario.</li> </ul>                                                                                            |

**PÁGINA 12-10** 

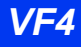

| Mensaje                                         | Posible causa                                                                                                    | Acción sugerida                                                                                                    |
|-------------------------------------------------|----------------------------------------------------------------------------------------------------|----------------------------------------------------------------------------------------------------|
| PSN: error de<br>desinflación de la<br>manga    | La bomba o las válvulas PSN<br>han sido cargadas por más<br>de 2 minutos (modo Adulto o<br>Pediátrico) o 90 segundos<br>(modo Neonatal).                                                                           | <ul> <li>Desconecte y vuelva a conectar la manga.</li> <li>Examine la manguera y la manga por obstrucciones. Reemplace si es necesario.</li> <li>Si el mensaje no se borra, contacte a su personal biomédico o el Soporte Técnico de Dräger Madinal</li> </ul>                             |
| PSN: fuga en la<br>manga                        | La caída en la presión de la<br>manga después del final del<br>ciclo de inflación es<br>demasiado grande.                                                                                                    | <ul> <li>Examine la manguera y la manga<br/>por pérdidas. Reemplace si es<br/>necesario.</li> <li>Reinicie la medición. Si el<br/>mensaje no se borra, contacte a<br/>su personal biomédico.</li> </ul>                                                                                    |
| PSN: no es posi-<br>ble realizar la<br>medición | El perfil del pulso es<br>demasiado malo como para<br>hacer una medición fiable<br>(usualmente a causa de un<br>artefacto de movimiento).                                                                          | <ul> <li>Examine al paciente y trátelo si es<br/>necesario.</li> <li>Mueva la manga a una<br/>extremidad con menos<br/>movimiento.</li> <li>Reinicie la medición. Si el<br/>mensaje no se borra, contacte al<br/>personal biomédico o el Soporte<br/>Técnico.</li> </ul>                   |
| PSN: línea blo-<br>queada                       | La velocidad de inflación es<br>demasiado elevada durante<br>el ciclo de inflación o el<br>tiempo para eliminar la<br>presión residual de la manga<br>al final del ciclo de<br>desinflación es demasiado<br>corto. | <ul> <li>Seleccione una manga diferente.</li> <li>Examine la manguera y la manga<br/>por daños.</li> <li>Reinicie la medición. Si el<br/>mensaje no se borra, contacte al<br/>personal biomédico o el Soporte<br/>Técnico de Dräger Medical.</li> </ul>                                    |
| PSN: artefacto                                  | Se ha detectado un artefacto<br>durante una medición.                                                                                                    | <ul> <li>Examine al paciente y trátelo si es<br/>necesario.</li> <li>Mueva la manga a una<br/>extremidad con menos<br/>movimiento.</li> <li>Reinicie la medición. Si el<br/>mensaje no se borra, contacte al<br/>personal biomédico o el Soporte<br/>Técnico de Dräger Medical.</li> </ul> |
| PSN: no es posi-<br>ble poner a cero            | Monitor no puede poner el<br>transductor a cero dentro de<br>30 segundos desde el<br>comienzo de programa PSN,<br>usualmente debido al<br>artefacto de movimiento.                                                 | <ul> <li>Examine al paciente y trátelo si es<br/>necesario.</li> <li>Mueva la manga a una<br/>extremidad con menos<br/>movimiento.</li> <li>Si el mensaje no se borra,<br/>contacte al personal biomédico.</li> </ul>                                                                      |

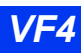

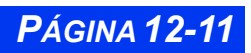

# CAPÍTULO 12: PRESIÓN SANGUÍNEA NO INVASIVA

| Mensaje                                            | Posible causa                                                                                                    | Acción sugerida                                                                                                    |
|----------------------------------------------------|----------------------------------------------------------------------------------------------------|----------------------------------------------------------------------------------------------------|
| PSN: terminó el<br>período de<br>medición          | Una medición demoró más<br>de dos minutos (Adulto o<br>Pediátrico) o 90 segundos<br>(Neonatal) y fue abortada<br>(por lo general debido a un<br>artefacto de movimiento). | • Repita la medición.                                                                                                    |
| PSN: no se<br>detectan<br>pulsaciones              | Señal débil. El monitor no<br>puede detectar una cantidad<br>suficiente de pulsos de una<br>amplitud adecuada dentro de<br>dos minutos.                                   | <ul> <li>Examine al paciente y trátelo si es<br/>necesario.</li> <li>Examine la manguera y la manga.</li> <li>Examine el tamaño y la<br/>colocación de la manga.</li> </ul> |
| PSN: línea<br>abierta                              | El tiempo de inflación<br>durante el ciclo de inflación<br>de la manga es demasiado<br>largo o la velocidad de infla-<br>ción es demasiado baja.                          | <ul> <li>Examine para asegurarse de que<br/>la manga esté correctamente<br/>conectada al monitor.</li> </ul>                                                                |
| PSN fuera de<br>alcance                            | Los valores son notificados,<br>pero están fuera del alcance<br>especificado.                                                                                             | <ul> <li>No se requiere ninguna acción.</li> </ul>                                                                                                    |
| PSN: exceso de<br>presión                          | Presión de la manga por<br>encima de 270 mmHg<br>(Adulto), 180 (Pediátrico) o<br>140 mmHg (Neonatal). La<br>manga se desinfla<br>automáticamente.                         | <ul> <li>Examine al paciente y trátelo si es<br/>necesario.</li> <li>Examine la manga por<br/>obstrucciones.</li> <li>Reintente la medición.</li> </ul>                     |
| PSN:<br>reintentando                               | El monitor no detectó<br>suficientes pulsos, abortó la<br>medición e inició una nueva.                                                                                    | <ul> <li>No se requiere una acción.</li> </ul>                                                                                                    |
| PSN: falla del<br>circuito de exceso<br>de presión | Ha fallado el circuito de<br>exceso de presión de la<br>manga.                                                                                                    | Llame al personal biomédico o el<br>Soporte Técnico de Dräger<br>Medical.                                                                                                   |

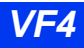

# Capítulo 13 Presión sanguínea invasiva

| Generalidades                               | 13-2  |
|---------------------------------------------|-------|
| Precauciones                                | 13-3  |
| UEC y protección del desfibrilador          | 13-3  |
| Arreglo de equipo                           | 13-4  |
| Tuberías                                    | 13-4  |
| Transductores                               | 13-4  |
| Puesta a cero                               | 13-4  |
| Procedimientos de calibración               | 13-5  |
| Calibración usando un manómetro o simulador | 13-6  |
| Calibración usando una columna de agua      | 13-6  |
| Hemomed                                     | 13-7  |
| Cables-Y PSI                                | 13-7  |
| Características de presentación             | 13-8  |
| Arreglo PSI                                 | 13-10 |
| Referencia rápidaArreglo PSI                | 13-10 |
| Rotulación de canales de presión            | 13-11 |
| Conflictos de los rótulos de presión        | 13-13 |
| Pantalla de presión de cuña pulmonar        | 13-13 |
| Mensajes de estado                          | 13-16 |

# Generalidades

El monitor adquiere las señales de presión sanguínea invasiva (PSI) por medio de cables-Y, módulos hemomed o una combinación de estos dispositivos. Un transductor, conectado por medio de un cable o Hemomed, convierte los datos de presión en seña-les electrónicas para utilizar el monitor.

Estas señales son filtradas automáticamente para reducir los ruidos generados por el sistema de entubamiento del catéter lleno de fluidos, así como por los movimientos producidos al arrojar el catéter descuidadamente. El monitor detecta latidos individuales estableciendo umbrales en base a los promedios móviles de presiones sistólicas y diastólicas.

El monitor puede procesar hasta cuatro señales PSI a las cuales asigna rótulos de presión estándar, genérica o automática. Vea la página 13-11 para asignar rótulos de presión.

A continuación presentamos una descripción de los rótulos de PSI estándar y automática:

| Rótulos PSI |                       |                              |                                             |
|-------------|-----------------------|------------------------------|---------------------------------------------|
| Rótulo      | Tipo de presión       | Presiones medidas            | Alcance de medi-<br>ción                    |
| PA          | Arterial              | Sistólica, Diastólica, Media | -50 to +400 mmHg                            |
| VI          | Ventricular izquierda | Sistólica, Diastólica, Media | <b>Nota:</b> Vea los<br>mensaies de estado. |
| AP          | De arteria pulmonar   | Sistólica, Diastólica, Media | página 13-17.                               |
| VD          | Ventricular derecha   | Sistólica, Diastólica, Media |                                             |
| PVC         | Venosa central        | Media                        |                                             |
| PAD         | Auricular derecha     | Media                        |                                             |
| PAI         | Auricular izquierda   | Media                        |                                             |
| PIC         | Intracraneal          | Media                        |                                             |
| PG1         | Presión genérica 1    | Sistólica, Diastólica, Media |                                             |
| PG2         | Presión genérica 2    | Sistólica, Diastólica, Media |                                             |

Notas:

• Durante las mediciones de presión pulmonar de cuña (PPA), el monitor muestra solamente la presión AP media.

 Si el monitor detecta una presión estática, el algoritmo calcula la presión media únicamente. Una condición de presión estática se produce cuando los valores máximo y mínimo de una señal de presión pulsátil difieren en menos de 3 mmHg.

• Si se conectan ambas presiones PA y PIC, el algoritmo computará la diferencia entre PIC y PA media y la reportará como PPC (presión de perfusión cerebral)

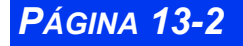

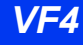

# **Precauciones**

Las siguientes precauciones se aplican a los procedimientos PSI. Consulte con las pautas clínicas de su institución para mayor información. Para precauciones generales relacionadas con el uso de accessorios y dispositivos periféricos, vea *"Medidas de seguridad" en la página vi* de esta Guía del usuario. Consulte el Apéndice B para una lista de transductores, bloques adaptadores, módulos y cables aprobados para usar con este monitor.

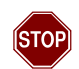

#### ADVERTENCIA:

- Nunca reutilice un transductor para un sólo uso.
- Las alarmas para la presión invasiva sistólica, diastólica y media están desactivadas durante las mediciones de presión de cuña; sin embargo, el icono de campana con una cruz no aparece en la casilla de parámetros.
- Para la seguridad del paciente durante las mediciones de Cuña, mantenga el tiempo de inflado del balón al mínimo necesario para adquirir un valor de PPA preciso. El prolongar el inflado del balón puede resultar en hemorragia pulmonar o infarto.
- Evite inflar excesivamente el balón. Un balón excesivamente inflado puede producir una ruptura de la arteria pulmonar.
- Durante las mediciones de cuña, el catéter de AP puede moverse a la posición de cuña antes de que el balón sea inflado. Una señal de este "desvío del catéter" es que la curva de PPA toma una forma de cuña. Si cree que esta condición existe, siga los reglamentos clínicos de su institución.

### UEC y protección del desfibrilador

El monitor y el módulo hemomed Dräger Medical están protegidos contra la interferencia de alta frecuencia de desfibriladores y unidades de electrocirugía así como también contra interferencias de la línea de potencia de 50 y 60 Hertz. Los transductores aprobados por Dräger Medical proveen protección para el paciente contra quemaduras durante la electrocirugía o desfibrilación. El uso de transductores no aprobados puede comprometer esta protección. Refiérase al apéndice , Opciones y accesorios aprobados.

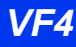

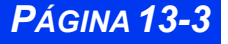

# Arreglo de equipo

Para información y precauciones sobre el uso de cables y transductores hemomed, vea la página 13-3.

## Tuberías

Para obtener la máxima señal en el transductor de presión, escoja la tubería de alta presión más corta que sea posible para la conexión al paciente. El uso de tuberías cortas reduce la atenuación de la señal y los efectos de artefactos de movimiento. Las tuberías de alta presión limitan el amortiguamiento de la señal. Siga los procedimientos clínicos de su hospital para ensamblar el sistema de tuberías. Asegúrese de quitar todas las burbujas del sistema, dado que amortiguan la señal y pueden producir mediciones incorrectas de la presión sistólica.

## Transductores

Los transductores están disponibles en una variedad de tamaños y formas (vea el apéndice B, Opciones y accesorios aprobados). Para información sobre cómo conectar el transductor al monitor y hemomed o cable Y, vea la página 13-7.

### Puesta a cero

Puede poner a cero un solo transductor a la vez o usar la función "Smart Zero" para poner a cero todos los transductores estáticos simultáneamente. Debe poner a cero un transductor bajo las siguientes condiciones:

- Inmediatamente después de que el catéter se introduce en el sistema vascular del paciente
- Después de conectar el transductor inicialmente a un módulo de presión
- Antes de cada sesión de vigilancia
- Antes de ingresar un factor de calibración
- Cada vez que se cambia el domo del transductor o la tubería
- Cuando el monitor muestra un mensaje <*PSI*> *Poner a cero*

La siguiente tabla describe los procedimientos para puesta a cero:

| Puesta a cero de un solo transductor                                                                                                    | "Smart Zero" simultáneo |
|----------------------------------------------------------------------------------------------------|-------------------------|
| 1. Asegúrese de que el transductor esté al nivel del corazón. Dräger Medical reco-<br>mienda el uso de sujetadores de transductor sobre el frente del hemomed para ase-<br>gurar los transductores a la altura apropiada. |                         |

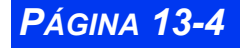

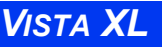

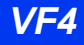

| Puesta a cero de un solo transductor                                                                                                    | "Smart Zero" simultáneo                                                                                                    |  |
|----------------------------------------------------------------------------------------------------|----------------------------------------------------------------------------------------------------|--|
| 2. Cierre la llave de 3 vías del transductor al paciente y ábrala a la atmósfera.                                                                                                    |                                                                                                    |  |
| <ul> <li>3(a). Haga clic en el área de parámetros asociada con el transductor que desea poner a cero. El menú del parámetro aparece. Nota: Se puede acceder al menú de parámetros de la siguiente manera:</li> <li>1) Presione la tecla fija Menú para ver el Menú principal.</li> <li>2) Haga clic en Arreglo de paciente.</li> <li>3) Haga clic en Parámetros.</li> <li>4) Desplácese hasta el parámetro deseado y haga clic.</li> </ul> | <ul> <li>3(b). Presione la tecla →0 ← en el módulo<br/>hemomed que desea poner a cero. El<br/>monitor determina cuáles de los<br/>transductores del módulo están<br/>abiertos a la atmósfera y luego los<br/>pone a cero.</li> <li>Nota: Si utiliza este paso, 3(b), y no<br/>puede poner a cero una PSI específica<br/>con la tecla →0 ← , use la casilla de pará-<br/>metros asociada como se describe en<br/>3(a). Este método puede ser más efec-<br/>tivo.</li> </ul> |  |
| 4. Haga clic en <b>Cero</b> .                                                                                                    |                                                                                                    |  |
| <b>Nota:</b> Sila operación de puesta a cero tiene éxito, el monitor muestra el                                                                                                    |                                                                                                    |  |

mensaje <*PSI*> *se aceptó la puesta a cero tiene exito, el monitor muestra el mensaje* <*PSI*> *se aceptó la puesta a cero*. Si la operación de puesta a cero falla, el monitor muestra el mensaje: <*PSI*> *no se puso a cero. Examine la curva. Si las espigas exceden tres milímetros, repita* la operación. Si después de dos intentos la puesta a cero falla, reemplace el transductor o consulte a su personal biomédico.

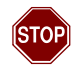

ADVERTENCIA: En la rara circunstancia de que una curva de presión esté casi estática (plana), la función "Smart Zero" no se debe usar. En tales casos, abra todas las llaves de tres vías a la atmósfera antes de presionar la tecla  $\Rightarrow 0 \in$ .

### Procedimientos de calibración

Los procedimientos de calibración difieren dependiendo de si está usando un transductor desechable (de un sólo uso) o un transductor reutilizable. No es necesario calibrar los transductores desechables, que ya vienen calibrados de fábrica para el valor preasignado de 100 del monitor. El uso prolongado de los transductores reutilizables, sin embargo, puede tener un efecto negativo en la precisión. Cuando use transductores reutilizables, debe por lo tanto volver a ingresar periódicamente el factor de calibración. Para volver a ingresar el factor de calibración:

- 1. Abra el menú de arreglo del parámetro PSI que desea vigilar (vea las páginas 13-2 y 13-10).
- 2. Desplácese hasta Factor calibr. y haga clic.
- 3. Marque el nuevo factor de calibración y haga clic para confirmar.

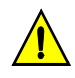

**PRECAUCIÓN:** Siempre ponga a cero el transductor antes de la calibración. Debe calibrar el transductor dentro de los cinco minutos de una puesta a cero para garantizar la precisión de las mediciones.

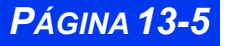

## CAPÍTULO 13: PRESIÓN SANGUÍNEA INVASIVA

Usted o su personal biomédico pueden obtener el factor de calibración usando uno de los siguientes métodos. En ambos casos, primero debe poner a cero el transductor. Anote siempre el nuevo factor de calibración y asegúrese de que esté disponible para los futuros usuarios del transductor.

### Calibración usando un manómetro o simulador

Para volver a calcular el factor de calibración usando un manómetro o un simulador de presión:

- 1. Abra el menú de arreglo PSI apropiado (vea la página 13-10).
- 2. Conecte el manómetro o simulador de presión al transductor.
- 3. Cierre el transductor hacia el paciente y ábralo hacia el manómetro.
- 4. Use el manómetro o el simulador para crear una presión en el transductor dentro de la gama de presión asociada.
- 5. Cuando la presión sobre el transductor es estable, haga clic en **Cal. c/manom.**
- 6. Con el botón giratorio, resalte la lectura en el manómetro o simulador y haga clic. El monitor calcula el nuevo valor y lo muestra en el campo **Factor** calibr.

#### Calibración usando una columna de agua

Para recalcular el factor de calibración usando una columna de agua:

- 1. Agregue una tubería de extensión, si es necesario, para que la tubería que será usada para conectar el transductor al paciente sea de por lo menos de 136 cm de longitud.
- 2. Llene la tubería con una solución estéril, asegurándose de que no hayan burbujas.
- 3. Alinee el nivel de la punta de la tubería y la membrana del transductor.
- 4. Abra el transductor a la tubería.
- 5. Fije la punta de la tubería con una cinta a un poste de endovenosas a un nivel 136 cm por encima del domo del transductor (136 cm de  $H_2O = 100$  mmHg).
- 6. Siga el procedimiento descrito más arriba para el manómetro, usando 100 mmHg como el valor del manómetro.
- 7. Retire el exceso de tuberías de calibración antes de reconectar las líneas al paciente.

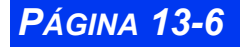

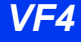

## Hemomed

Hemomed está disponible para medir la presión sanguínea invasiva.

Las teclas fijas, ubicadas en la parte superior de cada módulo hemomed, le permiten ejecutar las siguientes funciones:

→0 ← — (Smart Zero) Pone a cero todos los transductores conectados al módulo y a la atmósfera.

- **Cuña** Inicia una medición de presión de cuña pulmonar.
- Iniciar GC Inicia una medición de gasto cardíaco.

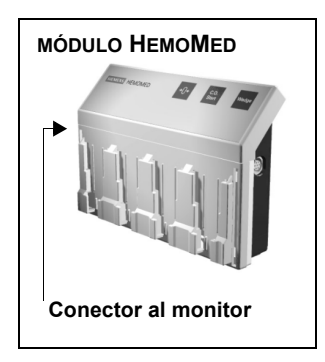

Los cables del transductor se pueden enchufar en los bloques del adaptador en la parte trasera del módulo y se pueden montar en el panel frontal. Coloque el transductor en el montaje más cercano al conector de módulo asociado.

Para conectar el módulo hemomed al monitor:

- 1. Enchufe un extremo del cable en el conector del monitor correspondiente.
- 2. Conecte el otro extremo del cable en el puerto de conexión del módulo hemomed.

# **Cables-Y PSI**

Se puede utilizar el cable-Y PSI para vigilar hasta dos canales PSI sin el hemomed. Cuando se enchufa en el conector HemoMed del monitor, el cable-Y puede

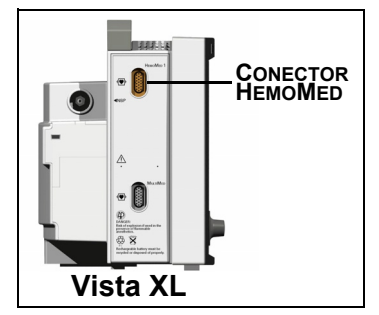

acomodar hasta dos transductores, permitiéndole tomar dos mediciones PSI simultáneamente. Las mediciones tomadas con un cable-Y usan los rótulos de presión P1a y P1b.

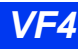

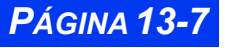

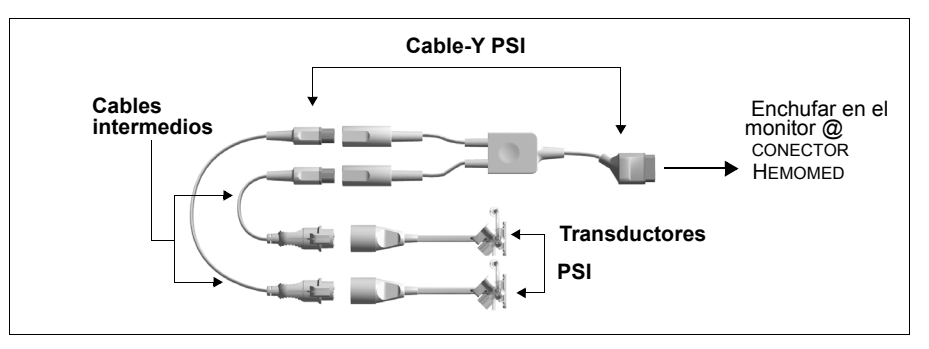

Para conectar el cable-Y PSI al monitor:

- 1. Enchufe un transductor en el cable intermedio como se muestra.
- 2. Enchufe la otra punta del cable intermedio dentro del cable Y (de 7 o 10 espigas).
- 3. Repita los pasos 1 y 2 para un segundo transductor.
- 4. Enchufe el cable Y a un módulo hemomed o en el monitor.

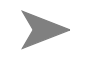

**NOTA:** Vea el Apéndice B, Opciones y accesorios aprobados para una lista de los cables disponibles.

# Características de presentación

La presentación de valores de parámetros y curvas PSI está caracterizada por atributos especiales. Las casillas de parámetros varían en apariencia de acuerdo con si el parámetro es pulsátil o no pulsátil. Las casillas de parámetros para presiones pulsátiles (PA, PVI, AP, PVD, PG1, PG2, P1a-P3d) muestran los valores de la presión sistólica, diastólica y media. La siguiente es una típica casilla de presión pulsátil:

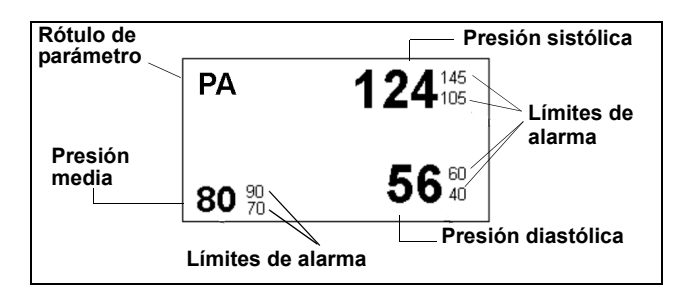

**NOTA:** Puede aumentar el tamaño de la presentación de presión media en la casilla de parámetros PSI; vea la página 2-12 para mayor información.

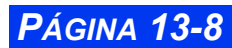

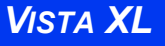

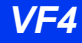

Las casillas de parámetros para los presiones no pulsátiles (PAI, PAD, PVC, PIC) muestran presiones medias solamente:

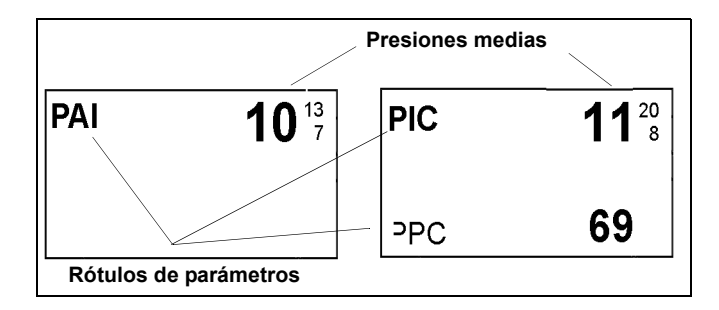

El parámetro PPC se calcula y visualiza siempre que los parámetros PIC y PA estén siendo vigilados simultáneamente (PPC =  $PA_{media}$ - PIC). PPC aparece en la parte inferior de la casilla de parámetros PIC.

Se pueden mostrar las curvas PSI en un formato estándar o traslapado. Cuando las curvas PSI están traslapadas, los valores de escala para los parámetros traslapados aparecen uno al lado del otro (el orden de presentación corresponde a la prioridad de las casillas de parámetros) fijando la **Escala común** a APAGADO en el menú de arreglo PSI (vea la página 13-11). La siguiente figura muestra las curvas PSI traslapadas con la **Escala común** activa.

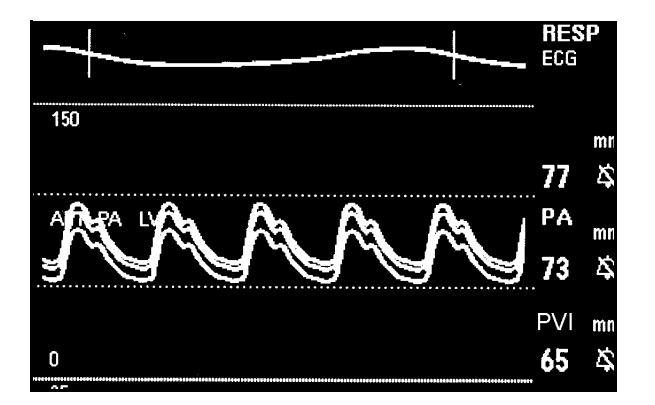

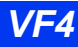

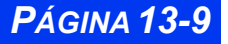

# **Arregio PSI**

El arreglo PSI es un proceso de dos fases que incluye los siguientes procedimientos. Luego de configurar los parámetros PSI individuales, debe alinearlos a los canales PSI conectados. En las siguientes páginas se describen estos procedimientos.

Para acceder a un menú de arreglo de parámetro PSI:

- Haga clic en la casilla del parámetro respectivo en la pantalla principal; o bien
- 1. Presione la tecla fija Menú para ver el Menú principal.
- 2. Haga clic en Arreglo paciente.
- 3. Haga clic en Parámetros.
- Desplácese hasta el parámetro PSI que desea configurar (PA, PVI, AP, PVD, PVC, PAD, PAI, PIC, PG1 o PG2) y haga clic. Aparece el menú de arreglo, con el nombre del parámetro que ha seleccionado en la parte superior del menú.

# Referencia rápida--Arreglo PSI

En la siguiente tabla se describen las funciones disponibles, presentes en todos los menús de arreglo PSI:

| Menús de arregio PSI |                                                                                                    |                                                                                                    |
|----------------------|----------------------------------------------------------------------------------------------------|----------------------------------------------------------------------------------------------------|
| Elemento de<br>menú  | Descripción                                                                                                    | Arreglos disponibles                                                                                                    |
| Puesta a cero        | Pone a cero el transductor y muestra<br>la fecha y la hora de la última<br>operación de puesta a cero (vea la<br>página 13-4) | N/A (sólo lectura)                                                                                                    |
| Escala               | Fija el límite superior de la escala de<br>curvas PSI                                                                         | <ul> <li>Para PA, PVC, PVI,<br/>PG1, PG2, PIC, PAI,<br/>P1-3 (a-d), AP, PAD y<br/>PVD: 5, 10, 15, 20,<br/>25, 30, 35, 40, 50, 75,<br/>100, 125, 150, 175,<br/>200, 225, 250 y 300<br/>mmHg</li> </ul> |
| Filtro               | Ajusta el filtro que se aplica a la señal PSI                                                                                 | • 8, 16 y 32 Hz                                                                                                    |
| Factor calibr.       | Determina el factor de calibración                                                                                            | • 80 - 120                                                                                                    |
| F. calibr. previo    | Muestra la hora de la última<br>calibración exitosa                                                                           | No se puede<br>modificar                                                                                                    |

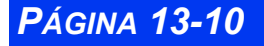

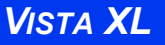

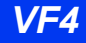

| Menús de arregio PSI                           |                                                                                                    |                                                                                                    |
|------------------------------------------------|----------------------------------------------------------------------------------------------------|----------------------------------------------------------------------------------------------------|
| Elemento de<br>menú                            | Descripción                                                                                                    | Arreglos disponibles                                                                                                    |
| Cal. c/manóme.                                 | Le permite ingresar las lecturas del<br>manómetro o el simulador y empezar<br>la calibración (vea la página 13-6)                         | • 10 - 300                                                                                                    |
| Traslapar presiones                            | Le permite ver hasta cuatro paráme-<br>tros PSI en una sola línea de base                                                                 | • ENCENDIDO<br>• APAGADO                                                                                                    |
| Escala común                                   | Fija las curvas en una escala                                                                                                    | <ul> <li>APAGADO, 5, 10, 15,<br/>20, 25, 30, 35, 40, 50,<br/>75, 100, 125, 150,<br/>175, 200, 225, 250 y<br/>300</li> </ul> |
| Cuña empieza<br>(Sólo menú de arre-<br>glo AP) | Empieza una medición de presión de<br>cuña. La misma función que la tecla<br>fija Cuña en un módulo<br>hemodinámico (vea la página 13-15) | • N/A                                                                                                    |
| Rótulos presión                                | Muestra la pantalla Rótulo presión<br>(vea la página 13-11)                                                                               | • N/A                                                                                                    |
| Alarmas <paráme-<br>tro PSI&gt;</paráme-<br>   | Muestra alarmas para parámetros y<br>sus variables asociadas en la Tabla<br>de Límites de alarma                                          | • N/A                                                                                                    |
| Grande - media                                 | Aumenta el tamaño de todos los valores medios de PSI                                                                                      | • ENCENDIDO<br>• APAGADO                                                                                                    |

### Rotulación de canales de presión

El rótulo de presión determina la manera en que se analiza una señal y se envían los datos al monitor. Cuando asigna un nuevo rótulo a un canal de presión, el monitor borra los parámetros y las condiciones fijadas para el rótulo previo (incluyendo alarmas y escalas de curvas) y las reemplaza con los valores fijados para el nuevo rótulo. Las tendencias se almacenan según el rótulo asignado.

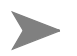

**NOTA:** Valores para **Cero**, **Factor de calibr.** y **Fecha y hora de cal.** están asociados con el canal y se conservan a pesar del cambio de rótulo.

La pantalla **Rótulos presión** puede mostrar hasta doce canales PSI en una matirz de  $3 \times 4$ . El monitor asigna un rótulo de presión automática (**P**[1-3][a-d]) a cada casilla.

Los orígenes de las señales se muestran en filas [1-3]. La Fila 1 representa los datos recibidos del módulo HemoMed o del cable-Y. Las letras [a-d] identifican la posición del transductor en el módulo.

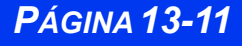

## CAPÍTULO 13: PRESIÓN SANGUÍNEA INVASIVA

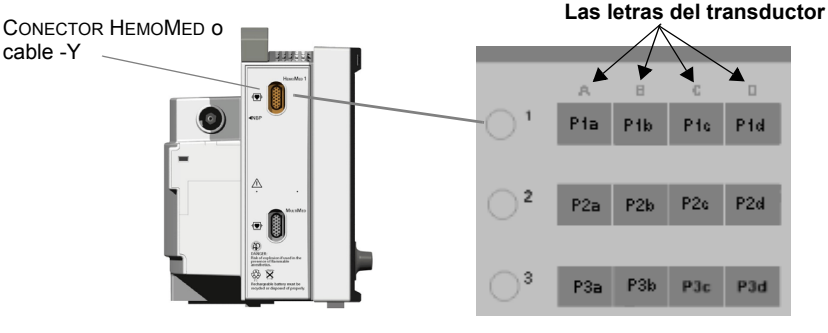

Vista XL

Para asignar un rótulo a un canal de presión:

- 1. Acceda a un menú de arreglo PSI (vea la página 13-10).
- 2. Desplácese hasta Rótulos presión y haga clic.
- 3. Desplácese hasta el canal que desea rotular y haga clic. El primer rótulo en la columna del lado derecho del menú se resalta.
- 4. Desplácese hasta el rótulo deseado y haga clic.
- 5. Repita los pasos 3 y 4 para asignar otros rótulos de presión.

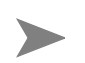

NOTA: Para información detallada acerca de los rótulos de presión, vea la página 13-2.

Los rótulos de presión tienen una codificación de colores para indicar su estado. A fin de asignar un rótulo, debe asegurarse de que el hemomed o el cable Y esté conectado al monitor.

| Codificación de color para los rótulos de presión |        |                                                                                              |
|---------------------------------------------------|--------|----------------------------------------------------------------------------------------------|
| Fondo                                             | Texto  | Estado                                                                                       |
| Negro                                             | Verde  | <ul> <li>Hemomed o cable Y conectado al monitor</li> <li>Transductor conectado</li> </ul>    |
|                                                   | Blanco | <ul> <li>Hemomed o cable Y conectado al monitor</li> <li>Transductor no conectado</li> </ul> |

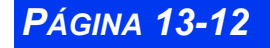

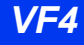

| Codificación de color para los rótulos de presión |        |                                                                                                 |
|---------------------------------------------------|--------|-------------------------------------------------------------------------------------------------|
| Fondo                                             | Texto  | Estado                                                                                          |
| Gris                                              | Blanco | <ul> <li>Hemomed o cable Y no conectado al monitor</li> <li>Transductor no conectado</li> </ul> |

## Conflictos de los rótulos de presión

Se puede asignar cada rótulo solamente a un canal a la vez. Si trata de asignar un rótulo que ya está siendo usado, el monitor muestra una pantalla de precaución que le informa que el rótulo está en uso y le pregunta si desea continuar. Si se elige **Sí**, el monitor coloca el rótulo en la casilla actualmente seleccionada y pone un rótulo de presión automática (P1a - P3d) en la ubicación anterior.

# Pantalla de presión de cuña pulmonar

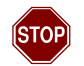

#### ADVERTENCIA: Para una lista de las precauciones necesarias durante las mediciones PPA, vea la página 13-3.

El monitor tiene una pantalla especial que acomoda la toma de mediciones de presión de cuña pulmonar. El monitor saca un promedio de los valores de la curva AP durante 10 segundos y calcula el valor de la presión de cuña pulmonar (PPA). Durante la medición, la casilla del parámetro AP no muestra valores sistólicos o diastólicos y las alarmas AP están desactivadas.

Siga los precedimientos de su hospital para el arreglo, luego tome una medición PPA como se indica a continuación:

- 1. Verifique que se haya insertado correctamente un catéter AP y que la punta del catéter esté situada en la arteria pulmonar.
- 2. Presione la tecla fija **Cuña** en el módulo hemomed que está adquiriendo las señales AP, *o bien*
- Abra el menú de arreglo **AP**, desplácese a **Cuña empieza** y haga clic.

Aparece la siguiente pantalla:

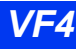

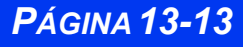

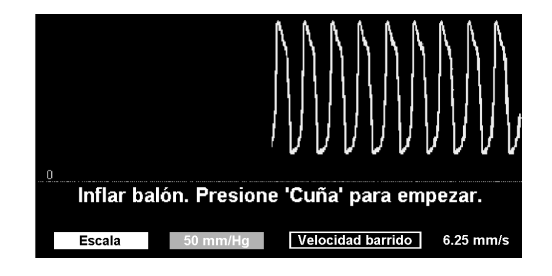

- 3. Haga clic en **Escala**.
- 4. Desplácese hasta la escala de curvas deseada (5, 10, 15, 20, 25, 30, 35, 40, 50, 75, 100, 125, 150, 175, 200, 225, 250, o 300 mmHg) y haga clic.
- 5. Haga clic en **Velocidad de barrido**.
- 6. Desplácese hasta la velocidad de barrido deseada (6.25, 12.5, 25 o 50 mm/s) y haga clic.
- 7. Infle el balón y presione la tecla **Cuña** en la pantalla para empezar la medición.

Aparece el mensaje Curva en proceso.

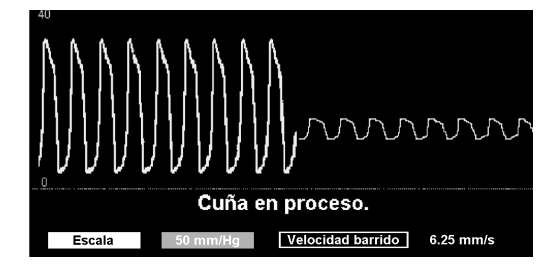

Cuando se ha completado el cálculo, las curvas AP y RESP se detienen, una línea de cursor horizontal a través de la curva AP indica el nuevo valor PPA, y el monitor le pide que desinfle el balón.

| 4U<br>Paró   |                      |                 |
|--------------|----------------------|-----------------|
|              | $\sim$               | $\sim$          |
| Desinflar ba | alón. Presione 'Cuña | ' para guardar. |
|              | Guardar PPA:         | Cursor          |

 Las teclas de control en la parte de abajo de la pantalla le permiten guardar, navegar o salir de la pantalla:

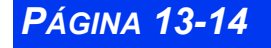

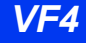

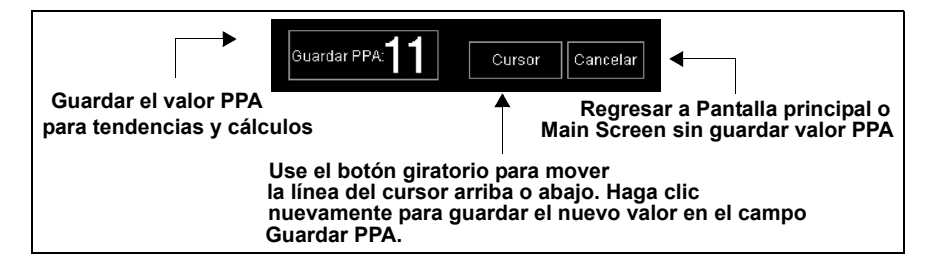

 Después de cuatro minutos, el monitor guarda automáticamente el valor PPA y sale a la pantalla principal. Las curvas AP y RESP reanudan su tamaño previo y su velocidad de barrido, se restauran los valores sistólico y diastólico AP y se activan automáticamente las alarmas AP.

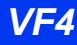

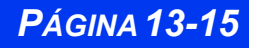

# Mensajes de estado

| Mensaje                                                                                 | Causa posible                                                                                                    | Acción sugerida                                                                                                    |
|-----------------------------------------------------------------------------------------|----------------------------------------------------------------------------------------------------|----------------------------------------------------------------------------------------------------|
| <xx> S &lt;#&gt;<br/><xx> D &lt;#&gt;<br/><xx> M &lt;#&gt;</xx></xx></xx>               | Los valores de presión se<br>encuentran fuera de los<br>límites de alarma                                                                                                    | <ul> <li>Observe al paciente y siga la acción<br/>apropiada.</li> <li>Acceda al menú de Límites de alarma y<br/>cambie los límites de alarma.</li> <li>Verifique el equipo y cámbielo si es<br/>necesario.</li> </ul>                                                                                              |
| <xx> Fuera<br/>de alcance<br/>(Alta)<br/><xx> Fuera<br/>de alcance<br/>(Baja)</xx></xx> | La señal de presión está<br>fuera del alcance de<br>medición                                                                                                    | <ul> <li>Observe al paciente y siga la acción<br/>apropiada.</li> <li>Acceda al menú de Límites de alarma y<br/>cambie los límites de alarma.</li> <li>Verifique el equipo y cámbielo si es<br/>necesario.</li> </ul>                                                                                              |
| <xx> Por<br/>favor verifi-<br/>car Puesta a<br/>cero</xx>                               | El cero de PSI almacenado<br>en el monitor quizás no<br>corresponda al dispositivo<br>periférico.                                                                                                    | Ponga a cero el transductor.                                                                                                    |
| <xx> Presión<br/>estática</xx>                                                          | Se detecta presión estática<br>en una señal pulsátil,<br>debido a:<br>• Una condición fisiológica,<br>p.ej., asistolia<br>• Transductor cerrado al<br>paciente<br>• El catéter está atascado<br>contra la pared de un<br>vaso sanguíneo<br>• Un coágulo se ha<br>formado en la punta del<br>catéter | <ul> <li>Observe al paciente y siga la acción<br/>apropiada.</li> <li>Abra el sistema al paciente girando la<br/>llave de 3 vías.</li> <li>Siga los procedimientos del hospital<br/>para catéteres atascados.</li> <li>Siga los procedimientos del hospital<br/>para catéteres obstruidos por coágulos.</li> </ul> |
| <xx> Desen-<br/>chufado</xx>                                                            | El transductor de presión<br>para el parámetro<br>especificado está<br>desconectado o<br>defectuoso.                                                                                                    | <ul> <li>Para una presión activa: reconecte o<br/>reemplace el cable.</li> <li>Para una presión inactiva: desactive las<br/>alarmas.</li> </ul>                                                                                                    |
| <xx> Poner<br/>a cero</xx>                                                              | El transductor de presión<br>para el parámetro<br>especificado requiere<br>puesta a cero.                                                                                                    | Ponga a cero el transductor.                                                                                                    |
| <xx> Cero<br/>aceptado</xx>                                                             | La puesta a cero del transductor fue exitosa.                                                                                                    | • Ninguna.                                                                                                    |

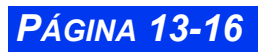

| Mensaje                                                                                             | Causa posible                                                                                                    | Acción sugerida                                                                                                    |  |
|----------------------------------------------------------------------------------------------------|----------------------------------------------------------------------------------------------------|----------------------------------------------------------------------------------------------------|--|
| <xx> No se<br/>puso a cero</xx>                                                                     | La puesta a cero del<br>transductor falló debido a:<br>• Ruido excesivo en la<br>señal<br>• Una curva no estática  | <ul> <li>Mantenga las tuberías inmóviles;<br/>entonces vuelva a poner a cero.</li> <li>Cambie el transductor.</li> <li>Verifique la llave de 3 vías; entonces<br/>vuelva a poner a cero.</li> </ul>                                                                                                    |  |
| <xx> No se<br/>puso a cero -<br/>error de<br/>derivación</xx>                                       | La puesta a cero del<br>transductor falló debido a<br>que la presión estática fue<br>muy alta o muy baja.          | <ul> <li>Vuelva a poner a cero al transductor.</li> <li>Afloje y vuelva a ajustar el domo del<br/>transductor; entonces vuelva a poner a<br/>cero al transductor.</li> <li>Reemplace el transductor</li> </ul>                                                                                                    |  |
| <xx><br/>Calibración<br/>en curso</xx>                                                              | Se está realizando la<br>calibración de mercurio                                                                   | <ul> <li>Complete la calibración antes de<br/>comenzar a vigilar al paciente.</li> </ul>                                                                                                    |  |
| <xx><br/>Calibración<br/>aceptada</xx>                                                              | La calibración de mercurio<br>fue exitosa o el factor de<br>calibración ingresado por el<br>usuario fue aceptado.  | Ninguna.                                                                                                    |  |
| <b>Nota</b> : <xx> representa el rótulo del parámetro PSI asociado con el mensaje visualizado.</xx> |                                                                                                    |                                                                                                    |  |
| <xx> Falló la<br/>calibración -<br/>no estática</xx>                                                | La calibración de mercurio<br>falló debido a una presión<br>de entrada no estática.                                | <ul> <li>Asegúrese de que el transductor está cerrado al paciente.</li> <li>Verifique que no haya pérdidas.</li> <li>Mantenga las tuberías inmóviles.</li> <li>Vuelva a poner a cero.</li> <li>Refiérase a los procedimientos de calibración (página 13-6).</li> <li>Afloje y vuelva a ajustar el domo del transductor; entonces vuelva a poner a cero el transductor.</li> <li>Reemplace el transductor.</li> </ul> |  |
| <xx> Falló la<br/>calibración -<br/>fuera de<br/>alcance</xx>                                       | La calibración de mercurio<br>falló debido a que el valor<br>medido era muy alto o muy<br>bajo.                    | <ul> <li>Asegúrese de que el transductor esté<br/>puesto a cero, luego vuelva a intentar.<br/>Si falla al reintentar, reemplace el<br/>transductor.</li> <li>Si la calibración requiere un factor fuera<br/>de este alcance, reemplace el<br/>transductor.</li> </ul>                                                                                                    |  |
| <xx> Poner<br/>a cero antes<br/>de calibrar</xx>                                                    | Durante la calibración de<br>mercurio, han pasado más<br>de 5 minutos desde la<br>última puesta a cero<br>exitosa. | Ponga a cero el transductor.                                                                                                    |  |
| <xx> Falla<br/>mecánica</xx>                                                                        | Falla mecánica del canal de PSI.                                                                                   | <ul> <li>Verifique el equipo y reemplácelo.</li> <li>Llame al personal biomédico o al<br/>Soporte Técnico de Dräger Medical.</li> </ul>                                                                                                    |  |

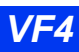

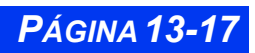

# CAPÍTULO 13: PRESIÓN SANGUÍNEA INVASIVA

| Mensaje                                                                                             | Causa posible                                   | Acción sugerida                                                                                    |
|----------------------------------------------------------------------------------------------------|-------------------------------------------------|----------------------------------------------------------------------------------------------------|
| Módulo<br>Hemo [n]<br>está desco-<br>necta-do                                                       | El módulo hemo no está<br>conectado al monitor. | <ul> <li>Verifique los cables y la conexión.<br/>Reemplace el cable si fuera necesario.</li> </ul> |
| <b>Nota</b> : <xx> representa el rótulo del parámetro PSI asociado con el mensaje visualizado.</xx> |                                                 |                                                                                                    |

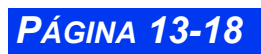

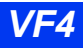
# Capítulo 14 Cálculos

| Generalidades                                       | 14-2  |
|-----------------------------------------------------|-------|
| Cálculos fisiológicos                               | 14-2  |
| Parámetros Hemomed                                  | 14-4  |
| Parámetros de oxigenación y ventilación             | 14-6  |
| Cálculos de medicinas                               | 14-6  |
| Tablas de valoración                                | 14-7  |
| Arreglo de Calculador de medicinas                  | 14-8  |
| Asignar medicinas                                   | 14-8  |
| Cálculo de una medicina                             | 14-9  |
| Arreglo Medicina preasignada (Supervisor de unidad) | 14-11 |

# Generalidades

El monitor realiza los cálculos fisiológicos usando datos adquiridos por el monitor y otros dispositivos. El monitor almacena los parámetros derivados y los muestra en la pantalla Resultados (Cálculos) o la de Calculador de medicina. Los ingresos y parámetros calculados disponibles varían dependiendo de si usa un software de cálculo estándar u opcional.

Como una función estándar, el monitor calcula automáticamente un conjunto de parámetros hemodinámicos llamado MiniCálculos siempre que mide el gasto cardíaco (vea la página 18-2 para obtener información detallada). El monitor puede también ser configurado para calcular parámetros relacionados con las medicinas, incluyendo concentración, frecuencia, dosis total y volumen total.

Además de estas funciones de cálculo estándar, se dispone de dos funciones adicionales como opciones bloqueadas:

**Cálculos hemo (Opción bloqueada)** -- El monitor calcula los parámetros hemomed sobre la base del gasto cardíaco, presión sanguínea invasiva y datos del paciente (por ej., altura y peso).

**Cálculos Hemo/Oxi (Opción bloqueada)** -- Esta función proporciona parámetros de oxigenación además de parámetros hemomed (para una lista completa de los parámetros hemo/oxi/vent, vea la página 14-4). Cuando el monitor está conectado a WinView también puede obtener datos de laboratorio usando el menú Hemo/Oxi.

# Cálculos fisiológicos

Puede calcular y almacenar parámetros hemomed y de oxigenación para ver en la pantalla Cálculos e imprimirlos en una impresora láser.

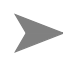

**NOTA:** Antes de iniciar un cálculo fisiológico, debe medir la presión de cuña pulmonar y el gasto cardíaco. Vea la página 13-15 para la medición PPA y la página 18-11 para los procedimientos G.C.

Obtenga los cálculos fisiógicos de la siguiente manera:

- 1. Presione la tecla fija Menú para abrir el Menú principal.
- 2. Haga clic en Cálculos.
- 3. Haga clic en Hemo o en Hemo/Oxi para ver el menú de cálculos asociados:

- 4. Haga clic en Valores captura. para guardar la fecha y hora de la captura y mostrar los valores actuales de los parámetros de entrada. Puede utilizar los valores capturados inmediatamente o guardarlos para usarlos en cálculos posteriores.
- Haga clic en **Resultados**. Aparece la pantalla Cálculos, como se muestra en la siguiente página.

**NOTA:** La pantalla Cálculos no muestra resultados para un parámetro derivado a menos que se haya ingresado toda la información relevante.

| Menú Cálculos Hemo<br>(Opción bloqueada) |         |          |
|------------------------------------------|---------|----------|
| +                                        |         | Calculos |
| Valores captura.                         |         | Calcular |
| 26-Feb-1996 23                           | 25      |          |
| Hemodinámicos                            |         |          |
| FC                                       | 60      |          |
| PA S                                     | 160     |          |
| PA M                                     | 124     |          |
| PA D                                     | 107     |          |
| PVC                                      |         |          |
| AP M                                     | 19      |          |
| PPA                                      |         |          |
| GC                                       |         |          |
| Estatura                                 | 174 cm  |          |
| Peso                                     | 76.0 kg |          |
| SC(D)                                    |         |          |
|                                          |         |          |

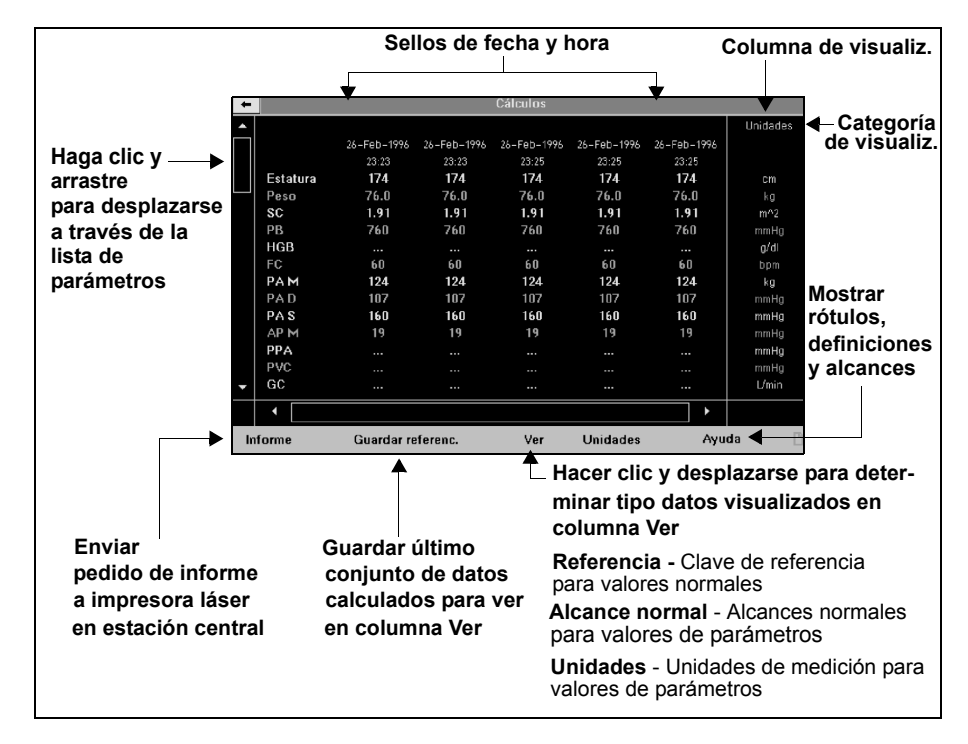

Puede acceder al menú de cálculos Hemo/Oxi más rápidamente de la siguiente manera:

1. Haga clic en la tecla fija Acceso rápido.

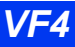

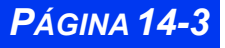

2. Haga clic en Cálculos para ver el menú de cálculos Hemo/Oxi

Si falta un valor o es sospechoso (por ej, un artefacto), puede ingresar o modificar sus valores de la siguiente manera:

- 1. Resalte el parámetro en cuestión y haga clic. Aparece un teclado para ingresar datos:
- 2. Haga clic en los dígitos del nuevo valor.
- Haga clic en Aceptar cuando haya terminado. El valor modificado aparece inmediatamente en la pantalla Cálculos, marcado con un símbolo de número (#). Los valores modificados no se escriben en las casillas de parámetros y curvas de la Pantalla principal, ni tienen tendencias.

#### **Parámetros Hemomed**

El monitor utiliza lo siguiente para calcular los valores hemomed:

| Rótulo       | Descripción del parámetro                  | Derivación       | Unidades    |
|--------------|--------------------------------------------|------------------|-------------|
| PA S         | Presión arterial sistólica                 | Ingreso vigilado | mmHg<br>kPa |
| PA M         | Presión arterial media                     | Ingreso vigilado | mmHg<br>kPa |
| PA D         | Presión arterial diastólica                | Ingreso vigilado | mmHg<br>kPa |
| GC, GCC, GCI | Gasto cardíaco (continuo,<br>intermitente) | Ingreso vigilado | L/min       |
| PVC          | Presión venosa central                     | Ingreso vigilado | mmHg<br>kPa |
| FC           | Frecuencia cardíaca                        | Ingreso vigilado | bpm         |
| ALT          | Altura del paciente (largo)                | Ingreso manual   | cm / in     |
| AP M         | Presión media de arteria pulmonar          | Ingreso vigilado | mmHg<br>kPa |
| PPA          | Presión de cuña capilar pulmonar           | Ingreso vigilado | mmHg<br>kPa |
| Peso         | Peso actual del paciente                   | Ingreso manual   | kg / lb     |

**PÁGINA 14-5** 

Rótulo Derivación Unidades Descripción del parámetro SC<sup>1</sup> Superficie del cuerpo Ecuación de Boyd o DuBois m² Nota: La ecuación de Boyd, para los pacientes con un peso inferior a los 15 kg y una altura inferior a los 80 cm: SC= Peso<sup>(0.7285 - 0.0188 x(log10WT)</sup> x ALT<sup>0.3</sup> x 0.0003207 Ecuación de DuBois, para todos los demás pacientes:  $SC = Peso^{0.425} \times ALT^{0.725} \times C$ 0.007184 () Peso corporal en gramos; altura en centímetros IC, ICC, GC / SC l/min/m<sup>2</sup> Índice cardíaco (continuo, intermitente) ICI I HCPP Presión de perfusión PAD-PPA mmHg coronaria del corazón izauierdo TBVI Trabajo de bombeo del 0.0136 x (PA media - PPA) x SV gxm ventrículo izquierdo ITBVI Índice de trabajo de bombeo 0.0136 x (PA M - PPA) x SVI  $q \times m/m^2$ del ventrículo izquierdo RVP Resistencia vascular 80 x ((PAm-PPA) /CO) dinas x seg/ cm<sup>-5</sup> pulmonar IRVP Índice de resistencia 80 x ((PAm-PPA) / CI) dinas x seg/ cm<sup>-5</sup>/m<sup>2</sup> vascular pulmonar PFP Producto de la frecuencia de PAS x FC mmHq/min la presión TBVD Trabajo de bombeo del 0.0136 (AP M - CVP) x SV gxm ventrículo derecho ITBVD Índice de trabajo de bombeo 0.0136 x (AP M - CVP) x SVI g x m/m<sup>2</sup> del ventrículo derecho VT CO x 1000 / FC Volumen por latido ml IVT ml/m<sup>2</sup> Índice de volumen por latido SV / BSA RVS 80 x (PA media - CVP) / CO dinas x seg/ cm⁻⁵ Resistencia vascular sistémica IRVS Índice de resistencia 80 x (PA media - CVP) / C.I. dinas x seg/ cm<sup>-5</sup>/m<sup>2</sup> vascular sistémica TPR Resistencia pulmonar total 80 x AP media / CO dinas x seg/ cm<sup>-5</sup> TVR 80 x PA media / CO dinąs x seg/ Resistencia vascular total cm<sup>-5</sup>

Los siguientes parámetros hemomed se derivan usando los parámetros de ingreso que se acaban de describir:

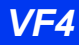

#### Parámetros de oxigenación y ventilación

El monitor utiliza los siguientes parámetros para calcular los valores de oxigenación y ventilación.

| Rótulo            | Descripción del paráme-<br>tro                 | Derivación       | Unida-<br>des       |
|-------------------|------------------------------------------------|------------------|---------------------|
| Hgb               | Concentración de<br>hemoglobina                | Ingreso vigilado | g/dl                |
| iO <sub>2</sub>   | Oxígeno inspirado                              | Ingreso vigilado | %                   |
| PaCO2             | Presión CO2 arterial                           | Datos ingresados | mmHg                |
| PaO2              | Presión de oxígeno arte-<br>rial               | Datos ingresados | mmHg                |
| PAUSA             | Presión de pausa/plano                         | Datos ingresados | cmH2O               |
| Pb                | Presión barométrica                            | Datos ingresados | mmHg                |
| PeCO2             | Presión CO2 espirada<br>mezclada               | Datos ingresados | mmHg                |
| PEF               | Final del pico de la pre-<br>sión inspiratoria | Datos ingresados | cmH2O               |
| PPI               | Presión inspiratoria pico                      | Datos ingresados | cmH2O               |
| FRc, FRc*,<br>FRv | Frecuencia respiratoria                        | Datos ingresados | l/m                 |
| SaO2,<br>SaO2*    | Saturación de oxígeno<br>arterial              | Datos ingresados | %                   |
| SvO2              | Saturación de oxígeno venoso                   | Datos ingresados | %                   |
| VTe               | Volumen total espirado                         | Datos ingresados | ml/respi-<br>ración |

# Cálculos de medicinas

El monitor calcula las velocidades de infusión para hasta 44 medicinas y muestra los resultados en las tablas de valoración. Puede asignar y calcular hasta cuatro medicinas por paciente o por sesión de vigilancia. La información pertenciente a las medicinas específicas al paciente se borra automáticamente cuando le da de alta al paciente del monitor.

Para cumplir con las demandas de un grupo más grande de pacientes, también es posible configurar hasta 40 medicinas preasignadas. Estas medicinas pueden ser asignadas solamente por el supervisor de la unidad, o por otros que tengan acceso al menú Supervisor de unidad protegido con una clave. Sin embargo, las enfermeras pueden editar y recalcular las medicinas preasignadas sin restricción desde el menú de

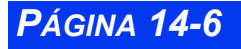

PÁGINA 14-7

Dosis de medicinas. Los datos que pertenecen a las medicinas preasignadas no se borran cuando un paciente recibe el alta del monitor.

#### Tablas de valoración

Luego de que haya ingresado la información adecuada, el monitor presenta una tabla de valoración que muestra las unidades de medición que ha especificado en el Calculador de dosis o en el menú Arreglo de lista de medicinas. Las velocidades se muestran en verde en la columna derecha. Siempre que cambie una entrada en el menú, el monitor actualiza automáticamente los valores valorados.

Para mostrar una tabla de valoración, siga las instrucciones para calcular las medicinas en la página 14-9.

Si hace clic en una medicina nueva, mostrará el menú del calculador de medicinas.

- 1. Haga clic en la medicina que tiene la tabla de valoración que desea ver.
- 2. Haga clic en la categoría de información (por ej., Peso diario).
- 3. Ingrese los datos como se describe en la página 14-10.

La Dosis y la Velocidad están valoradas si ha ingresado los Datos apropiados para el cálculo. La tabla se valora nuevamente cuando cambia cualquiera de los valores en el menú. A continuación se muestra un ejemplo de una tabla de valoración calculada.

| Calculador de medicina |                      |            |                |                     |
|------------------------|----------------------|------------|----------------|---------------------|
| Medici.                | Dobutamine 250       |            | Dosis<br>mg/hr | Frecuencia<br>ml/hr |
| Peso diario            | 65.0                 | kg         | 0.01           | 100.00              |
| Cantidad               | 400.00               | mg         | 0.01<br>0.01   | 120.00<br>130.00    |
| Volumen                | 200                  | ml         | 0.01           | 140.00              |
| <b>0</b>               | 4 00                 |            | 0.02           | 150.00              |
| Conc.                  | 1.60 mcg/ <u>m</u> i |            | 0.02           | 170.00              |
| Dosis                  | 78.00                | mca/ka/min | 0.02           | 180.00              |
|                        |                      |            | 0.02           | 190.00              |
| Frecuencia             | 16.00                | ml/hr      | 0.02           | 200.00              |
| Dunasián               | 4 00                 | hr         | 0.02           | 210.00              |
| Duración               | 1.00                 |            | 0.02           | 220.00              |
| Dosis total            | 78.00                | ma         | 0.02           | 240.00              |
|                        |                      |            | 0.03           | 250.00              |
| Volumen total          | 200                  | ml         | 0.03           | 260.00              |
| •                      |                      |            | 0.03           | 270.00              |
| Guar                   |                      |            | 0.03           | 280.00              |

Los rótulos numerados (**Sin título 1 - 4**) en el menú de arreglo Dosis de medicinas están reservados para medicinas específicas al paciente actual o a la sesión de vigilancia, mientras que las medicinas preasignadas se listan simplemente como **Sin título**. Después de asignar una medicina en el menú de Dosis de medicinas, puede ingresar sus parámetros de infusión, realizar cálculos, y ver la tabla de valoración usando el menú . Cuando asigna una medicina al menú Dosis de medicinas, su nombre aparece automáticamente en el menú Cálculador de medicinas, en donde puede calcular rápidamente una nueva velocidad de infusión (vea la página 14-8).

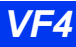

#### Arreglo de Calculador de medicinas

La siguiente tabla resume las tareas que puede realizar usando la función Cálculos de medicinas.

| Cálculos de medicinas                                                    |                         |                               |  |
|--------------------------------------------------------------------------|-------------------------|-------------------------------|--|
| Tarea                                                                    | Menú                    | Paso inicial                  |  |
| Medicinas específicas al paciente (Ranuras 1 a 4                         | ·)                      |                               |  |
| Calcular una medicina                                                    | Dosis de medi-<br>cina  | Medicina nueva                |  |
| Medicinas preasignadas (Ranuras sin numerar 5 a 40)                      |                         |                               |  |
| Asignar una medicina preasignada                                         | Supervisor de<br>unidad | Arreglo Lista de<br>medicinas |  |
| Ingresar cantidad, volumen y unidades de dosis para medicina preasignada | Supervisor de<br>unidad | Arreglo Lista de<br>medicinas |  |

#### Asignar medicinas

Después de asignar una medicina, su nombre aparece tanto en el menú Dosis de medicina y en el menú Calculador de medicinas. Para asignar una medicina:

- 1. Presione la tecla fija Acceso rápido. Aparece el menú de Acceso rápido.
- 2. Haga clic en **Dosis de medicina**.
- 3. Haga clic en Medicina nueva para ver la medicina o campos de medicinas
- 4. Haga clic en uno de los primeros cuatro campos de visualización en la lista (Sin título 1 Sin título 4) para asignar medicinas a un paciente particular.

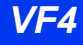

| - Dosis        |              | <ul> <li>Calculador de medici</li> </ul> | na         | Dosis<br>mg/hr | Frecuencia<br>ml/hr |
|----------------|--------------|------------------------------------------|------------|----------------|---------------------|
| Medicina nueva |              | Medici.                                  |            |                |                     |
|                | Sin nombre 1 | Peso diario                              | g          |                |                     |
|                | Á            | Cantidad                                 | mg         |                |                     |
|                | Sin nombre 3 | Volumen                                  | ml         |                |                     |
|                | Sin nombre 4 | Conc.                                    | mg/ml      |                |                     |
|                | Sin nombre   | Dosis                                    | -<br>ma/hr |                |                     |
|                | Sin nombre   | Eroquensia                               | ml/br      |                |                     |
|                | Sin nombre   | Frecuencia                               | DIVIN      |                |                     |
|                | Sin nombre   | Duración                                 | hr         |                |                     |
|                | Sin nombre   | Dosis total                              | mg         |                |                     |
|                | Sin nombre   | Volumen total                            | ml         |                |                     |
|                | <b>•</b>     | Guar                                     |            |                |                     |

**NOTA:** Aunque puede acceder al menú haciendo clic en una medicina preasignada, puede nombrar o volver a nombrar medicinas preasignadas solamente en el menú del Supervisor de unidad (vea la página 14-11).

- 5. Haga clic en Medicina.
- 6. Haga clic en **Nombre de medicina** para ver la pantalla de entrada de texto.
- 7. Ingrese el nombre de la medicina que desea asignar haciendo clic en las letras que están debajo de la ventana de ingreso de texto. Edite su entrada usando los botones de control en la parte de abajo de la pantalla.
- 8. Haga clic en Aceptar para confirmar.

#### Cálculo de una medicina

Utilice los siguientes procedimientos para ingresar información en el menú Calculador de medicina:

- 1. Oprima la tecla fija Acceso rápido. Aparece el menú de acceso rápido.
- 2. Haga clic en **Dosis de medicina**.
- 3. Haga clic en Medicina nueva (vea la página 14-8).
- 4. Haga clic en la medicina nueva de su elección para que aparezca en el menú del Calculador de medicina.

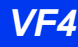

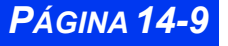

5. Desplácese hasta la categoría y haga clic para ver la casilla de ingreso de datos..

Si selecciona **Conc.** (por Concentración), **Dosis**, y **Dosis total**, la casilla de ingreso de datos muestra un campo, en donde puede cambiar las unidades de medición para estas categoría de la siguiente manera:

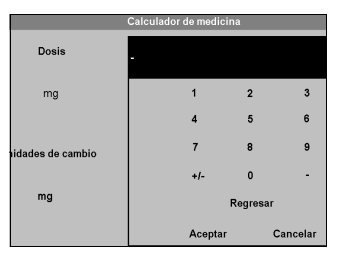

- 1. Haga clic en Unidades de cambio,
- 2. Utilice el botón giratorio para seleccionar una unidad de medición.
- 3. Haga clic para confirmar.

Para ingresar un valor para cualquiera de las categorías del Calculador de medicinas:

- 1. Haga clic sucesivamente en los dígitos individuales para ingresar un valor para la categoría seleccionada.
- 2. Haga clic en **Aceptar** para confirmar sus selecciones y regrese al menú del Calculador de medicinas.

**NOTA:** Para acceder a las unidades de la dosis sobre la base del peso del paciente, debe ingresar el **Peso diario** del paciente en el menú del Calculador de medicinas. El monitor recalcula las medicinas guardadas automáticamente siempre que modifica la entrada para el Peso diario adulto o pediátrico. Debe ingresar un Peso diario siempre que calcula una medicina para un neonato.

La siguiente tabla lista los alcances disponibles para cada categoría en el menú del Calculador de medicinas.

| Menú del Calculador de medicina |                                                                                                    |  |
|---------------------------------|----------------------------------------------------------------------------------------------------|--|
| Elemento de menú                | Alcance                                                                                                    |  |
| Medicina (nombre)               | N/A                                                                                                    |  |
| Peso (del paciente)             | 0-255.0 kg (adulto, pediátrico)<br>0-30,000 g (neonato)                                                                                                   |  |
| Cantidad (de medicina)          | 0-10,000,000 micrograms (mcg), m unidades, mEq<br>0-10,000 miligramos (mg), unidades, mol<br>0-100,000 gramos (g), k unidades                             |  |
| Volumen                         | 0-10,000 ml                                                                                                    |  |
| Concentración                   | 0-100,000,000,000 mcg/ml, m unidades/ml, mEq/ml,<br>mmol/m<br>0-10,000 mg/hr, unidades/hr<br>0-100,000 g/hr, k unidades/hr, mol/hr<br>0-100 m unidades/ml |  |

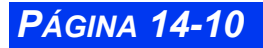

VISTA XL

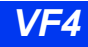

| Menú del Calculador de medicina |                                                                                                    |  |  |
|---------------------------------|----------------------------------------------------------------------------------------------------|--|--|
| Elemento de menú                | Alcance                                                                                                    |  |  |
| Dosis por hora                  | 0-100,000,000,000 mcg/hr, mEg/hr, m unidades/hr,<br>mmol/hr<br>0-100,000,000 mg/hr, unidades/hr, mol/hr<br>0-10,000 g/hr, k unidades/hr                                                    |  |  |
| Dosis por minuto                | 0-1,666,666,666.66 mcg/min, mEg/min, m unidades/<br>min, mmol/min<br>0-1,666,666.66 mg/min, unidades/min, mol/min<br>1-1,666.66 g/min, k unidades/min                                      |  |  |
| Dosis/peso por hora             | 0-100,000,000,000/peso mcg/kg/hr, mEg/kg/hr, m uni-<br>dades /kg/hr,mmol/kg/hr<br>0-100,000,000/peso mg/kg/hr, unidades/kg/hr, mol/kg/<br>hr<br>0-0.100,000/peso g/kg/hr, k unidades/kg/hr |  |  |
| Dosis/peso por minuto           | 0-1,666,666,666.66/peso mcg/peso/min, mEg/peso/<br>min, unidades/peso/min, mmol/wt/min<br>0-1,666,666.66/peso mg/wt/min, unidades/peso/min<br>0-1,666.66 g/peso/min, unidades/peso/min     |  |  |
| Velocidad                       | 0-10,000 ml/hr                                                                                                    |  |  |
| Duración                        | 0-10,000 hr                                                                                                    |  |  |
| Dosis total                     | 0-100,000,000,000 mcg, mEg, mmol<br>0-100,000,000 mg, unidades, mol<br>0-100,000 g, k unidades<br>1-100 m unidades                                                                         |  |  |
| Volumen total                   | 0-10,000 ml                                                                                                    |  |  |

#### Arreglo Medicina preasignada (Supervisor de unidad)

El supervisor de unidad puede asignar hasta 40 arreglos preasignados para las medicinas más comúnmente usadas.

Para asignar medicinas preasignadas:

- 1. Presione la tecla fija Menú.
- 2. Haga clic en Arreglo de monitor.
- 3. Haga clic en **Supervisor de unidad.** Aparece una casilla de ingreso de datos.
- 4. Desplácese a través de los números y haga clic suscesivamente en los dígitos individuales en la clave del Supervisor de unidad. Si se equivoca, haga clic en **Atrás** e intente nuevamente.
- 5. Haga clic en **Aceptar** para abrir el menú Supervisor de unidad.

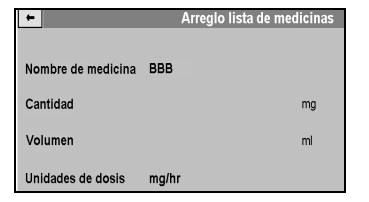

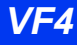

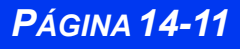

- 6. Desplácese hasta **Arreglo de lista de medicinas** y haga clic. El cursor resalta la primera en una lista de medicinas que están a la derecha de la pantalla.
- 7. Haga clic en **Sin título** o sobre el nombre de una medicina que desea cambiar. Aparece el menú Arreglo de lista de medicinas (figura a la derecha).
- 8. Haga clic en **Nombre de medicina** para ver una casilla de ingreso de texto.
- 9. Ingrese el nombre de la medicina que desea asignar haciendo clic en las letras debajo de la ventana de ingreso de texto. Edite su ingreso usando los botones de control en la parte de abajo de la pantalla.
- 10. Haga clic en Aceptar cuando haya terminado.

Para calcular una medicina asignada:

- 1. Abra el menú Arreglo lista de medicinas (vea la página 14-11).
- 2. Haga clic en la categoría de datos. Aparece una casilla de entrada de texto.
- 3. Haga clic sucesivamente en los dígitos individuales para ingresar el valor deseado.
- 4. Haga clic en **Cambiar unidades** para modificar las unidades de medición.
- 5. Desplácese a través de las unidades de medición disponibles y haga clic para seleccionar.
- 6. Haga clic en **Unidades de dosis**.
- 7. Desplácese a través de las unidades de dosis disponibles y haga clic para confirmar.
- 8. Haga clic en **Aceptar** para confirmar su selección.

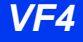

# Capítulo 15 Oximetría de pulso (SpO<sub>2</sub>)

| Generalidades                              |       |
|--------------------------------------------|-------|
| Precauciones                               | 15-2  |
| Preparación del paciente                   | 15-3  |
| Funciones de la pantalla                   | 15-4  |
| Arreglo de SpO2                            | 15-4  |
| Tabla de referencia rápida Arreglo de SpO2 | 15-5  |
| Mensajes de estado                         |       |
| SpO2 MicrO2+                               | 15-8  |
| Generalidades                              | 15-8  |
| Parámetros                                 | 15-9  |
| Arreglo SpO2 MicrO2+                       | 15-9  |
| Tendencias SpO2 MicrO2+                    | 15-10 |
| Mensajes de estado                         | 15-11 |
|                                            |       |

#### CAPÍTULO 15: OXIMETRÍA DE PULSO (SPO2)

## Generalidades

La tecnología OxiSure<sup>TM</sup> de Dräger mejora la calidad de la vigilancia de SpO<sub>2</sub>, permitiéndole medir de manera precisa y eficaz el porcentaje de hemoglobina funcional saturada con oxígeno (% SpO<sub>2</sub>) en la sangre arterial del paciente. Un sensor de luz en el dedo del paciente mide los niveles de absorción de luz roja e infrarroja. El monitor utiliza la diferencia entre la dos mediciones para calcular el porcentaje de hemoglobina saturada. Debido a que la absorción de luz varía con el volumen sanguíneo y este último varía con la frecuencia del pulso, el monitor también puede derivar la frecuencia del pulso (PLS).

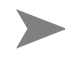

**NOTA:** Ciertos sensores  $\text{SpO}_2$  alcanzan una exactitud especificada cuando existe movimiento durante la vigilancia ECG. (Consulte la sección de Datos Técnicos para ver los sensores correspondientes).

# Precauciones

Las mediciones de SpO<sub>2</sub> son especialmente sensibles a las pulsaciones de arterias y arteriolas. Es posible que las mediciones no sean precisas si el paciente está en shock, sufre hipotermia, anemia o ha recibido ciertas medicaciones que reducen el flujo sanguíneo en las arterias.

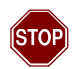

#### ADVERTENCIA:

- Revise el sensor como mínimo cada cuatro horas. Mueva el sensor si hay indicaciones de irritación de la piel o circulación obstruida.
- Utilice únicamente sensores aprobados por Dräger. Es posible que otros sensores no brinden protección adecuada contra desfibrilación. Vea el Apéndice B que contiene una lista de sensores de SpO<sub>2</sub> aprobados por Dräger.
- Para los sensores Nellcor, utilice solamente cables de extensión SpO<sub>2</sub> con seguro azul para la vigilancia SpO<sub>2</sub>. No utilice otros cables de extensión

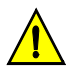

**PRECAUCIÓN:** Vea la página vi de Generalidades de esta Guía del usuario para obtener información acerca de medidas de seguridad para la utilización de dispositivos de electroterapia con el monitor.

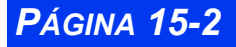

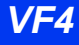

## Preparación del paciente

La precisión de la vigilancia de  $\text{SpO}_2$  depende principalmente de fuerza y calidad de la señal de  $\text{SpO}_2$ .

Si se utiliza un dedo como sitio de vigilancia, quite todo el esmalte de uñas. Corte las uñas del paciente, si es necesario para colocar el sensor en una mejor posición. Utilice solamente sensores aprobados y aplíquelos de acuerdo a las recomendaciones del fabricante del sensor (vea la página B-8). La luz intensa puede interferir con las mediciones de pulsioximetría y causar mediciones erráticas o hacer que falten valores. Cubra el sensor con material opaco si es probable que esté expuesto a luz intensa.

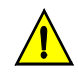

**PRECAUCIÓN:** Lea las instrucciones suministradas con el sensor para obtener información acerca de técnicas para aplicarlo de forma óptima y para obtener información de seguridad.

- 1. Seleccione el tipo y el tamaño del sensor que mejor se adapte a su paciente.
- 2. Si el sensor es reutilizble, límpielo antes y después de cada uso del paciente.
- 3. Coloque correctamente el sensor y conéctelo al paciente.
- 4. Conecte el sensor al cable del paciente.
- 5. Inspeccione frecuentemente el sitio de aplicación del sensor. Si el sensor está demasiado apretado puede dañar el tejido e impedir el flujo de la sangre. Si el sensor está dañado, no lo utilice.

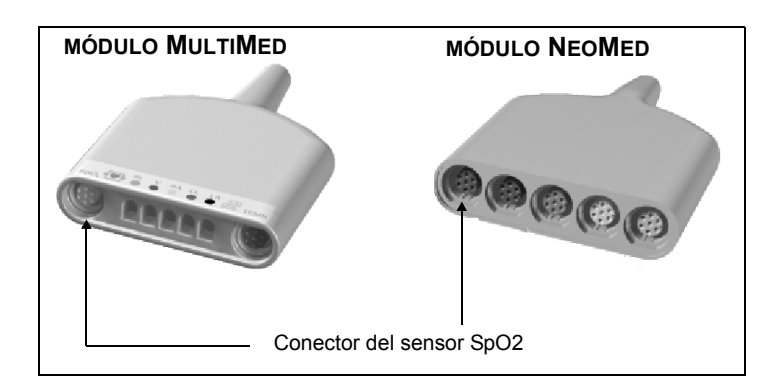

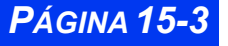

# Funciones de la pantalla

El monitor puede mostrar lecturas numéricas en el cuadro de parámetros de  $SpO_2$  y una curva de pletismografía en el canal adyacente. El cuadro de parámetros muestra el valor de  $SpO_2$  y la frecuencia del pulso como se indica a continuación:

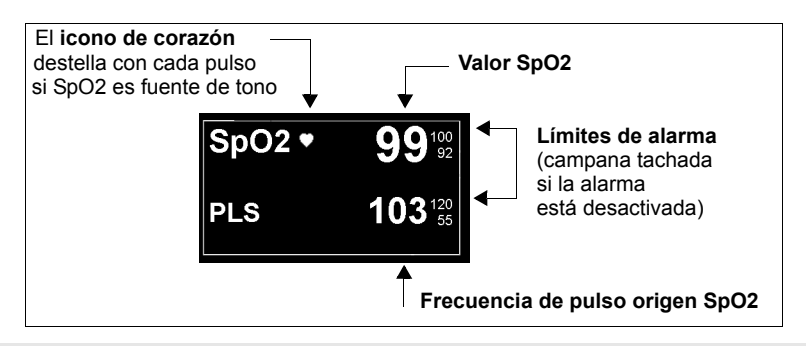

**NOTA:** El símbolo de corazón aparece sólo si  $\text{SpO}_2$  está seleccionado como origen de tono de pulso (vea a continuación).

# Arreglo de SpO<sub>2</sub>

Para obtener acceso al menú SpO2:

- Haga clic en el cuadro de parámetros SpO
  - o bien
- 1. Presione la tecla fija Menú.
- 2. Haga clic en Arreglo paciente.
- 3. Haga clic en **Parámetros** para que aparezca la lista de parámetros disponibles.
- 4. Haga clic en **SpO2**.

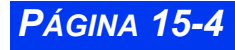

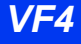

#### Tabla de referencia rápida -- Arreglo de SpO<sub>2</sub>

Haga clic en los siguientes elementos para ejecutar las funciones de arreglo de SpO2.

| Elemento de<br>menú         | Descripción                                                                                                    | Opciones                                                                                                    |
|-----------------------------|----------------------------------------------------------------------------------------------------|----------------------------------------------------------------------------------------------------|
| Origen tono<br>pulso        | Selecciona el origen del tono de<br>pulso y muestra un corazón<br>destellante (♥) en el cuadro de<br>parámetros correspondiente.<br>Cuanto más agudo el sonido, más<br>alta es la frecuencia cardíaca (FC)<br>o porcentaje de saturación de<br>SpO2.<br><b>Nota</b> : También puede configurar el<br>origen de tono de pulso desde el<br>menú de configuración de ECG. | <ul> <li>ECG El monitor utiliza la señal ECG como origen de tono de pulso.</li> <li>SpO2 El monitor utiliza la señal SpO<sub>2</sub> como origen de tono de pulso.</li> </ul>                                                                                                    |
| Volumen de<br>tono de pulso | Configura el volumen de tono de<br>pulso.<br><b>Nota</b> : También puede configurar el<br>volumen de tono de pulso desde el<br>menú ECG.                                                                                                    | • NO, 5, 10, 20, 30, 40, 50,<br>60, 70, 80, 90 ó 100                                                                                                    |
| Amplitud de<br>curva        | Determina el tamaño de la curva<br>de pletismografía de pulso.<br><b>Nota</b> : Si la altura de la curva<br>excede el tamaño de canal de la<br>pantalla, la curva se recorta. El<br>procesamiento de la señal SpO <sub>2</sub><br>no se ve afectado.                                                                                                    | • 10 - 100%<br>(en incrementos de 10)                                                                                                    |
| Modo Sacar<br>promedio      | Determina la velocidad de cálculo<br>del valor SpO <sub>2</sub> promedio.<br><b>Nota</b> : Ambos modos de promedio<br>están definidos a una frecuencia<br>de pulso de 60 latidos por minuto.                                                                                                    | <ul> <li>Normal — Refleja 90% de<br/>un cambio en SpO<sub>2</sub> en un<br/>período de tiempo de 30<br/>segundos (es menos<br/>sensible a artefacto de<br/>movimiento pero es más<br/>lento para activar la alarma).</li> <li>Rápido — Refleja 90% de<br/>un cambio en SpO<sub>2</sub> en un<br/>período de tiempo de 15<br/>segundos (es más rápido<br/>para activar la alarma pero<br/>más sensible a artefacto de<br/>movimiento).</li> </ul> |
| Alarma SpO2                 | Accede a alarmas SpO2 en la tabla Límites de alarma (vea el capítulo 5)<br><b>Nota</b> : Configure Validación de alarma SpO <sub>2</sub> en el menú<br>Supervisor de unidad (capítulo 2)                                                                                                    | • N/A                                                                                                    |

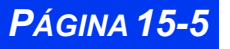

# Mensajes de estado

| Mensajes                                                  | Causa probable                                                                                                    | Acción sugerida                                                                                                    |
|-----------------------------------------------------------|----------------------------------------------------------------------------------------------------|----------------------------------------------------------------------------------------------------|
| SpO <sub>2</sub> > #<br>SpO <sub>2</sub> < #              | El SpO <sub>2</sub> del paciente se<br>encuentra fuera de los lími-<br>tes actuales inferior o<br>superior de la alarma.                                                                                                    | <ul> <li>Observe al paciente y trátelo si<br/>es necesario.</li> </ul>                                                                                    |
| (sólo Neonatal)<br>SpO <sub>2</sub> < ALV-20%             | El SpO <sub>2</sub> del paciente se<br>encuentra debajo del<br>actual límite de alarma<br>inferior por 20% o más.                                                                                                    | <ul> <li>Observe al paciente y trátelo si<br/>es necesario.</li> </ul>                                                                                    |
| SpO <sub>2</sub> : sensor no<br>compatible con<br>Masismo | El monitor está<br>configurado para Masimo y<br>un sensor no compatible<br>con Masimo está<br>conectado.<br><b>Nota:</b> La compatibilidad<br>SpO <sub>2</sub> es una opción<br>bloqueada. Contacte a su<br>personal biomédico para<br>obtener más información.   | <ul> <li>Reemplace con sensor<br/>compatible con Masimo.</li> <li>Contacte a su personal biomé-<br/>dico.</li> </ul>                                      |
| SpO <sub>2</sub> : sensor no<br>compatible con<br>Nellcor | El monitor está<br>configurado para Nellcor y<br>un sensor no compatible<br>con Nellcor está<br>conectado.<br><b>Nota:</b> La compatibilidad<br>SpO <sub>2</sub> es una opción<br>bloqueada. Contacte a su<br>personal biomédico para<br>obtener más información. | <ul> <li>Reemplace con sensor<br/>compatible con Nellcor.</li> <li>Contacte a su personal biomé-<br/>dico.</li> </ul>                                     |
| PLS > #<br>PLS < #                                        | La frecuencia de pulso del<br>paciente se encuentra<br>fuera de los límites<br>actuales inferior o superior<br>de la alarma.                                                                                                    | <ul> <li>Observe al paciente y trátelo si<br/>es necesario.</li> </ul>                                                                                    |
| PLS Fuera de<br>alcance (Alto)                            | La frecuencia del pulso<br>está por fuera del alcance<br>de me-dición del monitor                                                                                                    | <ul> <li>Observe al paciente y trátelo si<br/>es necesario.</li> </ul>                                                                                    |
| SpO <sub>2</sub> desenchu-<br>fado                        | El cable del sensor no está<br>conectado al módulo<br>MultiMed.                                                                                                    | <ul> <li>Revise para asegurarse de que<br/>los cables estén conectados fir-<br/>memente.</li> <li>Verifique que el sensor no esté<br/>defensor</li> </ul> |

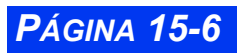

VISTA XL

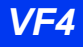

| Mensajes                                          | Causa probable                                                                                                    | Acción sugerida                                                                                                    |
|---------------------------------------------------|----------------------------------------------------------------------------------------------------|----------------------------------------------------------------------------------------------------|
| Sensor SpO <sub>2</sub> no<br>detecta al paciente | El detector de luz del<br>sensor recibe demasiada<br>luz.<br>La condición de<br>transparencia<br>generalmente se produce<br>debido a que el sensor no<br>se encuentra en el dedo.<br>Otra causa se debe a que<br>el detector de luz del<br>sensor recibe demasiada<br>luz ambiente. | <ul> <li>Revise para asegurarse de que<br/>el sensor esté instalado<br/>correctamente en el dedo del<br/>paciente.</li> <li>Quite la fuente de luz.</li> <li>Cubra el sensor.</li> <li>Verifique que el detector no<br/>reciba luz ambiente.</li> <li>Contacte al departamento de<br/>soporte técnico de Dräger.</li> </ul> |
| Sensor SpO <sub>2</sub> des-<br>conocido          | El monitor no reconoce el<br>sensor conectado como<br>válido.                                                                                                    | <ul> <li>Verifique que el sensor no esté<br/>defectuoso o no sea aprobado.</li> <li>Reemplace el sensor.</li> <li>Contacte a su personal<br/>biomédico o el departamento de<br/>soporte técnico de Dräger.</li> </ul>                                                                                                    |
| Luz de SpO <sub>2</sub> está<br>bloqueada         | El detector de luz del<br>sensor no recibe suficiente<br>luz.<br><b>Nota:</b> Cuando se trata de<br>sensores abiertos<br>descartables, los emisores<br>de luz y los detectores se<br>han desalineado.                                                                               | <ul> <li>Revise para verificar que el<br/>sensor esté instalado<br/>correctamente en el dedo del<br/>paciente y que el dedo no esté<br/>cubierto de sustancias que<br/>bloquean la luz.</li> <li>Verifique que el sensor no esté<br/>defectuoso y reemplácelo si es<br/>necesario.</li> </ul>                               |
| Error de regulación<br>de SpO <sub>2</sub>        | En nivel de luz detectado<br>por el sensor es<br>inconsistente.<br>Se ha detectado un exceso<br>de luz ambiente.                                                                                                    | <ul> <li>Asegúrese de que el sensor de<br/>SpO<sub>2</sub> esté conectado<br/>correctamente al paciente.</li> <li>Quite o bloquee todas las fuen-<br/>tes de luz externa.</li> <li>Contacte al departamento de<br/>soporte técnico de Dräger.</li> </ul>                                                                    |
| SpO <sub>2</sub> : artefacto                      | Se detecta un artefacto<br>persistente.                                                                                                    | <ul> <li>Asegúrese de que el sensor<br/>SpO<sub>2</sub> esté conectado<br/>correctamente al paciente y que<br/>todos los cables estén<br/>conectados correctamente.</li> <li>Contacte al departamento de<br/>soporte técnico de Dräger.</li> </ul>                                                                          |

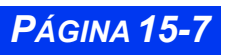

#### CAPÍTULO 15: OXIMETRÍA DE PULSO (SPO2)

| Mensajes                                     | Causa probable                                                                                                    | Acción sugerida                                                                                                    |
|----------------------------------------------|----------------------------------------------------------------------------------------------------|----------------------------------------------------------------------------------------------------|
| Señal débil de<br>SpO <sub>2</sub>           | La amplitud de pulso es<br>demasiado pequeña.<br>Factores fisiológicos:<br>- Poca perfusión (shock).<br>- Baja temperatura<br>corporal.                 | <ul> <li>Verifique el estado del paciente.</li> <li>Asegúrese de que el sensor de<br/>SpO<sub>2</sub> esté conectado<br/>correctamente al paciente y que<br/>todos los cables estén<br/>conectados correctamente.</li> <li>Intente mover el sensor a otra<br/>extremidad.</li> <li>Contacte al departamento de<br/>soporte técnico de Dräger.</li> </ul> |
| No se obtuvo<br>medición de SpO <sub>2</sub> | El monitor no ha sido<br>capaz de calcular una<br>medición válida durante<br>los últimos 30 segundos<br>debido a condiciones de<br>medición inestables. | <ul> <li>Asegúrese de que el sensor de<br/>SpO<sub>2</sub> esté conectado<br/>correctamente al paciente y que<br/>todos los cables estén<br/>conectados correctamente.</li> <li>Contacte al departamento de<br/>soporte técnico de Dräger.</li> </ul>                                                                                                    |

# SpO<sub>2</sub> MicrO2+

#### Generalidades

El SpO<sub>2</sub> MicrO2+ puede usarse como un segundo SpO<sub>2</sub> en todos los modos. Es un pequeño pulsioxímetro a baterías que es soportado a través del cable RS232 usando el conectador X8 en el monitor.

El cuadro de parámetros  $SpO_2$  MicrO2+ tiene el rótulo  $SpO_2^*$ . Ninguna curva se visualiza con  $SpO_2^*$ , pero las alarmas están definidas en el menú Límites de alarma (Vea el Capítulo 5).  $SpO_2^*$  no es soportado por OCRG.

**NOTA:** No puede utilizar el teclado y  $\text{SpO}_2 \text{ MicrO}_2$ + simultáneamente.

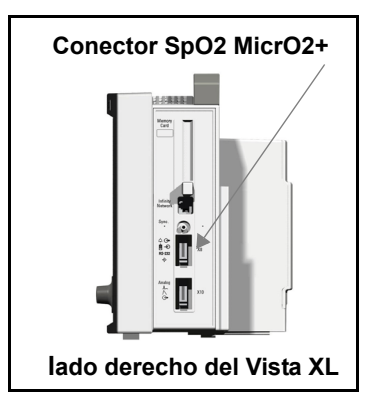

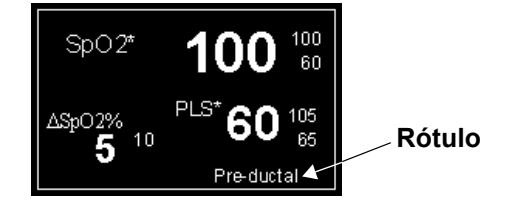

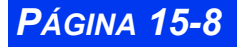

VISTA XL

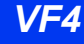

#### **Parámetros**

| Parámetro              | Rótulo                   | Unidades | Alcance  |
|------------------------|--------------------------|----------|----------|
| SpO <sub>2</sub>       | SpO <sub>2</sub> *       | %        | 1 a 100  |
| PLS                    | PLS*                     | l/min    | 30 a 250 |
| Delta SpO <sub>2</sub> | $\Delta \text{ SpO}_2\%$ | %        | 0 a 99   |

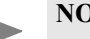

#### NOTA:

- $\Delta$ SpO<sub>2</sub>% es el valor absoluto de (SpO<sub>2</sub> SpO<sub>2</sub>\*).
- $SpO_2 y SpO_2^*$  deben estar conectados para obtener un valor  $\Delta SpO_2^{\%}$ .
- Si PLS y PLS\* no están dentro de +/- 6 lpm, el área de parámetros ∆SpO<sub>2</sub>% estará en blanco.

#### Arreglo SpO<sub>2</sub> MicrO2+

Para acceder al menú SpO2 MicrO2+:

• Haga clic en el cuadro de parámetros SpO<sub>2</sub>\*

— u

- 1. Oprima la tecla fija **Menú**.
- 2. Haga clic en Arreglo paciente.
- 3. Haga clic en **Parámetros** para mostrar una lista de parámetros disponibles.
- 4. Haga clic en **SpO<sub>2</sub>\***.

| +            | SpO2*   |                                     |
|--------------|---------|-------------------------------------|
| Rótulo SpO2* | Ninguno |                                     |
| Alarma SpO2* | C       | Ninguno<br>Pre-ductal<br>Pos-ductal |

Haga clic en el **Rótulo SpO<sub>2</sub>**\* para fijar el rótulo en el cuadro de parámetro. Las opciones son **Ninguno**, **Preductal** y **Posductal**. Si elige **Ninguno**, el cuadro de parámetro **SpO<sub>2</sub>**\* no tendrá ningún rótulo.

Haga clic en Alarma SpO<sub>2</sub> para ir a la entrada SpO<sub>2</sub>\* en el menú Límites de alarma.

VF4

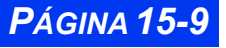

#### Tendencias SpO<sub>2</sub> MicrO2+

Las tendencias  $SpO_2^*$ , PLS\* y  $\triangle SpO_2^{\%}$  se pueden ver en la tabla de tendencias/ gráficos (vea el Capítulo 6).

- Si SpO<sub>2</sub> y SpO<sub>2</sub>\* están conectados:
- SpO<sub>2</sub> y SpO<sub>2</sub>\* se visualizan en la misma tendencia/gráfico, con ambos rótulos de parámetros. La tendencia SpO<sub>2</sub> está en blanco y la tendencia SpO<sub>2</sub>\* está en azul.
- 2. PLS y PLS\* se visualizan en el mismo gráfico de tendencias, con ambos rótulos de parámetros. La tendencia PLS está en blanco y la tendencia PLS\* está en azul.
- 3. Haga clic en el Cursor para ver los valores  $SpO_2$ ,  $SpO_2^* y \Delta SpO_2^{\%}$ .

**NOTA:**  $\Delta$ SpO<sub>2</sub>% no aparece si no hay delta para ese punto de datos.

4. El menú Arreglo de tendencias tiene selecciones combinadas para el canal en el modo de Pantalla manual para SpO<sub>2</sub>/ SpO<sub>2</sub>\* y también para PLS/PLS\*.

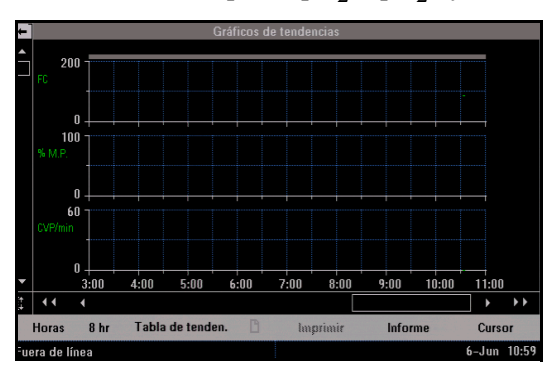

- Solamente si SpO<sub>2</sub> y SpO<sub>2</sub>\* (no ambos) están conectados:
- 1. SpO<sub>2</sub> y SpO<sub>2</sub>\* se visualizan en sus propias tendencias/gráficos.
- 2. PLS y PLS\* se visualizan en sus propias tendencias/gráficos.
- 3. El menú Arreglo de tendencias tiene selecciones separadas para cada canal en el modo de Pantalla manual para SpO<sub>2</sub>, SpO<sub>2</sub>\*, PLS y PLS\*.

# Mensajes de estado

| Mensajes                                            | Causa probable                                                                                                    | Acción sugerida                                                                                                    |
|-----------------------------------------------------|----------------------------------------------------------------------------------------------------|----------------------------------------------------------------------------------------------------|
| SpO <sub>2</sub> * > #<br>SpO <sub>2</sub> * < #    | El SpO <sub>2</sub> * del paciente se<br>encuentra fuera de los<br>límites actuales inferior o<br>superior de la alarma.                                                                                                    | <ul> <li>Observe al paciente y trátelo si<br/>es necesario.</li> </ul>                                                                                                    |
| PLS* > #<br>PLS* < #                                | La frecuencia de pulso<br>del paciente se<br>encuentra fuera de los<br>límites actuales inferior o<br>superior de la alarma.                                                                                                    | <ul> <li>Observe al paciente y trátelo si<br/>es necesario.</li> </ul>                                                                                                    |
| PLS* Fuera de<br>alcance (Alto)                     | La frecuencia del pulso<br>está por fuera del<br>alcance de medición del<br>monitor                                                                                                    | <ul> <li>Observe al paciente y trátelo si<br/>es necesario.</li> </ul>                                                                                                    |
| SpO <sub>2</sub> * desenchufado                     | El sensor o el cable del<br>sensor no está conec-<br>tado al módulo MultiMed.                                                                                                    | <ul> <li>Revise para asegurarse de que<br/>los cables estén conectados fir-<br/>memente.</li> <li>Verifique que el sensor no esté<br/>defectuoso.</li> </ul>                                                                                                    |
| Sensor SpO <sub>2</sub> * no<br>detecta al paciente | El detector de luz del<br>sensor recibe demasiada<br>luz.<br>La condición de<br>transparencia<br>generalmente se<br>produce debido a que el<br>sensor no se encuentra<br>en el dedo. Otra causa<br>se debe a que el detector<br>de luz del sensor recibe<br>demasiada luz ambiente. | <ul> <li>Revise para asegurarse de que<br/>el sensor esté instalado<br/>correctamente en el dedo del<br/>paciente.</li> <li>Quite la fuente de luz.</li> <li>Cubra el sensor.</li> <li>Verifique que el detector no<br/>reciba luz ambiente.</li> <li>Contacte al departamento de<br/>soporte técnico de Dräger.</li> </ul> |
| Sensor SpO <sub>2</sub> * des-<br>conocido          | El monitor no reconoce<br>el sensor conectado<br>como válido.                                                                                                    | <ul> <li>Verifique que el sensor no esté<br/>defectuoso o no sea aprobado.</li> <li>Reemplace el sensor.</li> <li>Contacte a su personal biomé-<br/>dico o el departamento de<br/>soporte técnico de Dräger.</li> </ul>                                                                                                    |
| Luz de SpO <sub>2</sub> * está<br>bloqueada         | El detector de luz del<br>sensor no recibe<br>suficiente luz.<br><b>Nota:</b> Cuando se trata<br>de sensores abiertos<br>descartables, los<br>emisores de luz y los<br>detectores se han<br>desalineado.                                                                            | <ul> <li>Revise para verificar que el<br/>sensor esté instalado<br/>correctamente en el dedo del<br/>paciente y que el dedo no esté<br/>cubierto de sustancias que<br/>bloquean la luz.</li> <li>Verifique que el sensor no esté<br/>defectuoso y reemplácelo si es<br/>necesario.</li> </ul>                               |

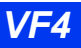

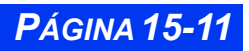

# CAPÍTULO 15: OXIMETRÍA DE PULSO (SPO2)

| Mensajes                                         | Causa probable                                                                                                    | Acción sugerida                                                                                                    |
|--------------------------------------------------|----------------------------------------------------------------------------------------------------|----------------------------------------------------------------------------------------------------|
| Error de regulación de SpO <sub>2</sub> *        | En nivel de luz detectado<br>por el sensor es<br>inconsistente.<br>Se ha detectado un<br>exceso de luz ambiente.                                        | <ul> <li>Asegúrese de que el sensor de<br/>SpO<sub>2</sub> esté conectado<br/>correctamente al paciente.</li> <li>Quite o bloquee todas las fuen-<br/>tes de luz externa.</li> <li>Contacte al departamento de<br/>soporte técnico de Dräger.</li> </ul>                                                                                                 |
| Sensor de SpO <sub>2</sub> *<br>buscando pulso   | El sensor busca pulsos<br>válidos de los que pueda<br>calcular mediciones                                                                               | <ul> <li>Asegúrese de que el sensor de<br/>SpO<sub>2</sub> esté conectado<br/>correctamente al paciente.</li> </ul>                                                                                                    |
| SpO <sub>2</sub> *: artefacto                    | Se detecta un artefacto persistente.                                                                                                    | <ul> <li>Asegúrese de que el sensor<br/>SpO<sub>2</sub> esté conectado<br/>correctamente al paciente y que<br/>todos los cables estén<br/>conectados correctamente.</li> <li>Contacte al departamento de<br/>soporte técnico de Dräger.</li> </ul>                                                                                                    |
| Señal débil de SpO <sub>2</sub> *                | La amplitud de pulso es<br>demasiado pequeña.<br>Factores fisiológicos:<br>- Poca perfusión (shock).<br>- Baja temperatura<br>corporal.                 | <ul> <li>Verifique el estado del paciente.</li> <li>Asegúrese de que el sensor de<br/>SpO<sub>2</sub> esté conectado<br/>correctamente al paciente y que<br/>todos los cables estén<br/>conectados correctamente.</li> <li>Intente mover el sensor a otra<br/>extremidad.</li> <li>Contacte al departamento de<br/>soporte técnico de Dräger.</li> </ul> |
| No se obtuvo medi-<br>ción de SpO <sub>2</sub> * | El monitor no ha sido<br>capaz de calcular una<br>medición válida durante<br>los últimos 30 segundos<br>debido a condiciones de<br>medición inestables. | <ul> <li>Asegúrese de que el sensor de<br/>SpO<sub>2</sub> esté conectado<br/>correctamente al paciente y que<br/>todos los cables estén<br/>conectados correctamente.</li> <li>Contacte al departamento de<br/>soporte técnico de Dräger.</li> </ul>                                                                                                    |
| SpO <sub>2</sub> : falla mecánica                | Falla del circuito del equipo del plano frontal.                                                                                                    | <ul> <li>Contacte al departamento de<br/>soporte técnico de Dräger.</li> </ul>                                                                                                    |
| SpO <sub>2</sub> * desconectado                  | MicrO2+ está desconec-<br>tado.                                                                                                    | Vuelva a conectar MicrO2+.                                                                                                    |
| SpO <sub>2</sub> * es<br>incompatible            | La versión de software<br>MicrO2+ no<br>corresponde.                                                                                                    | <ul> <li>Contacte al departamento de<br/>soporte técnico de Dräger.</li> </ul>                                                                                                    |
| ∆SpO <sub>2</sub> *% > LS                        | ∆SpO <sub>2</sub> *% es mayor que<br>el límite superior                                                                                                 | <ul> <li>Observe al paciente y trátelo si<br/>es necesario.</li> </ul>                                                                                                    |

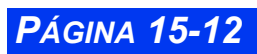

VISTA XL

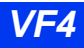

# Capítulo 16 etCO<sub>2</sub> (CO<sub>2</sub> al final del flujo espiratorio)

| Generalidades                                             | 16-2  |
|-----------------------------------------------------------|-------|
| Métodos de muestreo                                       | 16-3  |
| Flujo principal                                           | 16-3  |
| Arreglo de vigilancia de flujo principal                  | 16-3  |
| Flujo lateral (Pacientes adultos y pediátricos solamente) | 16-4  |
| Arreglo de vigilancia de flujo lateral                    | 16-4  |
| Características de presentación                           | 16-6  |
| Parámetros                                                | 16-6  |
| Capnogramas                                               | 16-6  |
| Arreglo etCO2                                             | 16-8  |
| Acceso al menú de arregio                                 | 16-8  |
| Tabla de referencia rápidaÁrreglo etCO2                   | 16-9  |
| Tabla de referencia rápidaSubmenú de Alarma apnea         | 16-11 |
| Limpieza, calibración y verificación                      | 16-12 |
| Limpieza                                                  | 16-12 |
| Calibración del adaptador                                 | 16-12 |
| Calibración y verificación del sensor                     | 16-12 |
| Mensajes de estado                                        | 16-14 |

# Generalidades

 $CO_2$ al final del flujo espiratorio, o et $CO_2$ , es el nivel de bióxido de carbono en las vías aéreas al final de la espiración. El monitor informa el et $CO_2$  y sus parámetros asociados i $CO_2$  ( $CO_2$  inspirado) y FRc (Frecuencia respiratoria) por medio de una unidad independiente opcional MultiGas, un módulo et $CO_2$ . El módulo et $CO_2$  adquiere señales de un sensor Capnostat<sup>®</sup>. Para la vigilancia de flujo principal, el sensor se ajusta sobre un adaptador especialmente diseñado que se coloca en el conducto de aire o circuito respiratorio del paciente. Para la detección lateral, una bomba de muestreo entrega señales del adaptador al módulo.

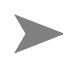

**NOTA:** Las lecturas etCO2 suponen una temperatura corporal de 37°C y una humedad de 100%.

Los puertos y los enchufes están claramente marcados en la parte delantera del módulo etCO2. Use estos rótulos como guía cuando conecte el módulo al monitor y sus periféricos.

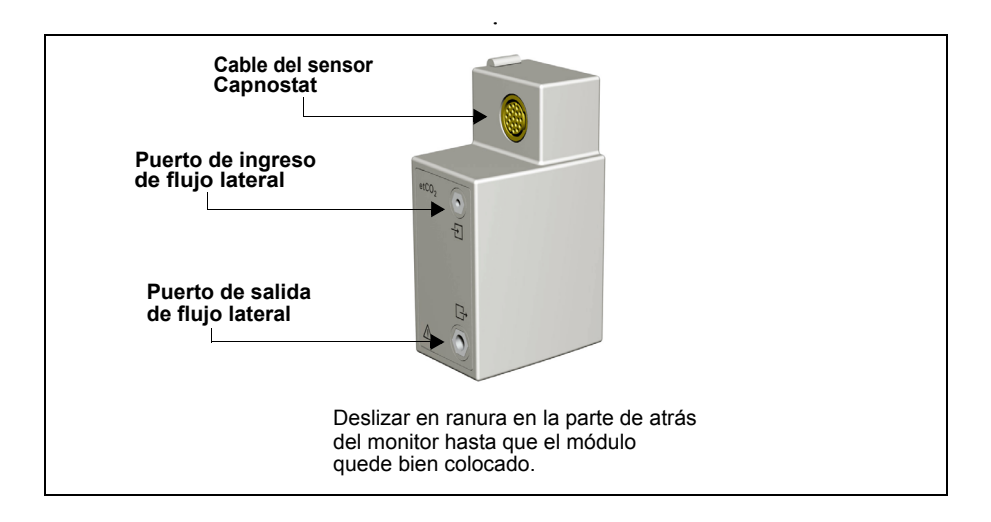

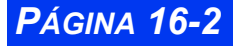

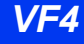

# Métodos de muestreo

#### Flujo principal

Para la detección del flujo principal, el sensor está ubicado dentro de la vía aérea o el circuito de respiración del paciente, permitiéndole vigilar los ciclos individuales de respiración del paciente entubado. Este método es adecuado para pacientes neonatos igual que adultos y pediátricos.

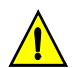

#### PRECAUCIÓN:

- Siempre debe colocar el adaptador de la vía aérea de forma vertical para evitar que las secreciones del paciente oscurezcan las ventanas del adaptador.
- Si está cambiando los tipos de adaptadores (por ej., de flujo lateral a flujo principal, o de adulto a neonatal), debe calibrar el adaptador como se describe en la página 16-12.

#### Arreglo de vigilancia de flujo principal

- 1. Haga clic en la casilla de parámetros etCO<sub>2</sub> para acceder al menú de arreglo etCO<sub>2</sub>.
- 2. Haga clic en Modo de medición.
- 3. Haga clic en Principal.
- Seleccione un adaptador de vía aérea de flujo principal. Asegúrese de que las ventanas estén limpias y secas. Limpie o reemplace el adaptador si es necesario.
- 5. Alinee las marcas ubicadas en la parte de abajo del adaptador con el sensor.
- 6. Enganche firmemente en su lugar.
- Inserte el adaptador en una posición vertical entre el codo y el circuito del ventilador "Y".
- 8. Coloque el cable del sensor alejado del paciente.
- Confirme que exista una conexión adecuada en el menú de arreglo etCO<sub>2</sub>.

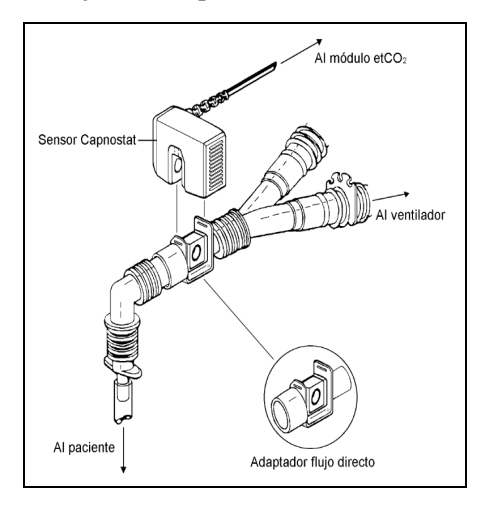

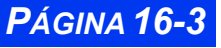

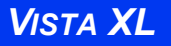

#### Flujo lateral (Pacientes adultos y pediátricos solamente)

La vigilancia de flujo lateral es apropiada para pacientes que no se encuentran entubados, o para pacientes entubados que respiran independientemente. Una bomba en el módulo de  $etCO_2$  toma muestras del aire espirado e inspirado del paciente a medida que pasa por una cánula nasal de muestreo. No puede medir el flujo, el volumen o la presión por medio de una vigilancia de flujo lateral.

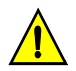

**PRECAUCIÓN:** la vigilancia de flujo lateral no es para usar en pacientes neonatales y por consiguiente está desactivada en el modo Neonatal.

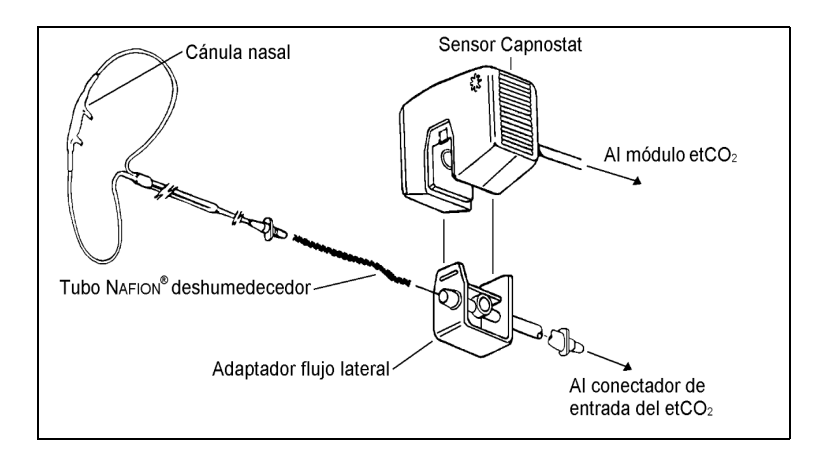

#### Arreglo de vigilancia de flujo lateral

- 1. Haga clic en la casilla de parámetros etCO<sub>2</sub> para acceder al menú del arreglo.
- 2. Haga clic en Modo de medición.
- 3. Haga clic en Lateral.
- 4. Asegúrese de que la bomba en el dispositivo  $etCO_2$  esté encendida, y que se puede sentir la succión en el puerto de entrada.
- 5. Seleccione un adaptador de aire de flujo lateral. Asegúrese de que las ventanillas estén limpias y secas. Limpie o reemplace el adaptador si fuera necesario.
- 6. Utilice la tubería de muestreo de flujo lateral para conectar el adaptador de aire al conectador de entrada en la parte delantera del módulo de etCO<sub>2</sub>. (Dräger Medical recomienda el juego de tuberías de deshumidificación the NAFION<sup>®</sup>. Vea el Apéndice B, Opciones y accesorios aprobados).

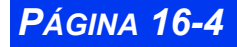

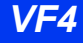

 Conecte la cánula de muestreo nasal al juego de tubos de deshumidificación, si se está utilizando una, de otra manera conecte la cánula directamente al adaptador de conducto de aire lateral.

**NOTA:** Las tuberías de deshumidificación y de la cánula pueden afectar la calibración del adaptador de aire. Si cambia a combinaciones diferentes o largos de cánula y de la tubería de deshumidificación, necesitará realizar una calibración del adaptador.

- 8. Alinee las marcas en la parte de abajo del adaptador y del sensor CAPNOSTAT. Enganche el adaptador del conducto de aire en el sensor hasta que escuche un sonido de enganche.
- Si está cambiando los tipos de adaptador (por ej., de flujo directo a flujo lateral, o de adulto a neonatal), deberá calibrar el adaptador como se describe en la página 16-12.
- 10. Conecte el tubo de O2 al ventilador y entre el arreglo de O2 que se va a utilizar.
- 11. Acceda al menú de  $etCO_2$ , y seleccione o **Compensación O2** cuando usa el módulo etCO2.
- 12. Gire el valor O2 que utilizó en el paso 10. Haga clic para confirmar su selección.
- 13. Inserte las puntas de la cánula en las fosas nasales del paciente, pase la tubería de la cánula por detrás de las orejas y deslice la manga de contención hacia arriba de tal manera que la tubería se ajuste bajo la barbilla.
- 14. Asegure el sensor CAPNOSTAT en la cama o en la ropa de cama del paciente.
- 15. Asegúrese de que los cables del sensor y la tubería nasal estén seguras y no sean un obstáculo del paciente.

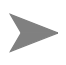

**NOTA:** Es siempre importante colocar el adaptador del conducto de aire en una posición vertical. Esto evita que las secreciones del paciente oscurezcan las ventanillas del adaptador.

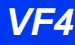

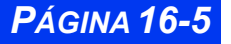

# Características de presentación

El monitor informa los datos  $etCO_2$  como valores de curvas y parámetros. Los valores de los parámetros actuales aparecen en la casilla de parámetros  $etCO_2$ . Para mayor información sobre como visualizar valores  $etCO_2$  con tendencias, vea el Capítulo 6, Tendencias.

#### **Parámetros**

La casilla de parámetros et $\mathrm{CO}_2$  muestra los siguientes parámetros y sus valores actuales.

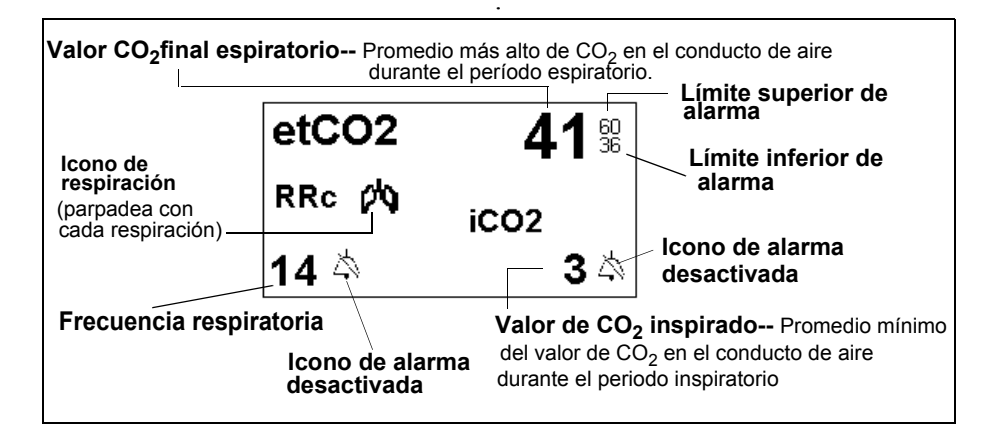

#### Capnogramas

El monitor también muestra una lectura  $CO_2$  instantánea como una curva o capnograma. A continuación se muestra un capnograma típico:

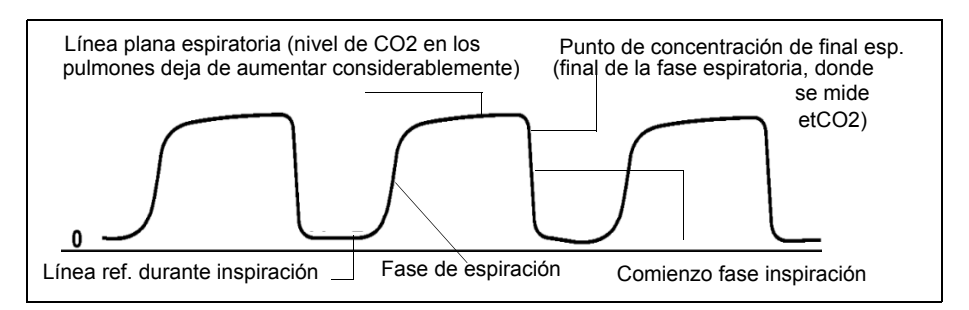

Puede usar los capnogramas para detectar problemas con el equipo o la configuración del monitor y para vigilar el estado clínico del paciente. La siguiente tabla muestra

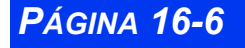

VISTA XL

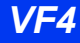

algunos de los problemas más comunes que se pueden identificar con el análisis de capnograma:

| Capnograma | Descripción                                                                                                    | Causas inmediatas y posibles                                                                                                    |
|------------|----------------------------------------------------------------------------------------------------|----------------------------------------------------------------------------------------------------|
|            | Línea plana alveo-<br>lar muestra una<br>línea descendiente<br>que se une con la<br>extremidad descen-<br>diente | <ul> <li>Sello inadecuado alrededor del tubo endotraqueal</li> <li>Manga de traqueostomía o endo-traqueal con pérdidas o desinflada</li> <li>Conducto de aire artificial que es demasiado pequeño para el paciente</li> </ul>                                                                                                    |
|            | Línea de referencia<br>de curva elevada<br>con aumento<br>correspondiente en<br>el nivel de etCO <sub>2</sub>    | <ul> <li>Respiración autónoma</li> <li>Tiempo insuficiente de espiración</li> <li>Válvula espiratoria defectuosa</li> <li>Flujo inspiratorio inadecuado</li> <li>Malfuncionamiento de un sistema de absorción CO<sub>2</sub></li> <li>Circuito de respiración autónoma parcial</li> </ul>                                                        |
|            | Cambio en pen-<br>diente de extremi-<br>dad ascendente.<br>Posible ausencia de<br>una línea plana<br>alveolar    | <ul> <li>Obstrucción en el aparato</li> <li>Obstrucción parcial en la extremidad espiratoria del circuito respiratorio</li> <li>Cuerpo extraño en conducto de aire superior</li> <li>Conducto de aire artificial parcialmente ocluido o doblado</li> <li>Manga del tubo de traqueostomía/endotraqueal herniada</li> <li>Broncoespasmo</li> </ul> |
|            | Línea de referencia<br>elevada, con pen-<br>diente pronunciada<br>en la extremidad<br>descendiente               | Válvula del circuito de ventila-<br>ción defectuosa<br>• Respiración automática (vea<br>más arriba)                                                                                                    |

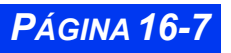

# Arreglo etCO<sub>2</sub>

#### Acceso al menú de arreglo

Menú de arregio del módulo etCO<sub>2</sub>

• Haga clic en la casilla de parámetros etCO<sub>2</sub> de la pantalla principal para abrir el menú de arreglo etCO<sub>2</sub>

— o bien

- 1. Presione la tecla fija **Menú** en la parte delantera del monitor. Aparece el Menú principal.
- 2. Haga clic en **Arreglo del paciente**. Aparece una lista de las funciones de arreglos de paciente disponibles.
- 3. Haga clic en **Parámetros** en la segunda columna. Aparece una lista de parámetros disponibles.

Menú de arregio del módulo etCO<sub>2</sub>

4. Haga clic en **etCO**<sub>2</sub>. Aparece el menú de arreglo etCO<sub>2</sub>.

| +                  | etCO2    |                    |          |  |
|--------------------|----------|--------------------|----------|--|
|                    |          | +                  | etCO2    |  |
| Sensor de calibra. |          |                    |          |  |
| Adaptador de celi. |          | Sensor de calibra. |          |  |
| Compensación N2O   | NO       | Adaptador de celi. |          |  |
| Compensación O2    | 23 %     |                    |          |  |
| Escala             | 40 mmHg  |                    |          |  |
| Modo pres. atmo.   | Auto     | Escala             | 40 mmHg  |  |
| Presión atmosféri. | 750 mmHg | Modo pres. atmo.   | Auto     |  |
| Sacar promedio     | 20 s     | Presión atmosféri. | 750 mmHg |  |
| Modo de medición   | Lateral  | Sacar promedio     | 20 s     |  |
| Filtro de respira. | Normal   | Modo de medición   | Lateral  |  |
| Tiempo apnea FRc   | NO       | Filtro de respira. | Normal   |  |
| Alarma etCO2       |          | Tiempo apnea FRc   | NO       |  |
|                    |          | Alarma etCO2       |          |  |
|                    |          |                    |          |  |
|                    |          |                    |          |  |

PÁGINA 16-8

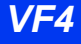

## Tabla de referencia rápida--Arreglo etCO2

La siguiente tabla explica las funciones del arreglo etCO<sub>2</sub>.

| Función                                                                                                    | Descripción                                                                                                    | Arreglos                                                                                      |  |  |
|----------------------------------------------------------------------------------------------------|----------------------------------------------------------------------------------------------------|-----------------------------------------------------------------------------------------------|--|--|
| Calibración                                                                                                    | Calibración                                                                                                    |                                                                                               |  |  |
| Sensor de calibr.                                                                                                    | Muestra la fecha y la hora de la última calibración del sensor Capnostat                                                                                                    | N/A                                                                                           |  |  |
| Adaptador de cali.                                                                                                    | Inicia la calibración del adaptador del<br>conducto de aire                                                                                                    | N/A                                                                                           |  |  |
| Compensación de gas<br>La compensación de gas compensa los niveles inadecuados de agentes anestésico<br>garantizando que los porcentajes de gas en cada fase espiratoria sumen 100. Cada<br>gas en cualquier mezcla de gas ejerce una presión parcial del total. El aire ambiente<br>por ejemplo, está compuesto de aproximadamente 79% de nitrógeno y 21% de oxí-<br>geno.La concentración de gas se expresa generalmente como porcentaje, en tanto<br>que la presión parcial se mide en mmHq o en kPa. |                                                                                                    |                                                                                               |  |  |
| Compensación<br>N2O (sólo módulo)                                                                                                    | Compensa por la presencia de óxido<br>nitroso, no normalmente presente en el<br>aire ambiental pero usado típicamente<br>en la sala de operaciones. Importantes<br>concentraciones de óxido nitroso pue-<br>den hacer que el monitor sobrestime el<br>nivel de etCO <sub>2</sub> por aproximadamente<br>5%. | • ENCENDIDO<br>• APAGADO                                                                      |  |  |
| Compensación O2<br>(sólo el módulo)                                                                                                    | Compensa por el oxígeno suplementa-<br>rio del paciente. La falla en la compen-<br>sación del oxígeno suplementario<br>puede también resultar en mediciones<br>inexactas.                                                                                                    | • 21% - 100%                                                                                  |  |  |
| Otras funciones de a                                                                                                    | rreglos etCO <sub>2</sub>                                                                                                    |                                                                                               |  |  |
| Escala                                                                                                    | Determina el tamaño de las curvas<br>actualmente visualizadas                                                                                                    | <ul> <li>40 mmHg</li> <li>60 mmHg</li> <li>80 mmHg</li> <li>100 mmHg (sólo módulo)</li> </ul> |  |  |
| Velocidad de<br>barrido de<br>respiración                                                                                                    | Fija la velocidad de barrido de la curva<br>en el despliegue de pantalla.                                                                                                    | • 6.25 mm/s<br>• 12.5 mm/s<br>• 25 mm/s<br>• 50 mm/s                                          |  |  |
| Promedio                                                                                                    | Fija el intervalo para las mediciones $CO_2$ .<br><b>Nota:</b> El monitor informa el valor máximo de et $CO_2$ durante el intervalo de muestreo especificado.                                                                                                    | <ul> <li>Respiración (punto<br/>final espiratorio)</li> <li>10 s</li> <li>20 s</li> </ul>     |  |  |

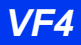

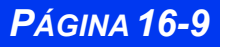

# CAPÍTULO 16: ETCO2 (CO2 AL FINAL DEL FLUJO ESPIRATORIO)

| Función                       | Descripción                                                                                                    | Arreglos                                                                                                    |
|-------------------------------|----------------------------------------------------------------------------------------------------|----------------------------------------------------------------------------------------------------|
| Tiempo apnea FRc              | Especifica el tiempo que el monitor<br>espera antes de la cesación de la respi-<br>ración como un evento de apnea                                                                                                    | APAGADO<br>10 s<br>15 s<br>20 s<br>25 s<br>30 s                                                                                                    |
| Modo de presión<br>atmosféri. | Determina el arreglo automático o<br>manual para la compensación de la pre-<br>sión atmosférica<br><b>Nota</b> : La compensación de la presión<br>atmosférica debe ser fijada por personal<br>calificado solamente. Consulte con su<br>personal biomédico o de servicio antes<br>de cambiar el arreglo del Modo de pre-<br>sión atmosférica a <b>Manual</b> . | • Auto<br>• Manual                                                                                                    |
| Presión atmosféri.            | Especifica la presión atmosférica actual.<br>Esta función está atenuada si ha selec-<br>cionado <b>Auto</b> bajo el Modo de Presión<br>atmosféri.                                                                                                    | • 540 a 800 mmHg<br>en incrementos de 5                                                                                                    |
| Modo de medición              | Configura el monitor para la vigilancia<br>de flujo principal o lateral                                                                                                    | <ul><li>Principal</li><li>Lateral</li></ul>                                                                                                    |
| Filtro de respiración         | Filtra el artefacto de señal causado por<br>las oscilaciones cardoiogénicas o las<br>deformaciones de respiración automá-<br>tica de Baines, que pueden hacer que el<br>monitor muestre una frecuencia respira-<br>toria equivocadamente elevada (FRc)                                                                                                    | <ul> <li>NormalDesactiva<br/>el filtro</li> <li>EspecialActiva el<br/>filtro reduciendo en<br/>cierta medida la<br/>capacidad de res-<br/>puesta del monitor</li> </ul> |
| Alarma apnea                  | Muestra el menú de Alarma apnea.                                                                                                    | <ul><li>Tiempo apnea FRc</li><li>Archivo apnea</li></ul>                                                                                                    |
| Alarma etCO2                  | Accede a la tabla de Límites de alarma,<br>en donde puede fijar los umbrales infe-<br>rior y superior de alarma. Vea el <i>Capí-<br/>tulo 5,</i> Alarmas, por información acerca<br>de cómo fijar y visualizar los límites de<br>alarma.                                                                                                    | N/A                                                                                                    |

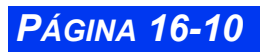

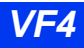

#### Tabla de referencia rápida--Submenú de Alarma apnea

La siguiente tabla explica las funciones del submenú de Alarma apnea.

| Función          | Descripción                                                                                                    | Arreglos                                                |
|------------------|----------------------------------------------------------------------------------------------------|---------------------------------------------------------|
| Tiempo apnea FRc | Configura el tiempo que el<br>monitor espera antes de noti-<br>ficar una cesación de respira-<br>ción como evento de apnea.                                              | • APAGADO, 10, 15, 20,<br>25 y 30 s                     |
| Archivo apnea    | Le permite guardar y/o impri-<br>mir automáticamente un<br>evento de alarma para<br>apnea. Luego puede revisar<br>las alarmas guardadas en la<br>pantalla Llamar evento. | APAGADO, Imprimir,<br>Guardar (preasigna.),<br>Guar/imp |

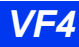

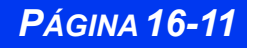

## Limpieza, calibración y verificación

#### Limpieza

Para información sobre la limpieza de la tubería de ventilación, los sensores y los adaptadores, vea el Capítulo 20, Limpieza, desinfección y esterilización.

#### Calibración del adaptador

Cada vez que cambie tipos de adaptadores debe calibrar el adaptador — por ejemplo, cuando cambia de un adaptador de flujo principal a uno de flujo lateral, o de un adaptador de adulto a uno neonatal. Por lo general no tiene que calibrar un adaptador si está reemplazándolo con otro del mismo tipo.

Para calibrar un adaptador de aire:

- 1. Haga clic en la casilla de parámetros etCO<sub>2</sub> para acceder al menú del arreglo.
- 2. Haga clic en **Adaptador de cali.** Aparecerá el mensaje desplegable: *etCO2 Coloque el adaptador al ambiente.*

Conecte el sensor CO2 en el adaptador de aire y mantenga el sensor y el adaptador lejos de cualquier fuente de  $CO_2$  (incluyendo la boca del paciente y la suya propia).

- Haga clic en Continuar. La calibración demora aproximadamente 15 segundos, durante los cuales aparece el mensaje etCO2 el adaptador se está calibrando>.
- Cuando la calibración se completa satisfactoriamente, el monitor muestra el mensaje <etCO2 calibración del adaptador aceptada>. Si la calibración falla, el monitor mostrará un mensaje de estado (vea "Mensajes de estado" on página 14).

#### Calibración y verificación del sensor

Para garantizar lecturas precisas, calibre el Capnostat cada vez que lo conecte a un módulo etCO<sub>2</sub> diferente. Si desconecta el sensor y luego lo vuelve a conectar al mismo dispositivo, no es necesario realizar la calibración. Puede mostrar la fecha y hora de la última calibración del sensor Capnostat ha-ciendo clic en **Sensor de calibra**. en el menú etCO<sub>2</sub>. Verifique la calibración del sensor periódicamente para garantizar que está funcionando correctamente, o cuando sospecha cambios o lecturas inexactas.

Para calibrar o verificar el sensor Capnostat:

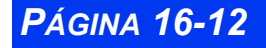
- 1. Asegúrese de que el monitor esté encendido y conectado apropiadamente al módulo.
- 2. El monitor muestra un mensaje que le indica que el sensor se está calentando (~2 minutos a temperatura ambiente).
- 3. Cuando el sensor llega a una temperatura estable, el monitor muestra le instruye que coloque el sensor en la celda de cero.
- 4. Ubique la celda combinada Cero/Referencia en el cable del sensor (vea figura a la derecha).
- 5. Coloque el sensor en la celda Cero. El proceso de calibración empieza automáticamente y demora alrededor de 20 segundos.
- 6. Cuando el proceso de calibración se completa, el monitor le instruye que coloque el sensor en la celda de referencia.

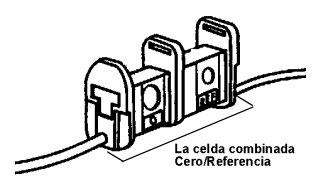

**PÁGINA 16-13** 

- 7. Coloque el sensor en la celda de referencia. El monitor muestra el mensaje: etCO2 verificando la calibración del sensor.
- 8. Cuando el proceso de verificación se completa, el monitor muestra el mensaje: *etCO2 calibración del sensor verificada*.

Ahora se puede utilizar el sensor.

Si el proceso de verificación falla, el monitor muestra el mensaje et**CO2** Coloque el sensor en la celda de cero. En este caso, repita el proceso desde el paso 5. Un mensaje de estado aparecerá si la calibración falla nuevamente (vea la tabla al final de este capítulo).

## Mensajes de estado

| Mensaje                                                                                        | Condición                                                                                                    | Acción sugerida                                                                                                    |  |
|------------------------------------------------------------------------------------------------|----------------------------------------------------------------------------------------------------|----------------------------------------------------------------------------------------------------|--|
| etCO <sub>2</sub> < #<br>etCO <sub>2</sub> > #<br>iCO <sub>2</sub> < #<br>iCO <sub>2</sub> > # | Límites de alarma superior<br>e inferior excedidos por el<br>valor #                                                      | <ul> <li>Examine al paciente y trátelo si es<br/>necesario.</li> <li>Cambie los límites de alarma.</li> <li>Cambie los límites de alarma.</li> <li>Verifique el equipo y reemplácelo si<br/>fuera necesario.</li> </ul> |  |
| FRc < #<br>FRc > #                                                                             | *                                                                                                    | <ul> <li>Verifique el ventilador para:</li> <li>flujo inspiratorio</li> <li>tiempo espiratorio</li> <li>válvula espiratoria defectuosa</li> </ul>                                                                       |  |
| Apnea FRc                                                                                      | No se detecta respiración<br>por un período que excede<br>el tiempo de apnea FRc<br>fijado por el usuario.                | Examine al paciente y trátelo si es necesario.                                                                                                    |  |
| Falla mecá-<br>nica del<br>equipo etCO2                                                        | Falla del equipo                                                                                                    | <ul> <li>Desconecte el módulo de etC02;<br/>luego vuelva a conectarlo. Si el men-<br/>saje persiste:</li> <li>Devuelva el módulo al personal bio-<br/>médico y haga la prueba con uno<br/>nuevo.</li> </ul>             |  |
| etCO2 Calibrar<br>pres. barom                                                                  | EEPROM corrupto                                                                                                    | <ul> <li>Cambie al modo Manual y anote la<br/>presión. Cambie al modo Manual y<br/>anote la presión.</li> </ul>                                                                                                    |  |
| etCO2 Sensor<br>desenchufado                                                                   | etCO2 se ha desconectado<br>el sensor.                                                                                    | <ul> <li>Desconecte y luego vuelva a conectar<br/>el sensor etCO<sub>2</sub>. Si el mensaje per-<br/>siste, pruebe con otro sensor.</li> </ul>                                                                          |  |
| Sensor etCO2<br>calentándose                                                                   | EL CAPNOSTAT todavía no<br>ha alcanzado una tempera-<br>tura estable                                                      | <ul> <li>Espere a que el sensor se caliente<br/>(hasta ocho minutos). Si el mensaje<br/>no desaparece, llame al personal bio-<br/>médico.</li> </ul>                                                                    |  |
| Falla del sen-<br>sor etCO2                                                                    | La fuente de corriente del<br>CAPNOSTAT está fuera de<br>alcance o el sensor no se<br>calentó dentro de los 8<br>minutos. | <ul> <li>Desconecte y vuelva a conectar el<br/>sensor y trate nuevamente. Si el men-<br/>saje persiste, pruebe con un sensor<br/>nuevo.</li> </ul>                                                                      |  |
| etCO <sub>2</sub> Sensor<br>demasiado ca-<br>liente                                            | Una fuente de calor<br>externa está calentando al<br>sensor                                                               | <ul> <li>Reemplace el sensor.</li> <li>Retire la fuente de calor.</li> <li>Si el problema persiste, desconecte y vuelva a conectar el sensor.</li> </ul>                                                                |  |

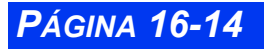

VISTA XL

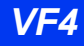

| Mensaje                                                   | Condición                                                                                                    | Acción sugerida                                                                                                    |
|-----------------------------------------------------------|----------------------------------------------------------------------------------------------------|----------------------------------------------------------------------------------------------------|
| etCO2 Colo-<br>que el sensor<br>en la celda de<br>cero    | La última calibración del<br>sensor falló o el módulo no<br>es el último calibrado                               | Coloque el sensor en la celda cero y<br>espere a que la puesta a cero se com-<br>plete.                                                                                                    |
| etCO2 tempe-<br>ratura del sen-<br>sor no es esta-<br>ble | La temperatura del sensor<br>no es estable después del<br>calentamiento                                          | Espere por lo menos tres minutos<br>hasta que desaparezca el mensaje. Si<br>el mensaje persiste, reemplace el sen-<br>sor.                                                                    |
| etCO2 fuera<br>de alcance<br>(valor alto)                 | El valor CO <sub>2</sub> está fuera de<br>alcance (alto)                                                         | Examine el paciente. Vuelva a calibrar<br>el sensor.                                                                                                    |
| etCO2 vea el<br>adaptador de<br>aire/calibra-<br>ción     | El adaptador de aire está<br>sucio, no esta completa-<br>mente sellado o fuera de<br>calibración.                | <ul> <li>Asegúrese de que el adaptador está<br/>correctamente sellado. Limpie y cali-<br/>bre el adaptador de aire.</li> </ul>                                                                |
| etCO2 el sen-<br>sor se está<br>calibrando                | Calibración en la celda<br>cero                                                                                  | <ul> <li>Mensaje informativo: no se requiere<br/>acción.</li> </ul>                                                                                                    |
| etCO2 no se<br>puede calibrar<br>el sensor                | No se puede completar la calibración en la celda cero debido a la inestabilidad de la temperatura del CAPNOS-TAT | <ul> <li>Verifique cualquier fuente de calor<br/>que esté calentando al sensor y retí-<br/>rela.</li> <li>Espere por lo menos tres minutos a<br/>que se estabilice la temperatura.</li> </ul> |
| etCO2 falla del<br>adaptador                              | El adaptador de aire está<br>sucio, no está completa-<br>mente sellado o fuera de<br>calibración                 | <ul> <li>Asegúrese de que el adaptador está co-rrectamente sellado.</li> <li>Limpie y calibre el adaptador de aire.</li> </ul>                                                                |
| etCO2 coloque<br>sensor en<br>celda de refe-<br>rencia    | Se completó satisfactoria-<br>mente la calibración en la<br>celda cero                                           | <ul> <li>Coloque el sensor en la celda de refe-<br/>rencia y espere a que la calibración<br/>se complete.</li> </ul>                                                                          |
| etCO2 calibra-<br>ción del sen-<br>sor falló              | Falló la calibración en la<br>celda cero                                                                         | <ul> <li>Vuelva a calibrar. Si el mensaje se<br/>repite, pruebe un nuevo sensor.</li> </ul>                                                                                                   |
| etCO2 verifi-<br>cando la cali-<br>bración del<br>sensor  | Calibración en la celda de referencia.                                                                           | <ul> <li>Mensaje informativo; no se requiere acción.</li> </ul>                                                                                                    |
| etCO2 calibra-<br>ción del sen-<br>sor verificada         | Se completó satisfactoria-<br>mente la calibración.                                                              | <ul> <li>Mensaje informativo; no se requiere acción.</li> </ul>                                                                                                    |

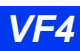

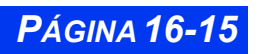

## CAPÍTULO 16: ETCO2 (CO2 AL FINAL DEL FLUJO ESPIRATORIO)

| Mensaje                                                 | Condición                                                                                                    | Acción sugerida                                                                                                    |  |
|---------------------------------------------------------|----------------------------------------------------------------------------------------------------|----------------------------------------------------------------------------------------------------|--|
| etCO2 el<br>adaptador se<br>está cali-<br>brando        | Se está efectuando la cali-<br>bración del adaptador de<br>aire (Puesta a cero al<br>ambiente)                                                                                                    | <ul> <li>Mensaje informativo; no se requiere acción.</li> </ul>                                                                                                    |  |
| etCO2 calibra-<br>ción falló, res-<br>piros?            | Respiros detectados<br>durante el período de 20<br>segundos que sigue a la<br>activación de la tecla Cali-<br>bración del adaptador.                                                                                        | <ul> <li>Asegúrese de que el sensor no está<br/>conectado al circuito respiratorio del<br/>ventilador del paciente y de que no<br/>esté cerca de una fuente de CO<sub>2</sub>.<br/>Vuelva a calibrar.</li> </ul>                                                                                                    |  |
| etCO2 el<br>adaptador no<br>se puede cali-<br>brar      | No se pudo completar la<br>calibración del adaptador<br>de aire (Puesta a cero al<br>ambiente) debido a la ines-<br>tabilidad de la temperatura<br>del CAPNOSTAT o debido a<br>que el CAPNOSTAT estaba<br>en la celda cero. | <ul> <li>Vuelva a calibrar manteniendo el sen<br/>sor al ambiente (no en la celda cero)</li> <li>Espere por lo menos 8 minutos para<br/>que la temperatura se estabilice y<br/>vuelva a calibrarlo.</li> <li>Retire cualquier fuente de calor que<br/>esté calentando al sensor y vuelva a<br/>calibrarlo.</li> <li>Retire el sensor de la celda cero,<br/>coloque el adaptador y vuelva a cali-<br/>brarlo.</li> </ul> |  |
| etCO2 calibra-<br>ción del adap-<br>tador aceptada      | Se completó la calibración<br>del adaptador de aire<br>(Puesta a cero al ambiente)<br>satisfactoriamente.                                                                                                    | <ul> <li>Mensaje informativo; no se requiere acción.</li> </ul>                                                                                                    |  |
| etCO2 calibra-<br>ción del adap-<br>tador falló         | La calibración del adapta-<br>dor de aire (Puesta a cero<br>al ambiente) falló.                                                                                                    | <ul> <li>Asegúrese de que el adaptador esté<br/>fijado apropiadamente al sensor y<br/>que sus ventanillas estén limpias. Si<br/>el mensaje se repite, pruebe un<br/>nuevo adaptador.</li> </ul>                                                                                                    |  |
| etCO2 se<br>necesita la<br>calibración del<br>adaptador | Se inició el modo de medi-<br>ción de flujo lateral requi-<br>riendo de esta manera la<br>calibración del adaptador<br>de aire (Puesta a cero al<br>ambiente) para calibrar la<br>bomba/flujo.                              | <ul> <li>Calibre el nuevo adaptador.</li> </ul>                                                                                                    |  |
| etCO2 tubería<br>está blo-<br>queada                    | La tubería de flujo lateral<br>está obstruida o el filtro<br>está bloqueado.                                                                                                    | <ul> <li>Limpie la obstrucción en la tubería.</li> <li>Reemplace el módulo.</li> </ul>                                                                                                    |  |
| etCO2 fuga en<br>la tubería                             | La tubería de flujo lateral tiene una fuga.                                                                                                    | Cambie la tubería.                                                                                                    |  |
| El módulo<br>etCO2 está<br>desconectado                 | El módulo etCO2 no está conectado al monitor.                                                                                                    | <ul> <li>Verifique el cable y la conexión.<br/>Reemplace el cable si fuera necesa-<br/>rio.</li> </ul>                                                                                                    |  |

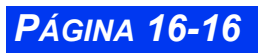

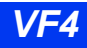

| Mensaje                      | Condición                                                        | Acción sugerida                                                                                       |
|------------------------------|------------------------------------------------------------------|----------------------------------------------------------------------------------------------------|
| etCO2 módulo<br>Incompatible | EEPROM corrupto. Versión<br>de software o equipo equi-<br>vocada | <ul> <li>Pruebe con un módulo nuevo.</li> <li>Consulte al personal biomédico del hospital.</li> </ul> |

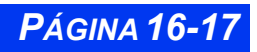

## CAPÍTULO 16: ETCO2 (CO2 AL FINAL DEL FLUJO ESPIRATORIO)

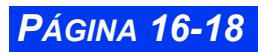

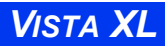

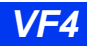

# Capítulo 17 FiO<sub>2</sub> (porción de O<sub>2</sub> inspirado)

| Generalidades                                  | 17-2 |
|------------------------------------------------|------|
| Precauciones                                   | 17-3 |
| Funciones de la pantalla                       | 17-3 |
| Arreglo de FiO2                                | 17-4 |
| Acceso a menús                                 | 17-4 |
| Calibración                                    | 17-4 |
| Calibración de un punto (aire ambiental)       | 17-5 |
| Calibración de dos puntos (gas de calibración) | 17-5 |
| Mensajes de estado de FiO2                     | 17-6 |

## Generalidades

El monitor mide la concentración de porción de oxígeno inspirado (FiO<sub>2</sub>) sólo en modo neonatal, utilizando el módulo NeoMed y un sensor de FiO<sub>2</sub>. Dicho sensor de FiO<sub>2</sub> se coloca generalmente en la incubadora o bajo la carpa de oxígeno y cerca de la cabeza del niño. A medida que distintas concentraciones de oxígeno se difunden en el sensor, dos electrodos generan corriente proporcional a la presión parcial de oxígeno en el aire de la carpa o incubadora. El monitor mide dicha corriente eléctrica y la convierte en un porcentaje que muestra en el monitor.

Debido a que el sensor responde a la presión parcial de oxígeno, y no al porcentaje, los cambios de presión barométrica pueden afectar a la lectura, aun si el porcentaje de oxígeno vigilado permanece constante. Los cambios de humedad modifican el porcentaje de oxígeno del aire; sin embargo no modifican la presión parcial, debido a lo cual la lectura no cambia y es posible que no refleje exactamente la concentración de oxígeno. Por ejemplo, si 100% de oxígeno se satura con 100% de humedad, la concentración real de oxígeno es 97%.

El sensor de  $FiO_2$ , que tiene una respuesta mínima a gases diferentes de oxígeno, es sensible a cambios de humedad y presión barométrica. No manipule el sensor más de lo necesario, ya que el calor de su cuerpo puede hacer que el sensor produzca errores.

Los sensores de  $FiO_2$  contienen plomo. Deséchelos correctamente y de acuerdo a las disposiciones locales.

Se calculan las tendencias de valores de FiO<sub>2</sub> (vea el Capítulo 6, Tendencias).

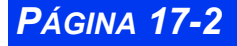

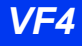

#### Precauciones

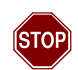

#### ADVERTENCIA:

- La vigilancia de FiO2 mediante este dispositivo no ha sido diseñada para ser utilizada en cámaras hiperbáricas o en presencia de gases anestésicos.
- Si se configuran los límites de alarma en menos de 21% es posible que los pacientes puedan quedar expuestos a niveles de oxígeno bajos, poniendo en peligro el funcionamiento de órganos principales.
- Fije el exceso de cable lejos de la cabeza y el cuello del paciente.
- Si no se entienden los efectos de presión, humedad y temperatura sobre el sensor de O2, la vigilancia de oxígeno puede no ser precisa (vea la página 17-2 para obtener más información).
- Los sensores contienen sustancias cáusticas. Evite el contacto con ojos, piel y ropa. Deseche inmediatamente todo sensor que presente fugas de acuerdo con las disposiciones locales.
- Campos eléctricos provenientes de otros equipos pueden producir valores erráticos. Es posible que deba alejar el sensor de otros dispositivos.

## Funciones de la pantalla

Los valores de  $FiO_2$  aparecen en el cuadro de parámetros como se muestra a continuación.

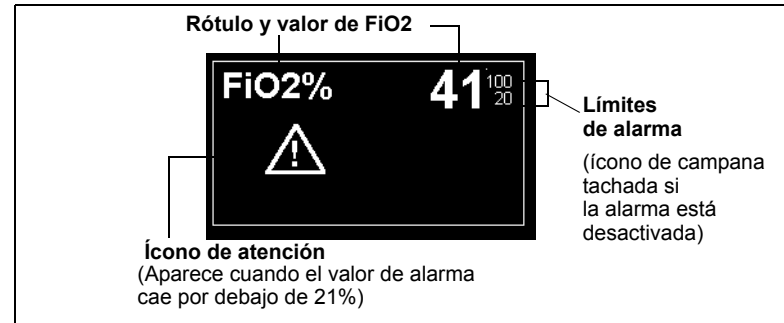

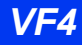

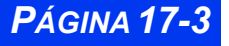

#### CAPÍTULO 17: FIO2 (PORCIÓN DE O2 INSPIRADO)

## Arreglo de FiO<sub>2</sub>

El monitor recibe señales de FiO2 provenientes del sensor a través del módulo NeoMed. Para conectar el módulo al sensor:

- 1. Configure la categoría de paciente en el monitor en Neonatal.
- 2. Enchufe el cable de un sensor de  $FiO_2$  en el conector de  $FiO_2$  en el módulo NeoMed.
- 3. Enchufe el módulo NeoMed en el conector MultiMed del monitor.
- Conecte un sensor al cable de sensor de FiO<sub>2</sub>. Empuje el sensor firmemente en el receptáculo del cable hasta que haga clic.

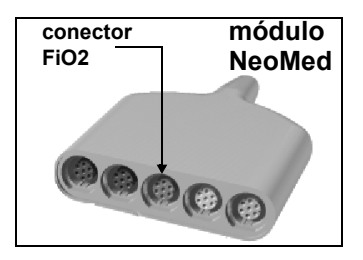

5. Coloque el sensor en la incubadora o bajo la carpa de oxígeno.

#### Acceso a menús

El menú  $FiO_2$  muestra la fecha y hora de calibraciones de uno y dos puntos (remítase a la información que aparece más abajo). El elemento de menú **Última cal. de O2** sólo es a título informativo. Muestra la fecha y hora de la última calibración de uno o dos puntos realizada correctamente. Para abrir el menú  $FiO_2$ :

- Haga clic en el cuadro de parámetros *FiO2* de la pantalla principal,
   o
- 1. Presione la tecla fija Menú.
- 2. Haga clic en Arreglo paciente.
- 3. Haga clic en Parámetros.
- 4. Haga clic en FiO2.

#### Calibración

Cada vez que se conecta un sensor al módulo NeoMed, se debe calibrar el monitor al sensor. El monitor no muestra valores de FiO2 hasta que sea calibrado.

Existen dos tipos de calibración. Mediante la calibración de un punto se mide el oxígeno del aire ambiental que generalmente es 21% y se calibra el monitor con respecto a dicha medición. En la calibración de dos puntos se utilizan dos mediciones: aire ambiental y oxígeno 100% para calibrar el monitor. La vigilancia de  $FiO_2$  mediante la calibración de dos puntos es más precisa debido a que el monitor se calibra con dos mediciones diferentes.

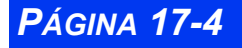

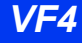

La calibración de un punto se debe realizar diariamente. La calibración de dos puntos debe realizarse semanalmente. También debe calibrar el monitor como se indica a continuación:

- Periódicamente, para verificar el correcto funcionamiento del sensor.
- Diariamente si desea vigilar el FiO2 de un paciente diariamente.
- Cuando sospecha que las características del sensor han cambiado.
- Cuando duda de la precisión del monitor.
- Cuando cambia la humedad o presión barométrica del sitio en el que se realiza la vigilancia.

#### Calibración de un punto (aire ambiental)

La calibración de un punto, es decir, la calibración del sensor con respecto al aire ambiental (21% de oxígeno) debe realizarse diariamente de la siguiente manera:

- 1. Asegúrese de que el monitor esté encendido y que NeoMed y el monitor estén configurados para vigilancia de FiO2 (vea la página 17-4).
- 2. Exponga el sensor al aire ambiental.
- 3. Abra el menú FiO<sub>2</sub> (vea la página 17-4).
- 4. Haga clic en **Cal. de 1 punto**. Aparecerá el mensaje: 21% Calibración en proceso -- Puede tomar de 1 a 10 minutos.
- 5. Espere hasta que aparezca el mensaje 21% Calibración Completa. (Aparecerá un mensaje para informarle si la calibración ha fallado. En dicho caso, intente calibrar nuevamente y, si el mensaje continúa apareciendo, intente calibrar con un nuevo sensor.)
- 6. Vuelva a colocar el sensor en la incubadora o en la carpa de oxígeno.

#### Calibración de dos puntos (gas de calibración)

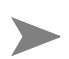

**NOTA:** Contacte al personal biomédico para obtener ayuda para realizar la calibración de dos puntos.

Se debe realizar semanalmente una calibración de dos puntos, es decir, una calibración con respecto a 100% de oxígeno seco y aire ambiental (21% de oxígeno).

- 1. Asegúrese de que el monitor esté encendido y que el módulo NeoMed esté conectado correctamente y que esté configurado para la vigilancia de FiO<sub>2</sub>.
- 2. Configure el sensor para calibración de  $O_2$  de acuerdo a las normas de su hospital.

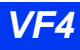

#### CAPÍTULO 17: FIO2 (PORCIÓN DE O2 INSPIRADO)

- 3. Abra el menú  $FiO_2$  (vea la página 17-4).
- 4. Haga clic en Cal de 2 puntos.
- 5. Suministre 100% O<sub>2</sub> cuando el monitor lo solicite.
- 6. Haga clic en **Continuar**. Aparece un mensaje para informarle que la calibración está en curso y para solicitarle que espere hasta que se complete antes de continuar con la calibración de aire ambiental.
- 7. Espere que el sistema se calibre. Después de que finaliza la calibración, aparece el siguiente mensaje:

#### 100% Calibración completa

- 8. Siga las instrucciones de la página 17-5 para calibrar el sistema con respecto al aire ambiental (calibración de un punto).
- 9. Vuelva a colocar el sensor en la incubadora. Aparece un mensaje de estado si la calibración falla. Remítase a la tabla que se encuentra al final de este capítulo para obtener información sobre mensajes de estado.

| Mensaje                          | Condición                                                                          | Acción sugerida                                                                                                    |
|----------------------------------|------------------------------------------------------------------------------------|----------------------------------------------------------------------------------------------------|
| FiO2 < #                         | El valor de O2 excede los<br>límites de alarma<br>configurados (alto).             | <ul> <li>Revise al paciente y trátelo si es<br/>necesario.</li> <li>Vuelva a calibrar el sistema.</li> </ul>         |
| FiO2 > #                         | El valor de O <sub>2</sub> excede los<br>límites de alarma<br>configurados (bajo). | <ul> <li>Revise al paciente y trátelo si es<br/>necesario.</li> <li>Vuelva a calibrar el sistema.</li> </ul>         |
| FiO2 cal. cancelada              | La calibración ha sido dete-<br>nida.                                              | Intente calibrar nuevamente.                                                                                         |
| FiO2 cal. falló                  | El monitor no ha podido calibrar el sensor de FiO2.                                | <ul> <li>Vuelva a calibrar. Si el mensaje<br/>continúa apareciendo, intente<br/>utilizar un sensor nuevo.</li> </ul> |
| FiO2 cal aceptada                | La calibración se ha<br>realizado correctamente.                                   | <ul> <li>Mensaje sólo para informar.</li> </ul>                                                                      |
| FiO2 21% de cal. en<br>progreso  | El monitor está realizando<br>la calibración de 21% (de<br>un punto).              | • Espere.                                                                                                    |
| FiO2 100% de cal. en<br>progreso | Monitor está realizando la<br>calibración de 100% (de<br>dos puntos).              | • Espere.                                                                                                    |
| FiO2 calibración<br>requerida    | El sensor debe ser<br>calibrado.                                                   | Realice la calibración.                                                                                              |

## Mensajes de estado de FiO<sub>2</sub>

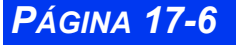

| Mensaje                          | Condición                                                                                                    | Acción sugerida                                                                                                    |
|----------------------------------|----------------------------------------------------------------------------------------------------|----------------------------------------------------------------------------------------------------|
| FiO2 cal. detenida               | El monitor está esperando<br>a que usted exponga el<br>sensor al aire ambiental<br>(durante la calibración de<br>dos puntos). | <ul> <li>Quite el sensor de la pieza en T<br/>y expóngalo al aire ambiental.</li> </ul>                                                                                                    |
| FiO2: falla mecánica             | Falla de equipo.                                                                                                    | <ul> <li>Desconecte el módulo NeoMed,<br/>luego vuelva a conectarlo. Si el<br/>mensaje continúa, devuelva el<br/>módulo al personal biomédico y<br/>e intente utilizar uno nuevo.</li> </ul> |
| Módulo FiO2 está<br>desenchufado | El monitor no puede<br>detectar un módulo<br>NeoMed.                                                                          | <ul> <li>Revise las conexiones y<br/>verifique que el módulo está<br/>enchufado correctamente en el<br/>monitor.</li> </ul>                                                                  |
| Sensor FiO2<br>desenchufado      | El monitor no detecta el sensor.                                                                                              | <ul> <li>Revise las conexiones del<br/>sensor.</li> </ul>                                                                                                    |
| FiO2: falla del sensor           | El sensor no está midiendo<br>oxígeno de forma precisa.                                                                       | <ul> <li>Intente con el sensor<br/>nuevamente. Si el mensaje<br/>continúa apareciendo, intente<br/>utilizar un nuevo sensor.</li> </ul>                                                      |

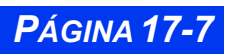

## CAPÍTULO 17: FIO2 (PORCIÓN DE O2 INSPIRADO)

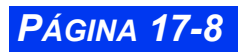

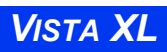

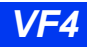

## Capítulo 18 Gasto cardíaco

| Generalidades                         |  |
|---------------------------------------|--|
| Exactitud                             |  |
| Presentación de la pantalla principal |  |
| Arregio G.C                           |  |
| Equipo                                |  |
| Menú de Arreglo G.C.                  |  |
| Referencia rápida Arreglo G.C.        |  |
| Modo de medición                      |  |
| Catéteres (Factor de cálculo)         |  |
| Procedimientos de medición G.C.       |  |
| Promedio de mediciones G.C            |  |
| Guardar un promedio G.C               |  |
| Cálculos HemoMed (MiniCalcs)          |  |
| Parámetros HemoMed                    |  |
| Mensajes de estado                    |  |
| -                                     |  |

## Generalidades

El monitor usa la termodilución para medir el flujo sanguíneo bombeado por el corazón en litros por minuto. Una solución de volumen y temperatura conocida se inyecta en la corriente sanguínea en el atrio derecho. La inyección se mezcla y enfría la sangre circundante. La temperatura de la sangre alcanza su mínimo relativamente rápido y entonces se comienza a calentar lentamente hasta que vuelve a la línea de referencia de temperatura de la sangre. La baja total en la temperatura de la sangre del paciente está relacionada inversamente al gasto cardíaco del paciente; mientras más bajo es el gasto cardíaco, mayor será el enfriamiento de la sangre por la inyección, y viceversa. Un termistor en la punta del catéter mide constantemente la temperatura de la sangre a medida que sale del corazón.

El monitor restaura los arreglos G.C. a sus valores preasignados cuando da el alta a un paciente o selecciona **Paciente nuevo** después de encender el monitor. Si luego presiona la tecla fija **Empieza G.C.** (o si presiona **Empieza G.C.** después de desconectar un catéter), el monitor muestra el menú de arreglo G.C., suena un tono, y le pide que confirme los datos del arreglo actual. Oprima la tecla fija **Empieza G.C.** dentro de los 30 segundos para confirmar la pantalla de datos del arreglo actual de Promedio G.C. y empiece a medir el gasto cardíaco.

El flujo sanguíneo se mide en litros por minuto. El monitor toma en cuenta los factores siguientes para calcular el gasto cardíaco:

- Volumen de inyección, temperatura, densidad y calor específico
- Línea de referencia de temperatura sanguínea, densidad y calor específico
- Cambios de temperatura de la mezcla sangre-inyección
- Área debajo de la curva de temperatura

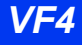

**PÁGINA 18-3** 

## Exactitud

Para optimizar la medición del gasto cardíaco:

- Siga las recomendaciones hechas por el fabricante. Dräger Medical recomienda que se pongan las jeringas llenas de antemano o el sistema de suministro de inyección en un baño de hielo.
- Verifique el baño de hielo regularmente y agregue hielo según sea necesario para mantener una temperatura entre 0°C y 5°C. La exactitud de las mediciones hechas con el método de la termodilución aumenta a medida que la temperatura de la inyección se acerca a 0°C.
- Verifique el volumen de inyección.
- Verifique el factor de cálculo. Un factor de cálculo incorrecto es una fuente importante de error.
- Utilice un sistema de inyección en línea. Los sistemas que miden la temperatura de la inyección en el baño de hielo pueden introducir error, ya que la temperatura de la inyección cambia en el tiempo que transcurre desde que se retira del baño de hielo hasta su inyección. El uso de un sensor de temperatura en línea elimina esta fuente de error.
- Si llena sus jeringas a mano, llénelas cada vez a todas con el mismo volumen. La cantidad recomendada es de 10 cc para adultos y de 5 cc para pacientes pediátricos. Tenga cuidado de no tocar el cuerpo de la jeringa, si es posible. El calor de su mano calentará la inyección rápidamente.
- Inyecte todo el volumen de un golpe, en un movimiento contínuo.
- Realice la inyección al final de la espiración. El tomar las mediciones de gasto cardíaco de manera sucesiva en diferentes puntos del ciclo respiratorio puede resultar en valores de mediciones diferentes, especialmente para pacientes que están en ventiladores mecánicos.
- Deseche todos esos resultados que sean muy diferentes a los de la tendencia general y también aquellos que estén asociados con curvas de forma irregular (por ej. con ranura).

**NOTA:** Si se utiliza una inyección a temperatura ambiente, utilice 10cc para el volumen de inyección, *a menos que clínicamente esté contraindicado*.

## Presentación de la pantalla principal

Cuando las mediciones de gasto cardíaco (GC) están activas, el promedio almacenado más recientemente aparece en la parte superior derecha del área de parámetros de GC en la pantalla principal.

- **Gasto cardíaco (G.C.)** El promedio almacenado de la última serie de mediciones; en litros por minuto (L/min).
- Temperatura de la sangre (TS) —La temperatura de la sangre del paciente, adquirida del módulo Hemomed que se está utilizando para las mediciones de G.C.
- Hora del promedio de G.C. —La hora en que se tomó el promedio del GC mostrado actualmente.

**Temperatura de la inyección (TI)** —La temperatura de la solución de inyección, adquirida del módulo hemomed que se está utilizando para las mediciones de GC.

A continuación se presenta una casilla de parámetros G.C. típica:

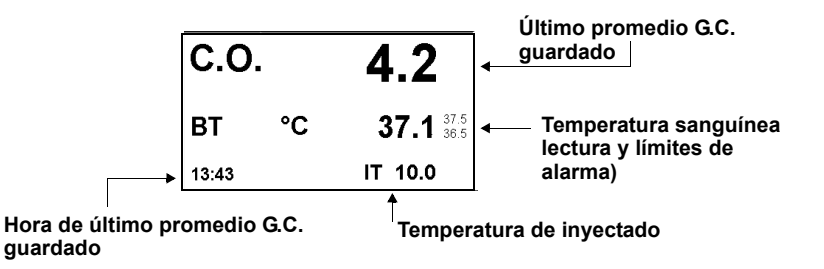

**NOTA:** Si no se han tomado nuevas mediciones durante 24 horas, el promedio de G.C. y la hora están atenuados.

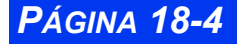

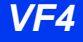

## Arreglo G.C.

#### Equipo

El módulo HemoMed se usa con el monitor para la vigilancia del gasto cardíaco.

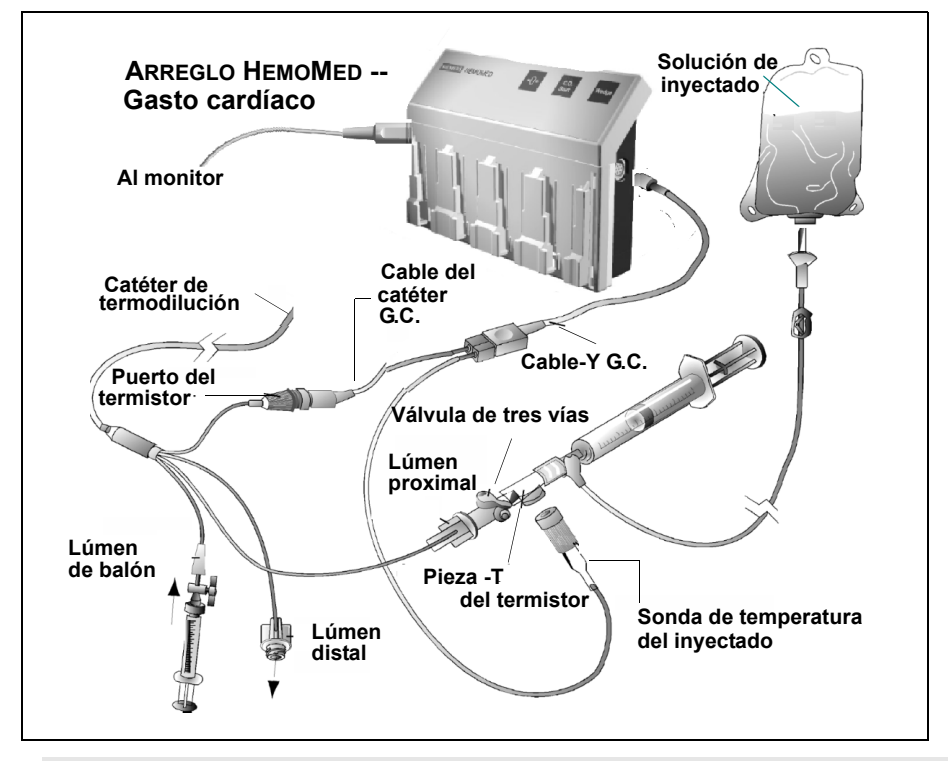

**NOTA:** Los módulos Hemo2 y Hemo4 tienen un conector adicional claramente marcado para la vigilancia de temperatura corporal solamente. Para mayor información sobre los módulos Hemomed, vea el capítulo14.

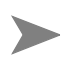

NOTA: Las señales TI y TS se deben obtener del mismo módulo.

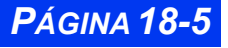

#### Menú de Arreglo G.C.

Para acceder al menú de arreglo G.C.:

• Haga clic en el área de parámetros de GC en la pantalla del monitor.

o bien

- 1. Presione la tecla fija Menú para ver el Menú principal.
- 2. Haga clic en Arreglo de paciente.
- 3. Haga clic en Parámetros.
- 4. Desplácese hasta G.C. y haga clic para ver el menú de arreglo G.C.

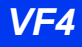

#### Referencia rápida-- Arreglo G.C.

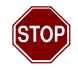

ADVERTENCIA: Siempre se debe confirmar que el tipo de catéter y los valores de arreglo que ingresa en el menú de arreglo G.C.correspondan al catéter que se está usando para medir el gasto cardíaco. Una anotación incorrecta puede comprometer las mediciones G.C. y poner al paciente en peligro.

| Elemento de<br>menú   | Descripción                                                                                                    | Arreglos disponibles                                                                                                    |
|-----------------------|----------------------------------------------------------------------------------------------------|----------------------------------------------------------------------------------------------------|
| Iniciar GC            | Inicia las mediciones de GC (vea la página 18-11)                                                                                                    | • N/A                                                                                                    |
| Tipo de catéter       | Muestra el tipo de catéter seleccionado actualmente.                                                                                                    | Haga clic en uno de los<br>siguientes para cambiar<br>el tipo de catéter:                                                                                                    |
|                       |                                                                                                    | <ul> <li>BD/Ohmeda</li> </ul>                                                                                                    |
|                       |                                                                                                    | <ul> <li>Edw./Baxter</li> </ul>                                                                                                    |
|                       |                                                                                                    | Arrow                                                                                                    |
|                       |                                                                                                    | Otro                                                                                                    |
|                       |                                                                                                    | <b>Nota:</b> Debido a la fusión<br>de empresas, los catéters y<br>accesorios de gasto<br>cardíaco de Baxter también<br>pueden considerarse de<br>Edwards. Los catéters y<br>accesorios de gasto<br>cardíaco de Ohmeda<br>pueden considerarse de<br>Becton Dickinson (BD).<br>Contacte a Edwards y/o BD<br>si hay alguna duda sobre la<br>identidad de los catéters o<br>accesorios de gasto<br>cardíaco. |
| Tamaño del<br>catéter | Muestra el tamaño del catéter<br>seleccionado actualmente.<br>Nota: Si se seleccionó Otro para el Tipo<br>de catéter, esta área aparece atenuada.                                                   | Haga clic en uno de los<br>siguientes para cambiar<br>el tamaño del catéter:<br>• 5, 7 o 7.5 F                                                                                                    |
| Volumen a<br>inyectar | Muestra el volumen del inyectado<br>seleccionado actualmente que se utiliza<br>para medir el gasto cardíaco.<br>Nota: Si se seleccionó Otro para el Tipo<br>de catéter, esta área aparece atenuada. | • 3.0, 5.0 o 10.0 cc                                                                                                    |
| Factor de<br>cálculo  | Compensa por discrepancias en los<br>catéteres; vea la página 18-8 para<br>obtener información más detallada.                                                                                       | • N/A                                                                                                    |

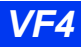

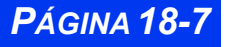

#### CAPÍTULO 18: GASTO CARDÍACO

| Elemento de<br>menú | Descripción                                                                                                    | Arreglos disponibles |
|---------------------|----------------------------------------------------------------------------------------------------|----------------------|
| Modo                | Determina el modo de medición del<br>gasto cardíaco; vea la página 18-8 para<br>obtener información más detallada. | • Auto<br>• Manual   |
| Alarma TS           | Abre la tabla Límites de alarma<br>empezando con los parámetros de<br>temperatura                                  | • N/A                |

#### Modo de medición

Los procedimientos para medir el gasto cardíaco difieren según el modo de medición que seleccione. Por lo general mide G.C. en el modo automático. Si condiciones inestables de temperaturas sanguíneas, artefacto, u otras condiciones impiden una medición automática, aún es posible tomar mediciones G.C. seleccionando el modo manual. (El valor preasignado en el menú de arreglo G.C. es **Manual**.)

En el modo automático, debe esperar por una señal de LISTO indicando que la temperatura de la sangre en línea de referencia es estable antes de hacer una inyección G.C. Cuando aparece la señal de LISTO, el monitor empieza a calcular un valor G.C. tan pronto como detecta la caída en temperatura provocada por el inyectado. En el modo automático, el monitor no empezará a buscar por un cambio en la temperatura de la sangre hasta que aparezca la señal de LISTO. Si la temperatura de la sangre pasa a ser inestable, la señal desaparece, y el monitor no trata de detectar la curva de termodilución hasta que la temperatura del paciente sea estable nuevamente.

En los modos manual y automático, el monitor suena un tono de aviso cuando se ha calculado el valor G.C. En la pantalla Promedio de G.C., el valor aparece en la siguiente casilla disponible, y se actualiza el campo **Guard prom.** El valor en la casilla de parámetros Pantalla principal no cambia hasta que guarda el promedio G.C.

Para cambiar el modo de medición, abra el menú de arreglo G.C. y seleccione el modo deseado. En la siguiente página se describen los procedimientos para medir G.C. en el modo automático o manual.

#### Catéteres (Factor de cálculo)

El monitor compensa por posibles discrepancias en los catéteres que se usan para medir el G.C. El factor de compensación del catéter aparece listado como **Factor de cálculo** en el menú de arreglo G.C.

Si usa un catéter Edwards/ Baxter, BD/Ohmeda, o Arrow, el factor de cálculo se escoge automáticamente. Sin embargo, puede ingresar un valor diferente (siempre que, por ejemplo, cambie o bien el volumen de inyección o la temperatura). La selección del tipo de catéter determina las opciones disponibles bajo **Volumen a** 

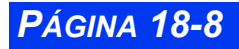

**inyectar,** y **Tamaño de catéter**. La siguiente tabla lista los factores de cálculo para los catéteres Edwards/ Baxter, BD/Ohmeda y Arrow.

#### Factores de cálculo Edwards/Baxter

|                   |                      | Temperatura inyección (TI)<br>Sensor conectado |       | Sensor de TI<br>desconectado |
|-------------------|----------------------|------------------------------------------------|-------|------------------------------|
| Tamaño<br>catéter | Volumen<br>inyección | TI = -5° a +16°C TI = 16° a 27°C               |       | TI = 0°C                     |
| 7F                | 10 cc                | 0.561                                          | 0.608 | 0.542                        |
| 7F                | 5 cc                 | 0.259                                          | 0.301 | 0.247                        |
| 7.5F              | 10 cc                | 0.574                                          | 0.595 | 0.564                        |
| 7.5F              | 5 cc                 | 0.287                                          | 0.298 | 0.257                        |
| 5F                | 5 cc                 | 0.285                                          | 0.307 | 0.270                        |

#### Factores de cálculo BD/Ohmeda

|                   |                      | Temperatura inyección (TI)<br>Sensor conectado |                 | Sensor de TI des-<br>conectado |
|-------------------|----------------------|------------------------------------------------|-----------------|--------------------------------|
| Tamaño<br>catéter | Volumen<br>inyección | TI = -5° a +16°C                               | TI = 16° a 27°C | TI = 0°C                       |
| 7.5F              | 10 cc                | 0.579                                          | 0.628           | 0.566                          |
| 7.5F              | 5 cc                 | 0.281                                          | 0.309           | 0.270                          |
| 7.5F              | 3 cc                 | 0.160                                          | 0.181           | 0.151                          |
| 7F                | 10 cc                | 0.579                                          | 0.628           | 0.566                          |
| 7F                | 5 cc                 | 0.281                                          | 0.309           | 0.270                          |
| 7F                | 3 cc                 | 0.160                                          | 0.181           | 0.151                          |
| 5F                | 5 cc                 | 0.291                                          | 0.316           | 0.279                          |
| 5F                | 3 cc                 | 0.170                                          | 0.188           | 0.160                          |

#### Factores de cálculo Arrow

|                   |                      | Temperatura inyección(TI) Sensor conectado |                  |
|-------------------|----------------------|--------------------------------------------|------------------|
| Tamaño<br>catéter | Volumen<br>inyección | IT = -1°C (±1°C)                           | IT = 24°C (±1°C) |
| 7.5F              | 10 cc                | 0.532                                      | 0.586            |
| 7.5F              | 5 cc                 | 0.249                                      | 0.265            |
| 7.5F              | 3 cc                 | 0.131                                      | 0.155            |
| 7F                | 10 cc                | 0.541                                      | 0.601            |
| 7F                | 5 cc                 | 0.250                                      | 0.273            |
| 7F                | 3 cc                 | 0.134                                      | 0.156            |

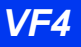

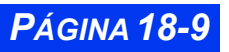

|                   |                      | Temperatura inyección(TI) Sensor conectado |                  |
|-------------------|----------------------|--------------------------------------------|------------------|
| Tamaño<br>catéter | Volumen<br>inyección | IT = -1°C (±1°C)                           | IT = 24°C (±1°C) |
| 5F                | 5 cc                 | 0.267                                      | 0.303            |
| 5F                | 3 cc                 | 0.157                                      | 0.192            |

#### Factores de cálculo Arrow

Si escoge **Otro** como el tipo de catéter, debe ingresar un factor de cálculo para poder ver o seleccionar el tamaño del catéter y el volumen de inyección. Consulte los documentos que se incluyen con el catéter para encontrar los factores de cálculo, y seleccione el que corresponde al volumen de inyección y a la temperatura que estará utilizando.

Para ingresar un factor de cálculo:

1. Desde el menú, G.C., haga clic en **Factor de cálculo**. Aparece una pantalla para ingresar datos en el lado derecho del menú:

| <b>←</b>                                                   | GC                         |                  |                  |                |
|------------------------------------------------------------|----------------------------|------------------|------------------|----------------|
| Tipo de catéter<br>Tamaño de catéter<br>Volumen a inyectar | BH/Ohmeda<br>7F<br>10.0 cc | Factor           | de c             | álculo         |
| Factor de cálculo<br>Modo                                  | Manual                     | 1<br>4<br>7<br>± | 2<br>5<br>8<br>0 | 3<br>6<br>9    |
|                                                            |                            | Re<br>Aceptar    | gres             | ar<br>Cancelar |

2. Ingrese el factor de cálculo y haga clic en Aceptar para confirmar su ingreso.

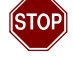

ADVERTENCIA: Un factor de cálculo incorrecto puede producir mediciones de GC incorrectas, las que a su vez podrían derivar en una intervención médica inapropiada. Si se ha anotado un factor de cálculo manualmente, confirme que es correcto para el tipo de catéter que usted está usando.

**NOTA:** El nuevo factor de cálculo no se puede ver hasta que se haya completado la medición.

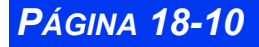

## Procedimientos de medición G.C.

Para medir G.C. en el modo automático:

- 1. Presione la tecla fija **Iniciar GC** en el módulo hemomed para ver la pantalla Promedio G.C. Suena un tono y aparece un mensaje de *LISTO* cuando el monitor detecta una temperatura de la sangre estable.
- 2. Inyecte la solución salina en el flujo sanguíneo del paciente después de detectar el mensaje de *LISTO*. Aparece una curva de termodilución, que muestra el cambio en la temperatura de la sangre.

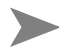

**NOTA:** Si la señal de *LISTO* no aparece o aparece sólo de manera intermitente, cambie al modo Manual y repita el paso 2.

3. Repita el paso 2 para tomar una medición adicional, sin olvidarse de esperar por la señal de *LISTO*. Si no se detecta ningún inyectado dentro de cuatro minutos, la pantalla de Promedio se cierra, y debe repetir los pasos 1 y 2 para obtener mediciones adicionales de G.C.

Para medir G.C. en el modo manual:

- 1. Presione la tecla fija Iniciar GC en el módulo hemomed o seleccione Iniciar GC en el menú de arreglo G.C. El mensaje LISTO se vuelve visible por 30 segundos o hasta que se detecta una curva G.C.
- 2. Inyecte inmediatamente la solución salina y espere hasta que el monitor calcule un valor G.C. El monitor calcula un valor G.C. tan pronto como detecta una caída de la temperatura de la sangre.

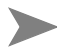

**NOTA:** En el modo manual, la señal de LISTO es sólo con fines de información. No espere por la señal de LISTO antes de inyectar la solución.

3. Si el monitor no detecta la caída de temperatura causada por la inyección, la curva desaparece después de 30 segundos. Suena un tono de aviso, aparece un mensaje de error en el área de mensaje local, y aparecen tres asteriscos (\* \* \*) en el campo Guardar promedio. Repita los pasos 1 y 2 para obtener mediciones adicionales.

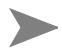

**NOTA: Iniciar GC** está disponible como elemento de menú solamente cuando se encuentra el modo de mediciones G.C. manual. Tan pronto como inicie la medición G.C. en cualquiera de los modos, la tecla queda desactivada y el elemento de menú aparece atenuado hasta que envía un valor.

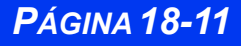

## Promedio de mediciones G.C.

Las diferencias en la técnica de inyección pueden causar una variación en las mediciones realizadas en el mismo paciente. Para compensar por tales discrepancias, puede revisar los resultados de hasta cinco mediciones y usarlos para calcular un promedio G.C. La pantalla Promedio G.C. aparece siempre que empiece una medición G.C. La pantalla Revisar curvas duplica los cinco valores que se muestran en la pantalla Promedio G.C. con sus curvas de termodilución correspondientes.

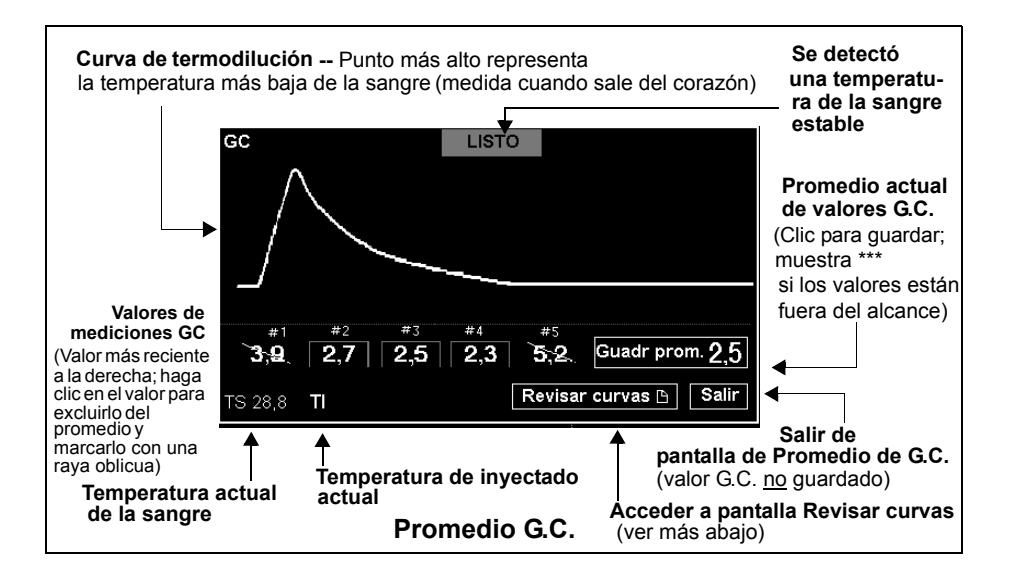

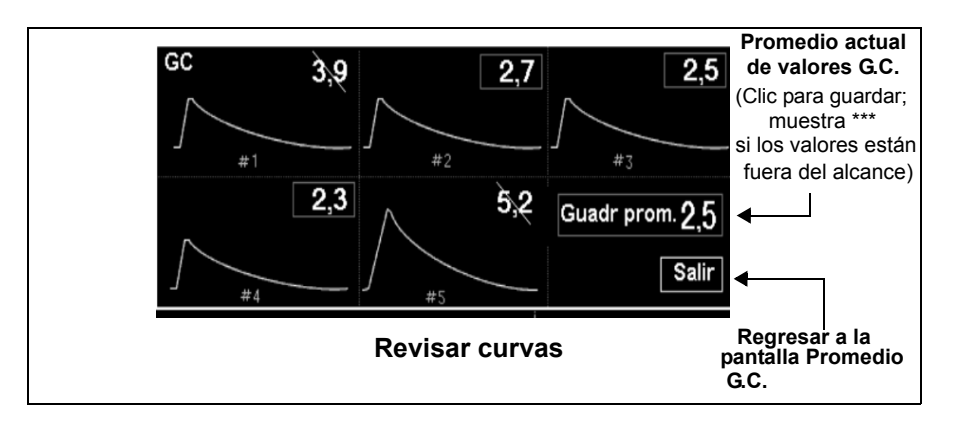

#### Guardar un promedio G.C.

Haga clic en **Guardar promedio** para guardar el promedio de todos los valores indicados y terminar con la sesión de mediciones G.C. El promedio se escribe en

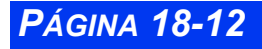

VISTA XL

tendencias y se actualiza en la casilla de parámetros de la Pantalla principal y se incluye la última medición en el promedio. También puede guardar el promedio calculado cada vez que sale de la pantalla Promedio G.C. accediendo a otro menú o a la Pantalla principal, o siempre que transcurran cuatro minutos sin una medición G.C.

## Cálculos HemoMed (MiniCalcs)

MiniCalcs son una función estándar de su monitor. Siempre que mide el gasto cardíaco, el monitor calcula automáticamente un conjunto de parámetros hemomed relacionados, los marca con la hora y los almacena en una base de datos especial. Luego puede ver estos parámetros derivados en la pantalla de Resultados de cálculos e imprimirlos en una impresora láser de la red Infinity. Los cálculos hemomed no tienen tendencias.

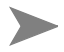

**NOTA:** La función MiniCalcs es una versión reducida de las opciones bloqueadas de cálculos Hemomed y Hemomed/Oxigenación/Ventilación. Vea el capítulo16, *Cálculos*, para mayor información.

Para garantizar cálculos exactos:

- Debe ingresar la altura y el peso *actual* del paciente en la Pantalla Admitir paciente. Si la altura y el peso son incorrectos o faltan resultará en valores de salida incorrectos o en blanco.
- Para obtener un conjunto completo de cálculos, realice una medición de cuña pulmonar (PPA) y una medición de G.C. Los valores en blanco en la pantalla de Cálculos (Resultados) son el resultado de la no realización de ambas mediciones.

#### Parámetros HemoMed

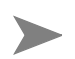

**NOTA:** Para obtener una lista más detallada de ingresos y parámetros derivados, incluyendo unidades de medición y derivación vea el capítulo 16.

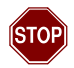

ADVERTENCIA: Verifique que el peso que ingresa refleja el peso actual del paciente y no el peso que tenía cuando fue admitido. Si no se ingresa un valor correcto para el paciente se puede obtener un resultado incorrecto y afectar considerablemente el tratamiento del paciente.

El monitor usa los siguientes parámetros para calcular los valores hemomed (**Hemo**) derivados:

- FC -- Frecuencia cardíaca actual
- *PA M* -- Presión arterial media actual
- *AP M* -- Presión de arteria pulmonar media actual

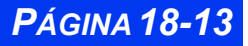

- PPA -- Presión de cuña capilar pulmonar más reciente
- *PVC* -- Presión venosa central actual
- *G.C.* -- Gasto cardíaco más reciente
- PA S -- Presión arterial sistólica actual
- PA D-- Presión arterial diastólica actual
- Estatura -- La estatura (largo) del paciente como se ingresó
- Peso -- El peso del paciente como se ingresó

El monitor calcula automáticamente los siguientes parámetros hemomed, usando las unidades de medición que se muestran entre parentésis:

- *VT* -- Volumen por latido (ml)
- *RVS* -- Resistencia vascular sistémica (dinas x seg./cm<sup>-5</sup>)
- *IC* -- Índice cardíaco intermitente (litros/min/m<sup>2</sup>)
- *IVB* -- Índice del volumen bombeado (ml/m<sup>2</sup>)
- *IRVS* -- Índice de resistencia vascular sistémica (dinas x seg./cm<sup>-5</sup>/m<sup>2</sup>)
- *SC* -- Area de superficie corporal (m<sup>2</sup>)
- *ICC* -- Índice cardíaco continuo (litros/min/m<sup>2</sup>)

## Mensajes de estado

| Mensaje                                                                                  | Causa posible                                                                                                    | Acción sugerida                                                                                                    |
|------------------------------------------------------------------------------------------|----------------------------------------------------------------------------------------------------|----------------------------------------------------------------------------------------------------|
| TS > LS<br>TS < LI                                                                       | La temperatura sanguínea está<br>fuera de los límites de alarma,<br>debido a:<br>Una condición fisiológica.<br>Límites de alarma inapropiados.<br>Un sensor o cartucho defectuoso. | <ul> <li>Observe al paciente y trátelo si<br/>es necesario.</li> <li>Cambie los límites de alarma.</li> <li>Verifique el equipo y<br/>reemplácelo si es necesario.</li> </ul> |
| TS fuera de<br>alcance (valor<br>muy alto)<br>TS fuera de<br>alcance (valor<br>muy bajo) | La temperatura sanguínea está<br>fuera del alcance de medición (25°<br>a 43°C), debido a un sensor o<br>módulo defectuoso.                                                         | <ul> <li>Verifique el equipo y<br/>reemplácelo si es necesario.</li> </ul>                                                                                                    |

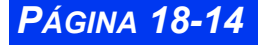

VISTA XL

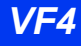

| Mensaje                                                                    | Causa posible                                                                                                    | Acción sugerida                                                                                                    |
|----------------------------------------------------------------------------|----------------------------------------------------------------------------------------------------|----------------------------------------------------------------------------------------------------|
| GC fuera del<br>alcance (Alto)<br>GC fuera del<br>alcance (Bajo)           | <ul> <li>El gasto cardíaco es mayor (o menor) a 20 litros/min., debido a:</li> <li>Una condición fisiológica.</li> <li>Línea de base inestable.</li> <li>Volumen de inyección, tamaño del catéter, o factor de cálculo incorrectos.</li> <li>Catéter, cable o módulo defectuoso.</li> </ul> | <ul> <li>Observe al paciente y trátelo si<br/>es necesario.</li> <li>Use una inyección más fría.</li> <li>Anote los valores correctos en<br/>el menú de GC.</li> <li>Repita la medición. Si el<br/>mensaje persiste, reemplace<br/>componentes defectuosos.</li> </ul> |
| GC: líquido<br>inyectado muy<br>frío                                       | La temperatura de la inyección es<br>menor a -5°C.                                                                                                    | <ul> <li>Use una inyección en el<br/>alcance permitido de<br/>temperatura de -5° a +30°C.</li> </ul>                                                                                                    |
|                                                                            | Cable o hemomed defectuoso.                                                                                                    | <ul> <li>Verifique el equipo y<br/>reemplácelo si es necesario.</li> </ul>                                                                                                    |
| GC: líquido<br>inyectado muy<br>tibio                                      | La temperatura de la inyección es<br>mayor a +30°C.                                                                                                    | <ul> <li>Use una inyección en el<br/>alcance permitido de<br/>temperatura de -5° a +30°C.</li> </ul>                                                                                                    |
|                                                                            | La sonda de inyección no está<br>conectada                                                                                                    | <ul> <li>Examine la conexión de la<br/>sonda. Si el problema<br/>continúa, reemplace la sonda.</li> </ul>                                                                                                    |
|                                                                            | Cable defectuoso.                                                                                                    | <ul> <li>Vuelva a tomar medición. Si el<br/>problema continúa, reemplace<br/>la pieza defectuosa.</li> </ul>                                                                                                    |
| GC: no hay<br>cambio de<br>temperatura                                     | <ul> <li>El cambio de temperatura detectado fué &lt; 0,1°, debido a:</li> <li>Se seleccionó Iniciar GC pero no se realizó la inyección.</li> <li>El volumen de inyección es muy pequeño.</li> <li>Un catéter defectuoso.</li> <li>La inyección es muy caliente.</li> </ul>                  | <ul> <li>Repita la medición.</li> <li>Utilice un volumen de<br/>inyección más grande.</li> <li>Repita la medición. Si el<br/>problema persiste, reemplace<br/>el catéter.</li> <li>Utilice una inyección más fría.</li> </ul>                                          |
| GC: inyecte<br>líquido más<br>frío                                         | <ul> <li>La diferencia entre la<br/>temperatura sanguínea del<br/>paciente y la temperatura de la<br/>inyección es menor a 5°C.</li> <li>La temperatura de la inyección<br/>es mayor a 30°C.</li> </ul>                                                                                     | <ul> <li>Use una inyección más fría.</li> </ul>                                                                                                    |
| GC: ¡tempera-<br>tura del líquido<br>fijada a <valor<br>TI&gt;!</valor<br> | Se seleccionó Empezar GC, pero<br>ninguna sonda de inyección está<br>conectada. El monitor asume una<br>temperatura de 20°C.                                                                                                    | <ul> <li>Ninguna sonda de inyección<br/>está conectada; asuma que la<br/>temperatura de inyección está<br/>a 20° C (preasigna.).</li> </ul>                                                                                                    |
| Promedio de<br>GC ha sido<br>guardado                                      | El promedio de GC ha sido guar-<br>dado.                                                                                                    | No se requiere ninguno.                                                                                                    |

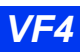

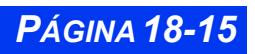

## CAPÍTULO 18: GASTO CARDÍACO

| Mensaje                                       | Causa posible                                                                                                    | Acción sugerida                                                                                                    |
|-----------------------------------------------|----------------------------------------------------------------------------------------------------|----------------------------------------------------------------------------------------------------|
| GC: transduc-<br>tor desenchu-<br>fado        | Un cable o un transductor se ha desconectado.                                                                                                    | <ul> <li>Vuelva a conectar el cable o el<br/>transductor</li> <li>Si la conexión está bien y el<br/>mensaje persiste, reemplace el<br/>componente defectuoso.</li> </ul>        |
| GC: línea de<br>referencia no<br>es estable   | La curva de temperatura de la<br>línea de base no regresó a la línea<br>de base dentro de los 30<br>segundos de seleccionar Iniciar<br>GC:<br>• Temperatura inestable del<br>paciente.<br>• Catéter, cable o módulo<br>defectuoso. | <ul> <li>Siga los procedimientos del<br/>hospital.</li> <li>Repita la medición. Si el<br/>mensaje persiste, reemplace<br/>los componentes defectuosos</li> </ul>                |
| GC: falla del<br>módulo - mala<br>referencia  | La resistencia de referencia del<br>módulo es muy alta o muy baja.                                                                                                    | <ul> <li>Remueva y reinserte el<br/>módulo. Repita la medición. Si<br/>el mensaje persiste, reemplace<br/>el módulo y llame al Soporte<br/>Técnico de Dräger Mecial.</li> </ul> |
| GC: falla del<br>catéter - mala<br>referencia | <ul> <li>La resistencia de referencia del<br/>catéter es muy baja.</li> <li>Tipo de catéter es desconocido.</li> </ul>                                                                                                    | <ul> <li>Verifique el catéter y<br/>reemplácelo si está<br/>defectuoso.</li> <li>Llame a su personal biomédico<br/>o al Soporte Técnico de Dräger<br/>Medical.</li> </ul>       |
| GC: revise<br>sonda del<br>inyectado          | La sonda de temperatura de<br>inyección no está conectada o se<br>desconectó durante la medición.                                                                                                    | <ul> <li>Conecte la sonda y repita la<br/>medición.</li> </ul>                                                                                                    |

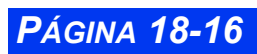

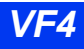

# Capítulo 19 Temperatura corporal

| Generalidades                         |  |
|---------------------------------------|--|
| Indicación de temperatura             |  |
| Arreglo de temperatura                |  |
| Precauciones para UEC y desfibrilador |  |
| Mensajes de estado                    |  |

#### CAPÍTULO 19: TEMPERATURA CORPORAL

## Generalidades

El monitor mide la temperatura corporal interior y de superficie mediante una sonda de temperatura conectada al módulo MultiMed o Neomed. Como parte de la función de vigilancia de gasto cardíaco, el monitor también puede medir temperatura sanguínea a través del Hemomed (vea la página 18-4 para obtener mayor información). La temperatura corporal no se puede vigilar mediante HemoMed.

El módulo MultiMed cuenta con un conectador para la sonda de temperatura. Sin embargo, con un cable en Y puede procesar hasta dos señales de temperatura. El módulo NeoMed está equipado con dos conectores de sonda de temperatura.

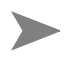

**NOTA:** Las funciones de temperatura y las sondas correspondientes deben ser calibradas por lo menos cada dos años por personal calificado para asegurar una precisión de  $\pm 0.1$  °C.

Para medir la temperatura corporal y sanguínea, conecte el monitor al dispositivo correspondiente como se muestra a continuación. Siga las instrucciones de la página 18-4 para vigilar la temperatura sanguínea con uno de los módulos hemomed. Use MultiMed para medir la temperatura corporal.

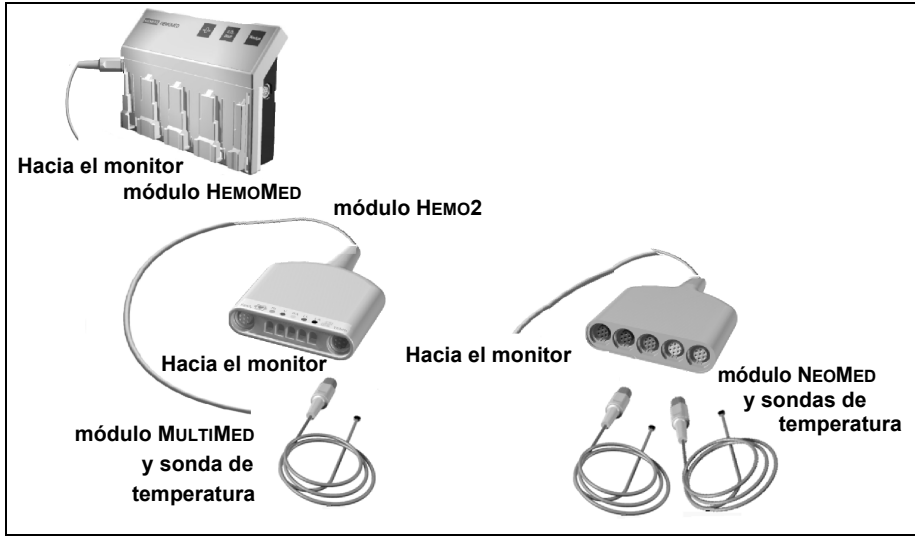

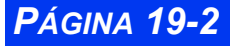

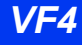

## Indicación de temperatura

Todas las indicaciones de temperatura aparecen en la pantalla principal de acuerdo a su posición en Prioridad parámetr. (vea la página 2-6). Las siguientes convenciones de visualización rigen los rótulos y valores de temperatura.

El monitor muestra los resultados de vigilancia de temperatura en un cuadro de parámetros para cada conectador de módulo (MultiMed). Las variables "a" y "b" indican el primer (a) y segundo (b) conector de MultiMed con cable en Y o módulo NeoMed. Cuando se adquieren a través del módulo MultiMed o NeoMed, las señales de temperatura aparecen como Ta <valor> o Tb <valor>. (Si utiliza MultiMed sin cable en Y, sólo aparecerá el valor de Ta).

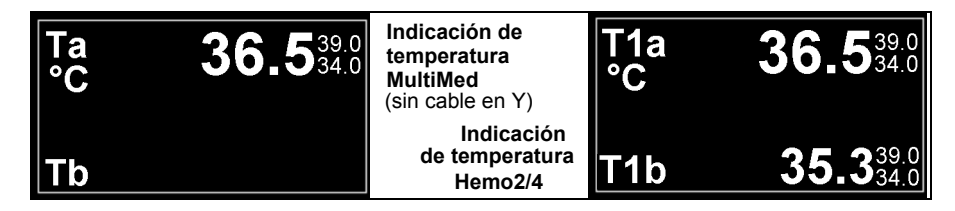

Si las dos sondas de temperatura están conectadas, el monitor puede mostrar los valores de temperatura correspondientes, es decir, T1a y T1b, o un valor directo y otro de delta de temperatura calculado, es decir, T1a y  $\Delta$ T1.  $\Delta$ T es el valor absoluto de la diferencia entre los dos valores directos (| Ta - Tb |). En la mitad inferior del cuadro de parámetros de temperatura aparece la indicación de la segunda sonda o el valor absoluto de la diferencia entre dos canales o delta de temperatura ( $\Delta$ T).

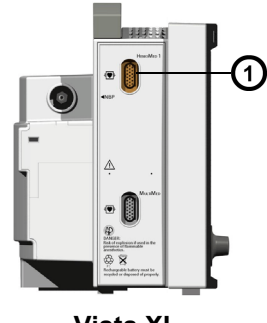

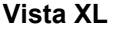

Rótulos y señales de temperatura: (a o b)

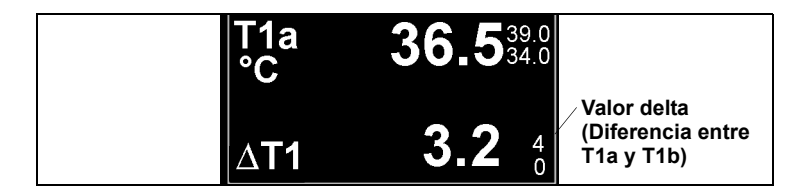

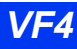

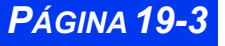

## Arreglo de temperatura

Para obtener acceso al menú de arreglo de temperatura:

- Haga clic en el cuadro de parámetros de temperatura deseado (si aparece),
   o
- 1. Presione la tecla fija Menú.
- 2. Haga clic en Arreglo paciente.
- 3. Haga clic en Parámetros.
- 4. Haga clic en **TEMP** para vigilar la señal de temperatura (vea la página 19-3).

Aparece el menú de arreglo TEMP que muestra sólo dos elementos:

**TEMP mostrada** -- Configura la mitad inferior del cuadro de parámetros para que muestre la indicación de la segunda sonda de temperatura (b) o la diferencia entre la indicación de la primera sonda y la segunda sonda, es decir,  $\Delta T$ , el valor delta.

**Alarmas TEMP** -- Obtiene acceso a las configuraciones de la tabla Límites de alarma (vea la página 5-6).

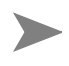

**NOTA:** El monitor sólo activa alarmas correspondientes a parámetros mostrados. Por ejemplo, si se cambia la temperatura mostrada de T2b a  $\Delta$ T2, se desactivan todas las alarmas T2b.

## Precauciones para UEC y desfibrilador

El monitor y MultiMed, NeoMed y hemomed están protegidos contra interferencia de alta frecuencia proveniente de desfibriladores y unidades de electrocirugía y contra interferencia de líneas de suministro de electricidad de 50 y 60 Hertz.

Coloque una vaina protectora de goma sobre la sonda para evitar posibles quemaduras durante electrocirugía o desfibrilación. No utilice sondas de superficie.

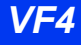

## Mensajes de estado

| Mensaje                                                                      | Causa posible                                                                  | Acción sugerida                                                                                                    |
|------------------------------------------------------------------------------|--------------------------------------------------------------------------------|----------------------------------------------------------------------------------------------------|
| > #<br>< #                                                                   | La temperatura excede el<br>límite superior o inferior de<br>la alarma         | <ul> <li>Revise al paciente y trátelo si<br/>es necesario.</li> <li>Revise el equipo y<br/>reemplácelo si es necesario.</li> </ul> |
| Fuera de alcance<br>(valor muy alto)<br>fuera de alcance<br>(valor muy bajo) | El valor de la temperatura<br>es mayor o menor que el<br>intervalo de medición | <ul> <li>Revise al paciente y trátelo si<br/>es necesario.</li> <li>Revise el equipo y<br/>reemplácelo si es necesario.</li> </ul> |
| No es posible obtener $\Delta T(\#)$                                         | Cable defectuoso o<br>desenchufado                                             | <ul> <li>Revise el equipo y<br/>reemplácelo si es necesario.</li> <li>Conecte la segunda sonda de<br/>temperatura.</li> </ul>      |
| Desenchufado                                                                 | Cable defectuoso o desenchufado                                                | <ul> <li>Revise el equipo y reemplá-<br/>celo si es necesario.</li> </ul>                                                          |
| Falla mecánica                                                               | Falla del circuito de temperatura                                              | <ul> <li>Póngase en contacto con el<br/>departamento de soporte<br/>técnico de Dräger.</li> </ul>                                  |

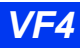

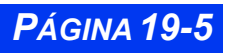

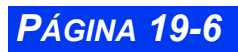

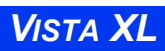

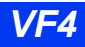
## Capítulo 20 Limpieza, desinfección y esterilización

| Generalidades                                          | 20-2 |
|--------------------------------------------------------|------|
| Monitor y dispositivos periféricos                     | 20-2 |
| Cables para el paciente                                | 20-3 |
| ECG                                                    | 20-3 |
| Electrodos para ECG reusables                          |      |
| Bloque para UEC                                        | 20-3 |
| PSN                                                    | 20-4 |
| PSI                                                    | 20-4 |
| Transductores                                          | 20-4 |
| Placa para transductores para HemoMed                  | 20-4 |
| SpO2                                                   | 20-4 |
|                                                        | 20-5 |
| Temperatura                                            | 20-5 |
| etCO2                                                  | 20-5 |
| Sensor Capnostat                                       |      |
| Adaptador para conductos de aire                       |      |
| Bomba de muestreo de fluio lateral (sólo etCO2)        |      |
| Limpieza v esterilización de la bomba de fluio lateral |      |
| Secado del subsistema de bomba de flujo lateral        |      |

## Generalidades

#### Monitor y dispositivos periféricos

La humedad puede dañar al monitor y sus dispositivos periféricos (como por ejemplo el módulo MultiMed, el cargador de baterías). Por favor lea las instrucciones a continuación cuidadosamente antes de limpiar la unidad base o los dispositivos periféricos. En las páginas siguientes se proveen instrucciones especiales para limpiar dispositivos y accesorios especiales.

- No rocíe sustancias de limpieza sobre el monitor o dispositivos periféricos. Límpielos con un paño humedecido con una solución jabonosa.
- Desinfecte las superficies con gasa humedecida con alcohol diluido o desinfectante basado en gluteraldehido.
- Seque cuidadosamente con un paño libre de pelusa.

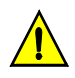

#### PRECAUCIÓN:

- No sumerja ni enjuague el monitor ni sus dispositivos periféricos. Si derrama líquido en un dispositivo accidentalmente, desconecte la unidad del suministro de energía. Contacte al personal biomédico para obtener información acerca de la seguridad de la unidad antes de ponerla en funcionamiento nuevamente.
- No utilice desinfectantes que contienen fenol, ya que pueden dejar manchas en superficies plásticas. No coloque el monitor ni sus dispositivos periféricos en autoclaves ni los limpie con solventes fuertes aromáticos, clorados, cetonas, éteres ni ésteres, con herramientas filosas ni abrasivos. Nunca sumerja los conectores eléctricos en agua ni otros líquidos.

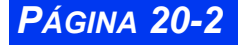

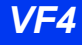

#### Cables para el paciente

Los cables pueden esterilizarse con gas a temperaturas de hasta 70°C. Enrolle los cables de forma suelta antes de embalarlos. Después de esterilizarlos, efectúe el procedimiento de desgaseado estándar.

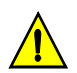

#### PRECAUCIÓN:

- No use desinfectantes basados en fenol, ya que el vinilo los absorbe. No utilice solventes aromáticos fuertes, clorados, con cetonas, éteres o ésteres. No sumerja los cables durante largos períodos de tiempo en alcohol o soluciones muy alcalinas.
- No sumerja el cable Procal+ en ningún líquido.
- No utilice presión excesiva ni flexione los cables innecesariamente mientras los limpia. Los cables pueden dañarse si se aplica presión excesiva.
- Nunca hierva ni coloque cables en autoclaves. El vinilo puede soportar temperaturas de hasta 100°C pero comienza a ablandarse a 90°C. Manipúlelos cuidadosamente cuando están calientes y pase el paño desde la punta hacia el cable.

## ECG

#### **Electrodos para ECG reusables**

Limpie la taza del electrodo periódicamente con un cepillo de dientes. Utilice un cepillo blando bajo un chorro de agua para remover residuos de gel. Pase una gasa humedecida con solución jabonosa por los electrodos.

Desinfecte los electrodos pasándoles un paño humedecido con alcohol diluido o un desinfectante basado en gluteraldehido.

Seque cuidadosamente con un paño libre de pelusa.

#### **Bloque para UEC**

No sumerjao enjuague el bloque para UEC. Límpielo pasándole un paño humedecido con solución jabonosa. Lea las instrucciones de operación suministradas con la UEC para obtener información adicional.

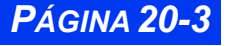

## PSN

Limpie la manga para PSN pasándole un paño humedecido con jabón y agua o con una solución basada en lejía para uso doméstico (1:10), gluteraldehido, alcohol o fenol.

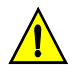

**PRECAUCIÓN:** La manga para PSN puede sumergirse en soluciones de limpieza. Sin embargo, no permita que la solución entre en el tubo ya que interferirá con el funcionamiento de la manga y el cartucho. La garantía se anulará si se permite que solución entre en los tubos de la manga.

## PSI

#### Transductores

Siempre manipule transductores y otros accesorios de presión con mucho cuidado. No aplique presión excesiva al diafragma del transductor. No exponga los transductores a agua, vapor, esterilización mediante aire caliente, éter, cloroformo o sustancias químicas similares. Siempre proteja el conector de la humedad.

Consulte la documentación suministrada con el transductor para obtener instrucciones de limpieza y esterilización específicas.

#### Placa para transductores para HemoMed

Quite la placa de montaje del transductor del frente del hemomed. Lave la placa con agua caliente jabonosa.

## SpO<sub>2</sub>

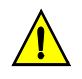

#### PRECAUCIÓN:

- Estas instrucciones se deben utilizar sólo para sensores reutilizables.
- No irradie, coloque en autoclave de vapor ni sumerja el sensor ni su cable en agua ni en ningún otro líquido. Refiérase a las instrucciones de limpieza suministradas con el sensor de SpO2 utilizado para obtener información adicional.

Lave sensores de SpO<sub>2</sub> reutilizables pasándoles una gasa humedecida con solución jabonosa. Para desinfectar los sensores, páseles un paño humedecido con una solución de 70% de alcohol. Séquelos cuidadosamente con un paño sin pelusa antes de aplicarlos al paciente.

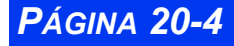

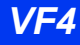

## FiO<sub>2</sub>

Limpie el sensor de FiO<sub>2</sub> pasando por sus superficies externas un paño levemente humedecido con detergente suave o alcohol isopropilo.

Desinfecte la superficie externa del sensor de  $FiO_2$  con un paño humedecido con etanol o Cidex.

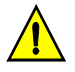

**PRECAUCIÓN:** No coloque en autoclave, no esterilice con gas ni irradie sensores de oxígeno. No limpie el sensor con sustancias químicas, a menos que sean alcohol o sustancias de limpieza suaves.

## Temperatura

Lave las sondas de temperatura en una solución de 3% de peróxido de hidrógeno o en una solución de 70% de alcohol.

Desinfecte las sondas con desinfectante basado en gluteraldehido.

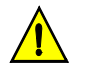

**PRECAUCIÓN:** No utilice desinfectantes basados en fenol, ya que es absorbido por el vinilo. No utilice solventes aromáticos fuertes, clorados, con cetonas, éteres o ésteres.

Esterilice las sondas con gas óxido de etileno. El termistor no debe entrar en contacto con óxido de etileno líquido. No exceda los 45°C de temperatura durante la esterilización. Después de realizar la esterilización, efectúe el procedimiento de desgaseado y airee durante 24 horas.

## etCO<sub>2</sub>

#### Sensor Capnostat

Limpie las superficies, incluyendo las ventanas del sensor, con un paño húmedo. Nunca sumerja el sensor ni intente esterilizarlo. Séquelo con un paño sin pelusa. Asegúrese de que las ventanas del sensor estén limpias y secas antes de utilizarlo.

#### Adaptador para conductos de aire

Enjuague adaptadores para conductos de aire en una solución jabonosa tibia y después sumérjalos en un desinfectante líquido o en glutaraldehido pasteurizado o esterilizado en frío.

Esterilice los adaptadores para conductos de aire en un autoclave de vapor o con métodos de gas óxido de etileno (ETO). Utilice tiempos de aireación

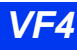

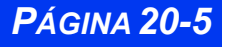

adecuados.Después de limpiar y esterilizar los adaptadores, enjuague su interior y exterior cuidadosamente con agua esterilizada.

Seque con un paño sin pelusa y asegúrese de que las ventanas del adaptador estén secas y libres de residuos antes de utilizarlo.

#### Bomba de muestreo de flujo lateral (sólo etCO2)

El módulo de  $etCO_2$  contiene una bomba pequeña que succiona aire de la cánula nasal a través del adaptador de flujo lateral para vías respiratorias y lo impulsa hacia afuera a través de la abertura de salida (vea Capítulo 16, etCO2 (CO2 al final del flujo espiratorio)). A continuación se detallan los procedimientos de limpieza sugeridos.

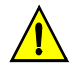

**PRECAUCIÓN:** Las cánulas y los tubos utilizados para muestreo nasal de etCO<sub>2</sub> deben utilizarse para un sólo paciente. Deseche cánulas y tubos usados de acuerdo a las normas de su institución.

Los siguientes líquidos pueden utilizarse para limpiar y esterilizar:

- Alcohol isopropilo.
- Cidex<sup>TM</sup> o equivalente.
- Una solución acuosa de 5.25% (por peso) de hipoclorito de sodio (lejía).
- Un esterilizante aprobado localmente.

Los siguientes elementos se requieren para limpiar y esterilizar el módulo de etCO<sub>2</sub>:

- Una jeringa de 60 cc con punta para catéter.
- Una sección de tubo de 2 pies (61 cm) de 1/8 o 3/16 de pulgada para drenar el fluido después de que pase por la bomba de etCO<sub>2</sub>.
- Un receptáculo para recibir el fluido después de drenar.

#### Limpieza y esterilización de la bomba de flujo lateral

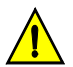

**PRECAUCIÓN:** Siempre utilice una jeringa para introducir soluciones de limpieza y esterilización a través de la bomba de acuerdo a lo descrito en la instrucciones a continuación. No intente utilizar la bomba de muestreo de flujo lateral para hacer fluir soluciones de limpieza o esterilización a través del sistema, ya que puede producir gran desgaste en los rodamientos de la bomba.

Para limpiar y esterilizar la bomba de flujo lateral:

- 1. Configure el modo de medición de  $etCO_2$  en Lateral (para vigilancia de flujo lateral).
- 2. Quite el módulo de  $etCO_2$  del monitor.

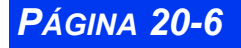

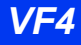

- 3. Quite todos los tubos de muestreo de flujo lateral de los conectores del módulo.
- 4. Conecte la sección de tubo de 1/8 o 3/16 de pulgada a la abertura de salida (salida de flujo lateral) del módulo y colóquelo en el receptáculo de drenaje ubicado abajo del módulo.
- 5. Llene la jeringa de 60cc con punta para catéter con líquido de limpieza y esterilización, conéctelo al conector de entrada de flujo lateral del módulo de etCO<sub>2</sub>.
- 6. Haga fluir el líquido lentamente a través del sistema de bombeo de manera que salga a través del tubo conectado a la abertura de salida. Repita dos o más veces hasta utilizar un total de 180cc de líquido.
- 7. Quite la jeringa. Deje el resto del líquido en el sistema de bombeo durante 30 minutos para desinfectar el sistema. Si utiliza un esterilizante aprobado localmente, siga las instrucciones del fabricante en lo referente a tiempos de esterilización.
- 8. Después de 30 minutos, llene la jeringa con agua destilada y hágala pasar a través del sistema. Repita dos o más veces.
- 9. Vacíe la jeringa y úsela para empujar varios volúmenes de aire lentamente a través del sistema. De esta manera se elimina la mayor parte de la solución de esterilización de la bomba.
- 10. Repita los pasos 4 y 5 una o más veces para asegurarse de que se ha eliminado la cantidad máxima posible de líquido del sistema.
- 11. Quite la jeringa del módulo pero mantenga el tubo de drenaje conectado.

#### Secado del subsistema de bomba de flujo lateral

Después de limpiar, esterilizar y quitar la mayor parte del fluido, es importante secar el subsistema de la bomba completamente.

Para secar el subsistema de bomba de flujo lateral:

1. Vuelva a conectar el módulo de etCO<sub>2</sub> al monitor. La bomba de muestreo de flujo lateral comenzará a funcionar. Se producirá succión en la abertura de entrada en el frente del módulo.

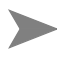

**NOTA:** Si la bomba de flujo lateral no arranca, asegúrese de que el sensor capnostat esté desconectado. La bomba está diseñada para detenerse mientras un sensor conectado se está calentando.

2. Con la abertura de entrada de flujo lateral abierta y el tubo de drenaje conectado, deje funcionar la bomba durante varios minutos para quitar toda el agua que queda en el sistema.

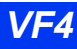

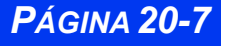

- 3. Bloquee la abertura de entrada de flujo lateral con el dedo durante varios segundos y después desbloquéelo. Repita esta operación diez veces como mínimo.
- 4. Mueva su dedo hacia la abertura de salida de flujo lateral y bloquéela con el dedo durante varios segundos y después desbloquéela. Repita esta operación diez veces como mínimo.
- 5. Quite el tubo de drenaje y permita que la bomba de flujo lateral continúe funcionando durante como mínimo 30 minutos.

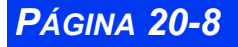

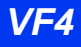

## **APÉNDICE A: Glosario**

| μΑ                            | Microamperio                                                                                                    |
|-------------------------------|----------------------------------------------------------------------------------------------------|
| μV                            | Microvoltio                                                                                                    |
| % MP (impulsos de marcapasos) | Porcentaje de latidos iniciados por el marcapasos.                                                                                                    |
| ACE                           | Experto en Clasificación de Arritmia                                                                                                    |
| Adaptador de conducto de aire | En la vigilancia de etCO <sub>2</sub> , un dispositivo insertado en una tubería de conducto de aire de un paciente al cual se le ha adjuntado un sensor capnostat. Vea también <b>CAPNOSTAT.</b>     |
| Agente                        | Un gas utilizado en anestesia. Los módulos MultiGas detectan y miden cinco agentes: halotano, isoflurano, enflurano, sevoflurano y desflurano.                                                       |
| AP                            | Presión arterial pulmonar                                                                                                    |
| Área de mensajes de red       | Un área a lo largo de la parte superior derecha de la pantalla principal donde se muestran mensajes de red cuando el monitor está conectado a la red. Vea también, <i>Área de mensajes locales</i> . |
| Área de mensajes local        | Un área a lo largo de la parte superior izquierda de la pantalla principal donde se muestran los mensajes de estado y de error. Vea también, <i>Área de mensajes de red</i> .                        |
| ARTF                          | Artefacto                                                                                                    |
| ASI                           | Asistolia                                                                                                    |
| aVF (ECG)                     | Derivación aumentada de pierna izquierda                                                                                                    |
| aVL (ECG)                     | Derivación aumentada de brazo izquierdo                                                                                                    |
| aVR (ECG)                     | Derivación aumentada de brazo derecho                                                                                                    |
| Batería externa               | Una batería opcional capaz de alimentar al monitor por un máximo de 50 minutos. Véase <b>SLA</b> .                                                                                                   |
| Batería interna               | Una batería de plomo-ácido permanente capaz de<br>alimentar al monitor por un máximo de 75 minutos.                                                                                                  |

| bbFC                                              | Frecuencia cardíaca de latido en latido                                                                                                |
|---------------------------------------------------|----------------------------------------------------------------------------------------------------|
| BD (ECG)                                          | Brazo derecho                                                                                                    |
| BGM                                               | Bigeminismo                                                                                                    |
| BI (ECG)                                          | Brazo izquierdo                                                                                                    |
| BRD                                               | Bradicardia sinusal                                                                                                    |
| CA                                                | Corriente alterna                                                                                                    |
| Capnograma                                        | Una curva que indica los niveles cambiantes de CO <sub>2</sub> medidos en el ciclo de respiración del paciente.                        |
| CAPNOSTAT™                                        | Un sensor utilizado para medir los niveles de $\rm CO_2$ en el aire inspirado y espirado de un paciente.                               |
| Cdin                                              | Cumplimiento dinámico                                                                                                    |
| CO2                                               | Eliminación por minuto                                                                                                    |
| CO <sub>2</sub> al final del flujo<br>espiratorio | El nivel de bióxido de carbono que se mide en el pico de la fase espiratoria del ciclo de respiración. Véase también $iCO_2$ y $RRc$ . |
| $CO_2$ inspirado (i $CO_2$ )                      | En la vigilancia de $etCO_2$ , el nivel del bióxido de carbono medido durante la fase de inspiración del ciclo de respiración.         |
| Conducto de aire CO <sub>2</sub>                  | Vea etCO <sub>2</sub>                                                                                                    |
| Convertidor de protocolo                          | Un aparato que convierte las señales RS232 desde un aparato de vigilancia externa al protocolo de interfaz de MIB.                     |
| CVP/min                                           | Contracciones ventriculares prematuras por minuto.                                                                                     |
| Desflurano                                        | Un agente anestésico.                                                                                                    |

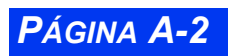

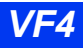

| Desviación de ST  | El desplazamiento del segmento ST de la curva ECG en la línea isoeléctrica.                                                                                                    |
|-------------------|----------------------------------------------------------------------------------------------------|
| Dia               | Presión diastólica                                                                                                    |
| EETN              | Estimuladores Eléctricos Transcutáneos de los Nervios                                                                                                    |
| Enflurano         | Un agente anestésico.                                                                                                    |
| etCO <sub>2</sub> | Bióxido de carbono al final del flujo espiratorio.                                                                                                    |
| FC                | Frecuencia cardíaca                                                                                                    |
| FEF               | Flujo espiratorio final                                                                                                    |
| FiO2              | Oxígeno inspirado fraccional.                                                                                                    |
| Flecha de salida  | Una flecha apuntando hacia la izquierda que se<br>encuentra en la parte superior izquierda de cada menú y<br>al final de ciertas listas de menú. El seleccionar la flecha<br>lo regresa a la posición anterior en el sistema del menú. |
| FRc               | Frecuencia respiratoria tal como es calculada en la<br>capnografía de bióxido de carbono al final del flujo<br>espiratorio.                                                                                                    |
| Gog               | Fuerza de gravedad                                                                                                    |
| GC                | Gasto cardíaco.                                                                                                    |
| Halotano          | Un agente anestésico.                                                                                                    |
| HemoMed           | Un módulo utilizado para fijar los transductores de pre-<br>sión sanguínea y pasar la presión sanguínea invasiva.                                                                                                    |
| hr                | Hora                                                                                                    |
| Hz                | Hertz                                                                                                    |
| I:E               | Proporción inspiratoria/espiratoria                                                                                                    |

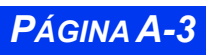

| IC                                | Indice cardíaco                                                                                                    |
|-----------------------------------|----------------------------------------------------------------------------------------------------|
| ICC                               | Indice cardíaco continuo                                                                                                    |
| iCO <sub>2</sub>                  | CO2 inspirado.                                                                                                    |
| InspT%                            | Tiempo inspiratorio %                                                                                                    |
| IRVS                              | Indice de resistencia vascular sistemática                                                                                                    |
| Isoflurano                        | Un agente anestésico.                                                                                                    |
| IVB                               | Indice del volumen hombeado                                                                                                    |
|                                   | Pantalla de cristal líquido                                                                                                    |
| Línea isoeléctrica                | En electrocardiología, una línea de referencia que representa el estado de descanso del corazón.                                                                                  |
| M o Media                         | Presión media                                                                                                    |
| Manguera de PSN                   | Un tubo de plástico usado por el módulo PSN para inflar<br>la manga de presión sanguínea.                                                                                         |
| MCL                               | Derivación torácica modificada                                                                                                    |
| Memoria respaldada por<br>batería | Los circuitos dentro del monitor que retienen información después de apagar el monitor. Los arreglos de pacientes, por ejemplo, se guardan en una memoria respaldada por batería. |
| Menú principal                    | El menú de nivel más alto en el sistema de menús del Vista XL Se puede acceder al presionar la tecla fija <b>Menú</b> .                                                           |
| min                               | Minuto                                                                                                    |
| mm/s                              | Milímetros por segundo                                                                                                    |
| mmHg                              | Milímetro de mercurio                                                                                                    |
| ms                                | Milisegundo                                                                                                    |
| MultiMed™                         | El módulo que recibe los cables de paciente siguientes: juego de cables de ECG, cable de extensión de $\text{SpO}_2$ y una sonda de temperatura.                                  |
| MVWS                              | Central MultiView                                                                                                    |

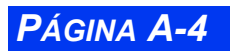

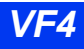

| OxiCRG u OCRG                    | Oxicardiorespirograma                                                                                                    |
|----------------------------------|----------------------------------------------------------------------------------------------------|
| PA                               | Presión arterial                                                                                                    |
| PAD (PSI)                        | Presión auricular derecha                                                                                                    |
| PAI (PSI)                        | Presión auricular izquierda                                                                                                    |
| PAR                              | Pareja ventricular                                                                                                    |
|                                  |                                                                                                    |
| Parámetro                        | Una función fisiológica vigilada (p. ej., frecuencia car-<br>díaca, temperatura de la sangre).                                             |
| Parámetro de presión<br>genérica | Un parámetro de presión sanguínea en general que<br>permite al usuario configurar los canales de presión para<br>una asignación posterior. |
| PAUS                             | Pausa                                                                                                    |
|                                  |                                                                                                    |
| PD                               | Pierna derecha                                                                                                    |
| PeCO2                            | CO2 espirado mixto                                                                                                    |
|                                  |                                                                                                    |
| PEF                              | Presión del final de pico espiratorio positivo                                                                                             |
|                                  |                                                                                                    |
| PFE                              | Pico del flujo espiratorio                                                                                                    |
|                                  |                                                                                                    |
| PFI                              | Pico del pico inspiratorio                                                                                                    |
|                                  |                                                                                                    |
| PG1, PG2                         | Vea parámetro de presión genérica.                                                                                                    |
|                                  |                                                                                                    |
| PI                               | Pierna izquierda                                                                                                    |
| PIC                              | Presión intracraneal.                                                                                                    |
|                                  |                                                                                                    |
| PLS o pls                        | La frecuencia del pulso, tal como es calculada en las mediciones SpO2.                                                                     |
|                                  | • -                                                                                                    |
| PMC                              | Presión media del conducto de aire                                                                                                    |

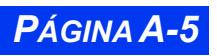

| PPA                                | Presión pulmonar de cuña.                                                                                                    |
|------------------------------------|----------------------------------------------------------------------------------------------------|
| PPC                                | Presión de perfusión cerebral.                                                                                                    |
| PPI                                | Presión del pico inspiratorio                                                                                                    |
| PSI                                | Presión sanguínea invasiva.                                                                                                    |
| PSN                                | Presión sanguínea no invasiva.                                                                                                    |
| pulg.                              | Pulgadas                                                                                                    |
| Pulsioximetría (SPO <sub>2</sub> ) | Una técnica para calcular el porcentaje de hemoglobina funcional (por ejemplo: oxígeno saturado) en la sangre del paciente.                                    |
| PVC                                | Presión venosa central.                                                                                                    |
| PVD                                | Presión ventricular derecha.                                                                                                    |
| PVI                                | Presión ventricular izquierda                                                                                                    |
| R50                                | Impresora de tira usada para imprimir una copia en papel<br>de los datos del paciente (alarmas, curvas y tendencias).                                          |
| Raw                                | Resistencia de conducto de aire                                                                                                    |
| RESP                               | Frecuencia respiratoria, tal como es medida por los electrodos ECG.                                                                                            |
| Respiración por<br>Impedancia      | Un método de vigilancia de la respiración basado en la<br>medición de cambios en la impedancia eléctrica que<br>acompaña la expansión y contracción del pecho. |
| RIVA                               | Ritmo idioventricular acelerado                                                                                                    |
| RSBI                               | Indice de respiración superficial rápida                                                                                                    |

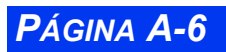

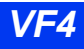

| RUN                | Llamado de arritmia                                                                                                    |
|--------------------|----------------------------------------------------------------------------------------------------|
| RVS                | Resistencia vascular sistemática                                                                                                    |
| S o Sis            | Presión sistólica                                                                                                    |
| SC                 | Area de superficie corporal (m <sup>2</sup> )                                                                                                    |
|                    |                                                                                                    |
| seg. o s           | Segundo, espontáneo                                                                                                    |
| Sevoflurano        | Un agente anestésico.                                                                                                    |
|                    |                                                                                                    |
| SINC o Sinc        | Sincronización                                                                                                    |
| SLA                | Batería sellada de plomo-ácido. Se utiliza para la batería externa.                                                                                                    |
| Sp0 <sub>2</sub>   | Porcentaje de hemoglobina saturada en oxígeno en la sangre, tal como es medido por el pulsioxímetro.                                                                                                    |
| Та                 | La temperatura del paciente (disponible por medio del módulo MULTIMED).                                                                                                    |
| TAQ                | Taquicardia                                                                                                    |
| Tarjeta de memoria | Un dispositivo de almacenaje PCMCIA usado para<br>mejorar el software, recuperar registros del monitor para<br>usarse por el personal de servicio y para almacenar<br>arreglos del monitor. En el lado izquierdo del monitor se<br>encuentra un lector de tarjeta de memoria. |
| Teclas fijas       | Teclas de función que se encuentran en la parte delantera del monitor.<br>También, las teclas encontradas en los módulos hemo-<br>med, en el módulo de PSN y en la impresora R50.                                                                                             |
| ТІ                 | Temperatura de la inyección                                                                                                    |
| Tira gráfica       | La copia en papel de los datos del paciente que han sido obtenidos de una impresora.                                                                                                    |
| TS                 | Temperatura de la sangre.                                                                                                    |
| UEC                | Unidad de electrocirugía                                                                                                    |
| v                  | Voltio                                                                                                    |
| V (ECG)            | Tórax                                                                                                    |
| VCO2               | Eliminación por minuto                                                                                                    |

VF4

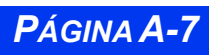

| VM    | Volumen por minuto          |
|-------|-----------------------------|
| VMalv | Volumen por minuto alveolar |
| VT    | Volumen por latido          |
| VT    | Volumen total               |
| VTalv | Volumen total alveolar      |
| VTCO2 | Volumen total CO2           |
| W     | Ohm                         |
|       |                             |

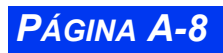

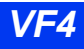

## APÉNDICE B:Opciones y accesorios aprobados

| Suministro de energía                                   | B-3  |
|---------------------------------------------------------|------|
| Cables de alimentación                                  | B-3  |
| Cable de conexión a tierra                              | B-3  |
| Batería externa                                         | B-3  |
| Conexiones                                              | B-3  |
| Cables para conexión de monitores                       | B-3  |
| Pantallas y componentes para pantallas                  | B-4  |
| Pantalla de vídeo plana                                 | B-4  |
| Impresoras                                              | B-4  |
| Opciones del monitor Vista XL                           | B-5  |
| ECG                                                     | B-5  |
| Módulos MultiMed y NeoMed                               | B-5  |
| Derivaciones                                            | B-6  |
| Derivaciones y juegos de derivaciones para ECG estándar | B-7  |
| Elementos misceláneos para ECG                          | B-7  |
| Oximetría de pulso (SpO2)                               | B-8  |
| Sensores                                                | B-8  |
| Cables                                                  | B-10 |
| Temperatura                                             | B-10 |
| Sondas internas                                         | B-10 |
| Sondas para piel                                        | B-10 |
| Presión sanguínea no invasiva (PSN)                     | B-11 |
| Mangas para PSN                                         | B-11 |
| Mangueras de conexión para PSN                          | B-11 |
| Presión sanguínea invasiva (PSI)                        | B-12 |
| Opciones PSI del Vista XL                               | B-12 |
| Módulo Hemomed                                          | B-12 |
| Cables de conexión                                      | B-12 |
| Accesorios para PSI — Generales                         | B-12 |
| Accesorios para PSI — Abbott/Medex                      | B-13 |
| Accesorios para PSI — Edwards/Baxter                    | B-13 |
| Accesorios para PSI —SensoNor                           | B-13 |
| Piezas de repuesto para PS                              | B-13 |

## **APÉNDICE B: OPCIONES Y ACCESORIOS APROBADOS**

| B-13 |
|------|
| B-14 |
| B-15 |
| B-15 |
| B-15 |
| B-15 |
| B-15 |
| B-16 |
|      |

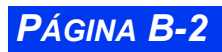

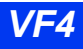

## Suministro de energía

#### Cables de alimentación

| Cable de alimentación para Europa continental, CEE 7                   | 43 21 712 E530U |
|------------------------------------------------------------------------|-----------------|
| Cable de alimentación para Norteamérica, 5-15R                         | 43 21 720 E530U |
| Cable de alimentación para Australia, China y Nueva Zelanda<br>AS 3112 | 43 21 662 E530U |
| Cable de alimentación para Gran Bretaña, BS 1363                       | 43 21 654 E530U |
| Cable de alimentación para Suiza, SEV 1011                             | 43 21 613 E530U |
| Cable de alimentación para India, BS 546                               | 43 21 605 E530U |

#### Cable de conexión a tierra

| Cable de conexión a tierra de 3.2 m                                     | 21 71 783 E2018 |
|-------------------------------------------------------------------------|-----------------|
| Conecta el bastidor del monitor a tierra<br>Tiene dos resortes de traba |                 |

#### Batería externa

| Batería externa                        | 55 92 097 B2902 |
|----------------------------------------|-----------------|
| Cargador de baterías rápido            | 55 97 377 E530U |
| Estación de carga para cuatro baterías |                 |

## Conexiones

#### Cables para conexión de monitores

| Cable RS232 UART, 3 m                                                                                                    | 47 14 346 E530U |
|----------------------------------------------------------------------------------------------------|-----------------|
| Cable de sincronización de QRS, 3 m                                                                                                    | 43 14 667 E530U |
| El cable de sincronización de QRS se enchufa en el panel<br>lateral del monitor. Un extremo no tiene terminación.                                                                                                    |                 |
| Cable para salida analógica, 5 m<br>El cable de salida analógica se enchufa en la parte<br>posterior del monitor. Un extremo no tiene terminación.                                                                                              | 43 14 618 E530U |
| Cable de salida de alarma, placa de interfaz, 5 m<br>Para conectar a un sistema para llamar a enfermeras<br>Cable de 5 m con un extremo sin terminación, apto para<br>relé para 100V, 0.25A, 5W<br>Se enchufa en la parte posterior del monitor | 43 14 626 E530U |

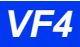

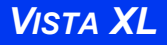

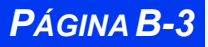

#### **APÉNDICE B: OPCIONES Y ACCESORIOS APROBADOS**

| Cable en Y, salida para impresora y alarma<br>Para conectar simultáneamente la salida de una impresora<br>y de alarma desde la placa de interfaz<br>Apto para relé para 25V, 0.25A, 3W | 43 13 578 E530U |
|----------------------------------------------------------------------------------------------------|-----------------|
| Cable QuickView<br>Conecta un transmisor a un monitor para mostrar una<br>curva ECG<br>Sólo para utilizar con transmisores de todas las bandas<br>1481T (33 7x xxx E510U)              | 43 16 621 EH50U |

## Pantallas y componentes para pantallas

#### Pantalla de vídeo plana

| D6015TM plana de 15 pulgadas                                                                                                    | 59 55 567 E531U |
|----------------------------------------------------------------------------------------------------|-----------------|
| Pantalla plana de 15 pulgadas                                                                                                    |                 |
| Montura en pared con Brazo de 33 cm                                                                                                    | 47 20 152 E530U |
| Montaje para pantalla de 15 pulgadas, con brazo de<br>prolongación de 33 cm (13 pulgadas)<br>Altura ciustable sebre un riel vertical de 48 cm (10 |                 |
| pulgadas)                                                                                                    |                 |

## Impresoras

Impresora R50 Impresora R50-N Papel para impresión, 10 rollos 59 52 630 E527U 57 40 068 E550U 47 11 201 E527U

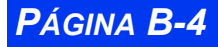

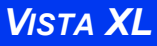

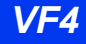

## **Opciones del monitor Vista XL**

| Opción de 4-6 curvas para Vista XL<br>Amplía la indicación a seis canales                                                                                                 | 55 97 914 E539U |
|----------------------------------------------------------------------------------------------------|-----------------|
| Opción de 6-8 curvas para Vista XL<br>Amplía la indicación a ocho canales                                                                                                 | 55 97 922 E539U |
| Opción Arrhythmia II<br>Agrega llamadas para run, bigeminismo, pareja, CVP y<br>ritmo ventricular acelerado                                                               | 43 22 967 E522U |
| Análisis ST, 3 derivaciones<br>No se requiere si la opción Aries está instalada                                                                                           | 52 01 988 E522U |
| Opción de cálculo fisiológico                                                                                                    | 52 01 996 E522U |
| Ganchos para rieles                                                                                                    | 55 93 533 E539U |
| Opción ST de 12 derivaciones Aries<br>Proporciona análisis ST de 12 derivaciones con el módulo<br>MultiMed 12 y análisis ST de 8 derivaciones con el módulo<br>MultiMed 8 | 55 97 328 E530U |

## ECG

#### Módulos MultiMed y NeoMed

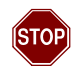

Avertissement : El NEOMED y el MULTIMED no han sido diseñados para utilizarse durante procedimientos de electrocirugía. Para proteger a pacientes contra quemaduras, no utilice estos Módulos en entornos de UEC.

| Módulo MULTIMED, acomoda:<br>Cables de ECG de 3 y 5 derivaciones para el paciente | 33 68 391 E530U |
|-----------------------------------------------------------------------------------|-----------------|
| Una sonda de temperatura (dos sondas con adaptador en Y)                          |                 |
| Un cable de extensión para SpO <sub>2</sub>                                       |                 |
| Módulo MULTIMED 6, acomoda:                                                       | 51 91 221 E530U |
| Cables de ECG de 3 a 5 y 6 derivaciones para el paciente                          |                 |
| Una sonda de temperatura (dos sondas con adaptador en Y)                          |                 |
| Un cable de extensión para SpO <sub>2</sub>                                       |                 |
| Módulo NEOMED, acomoda:                                                           | 55 90 539 E530U |
| Cables de ECG de 3 derivaciones para el paciente                                  |                 |
| Dos sondas de temperatura                                                         |                 |
| Un cable de extensión para SpO $_2$                                               |                 |
| (Módulo incluye montaje para incubadora)                                          |                 |

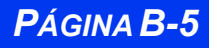

#### **APÉNDICE B: OPCIONES Y ACCESORIOS APROBADOS**

| Cable adaptador de ECG NEOMED:<br>Cable de interfaz de 1.5 m para conexión de derivaciones<br>neonatales | 55 92 162 E530U |
|----------------------------------------------------------------------------------------------------|-----------------|
| Juego de broche para sábana de cama                                                                      | 57 39 870 E530U |
| Broche de cable, regular, 5 piezas                                                                       | 47 18 495 E530U |
| Broche de cable, large, 5 piezas                                                                         | 33 68 789 E530U |

#### Derivaciones

Asignación de colores europea IEC Código de color 1 (IEC1):

3 derivacio- brazo derecho: roja, pierna izquierda: verde, brazo izquierdo: amarilla nes

5 derivaciones brazo derecho: roja, pierna izquierda: verde, brazo izquierdo: amarilla, pierna derecha: negra, V: blanca

6 derivaciones brazo derecho: roja, pierna izquierda: verde, brazo izquierdo: amarillo, pierna derecha: negra, V: blanca, V+: gris y blanca

Asignación de colores AHA/US IEC Código de color 2 (IEC2:

3 derivaciones
5 derivaciones
6 derivaciones
6 derivaciones
brazo derecho: blanca, pierna izquierda: roja, brazo izquierdo: negra, pierna derecha: verde, V: marrón
6 derivaciones
brazo derecho: blanca, brazo derecho: blanca, pierna izquierda: roja, brazo derecho: blanca, brazo derecho: blanca, pierna izquierda: roja, brazo izquierdo: negra, pierna derecha: verde, V: marrón, V+: gris y marrón

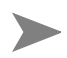

**NOTA:** A menos que se especifique lo contrario, la longitud de todos los juegos de derivaciones es 1 metro (1 m).

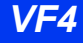

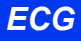

#### Derivaciones y juegos de derivaciones para ECG estándar

| Juego de 3 derivaciones de agarre para ECG, IEC1                                     | 33 75 230 E530U |
|--------------------------------------------------------------------------------------|-----------------|
| Juego de 3 derivaciones de agarre para ECG, IEC2                                     | 33 75 248 E530U |
| Juego de 5 derivaciones de agarre para ECG, IEC1                                     | 33 75 255 E530U |
| Juego de 6 derivaciones de agarre para ECG, IEC 1                                    | 52 02 499 E530U |
| Juego de 5 derivaciones de agarre para ECG, IEC2                                     | 33 75 263 E530U |
| Juego de 3 derivaciones de agarre para ECG, IEC1, grandes, reutilizables             | 33 75 313 E530U |
| Juego de 6 derivaciones para ECG, IEC 2                                              | 52 02 523 E530U |
| Juego de 4 derivaciones de tórax para ECG, IEC1 (para<br>derivaciones adicionales V) | 52 02 564 E530U |
| Juego de 4 derivaciones de tórax para ECG, IEC2 (para<br>derivaciones adicionales V) | 52 02 572 E530U |
| Juego de 5 derivaciones de tórax para ECG, IEC1 (para derivaciones adicionales, V)   | 52 02 465 E530U |
| Juego de 5 derivaciones de tórax para ECG, IEC2 (para<br>derivaciones adicionales V) | 52 02 473 E530U |

## Elementos misceláneos para ECG

| BLOQUE UEC ECG                                                                                                    | 59 47 226 E530U |
|----------------------------------------------------------------------------------------------------|-----------------|
| Deben utilizarse durante electrocirugía                                                                                                    |                 |
| Electrodos para ECG, descartables, 50 unidades                                                                                               | 45 27 750 EH405 |
| Adultos, con gel, no para uso ambulatorio                                                                                                    |                 |
| Clavija de adaptación, electrodos para ECG neonatal, 15 unidades                                                                             | 51 94 779 E530U |
| Para conectar electrodos neonatales con conectores de<br>broche de seguridad de 1.5 mm a los cables intermedios<br>del módulo MULTIMED y ECG |                 |
| Electrodos para <i>ECG</i> neonatal, descartables, no estériles, 300 unidades                                                                | 51 95 024 E530U |
| Electrodos para ECG, descartables., 500 unidades<br>Electrodo de tipo desplazado<br>Minimiza artefacto<br>Ideal para pacientes ambulatorios  | 33 66 353 EH50U |
| Anillos adhesivos para ECG, grandes, 500 unidades<br>Para utilizar con electrodos reutilizables                                              | 45 23 742 EH405 |
| Crema para electrodos para ECG, 140 g<br>Para utilizar con electrodos reutilizables                                                          | 45 37 197 EH709 |

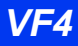

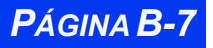

## Oximetría de pulso (SpO<sub>2</sub>)

#### Sensores

|                                                       | <b>NOTA:</b> La compatibilidad de SpO <sub>2</sub> es una opción biomédico para obtener más información.                                                                                                    | n bloqueada. Contacte a su personal |
|-------------------------------------------------------|----------------------------------------------------------------------------------------------------|-------------------------------------|
| Reutiliza                                             | able                                                                                                    |                                     |
| Nellcor [                                             | DURASENSOR DS100A, adulto                                                                                                    | 72 62 764 E530U                     |
| Sens<br>o del                                         | or adulto reutilizable para SpO <sub>2</sub> para dedo de la mano<br>pie. Peso del paciente > 40 kg (88 libras)                                                                                                    | )                                   |
| MASIMO                                                | DEAR,                                                                                                    | 74 97 006 E530U                     |
| Sens<br>de or                                         | or adulto de oreja reutilizable para SpO <sub>2</sub> para gancho<br>eja. Peso del paciente > 30 kg (66 libras)                                                                                                    | )                                   |
| MASIMO                                                | D LNOP-DCI, adulto                                                                                                    | 72 70 312 E530U                     |
| Senso<br>o del<br>Peso                                | or adulto reutilizable para SpO <sub>2</sub> para dedo de la manc<br>pie<br>del paciente > 30 kg (66 libras).                                                                                                    | )                                   |
| MASIMO                                                | D LNOP-DCIP, pediátrico                                                                                                    | 72 70 304 E530U                     |
| Senso<br>mano<br>Peso                                 | or pediátrico reutilizable para SpO <sub>2</sub> para dedo de la<br>o del pie<br>del paciente 10-50 kg (22-110 libras).                                                                                                    |                                     |
| MASIMO                                                | LNOP-YI, adulto/pediátrico/neonatal                                                                                                    | 74 97 014 E530U                     |
| Senso                                                 | or multisite $SpO_2$                                                                                                    |                                     |
| aplica<br>paciel<br>aplica<br>10 kg<br>por el<br>Peso | nción para de de la mano o del pie - Peso del<br>nte 10 kg (22 libras)<br>nción para el dedo gordo del pie - Peso del paciente 3<br>(6.6-22 libras)<br>ncima del pie o palma y parte posterior de la mano -<br>del paciente < 3 kg (6.6 libras) | }-                                  |
| MASIMO                                                | D NR125, adulto                                                                                                    | 72 70 361 E530U                     |
| Sensor a<br>de oreja                                  | adulto de oreja reutilizable para SpO <sub>2</sub> para colgador<br>. Peso del paciente > 30 kg (66 libras)                                                                                                    |                                     |
| Uso adh                                               | nesivo para un solo paciente                                                                                                    |                                     |
| MASIMO                                                | D LNOPADT, adulto                                                                                                    | 74 96 990 E530U                     |
| Senso<br>o del<br>Peso                                | or adulto reutilizable para SpO <sub>2</sub> para dedo de la manc<br>pie<br>del paciente > 30 kg (66 libras).                                                                                                    | 0                                   |
| MASIMO                                                | D LNOPPED, pediátrico                                                                                                    | 74 96 982 E530U                     |
| Senso<br>mano<br>Peso                                 | or pediátrico descartable para SpO <sub>2</sub> para dedo de la<br>o del pie<br>del paciente 10-50 kg (22-110 libras).                                                                                                    |                                     |
| MASIMO                                                | D LNOPPEO, neonatal                                                                                                    | 74 96 974 E530U                     |
| Senso<br>mano<br>Peso                                 | or neonatal descartable para SpO <sub>2</sub> para dedo de la<br>o del pie<br>del paciente < 10 kg (22 libras).                                                                                                    |                                     |

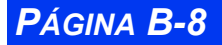

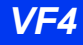

| MASIMO LNOPNEO SS, neonatal                                                                                       | 74 96 966 E530U    |
|----------------------------------------------------------------------------------------------------|--------------------|
| Sensor neonatal descartable para SpO <sub>2</sub> para piel sensible<br>Peso del paciente < 10 kg (22 libras).    |                    |
| Nellcor OxiMAX MAX-A, adulto, 24 unidades                                                                         | pedir directamente |
| Sensor adulto para SpO <sub>2</sub> para dedo de la mano o del pie<br>Peso del paciente > 30 kg (66 libras)       | de Nellcor         |
| Nellcor OxiMAX MAX-AL, adulto, 24 unidades                                                                        | pedir directamente |
| Sensor adulto para SpO <sub>2</sub> para dedo de la mano o del pie<br>Peso del paciente > 30 kg (66 libras)       | de Nellcor         |
| Nellcor OxiMAX MAX-I, infantil, 24 unidades                                                                       | pedir directamente |
| Sensor infantil para SpO <sub>2</sub> para dedo de la mano o del pie<br>Peso del paciente 3-20 kg (6.7-44 libras) | de Nellcor         |
| Nellcor OxiMAX MAX-N, neonatal/adulto, 24 unidades                                                                | pedir directamente |
| Sensor neonatal para SpO <sub>2</sub> para el pie<br>Peso del paciente <3 kg o >40 kg (<6.7 u >88 libras)         | de Nellcor         |
| Nellcor OxiMAX MAX-P, pediátrico, 24 unidades                                                                     | pedir directamente |
| Sensor pediátrico para SpO <sub>2</sub> para dedo de la mano o del<br>pie                                         | de Nellcor         |
| Peso del paciente 10-50 kg (22-110 libras).                                                                       |                    |
| Nellcor OXISENSOR D-25/D-25L, adulto, 24 unidades                                                                 | 45 34 434 EH50U    |
| Sensor adulto para SpO <sub>2</sub> para dedo de la mano o del pie<br>Peso del paciente > 30 kg (66 libras)       |                    |
| Nellcor OXISENSOR D-20, pediátrico, 24 unidades                                                                   | 45 34 442 EH50U    |
| Sensor pediátrico para SpO <sub>2</sub> para dedo de la mano o del<br>pie                                         |                    |
| Peso del paciente 10-50 kg (22-110 libras).                                                                       |                    |
| Nellcor OXISENSOR I-20, infantil, 24 unidades                                                                     | 45 34 459 EH50U    |
| Sensor infantil para SpO <sub>2</sub> para dedo de la mano o del pie<br>Peso del paciente 1-20 kg (2.2-44 libras) |                    |
| Nellcor OXISENSOR N-25, neonatal, 24 unidades                                                                     | 45 34 467 EH50U    |
| Sensor neonatal para SpO <sub>2</sub> para el pie<br>Peso del paciente < 3 kg   (6.7 libras)                      |                    |

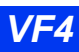

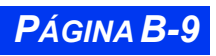

### **APÉNDICE B: OPCIONES Y ACCESORIOS APROBADOS**

#### Cables

| Cable Dual SpO2                                          | 74 99 614 E530U |
|----------------------------------------------------------|-----------------|
| Cable de extensión azul Nellcor para SpO2, blindado, 1 m | 33 68 433 E530U |
| Cable de extensión azul Nellcor para SpO2, blindado, 2 m | 33 75 834 E530U |
| Procable + cable Masimo para SpO2, 2 m                   | 74 92 601 E530U |

## Temperatura

Cable para adaptador de temperatura, 1.5 m

51 98 333 E530U

#### Sondas internas

| Para utilizar en electrocirugía, aplicaciones en esófago y rec                                                  | to              |
|----------------------------------------------------------------------------------------------------|-----------------|
| Sonda de temperatura, adulto                                                                                    | 43 29 889 E530U |
| Sonda de temperatura, pediátrica                                                                                | 33 75 842 E530U |
| Cubiertas protectoras para temperatura, 10 unidades                                                             | 70 14 616 F1703 |
| <b>ADVERTENCIA:</b> Las cubiertas contienen látex. Para utilizar con todas las sondas excepto sondas para piel. |                 |

#### Sondas para piel

| No utilizar en electrocirugía              |                 |
|--------------------------------------------|-----------------|
| Sonda de temperatura para piel, adulto     | 43 29 822 E530U |
| Sonda de temperatura para piel, pediátrica | 33 68 417 E530U |

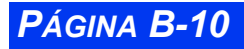

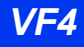

## Presión sanguínea no invasiva (PSN)

#### Mangas para PSN

#### Reutilizables

| Manga para niños, circunferencia del brazo: 12-19 cm                        | 28 66 676 EH50U |
|-----------------------------------------------------------------------------|-----------------|
| Manga para adultos pequeños, circunferencia del brazo: 17-<br>25 cm         | 28 66 635 EH50U |
| Manga para adultos, circunferencia del brazo: 23-33 cm                      | 28 66 643 EH50U |
| Manga para adultos grandes, circunferencia del brazo: 31-40 cm              | 28 66 650 EH50U |
| Manga para muslo, circunferencia del muslo: 38-50 cm                        | 28 66 668 EH50U |
| Para usar en un solo paciente                                               |                 |
| Manga neonatal núm.1, circunferencia del brazo: 3.1-5.7 cm, 10 unidades     | 28 70 181 EH50U |
| Manga neonatal núm. 2, circunferencia del brazo: 4.3 - 8.0 cm, 10 unidades  | 28 70 199 EH50U |
| Manga neonatal núm. 3, circunferencia del brazo: 5.8 - 10.9 cm, 10 unidades | 28 70 207 EH50U |
| Manga neonatal núm. 4, circunferencia del brazo: 7.1 - 13.1 cm, 10 unidades | 28 70 215 EH50U |
| Manga neonatal núm. 5, circunferencia del brazo: 8.3 - 15.0 cm, 10 unidades | 28 70 173 EH50U |
|                                                                             |                 |

#### Mangueras de conexión para PSN

| Manguera de conexión para presión no invasiva, 3.7 m           | 12 75 275 EH50U |
|----------------------------------------------------------------|-----------------|
| Manguera de conexión para presión no invasiva, neonatal, 2.4 m | 28 70 298 EH50U |

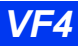

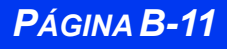

**APÉNDICE B: OPCIONES Y ACCESORIOS APROBADOS** 

## Presión sanguínea invasiva (PSI)

#### **Opciones PSI del Vista XL**

| Opción II PSI del Vista XL<br>Proporciona el conector HemoMed en el monitor Vista XL                                                                                        | MS 15 060 E539U |
|----------------------------------------------------------------------------------------------------|-----------------|
| Módulo Hemomed                                                                                                    |                 |
| Módulo HemoMed, incluye cable de 3 m                                                                                                    | 55 88 822 E529U |
| Cables de conexión                                                                                                    |                 |
| Cable intermedio para HEMOMED, 3 m<br>Cable para conectar HEMOMED al monitor                                                                                                | 55 91 925 E530U |
| Cable intermedio para HEMOMED, 5 m<br>Cable para conectar HEMOMED al monitor                                                                                                | 55 91 933 E530U |
| Cable en Y para PSI, de 7 clavijas, 0.3 m<br>Cable para vigilar dos presiones sin módulos hemo<br>Requiere un cable intermedio específico para cada<br>transductor para PSI | 55 92 147 E530U |
| Cable en Y para PSI, 10 clavijas, 0.3 m<br>Cable para vigilar dos presiones sin módulos hemo<br>Requiere un cable intermedio específico para cada<br>transductor para PSI   | 57 31 281 E530U |
| Cable en Y para PSI, de 16 clavijas sin terminación                                                                                                    | 55 97 880 E530U |
| Adaptador para IBP, de 10 clavijas a 7 clavijas<br>Cable entre el conector hembra para HEMOMED del<br>monitor y un cable para PSI                                           | 33 68 383 E530U |
| Accesorios para PSI — Generales                                                                                                    |                 |
| Microcatéter, estéril<br>Microcatéter para mediciones de presión (AP) de corazón<br>derecho                                                                                 | 45 01 359 EH016 |
| polietilen de 130 cm, con conectador Luer-lock                                                                                                    |                 |
| Llave de 3 vias, estéril                                                                                                    | 45 01 375 EH016 |

Con conectador luer-lock

Dispositivo de purga en línea, 5 unidades 45 27 321 EH016 Dispositivo de purga desechable con 3 ml./hora de fluido y desahogo de sobrepresión

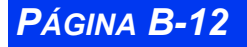

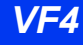

Manga de presión

45 01 375 EH016

Para bolsas de infusión plásticas

#### Accesorios para PSI — Abbott/Medex

| Cable intermedio para PSI, 3.7 m, Abbott/Medex | 52 06 573 E530U |
|------------------------------------------------|-----------------|
|------------------------------------------------|-----------------|

#### Accesorios para PSI — Edwards/Baxter

| Cable intermedio para PSI, 3.7 m, Edwards/Baxter                                                                                                    | 52 06 607 E530U |
|----------------------------------------------------------------------------------------------------|-----------------|
| <b>Nota:</b> Debido a la fusión de empresas, los accesorios Baxter pueden considerarse de Edwards. Contacte a Edwards si existe alguna duda sobre la identidad de los accesorios. |                 |

#### Accesorios para PSI —SensoNor

| Cable intermedio para PSI, SensoNor, 3.7m                                                | 43 21 563 E530U |
|------------------------------------------------------------------------------------------|-----------------|
| Domo para SensoNor 840, 50 unidades                                                      | 45 29 954 EH407 |
| Juego de PSI SensoNor 840 descartables, 10 unidades                                      | 45 30 226 EH407 |
| Juego de vigilancia descartable para transductores de<br>presión SensoNor 840, estériles |                 |

#### Piezas de repuesto para PS

| Transductor de presión P23XL/4               | 45 27 958 EH407 |
|----------------------------------------------|-----------------|
| Transductor de presión en miniatura P10 E2/4 | 45 27 941 EH407 |

#### Vigilancia de presión intercraneana (PIC)

| Juego de accesorios para PIC, tornillo largo                                                                                            | 54 51 257 E3024 |
|----------------------------------------------------------------------------------------------------|-----------------|
| Incluye macho de roscar, herramienta de montaje con<br>indicador de profundidad y un tornillo de retención largo<br>para el transductor |                 |
| Tornillo de reemplazo para PIC, largo                                                                                                   | 54 51 265 E3024 |

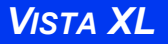

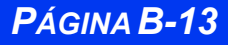

## Gasto cardíaco

| Cable intermedio para gasto cardíaco, 1.5 m<br>Conecta accesorios para gasto cardíaco al módulo Hemo                                                                                                    | 33 68 458 E530U |
|----------------------------------------------------------------------------------------------------|-----------------|
| Cable para catéter para gasto cardíaco<br>Conecta el catéter con el cable intermedio.                                                                                                    | 84 19 160 E2276 |
| Cable para termistor para gasto cardíaco, BD/Ohmeda<br>Utilice con pieza en T para termistor 57 41 975 EH413                                                                                                    | 84 20 077 E2276 |
| Pieza en T para termistor para gasto cardíaco, 10 unidades<br>Sensor descartable BD/Ohmeda en línea para sustancia<br>inyectada para la medición de la temperatura de la<br>sustancia inyectada<br>Utilice con 84 20 077 E2276 | 57 41 975 EH413 |
| Cable para termistor para gasto cardíaco, Edwards/Baxter                                                                                                    | 85 39 983 E2276 |

#### Notas:

- Debido a la fusión de empresas, los catéters y accesorios de gasto cardíaco de Baxter pueden considerarse de Edwards. Los catéters y accesorios de gasto cardíaco de Ohmeda pueden considerarse de Becton Dickinson (BD). Contacte a Edwards y/o BD si existe alguna duda sobre la identidad de los los catéters y accesorios de gasto cardíaco.
- La vigilancia de gasto cardíaco requiere un juego de tubos especiales que debe encargar directamente a Ohmeda o Edwards/Baxter.

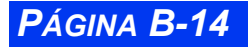

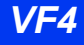

## CO<sub>2</sub> al final de flujo respiratorio (etCO<sub>2</sub>)

#### Módulo de etCO<sub>2</sub>

| Módulo etCO <sub>2</sub>                                                                                                    | 43 19 260 E525U |
|----------------------------------------------------------------------------------------------------|-----------------|
| Sensores                                                                                                    |                 |
| Sensor de etCO <sub>2</sub> CAPNOSTAT <sup>TM</sup> III<br>Sensor de etCO <sub>2</sub> reutilizable con cable de 2.4 m para<br>medición continua de flujo directo mediante tecnología<br>infrarroja no dispersante<br>Adecuado para adultos, niños y neonatos<br>Incluye celda de calibración y referencia, adaptador para<br>conductos de aire de adulto y 5 broches para cable | 43 22 975 E530U |
| Accesorios para flujo directo                                                                                                    |                 |
| Adaptador para etCO <sub>2</sub> para conductos de aire, adulto, espacio muerto < 5cc                                                                                                    | 47 21 796 E530U |
| Adaptador para etCO <sub>2</sub> para conductos de aire, neonatal,<br>espacio muerto < 0.5cc                                                                                                    | 47 21 788 E530U |

#### Accesorios para flujo lateral

| Adaptador para etCO <sub>2</sub> para conductos de aire, flujo lateral<br>No utilizar en neonatos. | 47 14 437 E530U |
|----------------------------------------------------------------------------------------------------|-----------------|
| Tubos para etCO <sub>2</sub> NAFION <sup>®</sup> , 10 unidades                                     | 47 14 429 E530U |
| Cánula para muestreo de etCO <sub>2</sub> , adulto, 10 unidades                                    | 47 14 395 E530U |
| Cánula para muestreo de etCO <sub>2</sub> , pediátrico, 10 unidades                                | 47 14 387 E530U |
|                                                                                                    |                 |

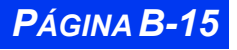

**APÉNDICE B: OPCIONES Y ACCESORIOS APROBADOS** 

## FiO<sub>2</sub>

Cable para sensor de  $FiO_2$ Cable para sensor de  $FiO_2$  (celda) 55 97 898 E530U 90 04 979 E347E

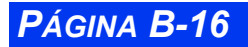

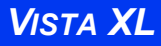

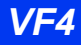

## **APÉNDICE C:Datos técnicos**

| Generalidades                                                       | C-2  |
|---------------------------------------------------------------------|------|
| Cumplimiento de disposiciones y normas generales                    | C-2  |
| Componentes del sistema                                             | C-3  |
| Unidad base del Vista XL                                            | C-3  |
| Batería externa                                                     | C-5  |
| Cargador de baterías                                                | C-5  |
| Impresora Infinity Serie R50 N                                      | C-6  |
| Accesorios de vigilancia                                            | C-8  |
| Módulo de etCO2                                                     | C-8  |
| Sensores de FiO2                                                    | C-9  |
| Especificaciones para la vigilancia                                 | C-11 |
| ECG                                                                 | C-11 |
| Análisis de segmentos ST                                            | C-12 |
| Respiración                                                         | C-13 |
| Presión sanguínea no invasiva (PSN)                                 | C-13 |
| Presión sanguínea invasiva                                          | C-15 |
| Gasto cardíaco                                                      | C-16 |
| Oximetría de pulso (SpO2)                                           | C-16 |
| CO2 al final del fluio espiratorio (etCO2) mediante el módulo etCO2 | C-19 |
| FiO2                                                                | C-19 |
| Temperatura                                                         |      |
|                                                                     |      |

## Generalidades

Este apéndice contiene especificaciones técnicas de los aspectos físicos y funcionales del sistema de vigilancia de pacientes. Estas especificaciones corresponden a pacientes adultos, pediátricos y neonatales.

Dräger Medical pone a disposición de personal técnico calificado que la solicite, toda información técnica necesaria para realizar el mantenimiento y/o calibración de elementos en los que se pueden realizar operaciones de servicio.

# Cumplimiento de disposiciones y normas generales

Medical Device Directive (MDD, o directriz para dispositivos médicos) 93/42 EEC

EN 60601-1 (IEC 601-1) y normas colaterales y específicas que correspondan

EN 60601-1-1 (IEC 601-1-1): Norma colateral: Requisitos de seguridad para sistemas eléctricos para uso médico

EN 60601-1-2 (IEC 601-1-2): Emisiones : Clase B

EN 60601-2-27 (IEC 601-2-27): Requisitos de seguridad específicos para equipo de vigilancia electrocardiográfica

EN 60601-2-30 (IEC 601-2-30): Equipo de vigilancia indirecta de presión sanguínea. Requisitos de seguridad específicos.

EN 60601-2-34 (IEC 601-2-34): Requisitos de seguridad específicos para equipo de vigilancia directa de presión sanguínea.

ISO 9919: Oxímetros de pulso para uso médico - Requisitos

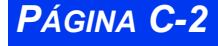

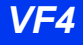

## Componentes del sistema

#### Unidad base del Vista XL

#### Características físicas

| Tamaño (altura x ancho x<br>profundidad):<br>(sin módulos) | 224 x 330 x 102 mm (6.8 x 13.0 x 4.0 pulgadas)                                            |
|------------------------------------------------------------|-------------------------------------------------------------------------------------------|
| Peso:                                                      | Sin batería externa: 7.0 kg (15.5 libras)<br>Con batería externa: 7.7 kg (16.9 libras)    |
| Enfriamiento:                                              | Convección                                                                                |
| Caja:                                                      | Plástica: ABS/PC, FR 110                                                                  |
| Circuitos impresos:                                        | Placa: Vidrio/epoxi Fr4<br>Soldadura:Plomo/estaño<br>Grabado en cobre<br>Batería de litio |
| Conjuntos de sumideros de calor:                           | Aleación de magnesio fundido                                                              |
| Batería interna:                                           | Ion-litio                                                                                 |
| Conjunto PSN:                                              | Tubos de silicona, acero y alambre de cobre                                               |
| Embalaje:                                                  | Cartón corrugado, espuma de uretano                                                       |

#### Especificaciones eléctricas

| Tensión de entrada:                   | De 11 a 15 VCC                                                                                                    |
|---------------------------------------|----------------------------------------------------------------------------------------------------|
| Consumo:                              | ≤70 vatios (completamente cargada)                                                                                                    |
| Clase de protección:                  | Alimentación interna (de acuerdo a IEC 601-1) y para<br>utilizarse con fuentes de alimentación especificadas de<br>clase 1.                                                                                                    |
| Duración de la batería:               | 75 minutos (125 minutos con la batería externa<br>opcional)<br><b>Nota:</b> La duración de la carga de la batería depende de<br>la configuración de los parámetros. La carga de la<br>batería especificada anteriormente, está bajo las<br>siguientes condiciones de uso: MULTIMED con<br>derivaciones ECG y sensor SPO2, 2 sondas de<br>temperatura, módulo HemoMed con 4 transductores<br>PSI, PSN que realiza mediciones cada 15 minutos,<br>brillo de transporte de pantalla de cristal líquido a 50%. |
| Tiempo de carga de la batería:        | Interna: 4.5 horas a 25°C<br>Externa: (Opcional)3.5 horas a 25°C                                                                                                    |
| Corriente de pérdida del<br>paciente: | ≤10 μA                                                                                                    |

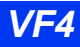

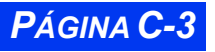

## **APÉNDICE C: DATOS TÉCNICOS**

| Modo de funcionamiento:                                                                                                    | Continuo con Suministro de energía externo, durante tiempo limitado con respaldo de batería.    |
|----------------------------------------------------------------------------------------------------|-------------------------------------------------------------------------------------------------|
| <ul> <li>Nota:</li> <li>Se deben eliminar o reciclar adecuadamente todos los materiales de conformidad con las regulaciones locales.</li> </ul> |                                                                                                 |
| Requisitos ambientales                                                                                                    |                                                                                                 |
| Intervalo de temperaturas:                                                                                                    | Servicio: De 10°C a 40°C (de 50°F a 104°F)<br>Almacenado:-De 20°C a +40°C (de -4°F a +104°F)    |
| Humedad relativa:                                                                                                    | Servicio: De 20% a 90%, sin condensación<br>Almacenado:De 10% a 95% (embalado)                  |
| Presión atmosférica:                                                                                                    | Servicio: De 525 a 795 mmHg (de 70 a 106 kPa)<br>Almacenado:De 375 a 795 mmHg (de 50 a 106 kPa) |
| Protección contra el ingreso de agua:                                                                                                    | EN 60101-2-27, 44.3.                                                                            |

#### Salida analógicat

| Señales: | ECG, presión sanguínea arterial (PA) |
|----------|--------------------------------------|
| Retraso: | ≤25 ms                               |

#### Salida QRS sinct

| QRS: | Salida alta durante 50 ms cada vez que se detecta un QRS.      |
|------|----------------------------------------------------------------|
|      | QRS detectado:+12V ±5%, impedancia de fuente 560 $\Omega.$     |
|      | Salida baja (sin QRS): <0.8V a 30 mA de corriente de sumidero. |

#### Interfaz del usuario

| Controles:             | Teclas fijas y perillas giratorias                                             |
|------------------------|--------------------------------------------------------------------------------|
| Alarmas:               | 3 niveles: vida en peligro, seria, de aviso                                    |
| Pantalla               |                                                                                |
| Tipo:                  | Cristal liquido con transistores en película delgada (TFT-LCD), matriz activa. |
| Tamaño:                | Vista XL: 264 mm (10.4 pulgadas.) en diagonal                                  |
| Área de visualización: | Vista XL: 211 x 158 mm (8.3 x 6.2 pulgadas)                                    |
| Resolución:            | Vista XL: 640 x 480 pixeles                                                    |
| Cantidad de colores:   | 512                                                                            |

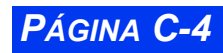

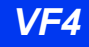
### Almacenaje de tendencias

| Almacenamiento de datos: | 24 horas de información de parámetros en tendencias    |
|--------------------------|--------------------------------------------------------|
| Resolución de datos:     | Muestreo de 30 segundos                                |
| Gráficos de tendencias:  | Formatos de visualización de 1, 2, 4, 8, 12 y 24 horas |
| Tablas de tendencias:    | Formatos de visualización de 1, 5, 15, 30 y 60 minutos |

### Batería externa

#### Características físicas

| Tamaño (altura x ancho x profundidad): | 62 x 182 x 24 mm (2.4 x 7.2 x 0.9 pulgadas) |
|----------------------------------------|---------------------------------------------|
| Peso:                                  | 635g (1.4 libras.)                          |

#### Especificaciones eléctricas

| Duración de la batería: | 50 minutos       |
|-------------------------|------------------|
| Tiempo de carga:        | 3.5 horas a 25°C |
| Tipo de batería:        | Ácido-plomo      |

#### Notas:

La duración de la batería depende de la configuración de parámetros. La duración de la batería especificada arriba es válida en las siguientes condiciones de servicio: MULTIMED con sensor SPO2, 2 sondas de temperatura, módulo HemoMed con 4 transductores PSI y un catéter, PSN realizando mediciones cada 15 minutos, brillo de transporte de pantalla de cristal líquido a 50% y sin generación de tono continuo. La duración de la batería disminuye después de largo uso.

#### **Requisitos ambientales**

| Intervalo de temperaturas: | Servicio: De 10°C a 40°C (de 50°F a 104°F)<br>Almacenamiento: De -15°C a +40°C (de 20°F a 104°F)       |
|----------------------------|----------------------------------------------------------------------------------------------------|
| Humedad relativa:          | Servicio: De 20% a 90%, sin condensación<br>Almacenamiento:De 10% a 95% (embalado)                     |
| Presión atmosférica:       | Servicio: De 525 a 795 mmHg (de 70 a 106 kPa)<br>Almacenamiento:De 375 a 795 mmHg (de 50 a 106<br>kPa) |

### Cargador de baterías

#### Características físicas

| Tipo:                                  | SLA (ácido y plomo sellado)                  |
|----------------------------------------|----------------------------------------------|
| Tamaño (altura x ancho x profundidad): | 216 x 393 x 295 mm (5.5 x 10 x 7.5 pulgadas) |

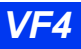

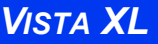

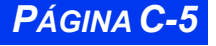

| Peso:         | 738g (1.6 libras)           |
|---------------|-----------------------------|
| Enfriamiento: | Enfriamiento por convección |

#### Especificaciones eléctricas

| Tensión de entrada:  | 100 - 240 VCA                                  |
|----------------------|------------------------------------------------|
| Frecuencia de línea: | 50/60 Hz (nominal)                             |
| Consumo:             | 2A a 100 VCA, 1A a 240VCA máx. (carga máxima). |
| Clase de protección: | Clase I (de acuerdo a IEC 601-1)               |

#### Requisitos ambientales

| Intervalo de temperaturas: | Servicio: De 10°C a 40°C (de 50°F a 104°F)<br>Almacenamiento:De -40°C a +85°C (de -6°F a +185°F)       |
|----------------------------|----------------------------------------------------------------------------------------------------|
| Humedad relativa:          | Servicio: De 20% a 90%, sin condensación<br>Almacenamiento:De 10% a 95% (embalado)                     |
| Presión atmosférica:       | Servicio: De 525 a 795 mmHg (de 70 a 106 kPa)<br>Almacenamiento:De 375 a 795 mmHg (de 50 a 106<br>kPa) |

#### Aprobaciones de agencias de regulación

UL 544, IEC 601-1

Este dispositivo tiene el rótulo CE de acuerdo a lo previsto en la Directriz 89/336/EEC\* del 3 de mayo de 1989 concerniente a compatibilidad electromagnética.

\* Modificada por las Directrices del consejo 91/263/EEC, 92/31/EEC y 93/68/EEC.

### Impresora Infinity Serie R50 N

### Características físicas

| Tamaño (altura x ancho x profundidad): | 180 x 120 x 222 mm (7.1 x 4.72 x 8.74 pulgadas.)                                                                     |
|----------------------------------------|----------------------------------------------------------------------------------------------------|
| Peso:                                  | 1.64 kg (3.6 libras)                                                                                                 |
| Conexiones:                            | Conector de alimentación de CA, red Infinity X14;<br>impresora X7 R50; conector para ecualización de<br>potenciales. |
| Enfriamiento:                          | Convección                                                                                                    |
| Тіро:                                  | Equipo transportable                                                                                                 |

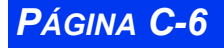

VISTA XL

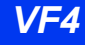

### Especificaciones eléctricas

| Tensión de entrada:                   | 100-240 VRMS                                                                                                    |
|---------------------------------------|----------------------------------------------------------------------------------------------------|
| Frecuencia de línea:                  | 50/60 Hz                                                                                                    |
| Consumo:                              | 1.0 A máx                                                                                                    |
| Clase de protección:                  | Clase I                                                                                                    |
| Corriente de pérdida del<br>bastidor: | <300 μA a 120VCA, <500 μA a 220VCA                                                                                                    |
| Modo de funcionamiento:               | Continuo                                                                                                    |
| Protección contra el ingreso de agua: | Común                                                                                                    |
| Fusibles                              | Reemplace de acuerdo a lo marcado F2A-250V<br><b>Nota</b> : Este dispositivo no contiene ninguna otra pieza<br>gue puede ser reemplazada por el usuario. |

#### Requisitos ambientales

| Intervalo de temperaturas: | Servicio: De 15°C a 40°C (de 55°F a 104°F)<br>Almacenamiento:De -20°C a 40°C (de -4°F a 104°F)         |
|----------------------------|----------------------------------------------------------------------------------------------------|
| Humedad relativa:          | Servicio: De 30% a 95%, sin condensación<br>Almacenamiento:De 10% a 95%, sin condensación<br>embalado  |
| Presión atmosférica:       | Servicio: De 550 a 775 mmHg (de 73 a 103 kPa)<br>Almacenamiento:De 375 a 795 mmHg (de 50 a 106<br>kPa) |
| Precaución: No s           | e debe utilizar en presencia de mezclas inflamables de                                                 |

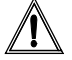

*Precaución:* No se debe utilizar en presencia de mezclas inflamables de anestésicos con aire o mezclas inflamables de anestésicos con oxígeno u óxido nitroso

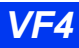

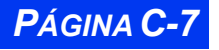

# Accesorios de vigilancia

### Módulo de etCO<sub>2</sub>

### Características físicas

| Tamaño (altura x ancho x profundidad):                                  | Módulo: 150 x 93 x 65 mm (5.9 x 3.6 x 2.6 pulgadas)<br>Sensor CapnostatTM III:<br>33 x 42 x 22 mm (1.3 x 1.7 x 0.9 pulgadas) |
|-------------------------------------------------------------------------|----------------------------------------------------------------------------------------------------|
| Peso:                                                                   | Módulo: 0.5 kg (1.1 libras.)<br>Sensor CapnostatTM III:18 g                                                                  |
| Conexiones:                                                             | Conector para sensor, puerto luer hembra para<br>muestreo de flujo lateral, puerto luer macho de salida<br>de muestreo.      |
| Espacio muerto de adapta-<br>dor para vías respiratorias<br>de adulto:  | < 5 cc                                                                                                    |
| Espacio muerto de adapta-<br>dor para vías respiratorias<br>de neonato: | < 0.5 cc                                                                                                    |
| Resistencia a la humedad:                                               | El adaptador para vías respiratorias puede ser<br>sumergido en agua sin que sufra daños.                                     |
|                                                                         | ~ ~ ~ ~ ~ ~ ~ ~ ~ ~ ~ ~ ~ ~ ~ ~ ~ ~ ~ ~                                                                                      |

**Nota:** En la indicación del tamaño y peso del sensor CapnostatTM III se excluye el cable.

#### Especificaciones eléctricas

| Suministro de energía:                   | Alimentada directamente desde el monitor |
|------------------------------------------|------------------------------------------|
| Protección contra<br>choques eléctricos: | Tipo CF (de acuerdo a IEC 601-1)         |
| Modo de funcionamiento:                  | Continuo                                 |

#### Requisitos ambientales

| Intervalo de temperaturas: | Servicio: De 10°C a 40°C (de 50°F a 104°F)<br>Almacenamiento:De -20°C a 50°C (de -4°F a 122°F)         |
|----------------------------|----------------------------------------------------------------------------------------------------|
| Humedad relativa:          | Servicio: De 20% a 90%, sin condensación<br>Almacenamiento:De 10% a 95% (embalado)                     |
| Presión atmosférica:       | Servicio: De 525 a 795 mmHg (de 70 a 106 kPa)<br>Almacenamiento:De 375 a 795 mmHg (de 50 a 106<br>kPa) |

### HemoMed

#### Interfaz del usuario

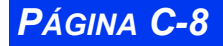

VISTA XL

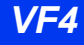

| Controles del usuario: | Teclas fijas (Cero de PSI)                                                                |
|------------------------|-------------------------------------------------------------------------------------------|
| Pantallas:             | HemoMed:ninguno                                                                           |
| Conexiones:            | HemoMed:<br>4 presiones invasivas, GC, cable único para conectar<br>el módulo al monitor. |

#### Características físicas

| Tamaño (altura x ancho x profundidad): | 140 x 205 x 60 mm (5.5 x 8.1 x 2.3 pulgadas) |
|----------------------------------------|----------------------------------------------|
| Peso:                                  | HemoMed: 0.7 kg (1.6 libras)                 |

### Especificaciones eléctricas

| Suministro de energía:                   | Alimentado directamente desde el monitor |
|------------------------------------------|------------------------------------------|
| Protección contra<br>choques eléctricos: | Tipo CF                                  |
| Modo de funcionamiento:                  | Continuo                                 |
| Protección contra desfibrila-<br>ción:   | De acuerdo a IEC 601-2-34                |

### Requisitos ambientales

| Intervalo de temperaturas: | Servicio: De 10°C a 40°C (de 50°F a 104°F)<br>Almacenamiento:De -20°C a 50°C (de -4°F a 122°F)         |
|----------------------------|----------------------------------------------------------------------------------------------------|
| Humedad relativa:          | Servicio: De 20% a 90%, sin condensación<br>Almacenamiento:De 10% a 95% (embalado)                     |
| Presión atmosférica:       | Servicio: De 525 a 795 mmHg (de 70 a 106 kPa)<br>Almacenamiento:De 375 a 795 mmHg (de 50 a 106<br>kPa) |

### **Requisitos ambientales**

| Intervalo de temperaturas: | Servicio: De 15°C a 40°C (de 40°F a 104°F)<br>Almacenamiento:De -20°C a 50°C (de -4°F a 122°F)      |
|----------------------------|----------------------------------------------------------------------------------------------------|
| Humedad relativa:          | Servicio: De 20% a 90%, sin condensación<br>Almacenamiento:De 10% a 95% (embalado)                  |
| Presión atmosférica:       | Servicio: De 525 a 795 mmHg (de 70 a 106 kPa)<br>Almacenamiento:De 375 a 795 mmHg (de 50 a 106 kPa) |

## Sensores de FiO<sub>2</sub>

### Características físicas

| Tamaño (H x D): | 40 x 30 mm (1.59 x 1.2 pulgadas) |
|-----------------|----------------------------------|
| Peso:           | 35 g (< 1.2 onzas)               |
| Conexiones:     | Módulo NeoMed, cable de interfaz |

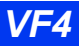

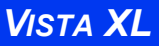

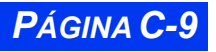

| Note: Foto concer continue plane y motorial of vation. Decéchale a recéalele de |                                                    |
|---------------------------------------------------------------------------------|----------------------------------------------------|
| Vida útil:                                                                      | Aproximadamente un año                             |
| Tipo de sensor:                                                                 | Celda galvánica para combustible (presión parcial) |
| Montura:                                                                        | Rosca de 16 mm x paso de 1 mm                      |

**Nota**: Este sensor contiene plomo y material cáustico. Deséchelo o recíclelo de acuerdo a las disposiciones locales.

#### **Requisitos ambientales**

| Intervalo de temperaturas: | Servicio: De 10°C a 40°C (de 50°F a 104°F)<br>Almacenamiento:De -10°C a 50°C (de 14°F a 122°F) |
|----------------------------|------------------------------------------------------------------------------------------------|
| Humedad relativa:          | Servicio: De 20% a 90%, sin condensación<br>Almacenamiento:De 10% a 95% (embalado)             |
| Presión atmosférica:       | De 600 a 900 mmHg (de 80 a 120 kPa)                                                            |

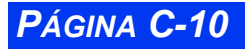

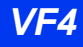

# Especificaciones para la vigilancia

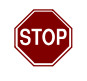

Advertencia :Los siguientes parámetros no se vigilan en modo neonatal: arritmia, etCO<sub>2</sub> de flujo lateral, gasto cardíaco y ST.

### ECG

| Pantalla:                                         | Hasta 8 derivaciones                                                                                                    |
|---------------------------------------------------|----------------------------------------------------------------------------------------------------|
| Derivaciones disponibles:                         |                                                                                                    |
| Adulto y pediátrico:                              | I, II, III, aVR, aVL, aVF, V, V+, V1-V6<br>(aVR/aVL/aVF/V sólo con juego de 5 derivaciones; V+<br>sólo con juego de 6 derivaciones)                                                                                                    |
| Neonatal:                                         | I, II, III, aVR, aVL, aVF, V, V+<br>(aVR/aVL/aVF/V sólo con juego de 5 derivaciones, V+<br>sólo con juego de 6 derivaciones)                                                                                                    |
| Alcance de medición:                              | 15 - 300 1/min                                                                                                    |
| Exactitud:                                        | ±2 1/min o ±1% (la que sea mayor)                                                                                                    |
| Detección QRS:                                    | Amplitud:0.5 - 5.0 mV<br>Duración:70 - 120 ms (adulto y pediátrico)<br>40 - 120 ms (neonatal)                                                                                                    |
| Intervalos de frecuencias:                        | filtro = monitor:0.5 - 40 Hz<br>filtro = ESU:0.5 - 16 Hz<br>filtro = NO:0.05 - 40 Hz<br><b>Nota:</b> Los informes impresos de ST y de ECG en<br>reposo cumplen con los requisitos de ancho de banda<br>para diagnóstico de acuerdo a EC-11. |
| Grado de protección contra<br>choques eléctricos: | Tipo CF                                                                                                    |
| Protección contra<br>desfibrilación:              | De acuerdo a IEC 601-2-27                                                                                                    |
| Detección de arritmia:                            | Adulta y pediátrica:Sí<br>Neonatal:No                                                                                                    |
| Detección de marcapasos:                          | Adulta y pediátrica:Sí, en derivaciones I, II o III<br>Neonatal:No                                                                                                    |
| La unidad detecta marcapas                        | sos con las siguientes características:                                                                                                    |
| Amplitud                                          | ±2 a ±700 mV                                                                                                    |
| Ancho (d <sub>p</sub> )                           | De 0.2 a 2.0 ms                                                                                                    |
| Tiempos de subida/<br>caída (min.)                | 0.1 d <sub>p</sub> , 100 ms                                                                                                    |
| Rebasamiento (min.)                               | 0.025 a <sub>p</sub> , 2 mV                                                                                                    |
| Constante de tiempo<br>de recarga                 | De 4 a 100 ms                                                                                                    |

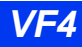

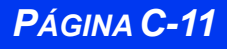

# Análisis de segmentos ST

| Derivaciones de detección:                    | Cable de 3 derivaciones:I, II o III (seleccionable por el usuario)                              |
|-----------------------------------------------|-------------------------------------------------------------------------------------------------|
|                                               | Cable de 5 derivaciones:(selección de 3 derivaciones)<br>I, II, III, aVR, aVL, aVF o V          |
|                                               | Cable de 6 derivaciones:(selección de 3 derivaciones)<br>I, II, III, aVR, aVL, aVF, V, V+       |
| Punto ISO:                                    | Intervalo de ajuste:Inicio del complejo al punto fiducial<br>Preasignado:Inicio de QRS - 28msec |
| Punto de medición de ST:                      | Intervalo de ajuste:Punto fiducial hasta el final del com-                                      |
|                                               | Preasignado para el punto:Desplazamiento QRS<br>+80msec                                         |
| Complejo ST:                                  | Longitud:892msec (225 muestras)<br>Frecuencia de respuesta:De 0.05 a 40 Hz                      |
| Intervalo de actualización:                   | 15 segundos, se requiere un latido normal                                                       |
| Intervalos de tendencias:                     | 1, 2, 4, 8, 12, 24 horas                                                                        |
| Resolución de tendencias:                     | Un punto de datos cada 30 segundos                                                              |
| Intervalo de ajuste de nivel de alarma de ST: | De 1 a 15mm, pasos de 1mm                                                                       |
| Duración de la alarma de evento ST:           | NO, 15, 30, 45, 60 segundos                                                                     |
| Severidad de la alarma:                       | Seria                                                                                           |
| Configuración de<br>automática de la alarma:  | Valor actual ±2mm                                                                               |

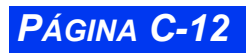

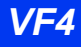

## Respiración

| Derivaciones de detección: | l o II (seleccionables por el usuario)                                                         |
|----------------------------|------------------------------------------------------------------------------------------------|
| Método de medición:        | Neumografía de impedancia                                                                      |
| Umbral de detección:       | De 0.15 $\Omega$ a 4.0 $\Omega$ en modo manual (ajustado por el usuario)                       |
|                            | Adulto y pediátrico:De $0.20\Omega$ a $10.5\Omega$ en modo auto-<br>mático (ajuste automático) |
|                            | Neonatal: De $0.20\Omega$ a $1.5\Omega$ en modo automático (ajuste automático)                 |
| Alcance de medición:       | De 0 a 155 respiraciones por minuto                                                            |
| Exactitud de medición:     | ±1 1/min o 2% de la frecuencia (la que sea mayor)                                              |
| ¿Detección de apnea?       | Adulta y pediátrica:No<br>Neonatal:Sí                                                          |

## Presión sanguínea no invasiva (PSN)

| Visualización de parámetros: Sistólica, diastólica, media |                                                                                                    |  |
|-----------------------------------------------------------|----------------------------------------------------------------------------------------------------|--|
| Método de medición:                                       | Técnica oscilométrica                                                                                                    |  |
| Modos de operación:                                       | Manual (medición única), Continuo (5 minutos), o<br>Intervalo                                                               |  |
| Períodos de tiempo de<br>intervalos:                      | 1, 2, 2.5, 3, 5, 10, 15, 20, 25, 30, 45, 60, 120 y 240 min                                                                  |  |
| Alcance de medición<br>( Adulto - 270mmHg):               | Frecuencia cardíaca:30 - 240 lpm<br>PSN sistólica:30 - 250 mmHg<br>PSN media:20 - 230 mmHg<br>PSN diastólica:10 - 210 mmHg  |  |
| Alcance de medición<br>( Adulto - 180mmHg):               | Frecuencia cardíaca:30 - 240 lpm<br>PSN sistólica:30 - 170 mmHg<br>PSN media:20 - 150 mmHg<br>PSN diastólica:10 - 2130 mmHg |  |
| Alcance de medición<br>(pediátrico - 180mmHg):            | Frecuencia cardíaca:30 - 240 lpm<br>PSN sistólica:30 - 170 mmHg<br>PSN media:20 - 150 mmHg<br>PSN diastólica:10 - 130 mmHg  |  |
| Alcance de medición<br>(pediátrico - 140mmHg):            | Frecuencia cardíaca:30 - 240 lpm<br>PSN sistólica:30 - 130 mmHg<br>PSN media:20 - 110 mmHg<br>PSN diastólica:10 - 100 mmHg  |  |
| Alcance de medición<br>(Neonatal - 140mmHg):              | Frecuencia cardíaca:30 - 240 lpm<br>PSN sistólica:30 - 130 mmHg<br>PSN media:20 - 110 mmHg<br>PSN diastólica:10 - 100 mmHg  |  |

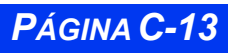

| Alcance de medición<br>(Neonatal - 90mmHg):                          | Frecuencia cardíaca:30 - 240 lpm<br>PSN sistólica:30 - 80 mmHg<br>PSN media:20 - 70 mmHg<br>PSN diastólica:10 - 60 mmHg                                                                                                    |
|----------------------------------------------------------------------|----------------------------------------------------------------------------------------------------|
| Conexiones:                                                          | Conector para manguera de desconexión rápida con vía respiratoria única                                                                                                    |
| Presión de inflación<br>preasignada:                                 | Adulto (270):180 mmHg ±5 mmHg<br>Adulto (180):130 mmHg ±5 mmHg<br>Pediátrico (180):130 mmHg ±10 mmHg<br>Pediátrico (140):110 mmHg ±10 mmHg<br>Neonatal (140):110 mmHg ±5 mmHg<br>Neonatal (90): 80 mmHg ±5 mmHg                                                                                                    |
| Presión de inflación<br>después de una medición<br>válida (±5 mmHg): | Adulto (270):PSN <sub>SiS</sub> previa + 25 mmHg<br>Adulto (180):PSN <sub>SiS</sub> previa + 25 mmHg<br>Pediátrico (180):PSN <sub>SiS</sub> previa + 25 mmHg<br>Pediátrico (140):PSN <sub>SiS</sub> previa + 30 mmHg<br>Neonatal (140):PSN <sub>SiS</sub> previa + 30 mmHg<br>Neonatal (90):PSN <sub>SiS</sub> previa + 20 mmHg |
| Presión de inflación<br>después de una alarma                        | Adulto (270):180 mmHg ±5 mmHg<br>Adulto (180):130 mmHg ±5 mmHg<br>Pediátrico (180):130 mmHg ±5 mmHg<br>Pediátrico (140):110 mmHg ±5 mmHg<br>Neonatal (140):110 mmHg ±5 mmHg<br>Neonatal (90): 80 mmHg ±5 mmHg                                                                                                    |
| Presión de inflación<br>máxima:                                      | Adulto (270):265 mmHg ±5 mmHg<br>Adulto (180):180 mmHg ±5 mmHg<br>Pediátrico (180):180 mmHg ±5 mmHg<br>Pediátrico (140):142 mmHg ±5 mmHg<br>Neonatal (140):142 mmHg ±5 mmHg<br>Neonatal (90):90 mmHg ±5 mmHg                                                                                                    |
| Presión de inflación<br>mínima:                                      | Adulto (270):110 mmHg ±5 mmHg<br>Adulto (180):90 mmHg ±5 mmHg<br>Pediátrico (ambos):90 mmHg ±5 mmHg<br>Neonatal (ambos):70 mmHg ±5 mmHg                                                                                                    |
| Tiempo de medición<br>máximo:                                        | Adulto (ambos):2 min ±1 seg<br>Pediátrico (ambos):2 min ±1 seg<br>Neonatal (ambos):90 seg ±1 seg<br>(60s para homologación francesa)                                                                                                    |
| Tiempo de medición<br>máximo incluyendo un<br>nuevo intento:         | Adulto (ambos):2 min ±1 seg<br>Pediátrico (ambos):2 min ±1 seg<br>Neonatal (ambos):90 seg ±1 seg<br>(60s para homologación francesa)                                                                                                    |
| Corte de seguridad de<br>software:                                   | Adulto (270):273 ±3 mmHg<br>Adulto (180):215 ±3 mmHg<br>Pediátrico (180):215 ±3 mmHg<br>Pediátrico (140):175 ±3 mmHg<br>Neonatal (ambos):153 ±3 mmHg<br>Neonatal (ambos):115 ±3 mmHg                                                                                                    |
| Corte de seguridad de equipo:                                        | Adulto (ambos):300 ±30 mmHg<br>Pediátrico (ambos):300 ±30 mmHg<br>Neonatal (ambos):157 ±8 mmHg                                                                                                    |
| Exactitud de manga estática                                          | : ±3 mmHg                                                                                                    |

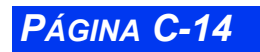

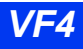

| Alcance de calibración:                           | Adulto y pediátrico:10 - 260 mmHg ±3 mmHg<br>Neonatal:10 - 150 mmHg ±3 mmHg |
|---------------------------------------------------|-----------------------------------------------------------------------------|
| Grado de protección contra<br>choques eléctricos: | Tipo CF                                                                     |
| Protección contra<br>desfibrilación:              | De acuerdo a EN 60601-2-30 (IEC 601-2-30)                                   |

# Presión sanguínea invasiva

| Método de medición:                               | Transductores de tensiómetro por resistencia                                                                                                    |
|---------------------------------------------------|----------------------------------------------------------------------------------------------------|
| Resolución de la indicación:                      | 1 mmHg                                                                                                    |
| Alcance de medición:                              | De -50 a 400 mmHg                                                                                                    |
| Intervalos de frecuencias:                        | De CC a 8 Hz, de CC a 16 Hz, y de CC a 32 Hz<br>(seleccionable por el usuario)                                                                         |
| Exactitud:                                        | ±1 mmHg o ±3% excluyendo el transductor<br>(el que sea mayor)                                                                                          |
| Alcance de equilibrio en cero:                    | ±200 mmHg                                                                                                    |
| Especificaciones de transductor:                  | Transductores aprobados por Dräger Medical con una resistencia de 200 a $3000\Omega$ y una sensibilidad de presión equivalente de $5\mu V/V/mmHg$ ±10% |
| Grado de protección<br>contra choques eléctricos: | Tipo CF                                                                                                    |
| Protección contra<br>desfibrilación:              | De acuerdo a IEC 601-2-34                                                                                                    |

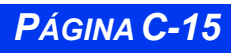

### Gasto cardíaco

| Pantalla de parámetros:                        | Gasto cardíaco, temperatura sanguínea, temperatura de sustancia inyectada                                                                                       |
|------------------------------------------------|----------------------------------------------------------------------------------------------------|
| Método de medición:                            | Termodilución                                                                                                    |
| Alcance de medición:                           | Gasto cardíaco:De 0.5 a 20 l/min<br>Temperatura sanguínea: De 25°C a 43°C (de 77°F a<br>109°F)<br>Temperatura de inyección: De -5°C a +30°C (de 23°F<br>a 86°F) |
| Exactitud:                                     | Gasto cardíaco: $\pm 5\%$ (con sustancia inyectable a 0°C)<br>Temperatura de inyección: $\pm 0.25^{\circ}C$                                                     |
| Grado de protección contra choques eléctricos: | Tipo CF                                                                                                    |
| Protección contra<br>desfibrilación:           | IEC 601-1A2                                                                                                    |

# Oximetría de pulso (SpO<sub>2</sub>)

| Pantalla de parámetros:                                            | Saturación (%SpO <sub>2</sub> ), frecuencia de pulso              |
|--------------------------------------------------------------------|-------------------------------------------------------------------|
| Método de medición:                                                | Absorción - espectrofotometría                                    |
| Alcance de medición:                                               | SpO <sub>2</sub> : 1 - 100%<br>Frecuencia de pulso:15 - 300 1/min |
| Alcance de calibración:                                            | 70-100%                                                           |
| Alcance de pantalla:                                               | 0-100%                                                            |
| Período de actualización de<br>la indicación:                      | 2 segundos                                                        |
| Período de retención<br>máximo desde la<br>actualización anterior: | 30 segundos (en caso de artefacto u otro error)                   |

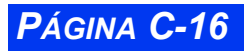

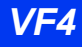

PÁGINA C-17

| Exactitud de medición,<br>SpO <sub>2</sub> :                                                                            | Modo adulto <sup>(1)</sup>                                                                                           |                                                                                                    |
|----------------------------------------------------------------------------------------------------|----------------------------------------------------------------------------------------------------|----------------------------------------------------------------------------------------------------|
| De 0 a 69% no especifi                                                                                                  | cada                                                                                                    |                                                                                                    |
| De 70 a 100% específic<br>Nellcor: <sup>(2,3)</sup>                                                                     | co de sensor como se in                                                                                              | ndica:                                                                                                    |
| D-25/D-25L, D-2<br>OxiMAX MAX-F                                                                                         | 20, I-20, N-25, OxiMAX<br>P, OxiMAX MAX-N, Oxil                                                                      | MAX-A, OxiMAX MAX-AL,<br>MAX MAX-I±2                                                                                                    |
| Nellcor:                                                                                                    |                                                                                                    |                                                                                                    |
| DS100A                                                                                                    |                                                                                                    | ±3                                                                                                    |
| Masimo: <sup>(2,3)</sup>                                                                                                |                                                                                                    |                                                                                                    |
| LNOPADT, LNO                                                                                                    | PPED, LNOPNEO, LN                                                                                                    | OPNEO SS, LNOP-YI±2                                                                                                    |
| Masimo:                                                                                                    |                                                                                                    |                                                                                                    |
| LNOP-DCI, LNC                                                                                                    | )P-DCIP, NR125                                                                                                    | <u>+2</u>                                                                                                    |
| EAR                                                                                                    | ,<br>                                                                                                    | ±3.5                                                                                                    |
| Frecuencia de pulso:                                                                                                    | (1224)                                                                                                    | ±3 latidos/min o ±3% (el menor)                                                                                                    |
| Exactitud de medición,                                                                                                  | Modo neonatal (1,2,3,4)                                                                                              |                                                                                                    |
| SpO <sub>2</sub> :                                                                                                    |                                                                                                    |                                                                                                    |
| De 0 a 69% no especifi                                                                                                  | cada                                                                                                    |                                                                                                    |
| De 70 a 100% específic                                                                                                  | co de sensor como se ir                                                                                              | ndica:                                                                                                    |
| Nellcor:                                                                                                    |                                                                                                    |                                                                                                    |
| N-25, OxiMAX N                                                                                                    | /IAX-N                                                                                                    | ±3                                                                                                    |
| Masimo:                                                                                                    |                                                                                                    |                                                                                                    |
| LNOPNEO, LNO<br>Frecuencia de p                                                                                         | DPNEO SS, LNOP-YI<br>ulso:                                                                                           | ±3<br>±3 latidos/min o ±3% (el menor)                                                                                                    |
| Notas:                                                                                                    |                                                                                                    |                                                                                                    |
| <ol> <li>Las precisiones de S<br/>saturación indicados<br/>(desviación estánda)</li> <li>Saturación: aumenta</li> </ol> | SpO <sub>2</sub> se expresan como<br>. La exactitud de la me<br>r), que representa apro<br>a la tolerancia en ±1 díg | $0 \pm$ "X" dígitos entre los niveles de<br>dición SpO <sub>2</sub> se especifica con 1 SD<br>ximadamente 68% de la población.<br>gito durante el movimiento <sup>(5,6)</sup> . (Se |
| necesita una vigilan                                                                                                    | CIA ECG).                                                                                                    | an 10 letides/min a 10 (al mayor)                                                                                                    |
| durante el movimier                                                                                                    | nto <sup>(5,6)</sup> (Se necesita una                                                                                | en $\pm 2$ latidos/min o $\pm 2$ (el mayor)<br>a vigilancia ECG).                                                                                                    |
| <ol> <li>La exactitud de las r<br/>dígito en comparacio<br/>efecto teórico en las<br/>neonatal.</li> </ol>              | nediciones de saturació<br>ón con la exactitud en lo<br>mediciones de oxímetr                                        | on en neonatos se aumenta en ±1<br>os pacientes adultos para justificar el<br>o de hemoglobina fetal en la sangre                                                                   |
| 5) Para los aparatos Ma                                                                                                 | asimo, el movimiento se                                                                                              | e define como:                                                                                                    |
| <ul> <li>Movimiento perio<br/>de 2 a 4 Hz y un</li> </ul>                                                               | ódico que consiste en fr<br>a amplitud de 1 a 2 cm                                                                   | icción y golpecitos a una frecuencia                                                                                                    |
| <ul> <li>El movimiento ap<br/>3 cm.</li> </ul>                                                                          | periódico a una frecuen                                                                                              | cia de 1 a 5 Hz y una amplitud de 2 a                                                                                                    |
| 6) Para los aparatos Ne<br>a una frecuencia de                                                                          | llcor, el movimiento se o                                                                                            | define como El movimiento aperiódico                                                                                                    |
|                                                                                                    | 1 a 4 Hz y una amplitud                                                                                              | de 1 a 2 cm.                                                                                                    |
| Alarmac SnO ·                                                                                                    | 1 a 4 Hz y una amplitud                                                                                              | de 1 a 2 cm.                                                                                                    |

| Longitud de onda | Nellcor: Roja: 660 nm | Massimo: Roja: 660 nm |
|------------------|-----------------------|-----------------------|
| nominal:         | Infrarroja: 910 nm    | Infrarroja: 905 nm    |

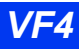

| Potencia:                                           | Nellcor:<br>Roja: 3 mW(máx.)<br>Infrarroja: 4 mW(máx.)<br>Nota: La unidad de diodos e<br>limitada por la corriente med<br>equipo. | Massimo:<br>Roja: 0.9 mW(máx.)<br>Infrarroja: 0.9mW(máx.)<br>emisores de luz está<br>diante mecanismos del |
|-----------------------------------------------------|----------------------------------------------------------------------------------------------------|----------------------------------------------------------------------------------------------------|
| Grado de protección con-<br>tra choques eléctricos: | Tipo CF                                                                                                    |                                                                                                    |
| Protección contra<br>desfibrilación:                | De acuerdo a IEC 601-1A2                                                                                                    |                                                                                                    |

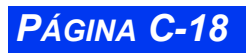

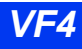

# CO2 al final del flujo espiratorio (etCO2) mediante el módulo etCO2

| Pantalla de parámetros:                | etCO2, iCO2, frecuencia respiratoria (FRc)                                                                                                    |  |
|----------------------------------------|----------------------------------------------------------------------------------------------------|--|
| Método de medición:                    | Longitud de onda dual, absorción infrarroja no<br>dispersante                                                                                                    |  |
| Modos de medición:                     | Adulto y pediátrico:Flujo directo y flujo lateral<br>Neonatal:Sólo flujo directo                                                                                                    |  |
| Calentamiento:                         | ≤ 5 min (a 25°C)                                                                                                    |  |
| Alcance de medición:                   | 0-99 mmHg presión parcial de CO2                                                                                                    |  |
| Exactitud:                             | 0 - 40 mmHg:±2 mmHg<br>41 - 70 mmHg:±5% de la indicación<br>71 - 99 mmHg:±8% de la indicación<br>Estable durante 24 horas, en toda la escala de<br>indicaciones a presión atmosférica. |  |
| Calibración:                           | Verifique una vez al día. Calibre cuando se mueve el<br>sensor de un módulo a otro.<br>Tiempo de calibración:< 20 s                                                                    |  |
| Compensación:                          | Balance: Seleccionable por el usuario<br>Presión atmosférica:Automática o seleccionable por el<br>usuario<br>(540 - 800 mmHg)                                                          |  |
| Flujo de muestreo:                     | 180 ±12 ml/min (modo de medición de flujo lateral)                                                                                                    |  |
| ¿Detección de apnea?                   | Módulo:<br>Adulto y pediátrico:No<br>Neonatal:Sí<br>Pod: Sí en las tres categorías de paciente                                                                                         |  |
| Intervalo de FRc (Módulo):             | Flujo directo:0-149 respiraciones/min<br>Flujo lateral:0-69 respiraciones/min<br>Exactitud:±1 respiración/min                                                                          |  |
| Tiempo de crecida:                     | Flujo directo:<100 ms<br>Flujo lateral:<200 ms                                                                                                    |  |
| Tiempo de retraso:                     | Flujo directo:<100 ms<br>Flujo lateral:<450 ms                                                                                                    |  |
| Tiempo total de respuesta del sistema: | Tiempo de crecida más tiempo de retraso                                                                                                    |  |

# FiO<sub>2</sub>

| Alcance de medición de oxí-<br>geno: | 5-100% O2                                                                               |
|--------------------------------------|-----------------------------------------------------------------------------------------|
| Exactitud:                           | Calibración de un punto:≤ 14.2% FS (a TPA)<br>Calibración de dos puntos:≤ 3% FS (a TPA) |
| Calentamiento:                       | Valor disponible inmediatamente después de<br>calibración.                              |
| Tiempo de respuesta nomi-<br>nal:    | 97% en 30 segundos (flujo = 2L/min en RTP)                                              |

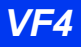

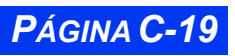

| Intervalo de límites de<br>alarma:                                                | 18-100%                                                                                                    |
|-----------------------------------------------------------------------------------|----------------------------------------------------------------------------------------------------|
| Estabilidad de exactitud:                                                         | ±3% durante un intervalo de 8 horas                                                                                                    |
| Protección contra choques<br>eléctricos:                                          | Tipo CF                                                                                                    |
| Normas:                                                                           | IEC 601-1, ISO 7767 (sólo las secciones<br>correspondientes, analizadores de oxígeno para la<br>vigilancia de mezclas de para respiración del paciente) |
| Nota: TPA = Temperatura / presión ambiente 23°C±3 y presión barométrica ambiente. |                                                                                                    |

## Temperatura

| Pantalla de parámetros:                                                           | Temperatura absoluta, delta de temperatura (con módulos hemomed)                   |
|-----------------------------------------------------------------------------------|------------------------------------------------------------------------------------|
| Alcance de medición:                                                              | Absoluto:De -5°C a 50°C (de 23°F a 122°F)<br>Delta: De 0°C a 55°C (de 32F a 131°F) |
| Resolución:                                                                       | 0.1°C                                                                              |
| Exactitud:                                                                        | Absoluta:±0.1°C<br>Delta: ±0.2°C                                                   |
| Tiempo de respuesta<br>promedio:                                                  | < 2.5 segundos                                                                     |
| Exactitud de la sonda:                                                            | ±0.1°C De 0°C a 50°C                                                               |
| Grado de protección con-<br>tra choques eléctricos:                               | Tipo CF                                                                            |
| Protección contra<br>desfibrilación:                                              | De acuerdo a IEC 601-1A2                                                           |
| Nota: Los valores del intervalo y exactitud también se aplican a módulos hemomed. |                                                                                    |

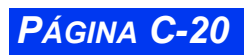

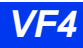

#### En los Estados Unidos:

Draeger Medical Systems, Inc. 16 Electronics Avenue Danvers, MA 01923-1079 Estados Unidos de América Tel: (978) 907-7500

#### En el resto del mundo:

Dräger Medical AG & Co. KGaA Moislinger Allee 53-55 23558 Lübeck Alemania Tel: +49 18 05 3 72 34 37

#### 08/2004

VF4

Impreso en los Estados Unidos de América

Dräger Medical se reserva el derecho de efectuar modificaciones al equipo sin previo aviso.

#### ASK No. L857-00-7800

Art. No. MS 15 308 E539U